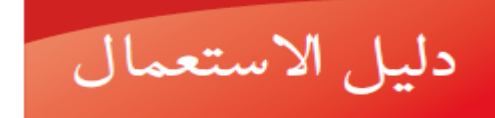

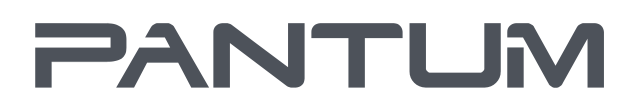

#### WWW.PANTUM.COM

# Pantum M6200/M6500/MS6000 Series Pantum M6550/M6600 Series طابعة ليزر أحادية اللون

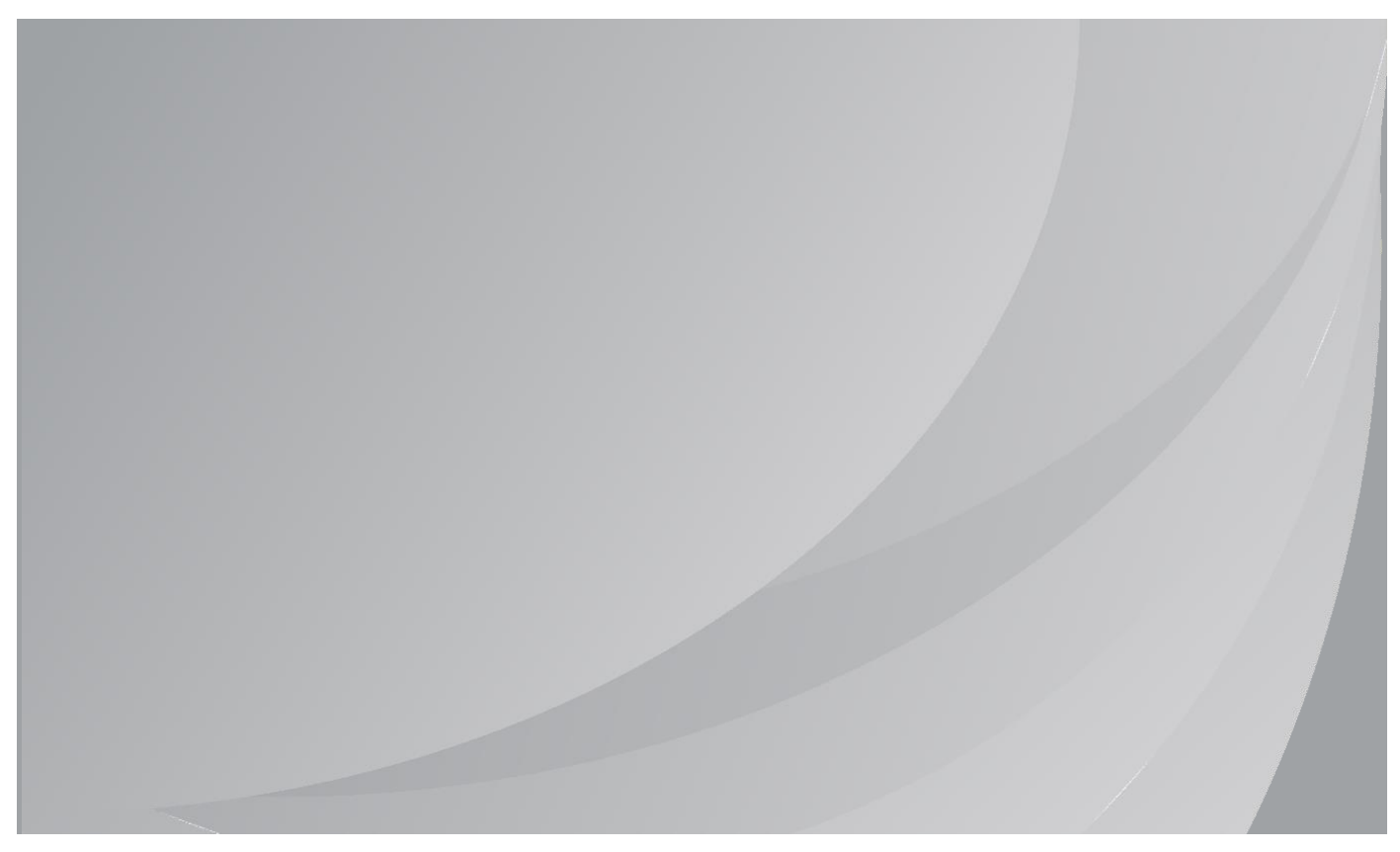

يقترح قراءة دليل لاستعمال بصورة جدية قبل الاستعمال

#### تمهيد

مرحبًا بك في منتجات سلسلة Pantum! نقدر استخدامك لمنتجات سلسلة Pantum! لحماية مصالحك الضرورية، يرجى قراءة البيانات التالية بعناية. لمزيد من المعلومات، يرجى زيارة موقعنا الرسمي (<u>www.pantum.com</u>).

# إشعار قانوني

#### العلامة التجارية

تسجل Pantum وشارات Pantum كالعلامات التجارية لZhuhai Pantum Electronics Co., Ltd. تعتبر Microsoft<sup>®</sup>، Windows<sup>®</sup>، Windows Server<sup>®</sup>، Windows Vista علامات تجارية مسجلة بشركة مايكروسوفت المحدودة في الولايات المتحدة أو الدول/الأقاليم الأخرى.

Apple, AirPrint, Mac, and macOS are trademarks of Apple Inc., registered in the U.S. and other countries.Use of the Works with Apple badge means that an accessory has been designed to work specifically with the technology identified in the badge and has been certified by the developer to .meet Apple performance standards

The Mopria<sup>™</sup> word mark and the Mopria<sup>™</sup> Logo are registered and/or unregistered trademarks of Mopria Alliance, Inc. in the United States and other countries. Unauthorized use is strictly .prohibited

إن ملكية أسماء البرامج في دليل الاستعمال تنتمي إلى الشركات بموجب الرخص التي تراجعها للتعليمات فقط. ربما تكون أسماء المنتجات والماركات ماركات تجارية مسجلة أو ماركات تجارية أو ماركات خدمة للأصحاب، تراجعها للتعليمات فقط.

#### حقوق الطبع

تملك Zhuhai Pantum Electronics Co., Ltd حقوق الطبع لدليل الاستعمال هذا. ممنوع تنسيخ وترجمة وتعديل وتنازل دليل الاستعمال عن أي طريق أو بأي شكل دون الموافقة الكتابية المسبقة من قبل Zhuhai Pantum Electronics Co., Ltd . النسخة: V1.5

v1.5 .------

#### نص إخلاء المسؤولية

من أجل ضمان تجربة الاستعمال الأفضل، تحفظ Zhuhai Pantum Electronics Co., Ltd حق في تعديل دليل الاستعمال. ربما تتغير البيانات بدون إعلان مسبق.

يكون المستخدم مسؤولا لأي ضرر ناشئ من فشل متابعة دليل الاستعمال هذا. باستثناء الضمان في كتيب ضمان المنتج أو تعهد الخدمة، لا تعبر Zhuhai Pantum Electronics Co., Ltd بأي تعبير أو إيماء أو ضمان لدليل الاستعمال هذا (يتضمن المضمونات أو الكلمات). إن استعمال هذا المنتج في التنسيخ أو الطباعة أو المسح الضوئي للوثائق أو الصور الخاصة أو إجراء التصرفات الأخرى لها ربما تخالف القوانين. إذا لم تؤكد الاستعمال الشرعي لهذا المنتج للوثائق أو الصور الخاصة، فيجب عليك استغسار المستشار القانوني مسبقا. يمكن استعمال هذا المنتج بشكل سليم في المناطق غير الاستوائية عند الارتفاع دون 2000 متر.

# احتياطات السلامة

افصل مصدر الطاقة

يجب وضع المنتج في مكان ما قريب من مقابس الطاقة أو يسهل الوصول إليها، وذلك للسماح بفصل سهل عن مصدر الطاقة!

السلامة من الليزر

إن إشعاع الليزر ضار لجسم الإنسان. نظرًا لأن مكونات الليزر محكمة الغلق تمامًا داخل الطابعة، فلن يتسرب إشعاع الليزر. لتجنب إشعاع الليزر، يرجى عدم فك الطابعة عشوائيًا!

تلتزم الطابعة بشروط منتجات الليزر الفئة 1 وفقًا لمعيار CFR.

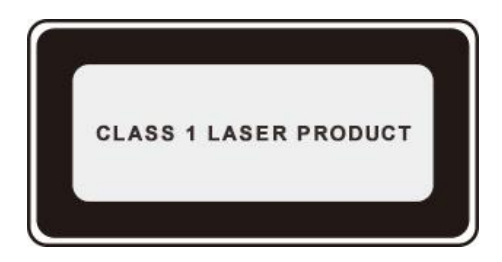

تتميز الطابعة بصمام ثنائي ليزر من الفئة "B III"، والذي يمنع تسرب أي إشعاع ليزر فيما بين مكونات الليزر. الملصق التالي مرفق بمكونات الليزر داخل الطابعة:

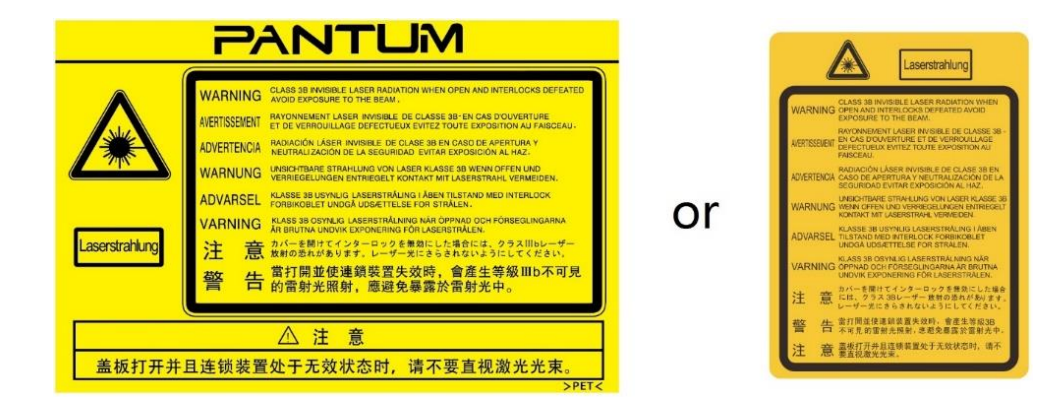

#### التحذير الأمني

يرجى متابعة التحذيرات الأمنية قبل استعمال آلة الطباعة:

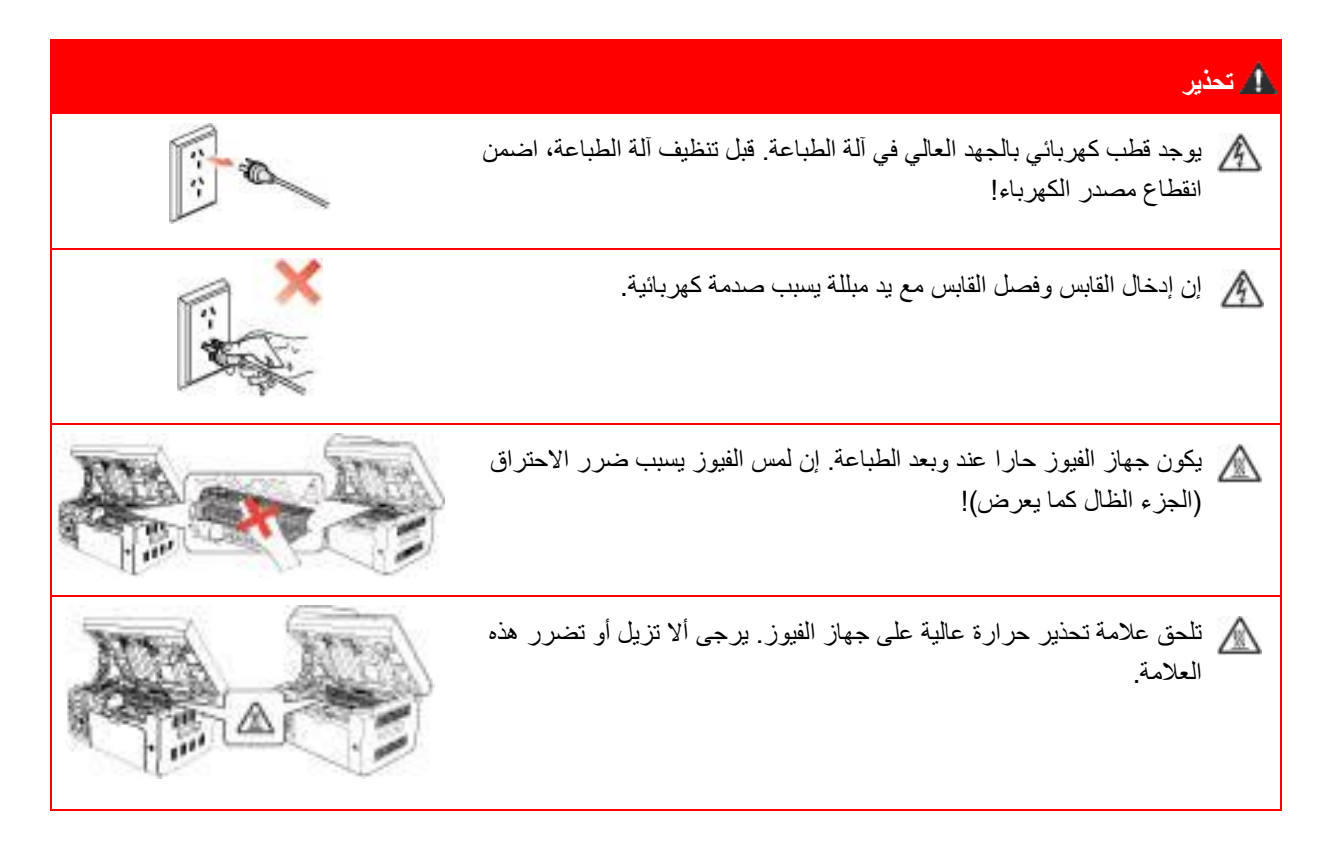

# الإجراءات الاحتياطية

الإجراءات الاحتياطية قبل استعمال آلة الطباعة: 1. اقرأ وافهم جميع التعليمات; افهم المبادئ الأساسية حول تشغيل الأجهزة الكهربائية؛ يتوافق مع جميع التحذيرات والتعليمات على الجهاز أو على الكتيب للجهاز; 4. إذا كانت تعليمات التشغيل تخالف معلومات السلامة، فيرجى مراجعة معلومات السلامة، ذلك لأنك ربما سوء فهم تعليمات التشغيل. إذا لم تستطع حل الخلاف، فيرجى الاتصال بالخط الساخن للخدمة أو الاتصال بممثل الخدمة للمساعدة; 5. قبل تنظيف الجهاز، أخرج سلك الكهرباء من مصدر الكهرباء بالتيار المتناوب. لا تستعمل مواد التنظيف السائلة أو الهباء الجوي; يرجى التأكد من وضع الجهاز على سطح المكتب لتجنب الضرر الشديد الناشئ من سقوط الجهاز; ٢. لا تضع الجهاز قرب رادياتير، مكيف الهواء أو أنبوبة التهوية; 8. لا تضع أي مواد على سلك الكهرباء. لا تضع الجهاز عند مكان مع سلك الكهرباء القابل للدياسة من قبل الناس; 9. يجب ألا تكون المقابس والأسلاك المتمددة بفرط الحمولة. إنها ربما تخفض الأداء وتؤدي إلى الحريق أو الصدمة الكهربائية; 10. لا تجعل الحيوانات الأليفة تعض سلك الكهرباء بالتيار المتناوب أو كابل الحاسب الآلي: 11. لا تجعل المواد الحادة تخرق فتحة الجهاز لتجنب التلامس مع جهاز الجهد العالي وإلا فربما يؤدي إلى الحريق أو الصدمة الكهربائية. احذر ألا ترش السوائل على الجهاز; 12. لا تفك الجهاز لتجنب مخاطر الصدمة الكهربائية. ربما تنفذ الإصلاحات الضرورية من قبل عامل الصيانة المحرف. إن الفتح أو إزالة الغطاء يسبب صدمة كهربائية أو أزمات محتملة أخرى. يسبب سوء الفك والتجهيز صدمة كهربائية عند الاستعمال; 13. في حالة من الحالات الأتية، افصل الجهاز من الحاسب الألي واسحب سلك الكهرباء من مقبس الجدار بالتيار المتناوب واتصل بعامل خدمة مؤهل للصيانة: • رش السائل إلى الجهاز. كشف الجهاز للمطر أو الماء. سقط الجهاز أو ضرر غلافه. توجد تغيرات هامة في أداء الجهاز. 14. اضبط التشغيل المذكور في التعليمات. إن سوء ضبط هذه التشغيلات ربما يسبب الضرر وذلك يعنى أن عامل الصيانة المؤهل يحتاج إلى مزيد من الوقت للإصلاح؛ 15. لا تستعمل الجهاز في العاصمة لتجنب مخاطر الصدمة الكهربائية. إذا كان محتملا، اسحب سلك مصدر الكهرباء بالتيار المتناوب عند عاصفة؛: 16. إذا كنت تطبع الصفحات المتعددة مستمرا، فيصبح السطح حارا جدا. احذر ألا تلمس السطح وأبعد الأطفال عن هذا السطح؛; 17. يوصل سلك الإشارة لهذا الجهاز مع آلة الطباعة ولا يمكن توصيله بطليق الهواء؛; 18. يرجى ضمان التهوية في الوقت عند الاستعمال الطويل المدة أو طباعة كمية كبيرة من الوثائق في غرفة سوء تهوية; 19. في وضع الانتظار، يدخل المنتج إلى وضع توفير الطاقة (النوم) أوتوماتيكيا إلا لم يتلقى أي أمر عمل لفترة (مثل 1 دقيقة)؛ ويمكن تحقيق استهلاك طاقة صفر عند مجرد توصيله مع مصدر كهرباء الإدخال الخارجي; 20. بالنسبة إلى جهاز صنف 1، يجب توصيل المنتج بمقبس مصدر الكهرباء مع سلك التأريض الوقائي عند الاستعمال; 21. يجب وضع هذا المنتج حسب علامة الشحن على علبة التعبئة للمنتج عند الشحن; 22. يكون هذا المنتج نوعا من جهاز الجهد المنخفض. عند استعمال هذا المنتج دون مجال الجهد المحدد، يرجى مر اجعة الإجر اءات الاحتياطية الأمنية لهذا المنتج أو الاتصال بمركز الخدمة بعد البيع ل Pantum، إذا كان الجهاز يشغل ببطء أو التماع مضمونات الطباعة; 23. يباع هذا المنتج كجهاز كامل. يمكن للزبائن إلى مركز الخدمة بعد البيع ل Pantum لشراء قطع الغيار المطلوبة. إذا باع المنتج غير مع قائمة التعبئة، فيرجى الذهاب إلى مركز الخدمة بعد البيع لحل المشكلة؛; 24. ركب هذا المنتج في المكان مع درجة الحرارة بين 32.5-10°C والرطوبة النسبية 80-20%; 25. من أجل ضمان السلامة والأسباب الأخرى، يمكن تحول آلة الطباعة إلى الطباعة المنقطعة بعد كمية محددة من الطباعة المستمرة; 26. يتوافق هذا الجهاز مع المادة 15 لقواعد FCC ومواصفات RSS للترخيص الكندي. ويقوم بالتشغيل حسب الشرطين أتيين: (1) لا يسبب هذا الجهاز التداخل، و (2) يقبل الجهاز أي تداخل، يتضمن التشغيل الذي يسبب التشغيل غير المرضى للجهاز.

27. بيان تعرض الإشعاع الكهرومغناطيسي: يتوافق هذا الجهاز مع قيود تعرض الإشعاع FCC وكندا للظروف غير القابلة للتحكم. يجب تركيب وتشغيل هذا الجهاز مع مسافة أصغر من 20 سم بين الرادياتر وجسمك. يجب ألا تشغيل المرسل في تداخل مع أي هوائي أو مرسل آخر. 28. ملاحظة: تم اختبار هذا الجهاز ويتوافق مع القيود للجهاز الرقمي صنف B والفصل 15 في لوائح FCC. إن هذه القيود المصممة تزود بوقاية التداخل الضار في التركيب المدنى. يولد ويستعمل ويشع هذا الجهاز بطاقة تردد الراديو وإذا لم يركب ويستمل حسب التعليمات فربما يسبب التداخل الضار لاتصال الراديو. لكن لا ضمان أن هذا التداخل لا يحدث في التركيب الخاص. إذا كان الجهاز لا يسبب التداخل لاستقبال الراديو أو التلفزيون، ويمكن تحديده بإغلاق وتشغيل الجهاز، فيقترح للمستخدم في محاولة تصحيح التداخل الناشئ عن طريق الإجراءات الآتية: إعادة تجهيز هوائي استقبال الإشارة. يزيد الفاصلة بين الجهاز وجهاز الاستقبال. يتصل الجهاز إلى مقبس على الدائرة الكهربائية المختلفة عما يوصل جهاز الاستقبال. استفسر البائع أو فني راديو/تلفزيون مؤ هل للمساعدة. 29. تحذير: قد يبطل القيام بأية تعديلات غير مصدّقة صراحة من قِبّل الطرف المسؤول عن الالتزام صلاحية المستخدم لتشغيل هذا الجهاز. 30. يكون استهلاك الطاقة للمنتج 3.137 واط عند تشغيل الشبكة إذا وصلت منافذ الشبكة وشغلت جميع منافذ الشبكة اللاسلكية; 31. يجب استعمال الكوابل الوقائية مع هذا الجهاز لضمان التوافق مع قيود FCC بصنف B; 32. يتوافق الجهاز الرقمي بصنف B مع المواصفات الكندية ICES-003; 33. يتوافق هذا الجهاز مع الفصل 68 في مواصفات FCC ومتطلبات ACTA. على ظهر الجهاز علامة نتضمن البيانات الأخرى، بالصيغة الأمريكية: VFCFA00B66-1. إذا كان مطلوبا، يجب تزويد هذا الرقم إلى شركة التلفزيون. يطبق هذا الجهاز منافذ USOC: منافذ RJ-11، RJ-45، USB ومنافذ الطاقة; 34. بيانات REN (أرقم مكافئ الحلقة) التنبيه: يعين أرقم مكافئ الحلقة (REN: 0.01B) إلى كل جهاز طرفي مزود بأكبر رقم للأطراف ويمكن التوصيل بواجهة تلفزيون. يتضمن الطرف النهائي مجموعة من الأجهزة حسب مطلبات مجموعة أرقم مكافئ الحلقة دون 5. 35. بيان القيود الملحق التنبيه: يتوافق هذا الجهاز مع متطلبات الوقاية والتشغيل والسلامة لشبكة الاتصال حسب وثيقة المتطلبات التقنية لجهاز الطرف النهائي. يثبت برقم تصديق الصناعة الكندية. لا يضمن تشغيل الجهاز بالتوافق مع رضا المستخدم. قبل تركيب هذا الجهاز، يجب على المستدم ضمان التوصيل بمنشآت شركة الاتصالات المحلية. يجب تركيب الجهاز عن طريق توصيل مقبول. على الزبون أن يعرف أنه يتوافق مع الشروط السابقة ولا يخفض درجة الخدمة في بعض الحالات. يجب التنسيق مع ممثل الموفر للإصلاح. إن أي إصلاح أو تعديل من قبل المستخدم أو سوء التشغيل فيزود بالسبب إلى شركة الاتصالات لطلب المستخدم في فصل الجهاز. يجب على المستخدم ضمان الوقاية الذاتية لتأريض مصدر الكهرباء وخطوط الهاتف ونظام أنبوبة المياه المعدنية الداخلي إذا عرض للتوصيل معا إن هذه الإجراءات الاحتياطية مهمة خاصة في المناطق الريفية. الحذر: يجب على المستخدم ألا يحاول التوصيل بأنفسهم، لكن يجب الاتصال بجهة فحص الكهرباء المؤهل أو الفني الكهربائي المؤهل. 36. يتوافق هذا المنتج مع المواصفات الفنية للصناعة الكندية. 37. يرجى حفظ دليل الاستعمال مناسبا.

# معلومات تنظيمية

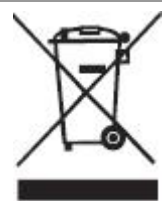

يشير هذا الرمز إلى أنه في نهاية العمر الافتراضي للمنتج، يجب عدم التخلص منه كنفايات منزلية. وبدلاً من ذلك، يجب التخلص من جهازك المستهلك في منطقة تجميع مخصصة لإعادة تدوير نفايات الأجهزة الكهربائية والإلكترونية. المرجع: توجيه الاتحاد الأوروبي EU Directive 2002/96/EC حول نفايات الأجهزة الكهربائية والإلكترونية (WEEE). يرجى الاتصال بالموزع/المورد للحصول على المزيد من المعلومات.

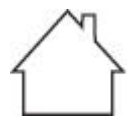

هذا الجهاز مناسب للاستخدام في الأماكن الداخلية فقط.

التوافق مع مواصفات الاتصالات الأوروبية (EC) يتوافق هذا المنتج مع متطلبات الحماية لمواصفات الاتحاد الأوروبي EU/30/2014 وEU/35/2014 حول التوافق الكهر ومغناطيسي وسلامة الأجهزة الكهربائية المصممة للاستعمال داخل قيود الجهد المحددة. توجيه المعدات اللاسلكية EU/53/2014 فقط للنماذج المنتهية بالملحق "W". مصنع هذا المنتج: EU/53/2014 فقط للنماذج المنتهية بالملحق "W". مصنع هذا المنتج: EU/53/2014 فقط للنماذج المنتهية بالملحق "W". مصنع هذا المنتج: EU/53/2014 و 80، رقم 888 شارع شينجبينغ، بلدة بينغشا، مدينة تشو هاى، مقاطعة قو انغدونغ، 519000 جمهورية الصين الشعبية. إعلان التوافق مع متطلبات التعليمات حسب الطلب من الممثل المعتمد. يلبى هذا المنتج حدود الفئة ب من المعايير EN 55032 / EN 55032 ومتطلبات السلامة للمعيار 1-8268.

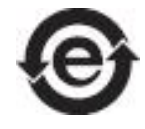

تتوافق هذه الطابعة بصورة تامة مع توجيه تقييد استخدام مواد خطرة معينة RoHS Directive 2009/95/EC ومتطلبات التوجيه المعدّل Directive 2011/65/EU لإدارة المواد الخطرة والسامة.

# فهرس

| 1  | 1. قبل استعمال الجهاز                                          |
|----|----------------------------------------------------------------|
| 1  | 1.1 تعريف الجهاز                                               |
| 2  | 1.2. الملحقات                                                  |
| 3  | 1.3. رسوم المنتج                                               |
| 6  | 1.4. خرطوشة حبر الليزر                                         |
| 6  | 1.5. خرطوشة حبر الليزر القابلة لإضافة الحبر                    |
| 6  | 1.5.1. هيكل خرطوشة حبر الليزر القابلة لإضافة الحبر             |
| 7  | 1.5.2. خطوات حقن الحبر لخرطوشة حبر الليزر القابلة لإضافة الحبر |
| 8  | 1.6. لوحة التحكم                                               |
| 8  | 1.6.1 تعريف لوحة التحكم                                        |
| 10 | 1.6.2. وظائف لوحة مفاتيح العدد                                 |
| 11 | 1.7. وظيفة مصباح الوضع                                         |
| 12 | 2. الأوراق ووسيطة الطباعة                                      |
| 12 | 2.1. مواصفات الأوراق                                           |
| 13 | 2.2.الأوراق الخاصة                                             |
| 14 | 2.3. منطقة غير مطبوعة ومنطقة غير ممسوحة                        |
| 14 | 2.4 تعبئة الأوراق                                              |
| 16 | 2.5. خطوات استعمال الأوراق والنص الأصلي                        |
| 16 | 2.5.1. استعمال اللوحة السطحية في المسح                         |
| 18 | 2.5.2. استعمال جهاز إدخال أوراق الملف (ADF) للمسح              |
| 19 | 3. تثبيت وإلغاء تثبيت برنامج التشغيل                           |
| 19 | 3.1. إعداد برنامج التشغيل                                      |
| 19 | 3.1.1. تثبيت بنقرة واحدة(لنظام Windows و macOS)                |
| 31 | 3.1.2. طريق إعداد أخرى                                         |
| 44 | 3.2. إلغاء تثبيت برنامج التعريف                                |
| 44 | 3.2.1. طريقة إلغاء تثبيت برنامج التعريف تحت نظام Windows       |
| 44 | 3.2.2. طريقة إلغاء تثبيت برنامج التعريف تحت نظام macOS         |
| 45 | 4. إعدادات الشبكة السلكية (تناسب موديلات الشبكة السلكية)       |
| 45 | 4.1. إعداد عنوان IP                                            |
| 45 | 4.1.1. الإعدادات الأوتوماتيكية                                 |
| 45 | 4.1.2. الإعدادات اليدوية                                       |
| 46 | 5. إعدادات الشبكة اللاسلكية (يناسب موديل Wi-Fi)                |
| 46 | 5.1. وضع الهيكل الأساسي.                                       |
| 46 | 5.1.1. أدوات إعداد الشبكة اللاسلكية                            |
| 49 | 5.1.2. إعدادات (WPS) Wi-Fi Protected Setup.                    |
| 50 | 5.1.3. كيفية إغلاق شبكة Wi-Fi المتصلة                          |
| 50 | 5.2. المشاكل العادية لإعداد الشبكة اللاسلكية                   |
| 51 | 6. سىرفو                                                       |
| 51 | 6.1. زيارة سيرفو Web الداخلي                                   |
| 52 | 6.2. استعمال سيرفر Web في إدارة آلة الطباعة                    |

| 52 | 6.2.1. إعدادات عنوان IP                          |
|----|--------------------------------------------------|
| 53 | 6.2.2. إعداد بروتوكول SNMP                       |
| 53 | 6.2.3. الإعدادات اللاسلكية                       |
| 53 | 6.2.4 إعدادات الجهاز                             |
| 56 | 6.2.5. تستعيد الإعدادات الافتراضية عبر سيرفو Web |
| 57 | 7. الطباعة                                       |
| 57 | 7.1. وظيفة الطباعة                               |
| 58 | 7.2. إعدادات الطباعة                             |
| 58 | 7.3. إلغاء الطباعة                               |
| 58 | 7.4 الطباعة اليدوية للوجهين                      |
| 59 | 7.4.1. كيفية إجراء الطباعة اليدوية للوجهين       |
| 61 | 7.5. فتح ملف المساعدة                            |
| 62 | 8. التنسيخ                                       |
| 62 | 8.1. وظيفة التنسيخ                               |
| 62 | 8.2. كيفية التنسيخ                               |
| 62 | 8.3. إلغاء التنسيخ                               |
| 62 | 8.4. إعداد التنسيخ العادي.                       |
| 63 | 8.4.1. جودة الصورة                               |
| 63 | 8.4.2. التظليل.                                  |
| 63 | .8.4.3 التصغير                                   |
| 63 | 8.4.4. توحيد الصفحات                             |
| 64 | 8.4.5. الاستنساخ                                 |
| 64 | 8.4.6. الملصق                                    |
| 65 | 8.4.7. وحدة بوحدة                                |
| 65 | 8.4.8. التنسيخ اليدوي للوجهين                    |
| 67 | 8.4.9. إعدادات الأوراق                           |
| 67 | 8.5. إعداد تتسيخ البطاقة الشخصية.                |
| 67 | 8.5.1. أسلوب الترتيب                             |
| 68 | 8.5.2 التظليل.                                   |
| 68 | 8.5.3 أبعاد الأوراق.                             |
| 68 | 8.6. إعداد تنسيخ الكمبيالة.                      |
| 68 | 8.6.1. التظليل                                   |
| 68 | 8.6.2. إعدادات الأوراق                           |
| 69 | 9. المسح الضوئي                                  |
| 69 | 9.1 مسح الجر                                     |
| 69 | 9.1.1. برنامج تطبيق المسح                        |
| 70 | 9.1.2. برنامج تشغیل مسح TWAIN                    |
| 73 | 9.1.3. برنامج تشغیل مسح WIA                      |
| 78 | 9.2. مسح نظام Mac                                |
| 78 | 9.2.1. مسح ICA                                   |
| 81 | 9.2.2. مىنچ TWAIN                                |
| 82 | 9.3. مسح الدفع                                   |

| 82                                                                                                    | 9.3.1 المسح الى الحاسب الآلي                                                                                                    |
|----------------------------------------------------------------------------------------------------|----------------------------------------------------------------------------------------------------|
| 82                                                                                                    | 9.3.2 مسح الى الإيمىل                                                                                                    |
| 83                                                                                                    |                                                                                                    |
| 83                                                                                                    | 9.4. إلغاء أعمال المسح.                                                                                                    |
| 84                                                                                                    | 10.الفاکس                                                                                                    |
| 84                                                                                                    | -<br>10.1. توصيل الأجهز ة                                                                                                    |
| 84                                                                                                    | 10.2. إعداد الفاكس                                                                                                    |
| 86                                                                                                    | 10.3. وظيفة الفاكس                                                                                                    |
| 86                                                                                                    | 10.3.1. إرسال الفاكس                                                                                                    |
| 87                                                                                                    | 10.3.2. تلقي الفاكس                                                                                                    |
| 88                                                                                                    | 10.3.3. يعد التشوه وتوافق أسلاك الهاتف لنظام VoIP                                                                                                    |
| 88                                                                                                    | 10.3.4. وظائف الفاكس الأخرى                                                                                                    |
| 89                                                                                                    |                                                                                                    |
| 89                                                                                                    | 10.4.1. إر سال فاكس PC-Fax                                                                                                    |
| 90                                                                                                    | 11. الطباعة المتحركة/المسح الضوئي/الفاكس                                                                                                    |
| 90                                                                                                    | 11.1. برنامج تطبيق "طباعة Pantum"                                                                                                    |
| 90                                                                                                    | 11.1.1. أنظمة التشغيل المدعومة                                                                                                    |
| 90                                                                                                    | 11.1.2. كيفية تنزيل برنامج تطبيق "طباعة Pantum"                                                                                                    |
| 90                                                                                                    | 11.1.3. طريقة استخدام تطبيق طابع Pantum                                                                                                    |
| 94                                                                                                    | 11.2. الطباعة المتحركة Mopria                                                                                                    |
| 94                                                                                                    | 11.2.1. نظام التشغيل وبرنامج التطبيق المدعومان بالطباعة المتحركة Mopria                                                                                                    |
|                                                                                                    |                                                                                                    |
| 94                                                                                                    | 11.2.2. كيفية نتزيل Mopria Print Service                                                                                                    |
| 94<br>94                                                                                                    | 11.2.2. كيفية تنزيل Mopria Print Service                                                                                                    |
| 94<br>94<br>94                                                                                                    | 11.2.2. كيفية تنزيل Mopria Print Service                                                                                                    |
| 94<br>94<br>95                                                                                                    | 11.2.2. كيفية تنزيل Mopria Print Service                                                                                                    |
| 94<br>94<br>95<br>95                                                                                                    | 11.2.2 . كيفية تنزيل Mopria Print Service                                                                                                    |
| 94<br>94<br>95<br>95<br>95                                                                                                    | 11.2.2 . كيفية تنزيل Mopria Print Service                                                                                                    |
| 94                                                                                                    | 11.2.2 . كيفية تنزيل Mopria Print Service                                                                                                    |
| 94                                                                                                    | Mopria Print Service للاستعدادات الأولية.<br>11.2.3 الاستعدادات الأولية.<br>11.2.4 كيفية استعمال الطباعة المتحركة Mopria.<br>11.3 الطباعة المتحركة AirPrint.<br>11.3.1 الطباعة المتحركة AirPrint.<br>11.3.2 الاستعدادات الأولية.<br>11.3.3 الإعدادات العادية.<br>12. الإعدادات العادية.                                                                                                    |
| 94                                                                                                    | 11.2.2 . كيفية تنزيل Mopria Print Service .<br>11.2.3 .<br>11.2.4 . لاستعدادات الأولية .<br>11.3 .<br>11.3 .<br>11.3 .<br>11.3.1 . نظام التشغيل المدعوم بالطباعة المتحركة AirPrint.<br>11.3.2 . الاستعدادات الأولية .<br>11.3.3 .<br>12. الإعدادات العادية .<br>12.1 . إعدادات النظام .                                                                                                    |
| 94                                                                                                    | Mopria Print Serviceكيفية تنزيل Mopria Print Service<br>11.2.3 .<br>11.2.4 . الاستعدادات الأولية<br>11.3 . كيفية استعمال الطباعة المتحركة Mopria<br>11.3 . الطباعة المتحركة AirPrint<br>11.3.2 . الاستعدادات الأولية<br>11.3.3 .<br>11.3.3 .<br>12. الإعدادات العادية<br>12 إعدادات النظام                                                                                                    |
| 94                                                                                                    | Mopria Print Service الاستعدادات الأولية.<br>11.2.3 الاستعدادات الأولية.<br>11.2.4 كيفية استعمال الطباعة المتحركة Mopria.<br>11.3 الطباعة المتحركة AirPrint.<br>11.3.1 الطباعة المتحركة AirPrint.<br>11.3.2 الاستعدادات الأولية.<br>11.3.3 ليفية استعمال الطباعة المتحركة AirPrint.<br>12.1 الإعدادات النظام.<br>12.1.1 إعدادات اللغة.<br>12.1.2 إعدادات اللغة.                                                                                                    |
| 94         94         94         95         95         95         96         96         97                                                                                          | Mopria Print Service الاستعدادات الأولية.<br>11.2.3 الاستعدادات الأولية.<br>11.2.4 كيفية استعمال الطباعة المتحركة Mopria.<br>11.3 الطباعة المتحركة AirPrint.<br>11.3.1 الطباعة المتحركة AirPrint.<br>11.3.2 الاستعدادات الأولية.<br>12. الإعدادات العادية.<br>12.1 إعدادات النظام.<br>12.1.2 إعدادات اللغة.<br>12.1.2 استعادة الإعدادات الافتراضية.                                                                                                    |
| 94         94         95         95         95         95         96         96         97         98                                                                               | Mopria Print Service الاستعدادات الأولية                                                                                                    |
| 94         94         95         95         95         95         96         96         97         98                                                                               | Mopria Print Service الاستعدادات الأولية                                                                                                    |
| 94         94         95         95         95         95         96         96         97         98         99                                                                    | 11.2.2 كيفية تنزيل Mopria Print Service                                                                                                    |
| 94         94         95         95         95         95         95         96         96         97         98         99         99                                              | <ul> <li>Mopria Print Service الأولية.</li> <li>.11.2.2 يلية تنزيل Print. كيفية استعدادات الأولية.</li> <li>.11.2.4 الاستعدادات الأولية.</li> <li>.11.2.4 الطباعة المتحركة Mopria المتحركة Mopria.</li> <li>.11.3 الطباعة المتحركة AirPrint.</li> <li>.11.3 الطباعة المتحركة المتحركة AirPrint.</li> <li>.11.3 الطباعة المتحركة المتحركة AirPrint.</li> <li>.11.3 الطباعة المتحركة المتحركة المتحركة AirPrint.</li> <li>.11.3 الطباعة المتحركة المتحركة المتحركة AirPrint.</li> <li>.11.3 الطباعة المتحركة المتحركة AirPrint.</li> <li>.11.3 الأولية.</li> <li>.12.1 الاستعدادات الأولية.</li> <li>.12.1 الاستعدادات الأولية.</li> <li>.12.1 العادية.</li> <li>.12.1 العادية.</li> <li>.12.1 الموديل الموديل الموديل المجهز بوظيفة الفاكس).</li> <li>.12.1 الموديا.</li> <li>.12.1 الموديا.</li> <li>.12.1.1 الموديا.</li> <li>.12.1.2 الموديا.</li> <li>.12.1.2 الموديا.</li> <li>.12.1.3 الموديل الموديل المجهز بوظيفة الفاكس).</li> </ul> |
| 94         94         95         95         95         95         95         96         96         97         98         98         99         99         90         91         100 | <ul> <li>Mopria Print Service الأولية</li></ul>                                                                                                    |
| 94         94         95         95         95         95         95         96         96         97         98         99         99         100                                  | <ul> <li>Mopria Print Service الأولية</li></ul>                                                                                                    |
| 94         94         95         95         95         95         96         96         97         98         99         99         100         101                                 | Mopria Print Service الأولية                                                                                                    |
| 94         94         95         95         95         95         96         96         96         97         98         98         99         100         101         101          | Mopria Print Service الأولية.<br>11.2.2 . كيفية تنزيل Mopria المتحركة Mopria المتحركة العربية.<br>11.2.4 . فلام التشعدادات الأولية.<br>11.3 . الطباعة المتحركة AirPrint.<br>11.3                                                                                                    |

| 104 | 13.2.1. فيما يتعلق بخرطوشة حبر الليزر                   |
|-----|---------------------------------------------------------|
| 105 | 13.2.2. تبديل خرطوشة حبر الليزر                         |
| 108 | 14. حل الأعطال                                          |
| 108 | 14.1. إزالة سد الأوراق                                  |
| 108 | 14.1.1. سد الأوراق المتوسط                              |
| 110 | 14.2. تعطل البرنامج                                     |
| 111 | 14.3. البيانات الخطأة                                   |
| 112 | 14.4. حل الأعطال العادية                                |
| 112 | 14.4.1. الأعطال العادية                                 |
| 113 | 14.4.2. عيوب الصور                                      |
| 116 | 14.5 تعطل الفاكس                                        |
| 117 | 15. هيكل القائمة                                        |
| 118 | 16.مواصفات المنتجات                                     |
| 118 | 16.1 المواصفات                                          |
| 119 | 16.2 مواصفات الطباعة                                    |
| 119 | 16.3.مواصفات التنسيخ                                    |
| 119 | 16.4 مواصفات المسح                                      |
| 120 | 16.5 مواصفات الفاكس (يناسب الجهاز المجهز بوظيفة الفاكس) |

# 1. قبل استعمال الجهاز

# 1.1.تعريف الجهاز

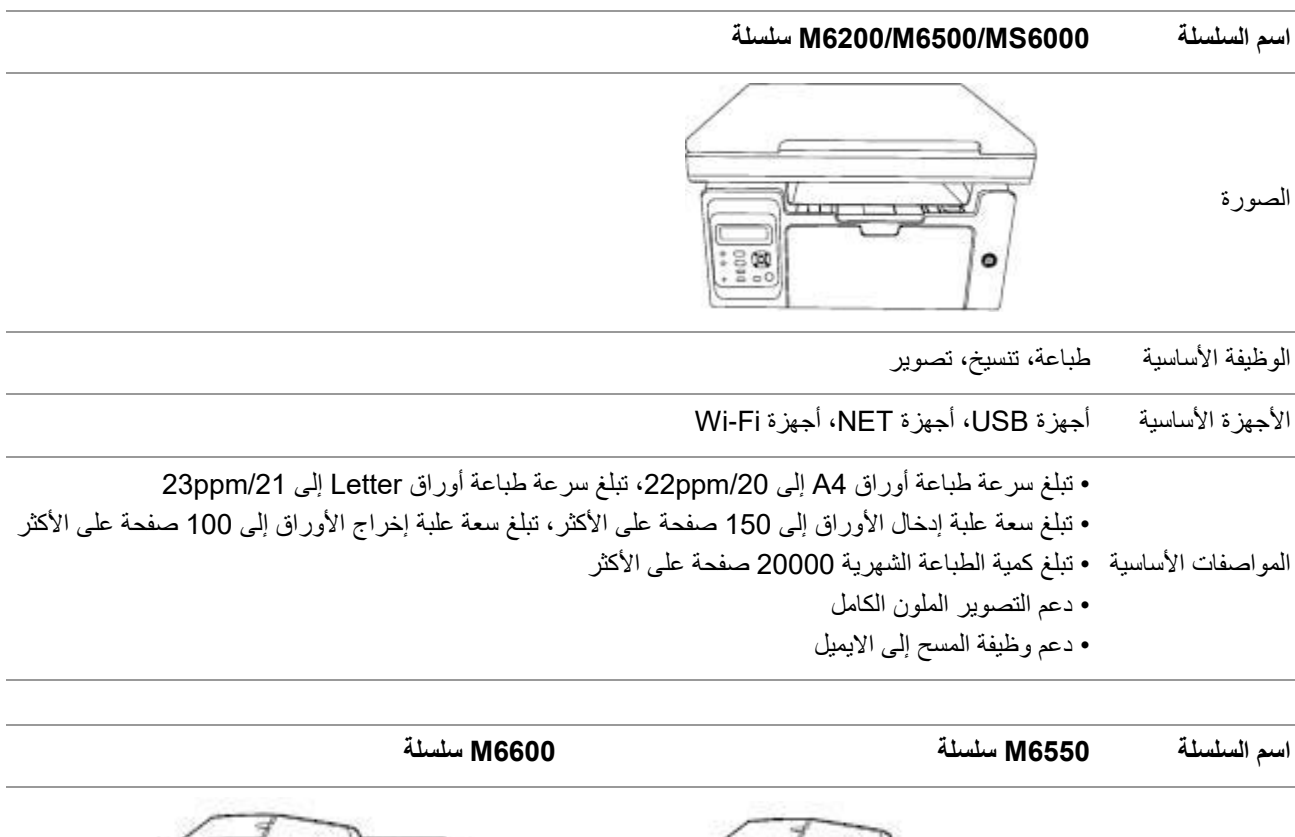

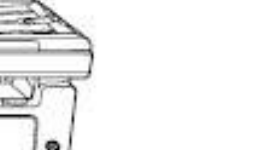

الصورة

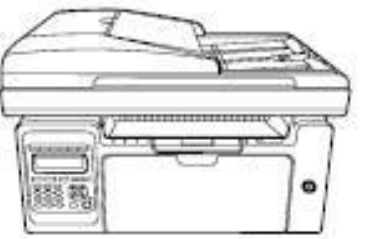

| الوظيفة الأساسية   | طباعة، تنسيخ، تصوير الفاكس                                                                                                    |
|--------------------|----------------------------------------------------------------------------------------------------|
| الأجهزة الأساسية   | أجهزة USB، أجهزة NET، أجهزة Wi-Fi                                                                                                    |
| المواصفات الأساسية | <ul> <li>• تبلغ سرعة طباعة أوراق A4 إلى 22ppm، تبلغ سرعة طباعة أوراق Letter إلى 23ppm</li> <li>• دعم تصوير جهاز نقل الأوراق الأوتوماتيكي/جهاز إدخال أوراق الملف</li> <li>• تبلغ سعة علبة إدخال الأوراق إلى 150 صفحة على الأكثر، تبلغ سعة علبة إخراج الأوراق إلى 100 صفحة على الأكثر</li> <li>• تبلغ كمية الطباعة الشهرية 20000 صفحة على الأكثر</li> <li>• دعم التصوير الملون الكامل</li> <li>• دعم وظيفة المسح إلى الأيمان</li> </ul> |
|                    | • دعم وظيفة الفاكس (يدعم سلسلة M6600 من المنتجات)                                                                                                    |

50

# 1.2. الملحقات

| قطاع الغيار                                                                                                    | الاسم               |
|----------------------------------------------------------------------------------------------------|---------------------|
|                                                                                                    | خرطوشة حبر الليزر   |
|                                                                                                    | USB سالك            |
|                                                                                                    | سلك مصدر الكهرباء   |
| $\bigcirc$                                                                                                    | القرص               |
|                                                                                                    | دليل التركيب السريع |
| AND<br>The second second s | شهادة الضمان        |
| E.                                                                                                    | الهاتف              |
|                                                                                                    | سلك الهاتف          |
|                                                                                                    | السلك اللولبي       |

#### الملاحظات: • ربما لا تتضمن المناطق الخاصة شهادة الضمان.

- تجهز بعض الدول والأقاليم بالهاتف وسلك الهاتف وسلك اللولب لسلسلة M6600.
  - لا يدعم الهاتف وظيفة ضبط جهارة الصوت.

#### 1.3. رسوم المنتج

منظر من أعلى (—)

# الرقم M6200/M6500/MS6000 سلسلة مترقيقية معالية الماسح المولي المعالية الماسح المولي الفتح غطاء جهاز التصوير، ضعه على المنصة الزجاجية لمسح النص الأصلي. 2 مسار إخراج الأوراق يستعمل في تخزين الأوراق المطبوعة. 3 لوحة التحكم يشير إلى وضع آلة الطباعة لإجراء إعداد الطباعة.

#### الرقم M6550/M6600 سلسلة

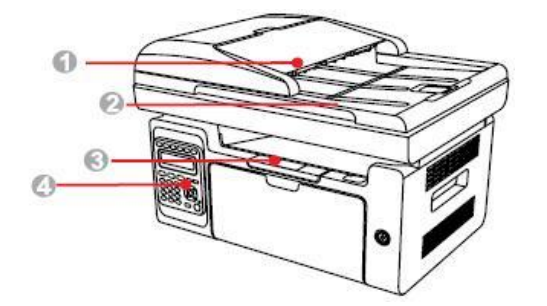

| 1 | غطاء جهاز إدخال أوراق الملف | يستعمل في معالجة الورق عند مسح الورق من جهاز إدخال أوراق الملف.   |
|---|-----------------------------|-------------------------------------------------------------------|
| 2 | غطاء الماسح الضوئي          | افتح غطاء جهاز التصوير، ضعه على المنصة الزجاجية لمسح النص الأصلي. |
| 3 | مسار إخراج الأوراق          | يستعمل في تخزين الأوراق المطبوعة.                                 |
| 4 | لوحة التحكم                 | يشير إلى وضع آلة الطباعة لإجراء إعداد الطباعة.                    |

#### الرقم M6200/M6500/MS6000 سلسلة

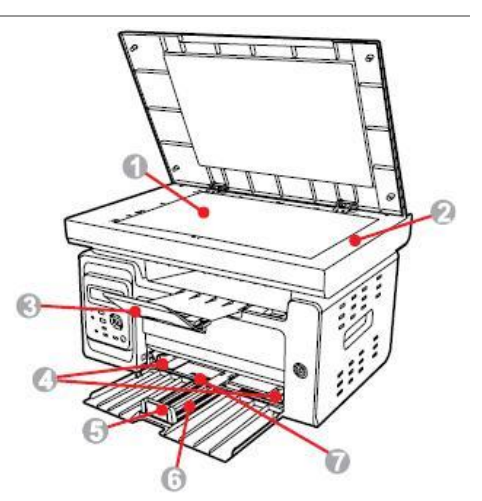

| المنصة الزجاجية يستعمل في وضع النص الأصلي للمسح من اللوحة السطحية.                  | 1 | يستعمل في وضع النص الأصلي للمسح من اللوحة السطحية. |
|-------------------------------------------------------------------------------------|---|----------------------------------------------------|
| منصبة المسح يستعمل في وضبع ومسح النص الأصلي.                                        | 2 | يستعمل في وضع ومسح النص الأصلي.                    |
| بالية إخراج الأوراق يتجنب سقوط الأوراق المطبوعة.                                    | 3 | يتجنب سقوط الأوراق المطبوعة.                       |
| دليل الأوراق لإدخال الأوراق الأوتوماتيكي انزلق دليل الأوراق للتناسب مع عرض الأوراق. | 4 | انزلق دليل الأوراق للتناسب مع عرض الأوراق.         |
| لوحة الضغط انزلق دليل الأوراق للتناسب مع طول الأوراق.                               | 5 | انزلق دليل الأوراق للتناسب مع طول الأوراق.         |
| بالية إدخال الأوراق يستعمل في وضع وسيطة الطباعة.                                    | 6 | يستعمل في وضع وسيطة الطباعة.                       |
| قرص إدخال الأوراق الأوتوماتيكي يستعمل في وضع وسيطة الطباعة.                         | 7 | يستعمل في وضع وسيطة الطباعة.                       |

الرقم M6550/M6600 سلسلة

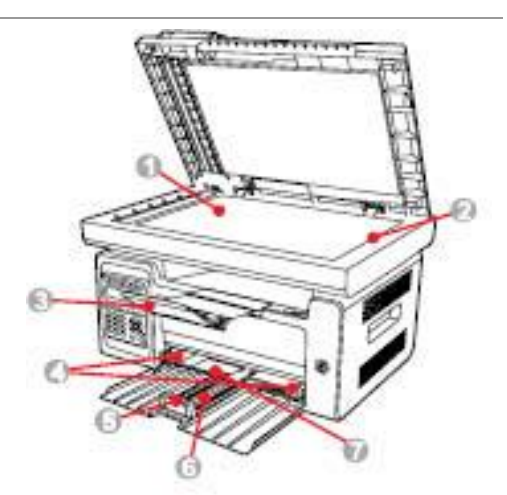

| يستعمل في وضع النص الأصلي للمسح من اللوحة السطحية.                      | المنصة الزجاجية                    | 1 |
|-------------------------------------------------------------------------|------------------------------------|---|
| <br>يستعمل في وضع ومسح النص الاصلي.<br><br>يتجنب سقوط الأوراق المطبوعة. | منصلة المسح<br>بالية إخراج الأوراق | 2 |

| 4 | دليل الأوراق لإدخال الأوراق الأوتوماتيكي | انزلق دليل الأوراق للتناسب مع عرض الأوراق. |
|---|------------------------------------------|--------------------------------------------|
| 5 | لوحة الضغط                               | انزلق دليل الأوراق للتناسب مع طول الأوراق. |
| 6 | بالية إدخال الأوراق                      | يستعمل في وضع وسيطة الطباعة.               |
| 7 | قرص إدخال الأوراق الأوتوماتيكي           | يستعمل في وضبع وسيطة الطباعة.              |

المنظور من الوراء

#### الرقم M6200/M6500/MS6000 سلسلة

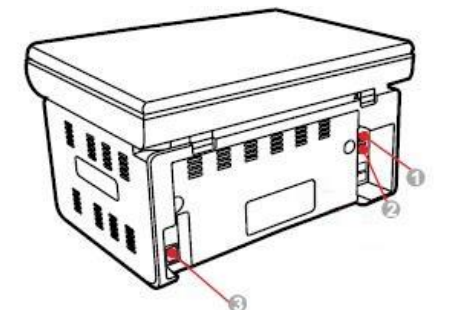

| 1 | منفذ USB           | يستعمل في توصيل المنتج بالحاسب الألي عبر سلك USB.         |
|---|--------------------|-----------------------------------------------------------|
| 2 | منفذ الشبكة        | يستعمل في اتصال المنتج بالشبكة عبر السلك الشبكي.          |
| 3 | منفذ مصدر الكهرباء | يستعمل في توصيل المنتج بمصدر الكهرباء بسلك مصدر الكهرباء. |

#### الرقم M6550/M6600 سلسلة

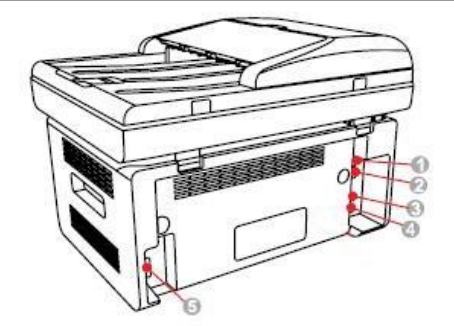

| يستعمل في توصيل المنتج بالحاسب الألي عبر سلك USB.         | منفذ USB                                       | 1 |
|-----------------------------------------------------------|------------------------------------------------|---|
| يستعمل في اتصال المنتج بالشبكة عبر السلك الشبكي.          | منفذ الشبكة                                    | 2 |
| يستعمل منفذ الجهاز الفرعي في توصيل الهاتف الفرعي الخارجي. | منفذ EXT. (المنتجات المجهزة بوظيفة الفاكس فقط) | 3 |
| منفذ سلك الهاتف، يستعمل في توصيل هذا المنتج بسلك الهاتف.  | منفذ LINE (المنتجات المجهزة بوظيفة الفاكس فقط) | 4 |
| يستعمل في توصيل المنتج بمصدر الكهرباء بسلك مصدر الكهرباء. | منفذ مصدر الكهرباء                             | 5 |

مسمس الملاحظات: يختلف مظهر آلة الطباعة باختلاف الموديل والوظيفة، يكون الشكل التوضيحي للمراجعة فقط.

# 1.4. خرطوشة حبر الليزر

عمر استعمال خرطوشة حبر الليزر

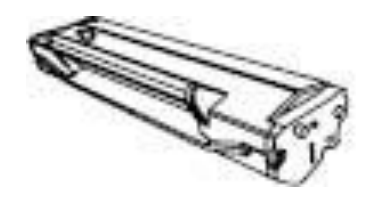

| نوع                                                                                    | كمية الطباعة المتوسطة                                                                                                    |
|----------------------------------------------------------------------------------------|----------------------------------------------------------------------------------------------------|
| خرطوشة حبر الليزر بالسعة القياس                                                        | لقياسية حوالي 1600 صفحة (على أساس مواصفات ISO 19752)                                                                                                    |
| الملاحظات: • إن كانت إ<br>• ربما تختله<br>• لا تقترح ا<br>استعمال المو<br>• ربما يختله | نت إضافة الموديل فلا نعلن إضافيا.<br>تختلف سعة المواد الاستهلاكية باختلاف نوع الاستعمال.<br>رح الشركة استعمال المواد الاستهلاكية باستثناء المواد الاستهلاكية الأصلية، ذلك لأن أي ضرر ناشئ من<br>المواد الاستهلاكية الأصلية في مجال الضمان.<br>يختلف مظهر خرطوشة حبر الليزر باختلاف السعة والموديل، يكون الشكل التوضيحي للمراجعة فقط. |
|                                                                                        |                                                                                                    |

# 1.5. خرطوشة حبر الليزر القابلة لإضافة الحبر

1.5.1. هيكل خرطوشة حبر الليزر القابلة لإضافة الحبر

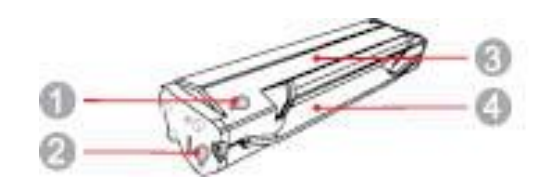

| الاسم             | الرقم |
|-------------------|-------|
| فتحة الحبر المهمل | 1     |
| فتحة إضافة الحبر  | 2     |
| حجرة الحبر المهمل | 3     |
| حجرة الحبر        | 4     |
|                   |       |

| البيان                                                       | الشكل التوضيحي | الخطوات |
|--------------------------------------------------------------|----------------|---------|
| وجه فتحة إضافة الحبر لخرطوشة حبر الليزر، حرك رأسيا 6-5 مرات. | 5-6x           | 1       |
| افتح غطاء فتحة الحبر المهمل.                                 |                | 2       |
| فرغ الحبر المهمل في حجرة الحبر المهمل.                       |                | 3       |
| إغلاق فتحة الحبر المهمل.                                     |                | 4       |
| فتح فتحة إضافة الحبر .                                       | · · ·          | 5       |
| وجه فتحة الحبر المعبئ إلى فتحة إضافة الحبر.                  | i.             | 6       |
| أضف الحبر إلى حجرته.                                         |                | 7       |
| قم بتغطية فتحة إضافة الحبر.                                  | A start        | 8       |
| تم إضافة الحبر.                                              |                | 9       |

# 1.6. لوحة التحكم

# 1.6.1 تعريف لوحة التحكم

يتكون توزيع لوحة تحكم آلة الطباعة كما في الشكل الأتي: لوحة التحكم غير المجهزة بوظيفة الفاكس

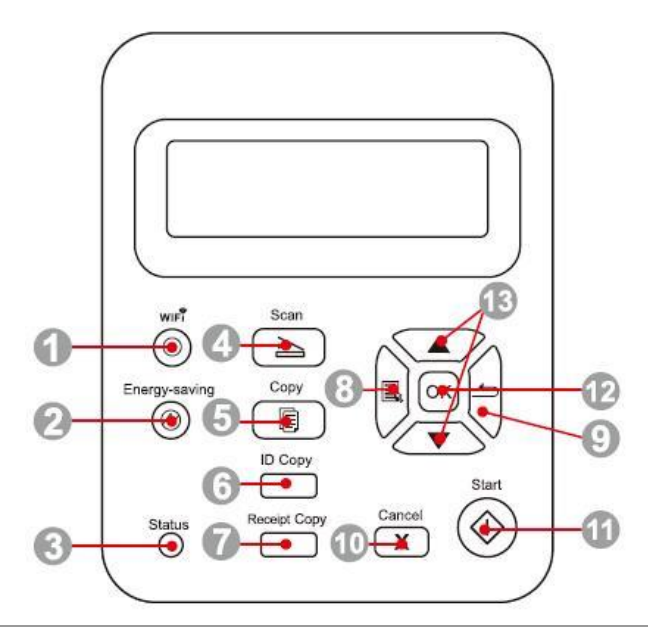

| الوظيفة                                                                                                    | الاسم                       | الرقم |
|----------------------------------------------------------------------------------------------------|-----------------------------|-------|
| اضغط لفترة قصيرة على زر Wi-Fi لتشغيل الاتصال المباشر بWi-Fi للطابعة وطباعة " دليل الاتصال بـ<br>Wi-Fi للجهاز المحمول" تلقائيًا (للجهاز المجهز بـ Wi-Fiفقط).<br>اضغط لفترة طويلة على زر Wi-Fi لأكثر من ثانيتين: يقوم بتشغيل WPS في حالة عدم الاتصال بـWi-Fi ويقوم<br>بقطع الاتصال في حالة الاتصال بـWi-Fi (للجهاز المجهز بـ Wi-Fiفقط).<br>تشغيل وظيفة توفير الحبر (موديل غير Wi-Fi فقط). | زر Wi-Fi                    | 1     |
| اضبغط هذا الزر لدخول وضبع توفير الطاقة أو تنشيط آلة الطباعة من وضبع توفير الطاقة.                                                                                                    | زر توفير<br>الطاقة/التنشيط  | 2     |
| يشير إلى وضع آلة الطباعة (راجع الفصل <u>1.7</u> )                                                                                                    | مصباح الوضع                 | 3     |
| يمكن دخول وضع المسح عبر ضغط هذا الزر.                                                                                                    | زر المسح                    | 4     |
| يمكن دخول وضع التنسيخ عبر ضغط هذا الزر.                                                                                                    | زر التنسيخ                  | 5     |
| يمكن دخول وضع تنسيخ البطاقة الشخصية عبر ضغط هذا الزر.                                                                                                    | زر تنسيخ البطاقة<br>الشخصية | 6     |
| يمكن دخول وضع تنسيخ المستندات عبر ضغط هذا الزر                                                                                                    | زر تنسيخ المستندات          | 7     |
| يمكن فتح القائمة الرئيسية للوحة التحكم عبر ضغط هذا الزر.                                                                                                    | زر القائمة                  | 8     |
| يمكن الرجوع إلى القائمة السابقة عبر ضغط هذا الزر.                                                                                                    | زر الرجوع                   | 9     |
| ينفذ الإلغاء.<br>واجهة الوضع الفاضي لوضع التنسيخ، يعد "النسخ" إلى 01.                                                                                                    | زر الإلغاء                  | 10    |

| 11 | زر البدء | بعد استعماله في إعداد التغشيل، يبدأ التشغيل.<br>عند فشل دخول الأوراق، اضبغط هذا الزر لإعادة بدأ طباعة الورق. |
|----|----------|----------------------------------------------------------------------------------------------------|
| 12 | زر OK    | يثبت الخيار على الشاشة.                                                                                      |
| 13 | "▲" و"♥" | يدحرج تصفح القائمة والخيارات.<br>في وضع "التنسيخ" يزيد ويخفض 1 نسخة.                                         |

لوحة التحكم المجهزة بوظيفة الفاكس

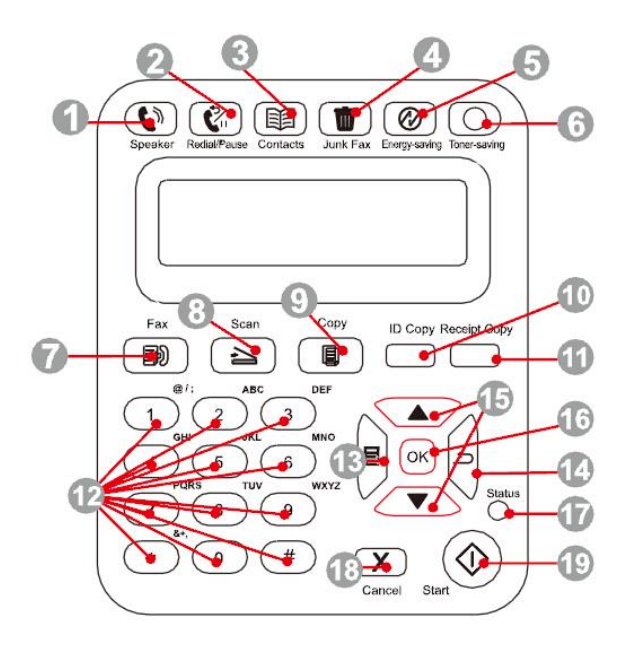

| الرقم الاسم الوظيفة                                                                                                    | وظيفة                                                                                                    |
|----------------------------------------------------------------------------------------------------|----------------------------------------------------------------------------------------------------|
| 1    زر حر اليدين        يتلقي ويرسل الفاكس يدويا في وضع الفاكس أو يستعمل في المكالمة الهاتفية.                                                                                                    | لقي ويرسل الفاكس يدويا في وضع الفاكس أو يستعمل في المكالمة الهاتفية.                                                                                                    |
| زر إعادة<br>2 اتصال/توقف<br>اتصال/توقف                                                                                                    | ي وضع الانتظار، يعود الاتصال بآخر رقم، أو في وضع التحرير، يدخل التوقف في رقم الفاكس.                                                                                                    |
| 3 زر دفتر الهاتف يستعمل في الاتصال السريع مباشرة.                                                                                                    | ستعمل في الاتصال السريع مباشرة.                                                                                                    |
| ـــــــــــــــــــــــــــــــــــــ                                                                                                    | ي تلقي الفاكس، بعد ضغط هذا الزر يمكن إضافة رقم الفاكس إلى قائمة أرقم الفاكس المزعج.                                                                                                    |
| زر توفير<br>5<br>الطاقة/التنشيط                                                                                                    | نمغط هذا الزر لدخول وضع توفير الطاقة أو تنشيط آلة الطباعة من وضع توفير الطاقة.                                                                                                    |
| اضغط لفترة قصيرة على زر Wi-Fi لتشغيل الاتصال المباشر بـWi-Fi للطابعة وطباعة " د<br>Wi-Fi للجهاز المحمول" تلقائيًا (للجهاز المجهز بـ Wi-Fi).<br>اضغط لفترة طويلة على زر Wi-Fi لأكثر من ثانيتين: يقوم بتشغيل WPS في حالة عدم الا<br>بقطع الاتصال في حالة الاتصال بـWi-Fi (للجهاز المجهز بـ Wi-Fiفقط).<br>تشغيل وظيفة توفير الحبر (موديل غير Wi-Fi فقط). | ضغط لفترة قصيرة على زر Wi-Fi لتشغيل الاتصال المباشر بـWi-Fi للطابعة وطباعة " دليل الاتصال بـ<br>Wi-Fi للجهاز المحمول" تلقائيًا (للجهاز المجهز بـWi-Fi)<br>ضغط لفترة طويلة على زر Wi-Fi لأكثر من ثانيتين: يقوم بتشغيل WPS في حالة عدم الاتصال بـWi-Fi؛ ويقوم<br>طع الاتصال في حالة الاتصال بـWi-Fi (للجهاز المجهز بـWi-Fiفقط).<br>شغيل وظيفة توفير الحبر (موديل غير Wi-Fi فقط). |
| 7 زر الفاكس يمكن دخول وضع الفاكس عبر ضغط هذا الزر.                                                                                                    | لكن دخول وضع الفاكس عبر ضغط هذا الزر.                                                                                                    |
| 8 زر المسح يمكن دخول وضع المسح عبر ضغط هذا الزر.                                                                                                    | لكن دخول وضع المسح عبر ضغط هذا الزر.                                                                                                    |

| ؟ زر التنسيخ                    | يمكن دخول وضع التنسيخ عبر ضغط هذا الزر.                                                                      |
|---------------------------------|----------------------------------------------------------------------------------------------------|
| زر تنسيخ البطاقة<br>11 الشخصية  | يمكن دخول وضع تنسيخ البطاقة الشخصية عبر ضغط هذا الزر.                                                        |
| <sup>1</sup> زر تنسيخ المستندات | يمكن دخول وضع تنسيخ المستندات عبر ضغط هذا الزر.                                                              |
| 12 لوحة مفاتيح العدد            | اضرب الرقم أو أدخل رمز الحرف والعدد. (راجع الفصل <u>1.5.2</u> ).                                             |
| 13 زر القائمة                   | يمكن فتح القائمة الرئيسية للوحة التحكم عبر ضغط هذا الزر.                                                     |
| 14 زر الرجوع                    | يمكن الرجوع إلى القائمة السابقة عبر ضغط هذا الزر.                                                            |
| 1 "▲" و"▼"                      | يدحرج تصفح القائمة والخيارات.<br>في وضع "التنسيخ" يزيد ويخفض 1 نسخة.                                         |
| 16 زر OK                        | يثبت الخيار على الشاشة.                                                                                      |
| 17 مصباح الوضع                  | يشير إلى وضع آلة الطباعة (راجع الفصل <u>1.7</u> ).                                                           |
| 18 زر الإلغاء                   | ينفذ الإلغاء.<br>واجهة الوضع الفاضي لوضع التنسيخ، يعد "النسخ" إلى 01.                                        |
| 15 زر البدء                     | بعد استعماله في إعداد التغشيل، يبدأ التشغيل.<br>عند فشل دخول الأوراق، اضبغط هذا الزر لإعادة بدأ طباعة الورق. |

# 1.6.2. وظائف لوحة مفاتيح العدد

عند تنفيذ المهمة المعينة، يحتاج إلى إدخال الاسم والرقم المطلوب أحيانا. توزع الأحرف والأعداد أو الرموز كما يلي:

| الأعداد أو الأحرف أو الرموز الموزعة | الأزرار |
|-------------------------------------|---------|
| 0                                   | 0       |
| 1 . ; / @                           | 1       |
| a b c A B C 2                       | 2       |
| defDEF3                             | 3       |
| ghIGHI4                             | 4       |
| j k l J K L 5                       | 5       |
| mnoMNO6                             | 6       |
| pqrsPQRS7                           | 7       |
| tuvTUV8                             | 8       |
| w x y z W X Y Z 9                   | 9       |
| (فارغ) & + , - * % ~ ! \$ ( ) [ ]   | *       |
| < > { } : " ? _   ' = #             | #       |

الملاحظات: • في ظروف الإدخال المختلفة، من غير ضروري إدخال الرموز الخاصة السابقة بشكل كامل.
أ. إدخال رقم الفاكس/الهاتف. في هذا الوقت يمكن إدخال 9-0، \*، # بالأزرار. إضافة إلى ذلك، يمكن إدخال "-" عبر زر الفارغ، زر إعادة اتصال/توقف.
ب. يدخل الأحرف والأعداد والرموز بشكل متخلط. يسمح 9-0، \*، # للإدخال ب 12 زر، يختلف الرمز باختلاف بروف الإدخال. (في هذا الوقت، يكون الزر الأسفل تحرك المؤشر نحو الوراء، لا يدخل "-" عبر ظروف الإدخال. (في هذا الوقت، يكون الزر الأسفل تحرك المؤشر نحو الوراء، لا يدخل "-" عبر عدد والرموز بشكل متخلط. يسمح 9-0، \*، # للإدخال ب 12 زر، يختلف الرمز باختلاف بروف الإدخال. (في هذا الوقت، يكون الزر الأسفل تحرك المؤشر نحو الوراء، لا يدخل "-" بزر إعادة المؤلف".

# 1.7. وظيفة مصباح الوضع

المعنى المعروض لوضع مصباح الوضع كما يلي:

| الرقم | عرض مصباح<br>الوضع | وضع                              | وصف الوضع                                                                                                    |
|-------|--------------------|----------------------------------|----------------------------------------------------------------------------------------------------|
| 1     |                    | إطفاء                            | وضع الإغلاق أو النوم                                                                                                    |
| 2     |                    | تشغيل دائم للمصباح الأخضر        | استعداد آلة الطباعة                                                                                                    |
| 3     |                    | تألق المصباح الأخضر              | الطباعة والتنسيخ والمسح والفاكس وغيرها من أوضاع العمل                                                                                                    |
| 4     |                    | تألق المصباح البرتقالي           | تحذير كمية الحبر المنخفضية                                                                                                    |
| 5     |                    | التشغيل الدائم للمصباح<br>الأحمر | <ul> <li>خطأ خرطوشة حبر الليزر (لا تتناسب خرطوشة حبر الليزر، انتهى عمر</li> <li>استعمال خرطوشة حبر الليزر)</li> <li>خطأ الأوراق (نقصان أوراق الطباعة، سد الأوراق، فشل إدخال الأوراق)</li> <li>خطأ المسح (فشل المسح، فتح غطاء ADF، سد أوراق ADF)</li> <li>خطأ الفاكس، فتح مسار الإخراج وغيرها من أخطاء آلة الطباعة</li> </ul> |

# 2. الأوراق ووسيطة الطباعة

### 2.1. مواصفات الأوراق

|                                           | نوع الوسيطة            | الأوراق العادية (105-70 غ/متر مربع)، الأوراق المخفيفة (70-60 غ/متر مربع)                                                                                                    |
|-------------------------------------------|------------------------|----------------------------------------------------------------------------------------------------|
| M6200/M6500/MS600<br>ساسلة M6550/M6600 /0 | أبعاد الوسيطة          | A4 A5 A6 JIS B5 ISO<br>B5 B6 Letter Legal Executive Statement Monarch<br>envelope DL envelope C5 envelope C6<br>envelope NO.10 envelope Japanese<br>Postcard Folio Oficio Big 16k 32k 16k Big<br>32k ZL Yougata4 Postcard Younaga3 Nagagata3 Y<br>ougata2 |
|                                           | وزن الوسيطة            | 60-163 غ/متر مربع                                                                                                    |
|                                           | سعة علبة إدخال الأوراق | 150 صفحة (80 غ/متر مربع)                                                                                                    |
|                                           | سعة علبة إدخال الأوراق | 100 صفحة (80 غ/متر مربع)                                                                                                    |
|                                           |                        |                                                                                                    |

الملاحظات: • يقترح استعمال الأوراق القياسية 80 غ/متر مربع لآلة الطباعة هذه.

لا يقترح استعمال الأوراق الخاصة بكمية كبيرة، ربما يؤثر على عمر استعمال آلة الطباعة.

• إن وسيطة الطباعة غير المتوافقة مع ما في دليل الاستعمال ربما تؤدي إلى سوء جودة الطباعة وزيادة مرات سد الأوراق وفرط احتكاك آلة الطباعة.

 إن الوزن والعناصر والنسيج والرطوبة وغيرها من الخواص عوامل مهمة تؤثر على أداء آلة الطباعة وجودة الإخراج.

عند خيار وسيطة الطباعة، يجب الانتباه إلى الأمور الآتية:

فعالية الطباعة المطلوبة: يجب أن تتوافق وسيطة الطباعة المختارة مع حاجة مهمة الطباعة.

السطح الأملس: إن درجة الأملس لوسيطة الطباعة تؤثر على وضوح فعالية الطباعة.

3. قد تتوافق بعض وسائط الطباعة مع جميع قواعد الاستعمال في هذا الفصل، لكن لا يشكل فعالية طباعة مرضية. وذلك بسبب سوء التشغيل ودرجة الحرارة والرطوبة غير المناسبة أو العوامل الأخرى التي لا يمكن التحكم. قبل شراء وسائط الطباعة بكمية كبيرة، اضمن توافق وسيطة الطباعة مع المحددة في دليل الاستعمال.

إن استعمال وسيطة الطباعة غير المتوافقة مع متطلبات المواصفات ربما يؤدي إلى ضرر آلة الطباعة.

# 2.2 الأوراق الخاصة

يدعم هذا المنتج طباعة الأوراق الخاصة بما فيها أوراق العلامة والظرف والفيلم الشفاف والأوراق السميكة والأوراق اللوحية والأوراق الخفيفة.

الملاحظات: • عند استعمال الأوراق الخاصة أو طباعة الوسيطة، اضمن خيار نوع الطباعة والأبعاد المناسبة في إعدادات الطباعة للحصول على أفضل فعالية طباعة. • عند استعمال الوسيطة الخاصة في الطباعة، نقترح إدخال ورقة واحدة في كل مرة.

التزم بالقواعد الأتية:

| نوع وسيطة الطباعة                   | الأسلوب الصحيح                                                                                                    | الأسلوب الخطأ                                                                                                    |
|-------------------------------------|----------------------------------------------------------------------------------------------------|----------------------------------------------------------------------------------------------------|
| ورق العلامة                         | يستعمل العلامة غير المكشوفة فقط.<br>يجب وضع العلامة سطحيا عند الاستعمال.<br>تستعمل العلامة الكاملة فقط.<br>لا يضمن توافق جميع أوراق العلامة مع المتطلبات. | يستعمل أوراق العلامة المجعدة أو المضررة.                                                                                                    |
| الظروف                              | يجب إدخال الظرف بشكل منتظم.                                                                                                    | يستعمل الظروف المجعدة أو اللاصقة أو المضررة أو مع<br>الفجوة.<br>يستعمل الظروف مع الدبوس أو المثبت أو الفتحة أو بطانة<br>الطلاء.<br>يستعمل الظرف الذاتي اللصق أو مع المواد المركبة الأخرى. |
| الفيلم الشفاف                       | يستعمل الفيلم الشفافي المعتمد المناسب لآلة طباعة الليزر<br>فقط                                                                                            | يستعمل الفيلم الشفافيغير المناسب لآلة طباعة الليزر.                                                                                                    |
| الأوراق السميكة<br>والأوراق اللوحية | يستعمل الأوراق الثقيلة المعتمدة والمتوافقة مع مواصفات<br>وزن هذا المنتج والمناسبة لآلة طباعة الليزر فقط.                                                  | يستعمل الأوراق مع وزن يتجاوز على مواصفات الوسيطة<br>المرشحة لهذا المنتج، إلا يعتمد في استعمال أوراق هذا المنتج.                                                                           |

# 2.3. منطقة غير مطبوعة ومنطقة غير ممسوحة

يشير الجزء المظلل إلى منطقة غير مطبوعة ومنطقة غير ممسوحة.

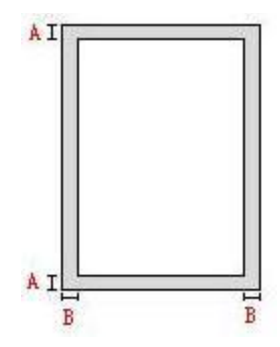

| طريقة الاستعمال | أبعاد الأوراق | الهوامش العليا والسفلى (أ) | الهوامش اليسرى واليمنى (ب) |
|-----------------|---------------|----------------------------|----------------------------|
| طباعة           | A4            | (0.197inch)5mm             | (0.197inch)5mm             |
|                 | Letter        | (0.197inch)5mm             | (0.197inch)5mm             |
| تصوير           | A4            | (0.197inch)5mm             | (0.197inch)5mm             |
|                 | Letter        | (0.197inch)5mm             | (0.197inch)5mm             |

# 2.4 تعبئة الأوراق

#### الخطوات كما يلي:

1) افتح بالية إدخال الأوراق.

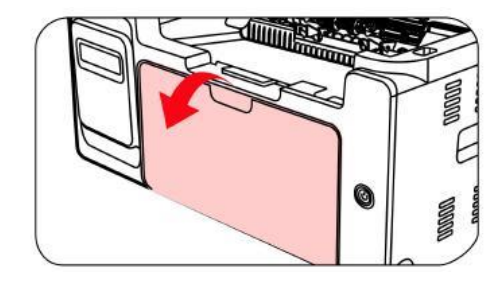

انزلق دليل إدخال الأوراق الأوتوماتيكي للتناسب مع طرفي الأوراق.

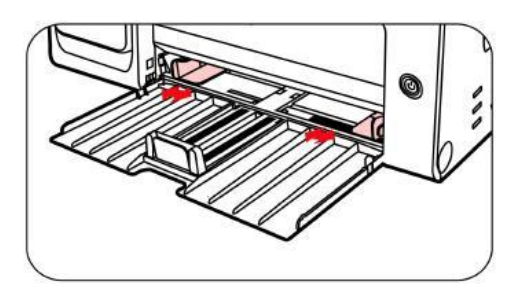

3) ارفع بالية إخراج الأوراق لتجنب سقوط الأوراق.

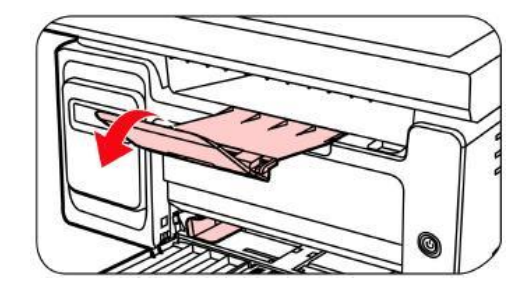

4) جهز الأوراق إلى قرص إدخال الأوراق الأوتوماتيكي مع وجه نحو الأعلى.

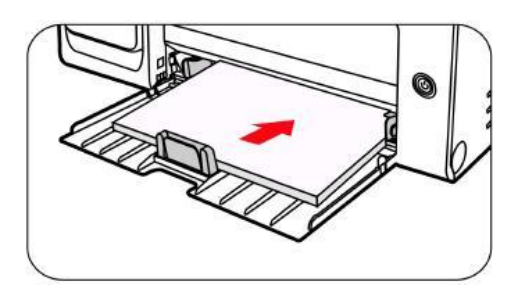

5) اضبط لوحة سد الأوراق للتناسب مع أبعاد الأوراق

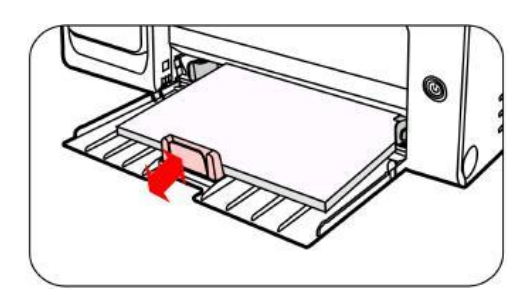

الملاحظات: • إذا تجاوز عدد الأوراق الموضوعة في قرص إدخال الأوراق الأوتوماتيكي على 150 صفحة فيؤدي إلى سد الأوراق أو عدم إدخال الأوراق.

- عند استعمال الأوراق المطبوعة، وجه السطح المطلوب للطباعة (السطح الفارغ) نحو الأعلى.
- عند طباعة ورق A5، يقترح إدخال الأوراق أفقيا وذلك يساعد تمديد عمر استعمال خرطوشة حبر الليزر.

#### 🛦 تحذير

بعد الطباعة، خذ الأوراق والظروف والأفلام الشفافية فورا. إن الأوراق أو الظروف المتراكة تسبب سد الأوراق أو انحناء الأوراق.

# 2.5. خطوات استعمال الأوراق والنص الأصلي

متطلبات النص الأصلي:

| المصدر                          | النوع                                                                                                    | الأبعاد                               |
|---------------------------------|----------------------------------------------------------------------------------------------------|---------------------------------------|
| جهاز إدخال أوراق<br>الملف (ADF) | الأوراق العادية                                                                                                | A4、A5、B5、A6、Letter、Folio、Legal        |
| اللوحة السطحية                  | الأوراق العادية، الأوراق الخفيفة، الأوراق السميكة، الأفلام<br>الشفافية، الأوراق اللوحية، أوراق العلامة، الظروف | A4、A5、B5、Letter منصة<br>الأوراق ,مخصص |

# 2.5.1. استعمال اللوحة السطحية في المسح

الملاحظات: • تختلف مظاهر آلات الطباعة باختلاف الوظائف، تكون الأشكال للمراجعة فقط.

خطوات الاستعمال: 1) ارفع غطاء الماسح الضوئي.

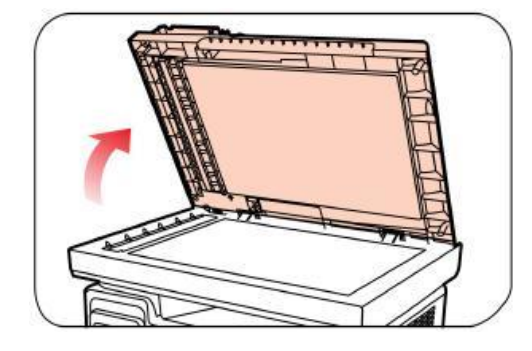

2) ضع السطح الموجب للنص نحو الأسفل.

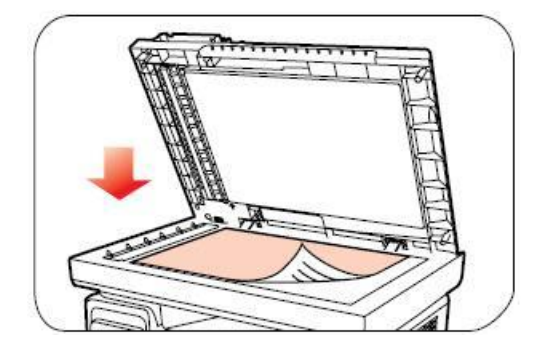

جهز النص متناسبا مع أبعاد الأوراق المناسبة.

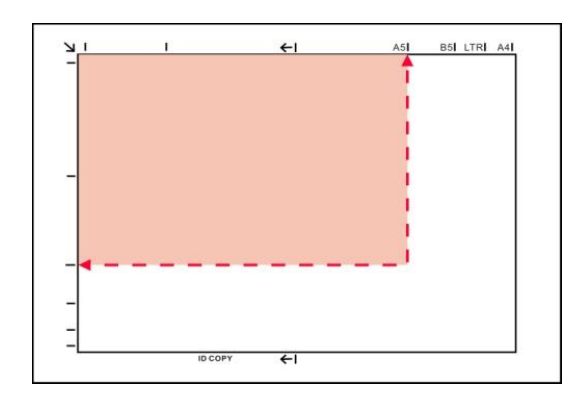

الملاحظات: • إذا كان عدم توافق النص وأي علامة أبعاد، وجه الزاوية العليا اليسرى للنص إلى السهم. • اضمن عدم وجود أي نص في ADF. إذا كان يفحص النص في ADF فتتجاوز الأولوية على النص على المنصة الزجاجية.

4) ضع غطاء جهاز المسح بلطف.

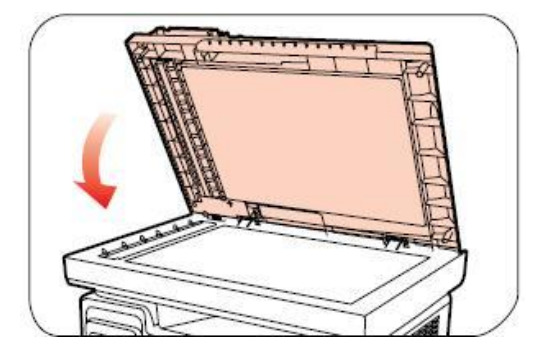

الملاحظات: • ضعه على المنصة الزجاجية بعد جفاف الغراء على الأوراق أو النص أو الحبر أو سائل التصحيح. • تكون فعالية الطباعة غير جيدة بالنسبة إلى الأوراق أو النصوص مع النسيج الخشن أو غير السطحية أو الزيتية أو الملا الملساء.

- اضمن عدم وجود الغبار والشعر وغيرها على الأوراق.
- ضع الأوراق على السطح في الظروف الظالة والجافة.
- · خلال عملية المسح باللوحة السطحية، ممنوع فتح غطاء الماسح الضوئي لتجنب التأثير على الجودة.

# 2.5.2. استعمال جهاز إدخال أوراق الملف (ADF) للمسح

1) وجه السطح الموجب للنص نحو الأعلى ويدخل رأس الورق إلى جهاز إدخال أوراق الملف.

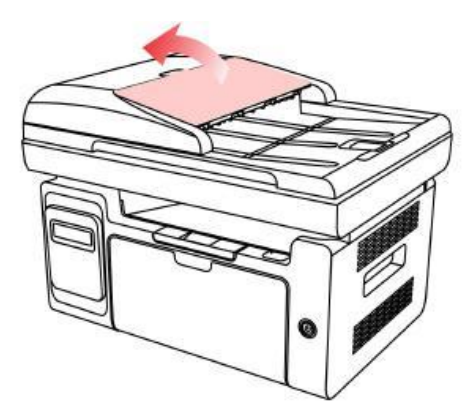

2) اضبط لوحة الدليل حتى تلصق مع الأوراق.

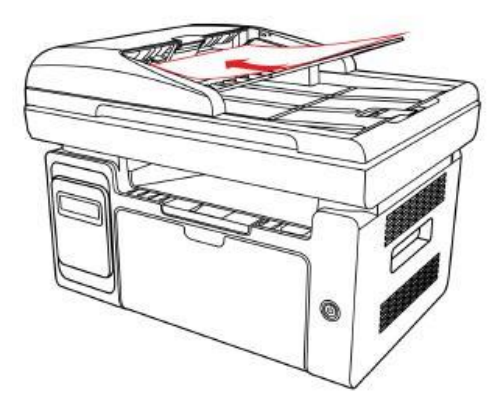

الملاحظات: • يسع جهاز إدخال الأوراق الأوتوماتيكي/جهاز إدخال أوراق الملف ل 35 ورقة وتدخل الأوراق ورقة بورقة.

# 3. تثبيت وإلغاء تثبيت برنامج التشغيل

#### 3.1. إعداد برنامج التشغيل

يوفر هذا الجهاز تطبيقات إعداد برنامج التشغيل لنظام Windows و macOS. نحن ننصح باستخدام الإعداد بنقرة واحدة والذي يساعدك على تثبيت برنامج التشغيل تلقائياً بطريقة أسرع وأكثر سهولة. في حال واجهتك أي مشكلة عند استخدام الإعداد بنقرة واحدة، يمكنك تجربة طرق الإعداد الأخرى.

الملاحظات:• تختلف واجهة تثبيت برنامج التشغيل باختلاف وظائف الموديلات، يكون الشكل التوضيحي للمراجعة فقط.

#### 3.1.1. تثبيت بنقرة واحدة (لنظام Windows و acos)

يوفر الإعداد بنقر واحدة خيارات تثبيت عبر "USB" "، "Wi-Fi, و"الشبكة السلكية". يمكنك تحديد الخيار الأكثر ملائمة لك تبعاً لطريقة الاتصال المدعومة بواسطة الطابعة الخاصة بك.

#### 3.1.1.1. اتصال الطابعة عبر Wi-Fi

قبل تثبيت برنامج تشغيل الطابعة، يرجى التحقق من اتصال الطابعة الخاصة بك بشبكة Wi-Fi بشكل صحيح. إن لم تكن متصلة، يرجى اتباع القسم3.1.1.1.1 للتثبيت، وإن كانت متصلة يرجى اتباع القسم3.1.1.1 للتثبيت.

الملاحظات: • يمكنك طباعة "صفحة تكوين الشبكة" لتأكيد حالة توصيل شبكة الطابعة لمعرفة ما إذا كانت الطابعة متصلة بالشبكة (يرجى مراجعة الفصل القسم 12.2 للتعرف على كيفية الطباعة).

#### 3.1.1.1.1 الطابعة غير متصلة بشبكة Wi-Fi

#### 3.1.1.1.1.1 ضبط تكوين Wi-Fi وتثبيت برنامج التشغيل عبر كابل USB

في هذا القسم، سيتم إدخال الإعداد في "جهاز الحاسوب المتصل بالراوتر عبر Wi-Fi" و "جهاز الحاسوب المتصل بالراوتر عبر كابل ".

الملاحظات: • يدعم ضبط تكوين Wi-Fi للطابعة شبكات 2.4 جيجاهرتز فقط.

#### Wi-Fi . قم بتوصيل جهاز الكمبيوتر بالراوتر عبر Wi-Fi

1. جهاز الكمبيوتر موصول بالراوتر عبر Wi-Fi.

2. قم بتوصيل الطابعة بالكمبيوتر عن طريق كابل USB، ثم قم بتشغيل الطابعة.

ضع القرص المضغوط الخاص بالتثبيت المرفق في سواقة القرص المضغوط الخاص بالكمبيوتر:

لنظام Windows:

نظام Windows XP: قم بتشغيل إجراء التثبيت تلقائيًا.

• نظام Windows 7 / Vista / Server 2008: واجهة "Autoplay"، انقر فوق "Setup.exe" لتشغيل إجراء التثبيت.

• نظام Windows 8: عندما تنبثق نافذة "برنامج تشغيل DVD RW" من الزاوية العلوية اليمني لشاشة الكمبيوتر، انقر في أي مكان في النافذة المنبثقة، ثم انقر فوق "Setup.exe" لتشغيل إجراء التثبيت.

• نظام Windows 10/11: عندما تنبثق نافذة "برنامج تشغيل DVD RW" من الزاوية العلوية اليمني لشاشة الكمبيوتر، انقر فوق أي مكان في النافذة، ثم انقر فوق "Setup.exe" لتشغيل إجراء التثبيت.

الملاحظات:• قد يتعذر على بعض أجهزة الكمبيوتر تشغيل القرص المضغوط تلقائيًا بسبب تكوين النظام. الرجاء النقر على أيقونة "الكمبيوتر" ، والعثور على "برنامج تشغيل DVD RW" ، ثم النقر المزدوج على "برنامج تشغيل DVD RW" لتشغيل إجراء التثبيت.

لنظام macOS:

انقر نقرة مزدوجة على "Pantum XXX Series\_Mac\_Driver"-"Pantum Install Tool". (يشير XXX في Pantum XXX Series]. (يشير XXX في Rantum

4. عليك قراءة الشروط والموافقة عليها الواردة في اتفاقية ترخيص المستخدم النهائي و سياسة الخصوصية, انقر على زر "التالي" في الزاوية السفلية اليمنى من الواجهة للدخول إلى واجهة تثبيت برنامج التعريف.

5. لنظام Windows، اتبع الخطوة 6. لنظام macOS، أدخل كلمة مرور جهاز الحاسوب قبل المضي في الخطوة 6.

انقر على زر "التثبيت بنقرة واحدة" تحت Wi-Fi لتثبيت برنامج التشغيل.

| ×                                |                                                      | PANTUM                                                                           |
|----------------------------------|------------------------------------------------------|----------------------------------------------------------------------------------|
|                                  | Pal!<br>خطوات الاتصال بالنقر على                     | <b>أهلا نكر فى استخدار طائعة ntum</b><br>برجى تشغيل الطابعة. يمكنك الاطلاع على • |
| الشبكة السلكية<br>تم قطع الاتصات | لتثبيت بنفرة واحدة                                   | لتنبيت بنفرة واحدة                                                               |
| <u>ت الأخرى</u>                  | وفيًّا لسيناريو الاستخدام، يمكنك محاولة 🤱 طرق التثير | تلميحات: إذا لم يكن التثبيت بنقرة واحدة مست                                      |
|                                  |                                                      |                                                                                  |

الملاحظات:• يمكنك وضع مؤشر الماوس في زر "التثبيت بنقرة واحدة" للتحقق من المعلومات لتأكيد ما إذا كانت الطابعة الحالية هي التي تحتاج إلى تثبيتها من خلال عنوان IP قبل النقر على الزر. • يمكنك التحقق من عنوان IP الخاص بالطابعة من خلال "صفحة تكوين الشبكة" (الرجاء مراجعة الفصل القسم 12.2

• يمتلك التحقق من عقوان ٢٣ الحاص بالطابعة من حارك صفحة لتوين السبكة (الرجاء مراجعة العصل العسم <u>...</u> للتعرف على كيفية الطباعة).

 إذا عثرت أداة التثبيت على طابعة واحدة فقط، فإنها ستبدأ بضبط تكوين الشبكة وتثبيت برنامج التشغيل تلقائياً عندما تنقر على زر" الإعداد بنقرة واحدة" تحت Wi-Fi. (لنظام macOS، يلزم الإذن قبل التمكن من ضبط تكوين Wi-Fi للطابعة.)

| ×                 |                      | PAR                                         |                                             |
|-------------------|----------------------|---------------------------------------------|---------------------------------------------|
|                   |                      |                                             |                                             |
|                   |                      | Wi-F الوقت بناء على الإشارات، يرجى الانتظار | <b>الاتصال بشبكة آ</b><br>قد يستغرق ذلك بعض |
|                   |                      |                                             |                                             |
| •                 | — • —                |                                             | <u> </u>                                    |
| إضافة آلة الطباعة | تئبيت برنامج التشغيل | ضبط تكوين الطابعة                           | ابحث عن طابعة                               |
|                   |                      |                                             |                                             |
|                   |                      |                                             |                                             |
|                   |                      |                                             |                                             |

إذا عثرت أداة التثبيت على أكثر من طابعة واحدة، ستنبثق قائمة بالطابعات عندما تنقر على "التثبيت بنقرة واحدة" تحت Wi-Fi. ستحتاج إلى اختيار "ضبط تكوين Wi-Fi الطابعة والتثبيت عبر كابل USB"، والتحقق من طابعة USB، والنقر على "موافق (OK)"، بحيث يتسنى لأداة التثبيت المضي في ضبط تكوين OK] "، بحيث يتسنى لأداة التثبيت المضي في ضبط تكوين الشبكة وتثبيت برنامج التشغيل تلقائياً. (لنظام macOS، يلزم الإذن قبل التمكن من ضبط تكوين EVI-Fi الطابعة والتبيت عبر كابل USB"، والتحقق من طابعة MI-Fi والنقر على "موافق (OK)"، بحيث يتسنى لأداة التثبيت المضي في ضبط تكوين الشبكة وتثبيت برنامج التشغيل تلقائياً. (لنظام MacOS، يلزم الإذن قبل التمكن من ضبط تكوين Wi-Fi للطابعة.)

| × |                           |                                | PANT                                                                     | UM                         |
|---|---------------------------|--------------------------------|--------------------------------------------------------------------------|----------------------------|
|   |                           |                                | بيد الطابعة التي تر غب في تثبيتها<br>يئة الواي فاي وتنبيته عن طريق USB   | ار جون آخذ<br>≆            |
|   |                           | المنفذ                         | اسم الطابعة                                                              |                            |
|   |                           | USB001                         | XXX Series 🗹                                                             |                            |
|   |                           |                                | بعة تعمل بشبكة لاسلكية                                                   | ш () а                     |
|   | اسم المضيف                | المنفذ                         | اسم الطابعة                                                              |                            |
|   | XXX -5ED9A5               | <u>10. 10. 134. 107</u>        | XXX Series 0001 🗹                                                        |                            |
|   | تحديث                     |                                | 🗹 حدد عنوان IP أو اسم المضيف 🕐                                           |                            |
|   | ما إذا كانت موجودة في نفس | قق من حالة شبكة الطابعة ومعرفة | كانت طابعتك غير موجودة في القائمة، فيرجى التح<br>الكمبيوتر الشخصي الحالي | تلميحات: إذا<br>الشبكة مثل |
|   | موافق                     | السابق                         |                                                                          |                            |

الملاحظات: • عندما يتغير عنوان IP الخاص بالطابعة تحت برنامج تشغيل الطابعة المثبت مع معرف المضيف، يمكنك أيضًا الطباعة مباشرةً دون إعادة تثبيت برنامج التشغيل. إذا كنت بحاجة إلى تثبيت برنامج تشغيل الطابعة باستخدام معرف المضيف، يرجى التحقق من الخيار "تثبيت الطابعة في القائمة بمعرف المضيف".

7. بعد التثبيت، انقر فوق زر "طباعة صفحة اختبار". إذا قمت بطباعة صفحة الاختبار بنجاح، فهذا يعني أنك قمت بتثبيت برنامج التشغيل بشكل صحيح. (إذا أردت تثبيت برنامج R على نظام ويندوز، يرجى تثبيته عندما يكون جهاز الحاسوب متصلاً بالإنترنت.)

#### ال . قم بتوصيل جهاز الكمبيوتر بالراوتر عبر كبل الأسلاك

1. قم بتوصيل جهاز الكمبيوتر بالراوتر عبر كبل الأسلاك. 2. قم بتوصيل الطابعة بالكمبيوتر عن طريق كابل USB، ثم قم بتشغيل الطابعة. 3. ضع القرص المضغوط الخاص بالتثبيت المرفق في سواقة القرص المضغوط الخاص بالكمبيوتر: لنظام Windows XP: قم بتشغيل إجراء التثبيت تلقائيًا.

• نظام Windows 7 / Vista / Server 2008: واجهة "Autoplay"، انقر فوق "Setup.exe" لتشغيل إجراء التثبيت.

• نظام Windows 8: عندما تنبثق نافذة "برنامج تشغيل DVD RW" من الزاوية العلوية اليمني لشاشة الكمبيوتر، انقر في أي مكان في النافذة المنبثقة، ثم انقر فوق "Setup.exe" لتشغيل إجراء التثبيت.

• نظام11/ Windows 10: عندما تنبثق نافذة "برنامج تشغيل DVD RW" من الزاوية العلوية اليمني لشاشة الكمبيوتر، انقر فوق أي مكان في النافذة، ثم انقر فوق "Setup.exe" لتشغيل إجراء التثبيت.

الملاحظات:• قد يتعذر على بعض أجهزة الكمبيوتر تشغيل القرص المضغوط تلقائيًا بسبب تكوين النظام. الرجاء النقر على أيقونة "الكمبيوتر" ، والعثور على "برنامج تشغيل DVD RW" ، ثم النقر المزدوج على "برنامج تشغيل DVD RW" لتشغيل إجراء التثبيت.

لنظام macOS:

انقر نقرة مزدوجة على "Pantum XXX Series\_Mac\_Driver"-"Pantum Install Tool". (يشير XXX في Pantum XXX Series]. (يشير XXX في Rantum

4. عليك قراءة الشروط والموافقة عليها الواردة في اتفاقية ترخيص المستخدم النهائي و سياسة الخصوصية, انقر على زر "التالي" في الزاوية السفلية اليمنى من الواجهة للدخول إلى واجهة تثبيت برنامج التعريف.

5. لنظام Windows، اتبع الخطوة 6. لنظام macOS، أدخل كلمة مرور جهاز الحاسوب قبل المضي في الخطوة 6.

انقر على زر "التثبيت بنقرة واحدة" تحت Wi-Fi لتثبيت برنامج التشغيل.

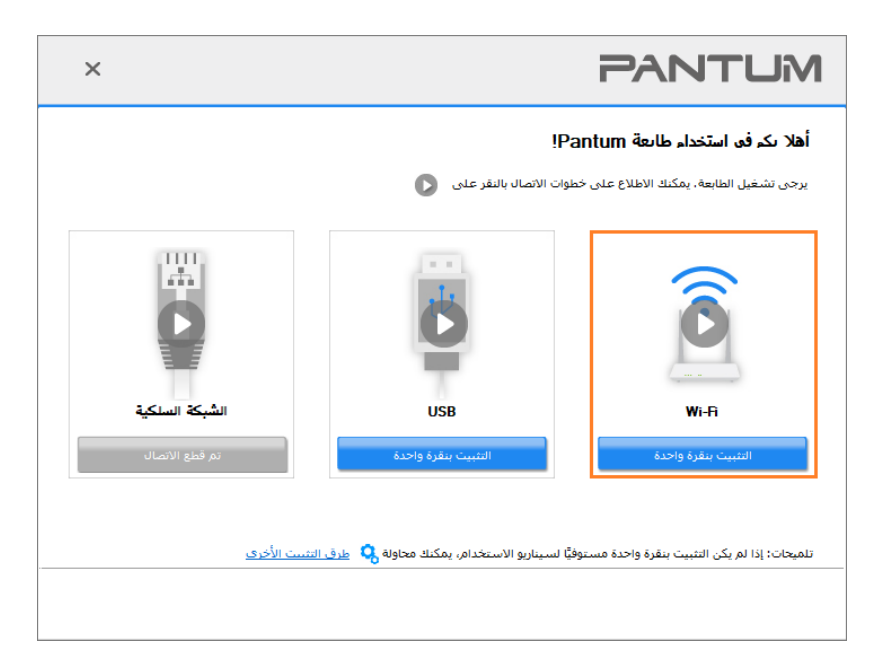

الملاحظات:• يمكنك وضع مؤشر الماوس في زر "التثبيت بنقرة واحدة" للتحقق من المعلومات لتأكيد ما إذا كانت الطابعة الحالية هي التي تحتاج إلى تثبيتها من خلال عنوان IP قبل النقر على الزر.

• يمكنك التحقق من عنوان IP الخاص بالطابعة من خلال "صفحة تكوين الشبكة" (الرجاء مراجعة الفصل القسم <u>12.2</u>

للتعرف على كيفية الطباعة).

إذا عثرت أداة التثبيت على طابعة واحدة، سينبثق مربع ضبط تكوين الشبكة اللاسلكية عندما تنقر على" الإعداد بنقرة واحدة" تحت Wi-Fi.
 ادخل اسم الشبكة اللاسلكية وكلمة المرور للشبكة التي تريدها، وانقر على" موافق (OK) " وستبدأ عملية الإعداد. قد يستغرق الإعداد بعض الوقت، بناء على ضبط تكوين جهاز الحاسوب الخاص بك. يرجى الانتظار.

| ×                                                                         | PANTUM                                                                                                    |
|---------------------------------------------------------------------------|----------------------------------------------------------------------------------------------------|
| شفير. يرجى تخطى هذه الخطوة إذا كنت<br>طباعة صفحة معلومات الشبكة اللاسلكية | 1. الرحاء النقر على "صفحة معاومات الشيكة اللاسلكية للطابعة" للحصول على اسم الشبكة وطريقة التا<br>تعرف بالفعل اسم الشبكة وطريقة التشقير . |
| [                                                                         | 2. يرجى إدخال اسم المستخدم وكلمة المرور للشيكة اللاسلكية.<br>معرف مجموعة (SSID) (SSID) جيجاهرتز فقط.)<br>                                |
|                                                                           | کلمة المروز:<br>•••••••••                                                                                                    |
|                                                                           | ] إظهار كلمة المرور                                                                                                    |
|                                                                           |                                                                                                    |
| السابق موافق                                                              |                                                                                                    |

إذا كان برنامجك قد قام بالتفتيش عن أكثر من طابعة واحدة، فستظهر لك واجهة بقائمة الطابعات. تحتاج إلى تهيئة الطابعة الحالية المتصلة عبر كابل USB بشبكة لاسلكية وتثبيت برنامج التشغيل. يرجى تحديد واجهة قائمة الطابعة "تهيئة الطباعة عبر USB وتثبيتها" والتحقق من خيار طابعة للعلمية وتثبيت برنامج التشغيل. يرجى تحديد واجهة قائمة الطابعة "تهيئة الطباعة عبر USB وتثبيتها" والتحقق من خيار طابعة لعبكة لاسلكية وتثبيت برنامج التشغيل. يرجى تحديد واجهة قائمة الطابعة "تهيئة الطباعة عبر USB وتثبيتها" والتحقق من خيار طابعة العباعة عبر USB وتثبيت برنامج التشغيل. يرجى تحديد واجهة قائمة الطابعة "تهيئة الطباعة عبر USB وتثبيت المتصلة والتحقق من حيار طابعة العليمة والماعة عبر USB وتثبيتها" والتحقق من خيار طابعة USB. وسوف تظهر واجهة تكوين الشبكة اللاسلكية بعد النقر على زر "تأكيد". قم بإدخال SID الشبكة اللاسلكية وكلمة المرور التي تحتاجها ثم انقر فوق الزر تأكيد للدخول في عملية التثبيت. قد تحتاج العملية لبعض الوقت ويتعلق طول الوقت بتكوين الكمبيوتر الخاص بك. يرجى الاسلكية من الحملية المام ور التي تحديد واحمة من من الماحية الماحية وكامة علي من التبيت الماحية والحمة علي تحديد واحمة العملية العملية العص مع ماية اللاسلكية وكامة المرور التي تحتاجها ثم انقر فوق الزر تأكيد للدخول في عملية التثبيت. قد تحتاج العملية لبعض الوقت ويتعلق طول الوقت بتكوين الكمبيوتر الخاص بك. يرجى الانتظار.

| × |                              |                                | PANTL                                                                              | M                 |
|---|------------------------------|--------------------------------|------------------------------------------------------------------------------------|-------------------|
|   |                              |                                | تحديد الطابعة التي تر غب في تثبيتها<br>) نهيئة الواي فاي وتثبيته عن طريق USB       | ار, حق<br>(       |
|   |                              | المنفذ                         | اسم الطابعة                                                                        |                   |
|   |                              | USB001                         | XXX Series 🗹                                                                       |                   |
|   |                              |                                | ) طابعة تعمل بشبكة لاسلكية                                                         | )                 |
|   | اسم المضيف                   | المنفذ                         | اسم الطابعة                                                                        |                   |
|   | XXX-5ED9A5                   | <u>10.10.134.107</u>           | xxxx Series 0001 🗹                                                                 |                   |
|   | تحديث                        |                                | 🗹 حدد عنوان IP أو اسم المضيف                                                       |                   |
|   | فة ما إذا كانت موجودة في نفس | تقق من حالة شبكة الطابعة ومعرا | : إذا كانت طابعتك غير موجودة في القائمة، فيرجى الته<br>مثل الكمبيوتر الشخصي الحالي | تلميحات<br>الشبكة |
|   | ابق موافق                    | الس                            |                                                                                    |                   |

| × PANTUM                                                                                                    | ×                |
|----------------------------------------------------------------------------------------------------|------------------|
| 1 ، الرجاء النقر على "مفجة معلومات الشيكة اللاسلكية للطابعة" للحصول على اسم الشبكة وطريقة التشفير، يرجى تخطى هذه الخطوة إذا كنت<br>تعرف بالفعل اسم الشبكة وطريقة التشفير.<br>طباعة صفحة معلومات الشبكة اللاسلكية | ا كنت<br>لاسلكية |
| 2، يرجى إدخال اسم المستخدم وكلمة المرور للشبكة اللاسلكية،<br>معرف مجموعة (SSID): (-2.4 جيجاهرتز فقط،)<br>                                                                                                    |                  |
| Test-AP2                                                                                                    |                  |
|                                                                                                    |                  |
| ]ظَهَار كلمة المرور                                                                                                    | L                |
| السابق موافق                                                                                                    |                  |

الملاحظات: عندما يتغير عنوان IP الخاص بالطابعة تحت برنامج تشغيل الطابعة المثبت مع معرف المضيف، يمكنك أيضًا الطباعة مباشرةً دون إعادة تثبيت برنامج التشغيل. إذا كنت بحاجة إلى تثبيت برنامج تشغيل الطابعة باستخدام معرف المضيف، يرجى التحقق من الخيار "تثبيت الطابعة في القائمة بمعرف المضيف".

7. بعد التثبيت، انقر فوق زر "طباعة صفحة اختبار". إذا قمت بطباعة صفحة الاختبار بنجاح، فهذا يعني أنك قمت بتثبيت برنامج التشغيل بشكل صحيح. (إذا أردت تثبيت برنامج R على نظام ويندوز، يرجى تثبيته عندما يكون جهاز الحاسوب متصلاً بالإنترنت.)

#### 3.1.1.1.1.2. قم بتوصيل الكمبيوتر بالطابعة عبر direct Wi-Fi وقم بتثبيت برنامج التشغيل.

قم بتوصيل الكمبيوتر بالطابعة عبر اتصال direct Wi-Fi. وهو ينطبق على شبكة لاسلكية بدون وضع البنية الأساسية، ولكنه لا يزال بحاجة إلى سيناريو الاستخدام المؤقت للطابعة عبر شبكة لاسلكية. يمكنك توصيل الكمبيوتر المزود بوظيفة لاسلكية إلى الطابعة لتحقيق وظيفة الطباعة.

1. يشغل مصدر الكهرباء لألة الطباعة والحاسب الألي.

2. تتصل آلة الطباعة للحاسب الآلي بشبكة Wi-Fi Direct المباشرة (فيما يتعلق بكيفية الإعداد، راجع القسم 5.1.2).

3. ضع القرص المضغوط الخاص بالتثبيت المرفق في سواقة القرص المضغوط الخاص بالكمبيوتر:

لنظام Windows:

نظام Windows XP: قم بتشغيل إجراء التثبيت تلقائيًا.

• نظام Windows 7 / Vista / Server 2008"، انقر فوق "Setup.exe" لتشغيل إجراء التثبيت.

• نظام Windows 8: عندما تنبثق نافذة "برنامج تشغيل DVD RW" من الزاوية العلوية اليمنى لشاشة الكمبيوتر، انقر في أي مكان في النافذة المنبثقة، ثم انقر فوق "Setup.exe" لتشغيل إجراء التثبيت.

• نظام11/ Windows 10: عندما تنبثق نافذة "برنامج تشغيل DVD RW" من الزاوية العلوية اليمني لشاشة الكمبيوتر، انقر فوق أي مكان في النافذة، ثم انقر فوق "Setup.exe" لتشغيل إجراء التثبيت.

الملاحظات:• قد يتعذر على بعض أجهزة الكمبيوتر تشغيل القرص المضغوط تلقائيًا بسبب تكوين النظام. الرجاء النقر على أيقونة "الكمبيوتر" ، والعثور على "برنامج تشغيل DVD RW" ، ثم النقر المزدوج على "برنامج تشغيل DVD RW" لتشغيل إجراء التثبيت.

لنظام macOS:

انقر نقرة مزدوجة على "Pantum XXX Series\_Mac\_Driver"-"Pantum Install Tool". (يشير XXX في Pantum XXX Series". (يشير XXX في XXX Series

4. عليك قراءة الشروط والموافقة عليها الواردة في اتفاقية ترخيص المستخدم النهائي و سياسة الخصوصية, انقر على زر "التالي" في الزاوية السفلية اليمنى من الواجهة للدخول إلى واجهة تثبيت برنامج التعريف.

5. لنظام Windows، اتبع الخطوة 6. لنظام macOS، أدخل كلمة مرور جهاز الحاسوب قبل المضي في الخطوة 6. 6. سيبدأ الإعداد عندما تضغط على "التثبيت بنقرة واحدة" تحت Wi-Fi. قد يستغرق الإعداد بعض الوقت، بناء على ضبط تكوين جهاز الحاسوب الخاص بك. يرجى الانتظار.

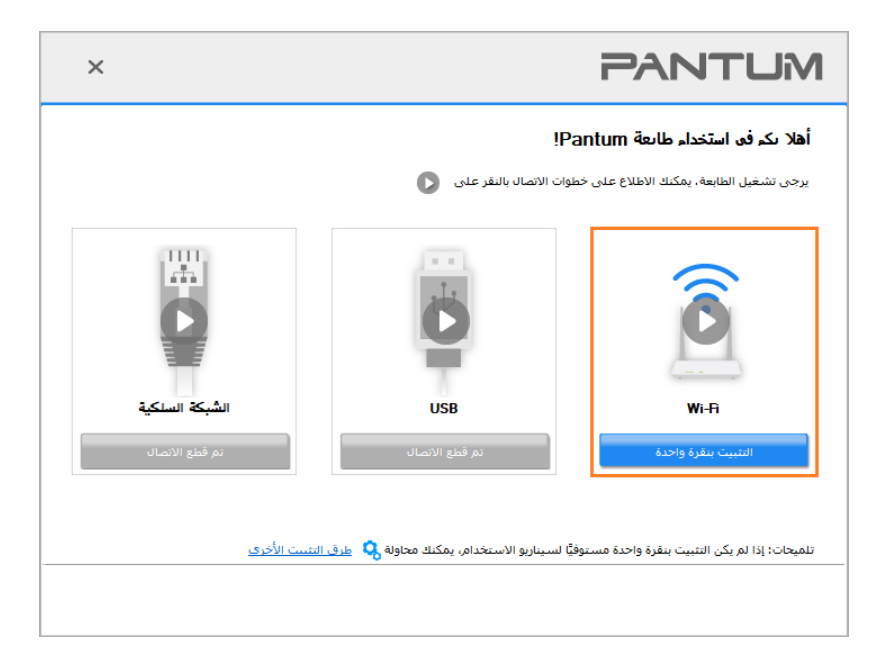

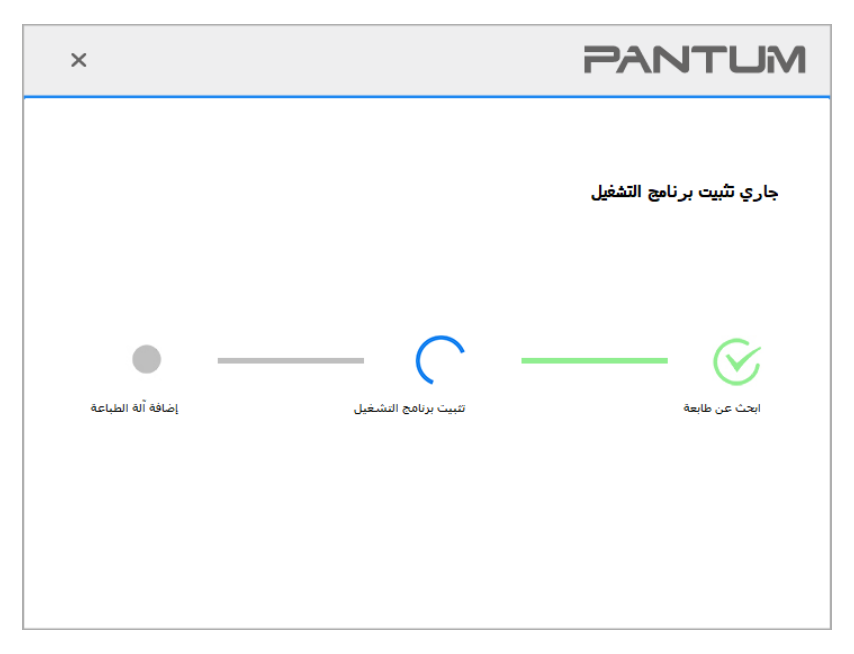

7. بعد التثبيت، انقر فوق زر "طباعة صفحة اختبار". إذا قمت بطباعة صفحة الاختبار بنجاح، فهذا يعني أنك قمت بتثبيت برنامج التشغيل بشكل صحيح. (إذا أردت تثبيت برنامج OCR على نظام ويندوز، يرجى تثبيته عندما يكون جهاز الحاسوب متصلاً بالإنترنت.)

#### 3.1.1.1.2. الطابعة متصلة بالفعل بشبكة لاسلكية.

 1. الطابعة متصلة بالفعل بشبكة لاسلكية، يمكنك طباعة "صفحة تكوين الشبكة" للتحقق منها (راجع الفصل <u>القسم 12.2</u> لمعرفة كيفية الطباعة).
 2. قم بتوصيل الكمبيوتر بشبكة الطابعة.
 3. ضع القرص المضغوط الخاص بالتثبيت المرفق في سواقة القرص المضغوط الخاص بالكمبيوتر:
 النظام Windows:
نظام Windows XP: قم بتشغيل إجراء التثبيت تلقائيًا.

• نظام Windows 7 / Vista / Server 2008: واجهة "Autoplay"، انقر فوق "Setup.exe" لتشغيل إجراء التثبيت. • نظام Windows 8: عندما تنبثق نافذة "برنامج تشغيل DVD RW" من الزاوية العلوية اليمني لشاشة الكمبيوتر، انقر في أي مكان في النافذة المنبثقة، ثم انقر فوق "Setup.exe" لتشغيل إجراء التثبيت.

• نظام11/ Windows 10: عندما تنبثق نافذة "برنامج تشغيل DVD RW" من الزاوية العلوية اليمني لشاشة الكمبيوتر، انقر فوق أي مكان في النافذة، ثم انقر فوق "Setup.exe" لتشغيل إجراء التثبيت.

🖉 الملاحظات:• قد يتعذر على بعض أجهزة الكمبيوتر تشغيل القرص المضغوط تلقائيًا بسبب تكوين النظام. الرجاء النقر على أيقونة "الكمبيوتر" ، والعثور على "برنامج تشغيل DVD RW" ، ثم النقر المزدوج على "برنامج تشغيل DVD RW" لتشغيل إجراء التثبيت.

لنظام macOS:

انقر نقرة مزدوجة على "Pantum XXX Series\_Mac\_Driver"-"Pantum Install Tool". (يشير XXX في Pantum XXX Series إلى موديل الطابعة.)

> 4. انقر على زر "اوافق" على الزاوية الصحيحة بعد قراءة اتفاقية الترخيص والدخول في واجهة تثبيت برنامج التشغيل. 5. لنظام Windows، اتبع الخطوة 6. لنظام macOS، أدخل كلمة مرور جهاز الحاسوب قبل المضي في الخطوة 6. 6

| تثبيت برنامج التشغيل. | رة واحدة" تحت Wi-Fi ل | ى زر "التثبيت بنقر | ا. انقر عا |
|-----------------------|-----------------------|--------------------|------------|
|-----------------------|-----------------------|--------------------|------------|

| ×                              |                                                                                                    | PANTUM                                    |  |
|--------------------------------|----------------------------------------------------------------------------------------------------|-------------------------------------------|--|
|                                | أهلا يكم في استخدام طابعة Pantum!<br>برجن تشغيل الطابعة. بمكنك الإطلاع على خلفات الاصال بالنفر على . |                                           |  |
| الشبكة السنكي<br>م قطع الاتمال | USB<br>لاحق الاتصال<br>وفيًّا لسيناريو الاستخدام، يمكنك محاولة 🚱 عدق اللت                            | لی می می می می می می می می می می می می می |  |
|                                |                                                                                                    |                                           |  |

🌈 الملاحظات: • يمكنك وضع مؤشر الماوس في زر "التثبيت بنقرة واحدة" للتحقق من المعلومات لتأكيد ما إذا كانت الطابعة الحالية هي التي تحتاج إلى تثبيتها من خلال عنوان IP قبل النقر على الزر. • يمكنك التحقق من عنوان IP الخاص بالطابعة من خلال "صفحة تكوين الشبكة" (الرجاء مراجعة الفصل القسم 12.2 للتعرف على كيفية الطباعة).

• إذا عثرت أداة التثبيت على طابعة واحدة، سيبدأ الإعداد عندما تنقر على "التثبيت بنقرة واحدة" تحت Wi-Fi. قد يستغرق الإعداد بعض الوقت، بناء على ضبط تكوين جهاز الحاسوب الخاص بك. يرجى الانتظار.

| ×                 |                     | PANTUM                    |
|-------------------|---------------------|---------------------------|
|                   |                     | جاري تثبيت برنامج التشغيل |
| إضافة أله الطباعة | تبيت برنامج النشغيل | ابحث عن طابعة             |
|                   |                     |                           |

• إذا عثرت أداة التثبيت على أكثر من طابعة واحدة، ستنبثق قامة بالطابعات. يرجى تحديد الطابعة التي تريدها بناء على عنوان بروتوكول IP الشبكة اللاسلكية للطابعة الخاصة بك أو اسم المضيف.

| × |                                  |                                 | PANTUM                                                                                      |
|---|----------------------------------|---------------------------------|---------------------------------------------------------------------------------------------|
|   |                                  |                                 | اير حق تحديد الطابعة التق تر غف في تثبيتها<br>() توبيئة الواي فاي وتبينه عن طريق USB        |
|   |                                  | المنفذ                          | انبيم الطابعة                                                                               |
|   |                                  | USB001                          | xxx Series 🗹                                                                                |
|   |                                  |                                 | 🔾 طابعة تعمل بشبكة لاسلكية                                                                  |
|   | اسم المضيف                       | المنفذ                          | اسم الطابعة                                                                                 |
|   | XXX -5ED9A5                      | <u>10. 10. 134. 107</u>         | XXX Series 0001 🗹                                                                           |
|   | تجديث                            |                                 |                                                                                             |
|   | ومعرفة ما إذا كانت موجودة في نفس | ، التحقق من حالة شبكة الطابعة ( | تلميحات: إذا كانت طابعتك غير موجودة في القائمة، فيرجى<br>الشبكة مثل الكمبيوتر الشخصي الحالي |
|   | السابق                           |                                 |                                                                                             |

الملاحظات: • إذا لم تظهر الطابعة التي تريدها في القائمة، فالرجاء النقر فوق زر "تحديث" للبحث مرة أخرى. إذا لم يتم العثور عليه، يرجى التحقق من وجود الطابعة والكمبيوتر الشخصي في نفس الشبكة. (يرجى مراجعة الفصل القسم 5.2 لمعرفة كيفية التحقق). • عندما يتغير عنوان IP الخاص بالطابعة تحت برنامج تشغيل الطابعة المثبت مع معرف المضيف، يمكنك أيضًا الطباعة مباشرةً دون إعادة تثبيت برنامج التشغيل. إذا كنت بحاجة إلى تثبيت برنامج تشغيل الطابعة بل معرف. المضيف، يرجى التحقق من الخيار "تثبيت الطابعة في القائمة بمعرف المضيف.

7. بعد التثبيت، انقر فوق زر "طباعة صفحة اختبار". إذا قمت بطباعة صفحة الاختبار بنجاح، فهذا يعني أنك قمت بتثبيت برنامج التشغيل بشكل صحيح. (إذا أردت تثبيت برنامج SOR على نظام ويندوز، يرجى تثبيته عندما يكون جهاز الحاسوب متصلاً بالإنترنت.)

## 3.1.1.2. الطريقة الأولى: قم بتوصيل الطابعة عبر كابل USB

1. قم بتوصيل الطابعة بالكمبيوتر عن طريق كابل USB، وشغّل الطابعة والكمبيوتر الشخصي. 2. ضع القرص المضغوط الخاص بالتثبيت المرفق في سواقة القرص المضغوط الخاص بالكمبيوتر: لنظام Windows:

• نظام Windows XP: قم بتشغيل إجراء التثبيت تلقائيًا.

• نظام Windows 7 / Vista / Server 2008: واجهة "Autoplay"، انقر فوق "Setup.exe" لتشغيل إجراء التثبيت.

• نظام Windows 8: عندما تنبثق نافذة "برنامج تشغيل DVD RW" من الزاوية العلوية اليمني لشاشة الكمبيوتر، انقر في أي مكان في النافذة المنبثقة، ثم انقر فوق "Setup.exe" لتشغيل إجراء التثبيت.

• نظام Windows 10/11: عندما تنبثق نافذة "برنامج تشغيل DVD RW" من الزاوية العلوية اليمني لشاشة الكمبيوتر، انقر فوق أي مكان في النافذة، ثم انقر فوق "Setup.exe" لتشغيل إجراء التثبيت.

الملاحظات: • قد يتعذر على بعض أجهزة الكمبيوتر تشغيل القرص المضغوط تلقائيًا بسبب تكوين النظام. الرجاء النقر على أيقونة "الكمبيوتر" ، والعثور على "برنامج تشغيل DVD RW" ، ثم النقر المزدوج على "برنامج تشغيل DVD RW" لتشغيل إجراء التثبيت.

لنظام macOS:

انقر نقرة مزدوجة على "Pantum XXX Series\_Mac\_Driver"-"Pantum Install Tool". (يشير XXX في Pantum XXX Series". (يشير XXX في XXX Series

3. انقر على زر "اوافق" على الزاوية الصحيحة بعد قراءة اتفاقية الترخيص والدخول في واجهة تثبيت برنامج التشغيل. 4. لنظام Windows، اتبع الخطوة 5. لنظام macOs، أدخل كلمة مرور جهاز الحاسوب قبل المضي في الخطوة 5.

5. سيبدأ الإعداد عندما تضغط على "التثبيت بنقرة واحدة" تحت USB. قد يستغرق الإعداد بعض الوقت، بناء على ضبط تكوين جهاز الحاسوب الخاص بك. يرجى الانتظار.

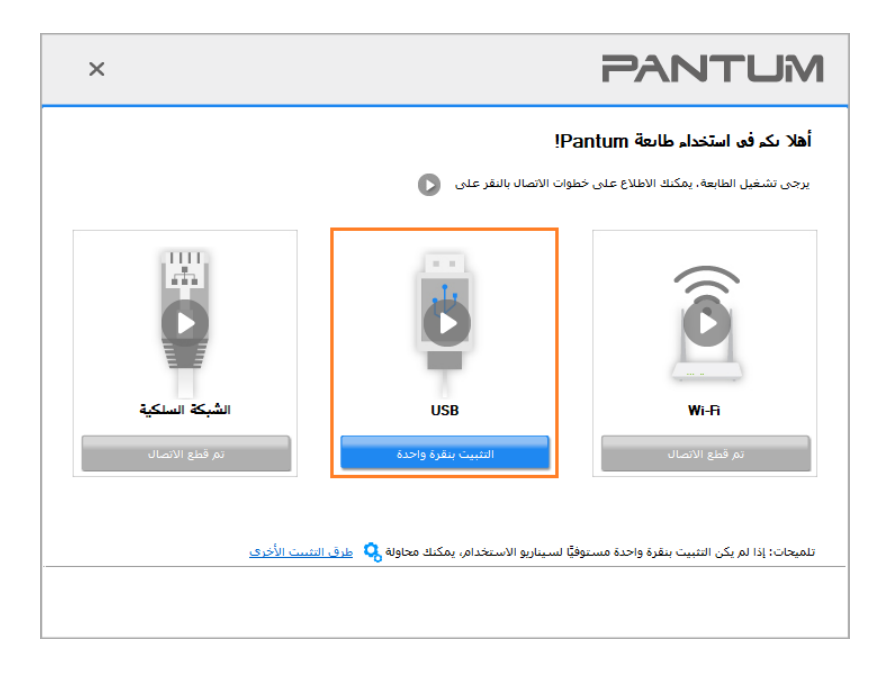

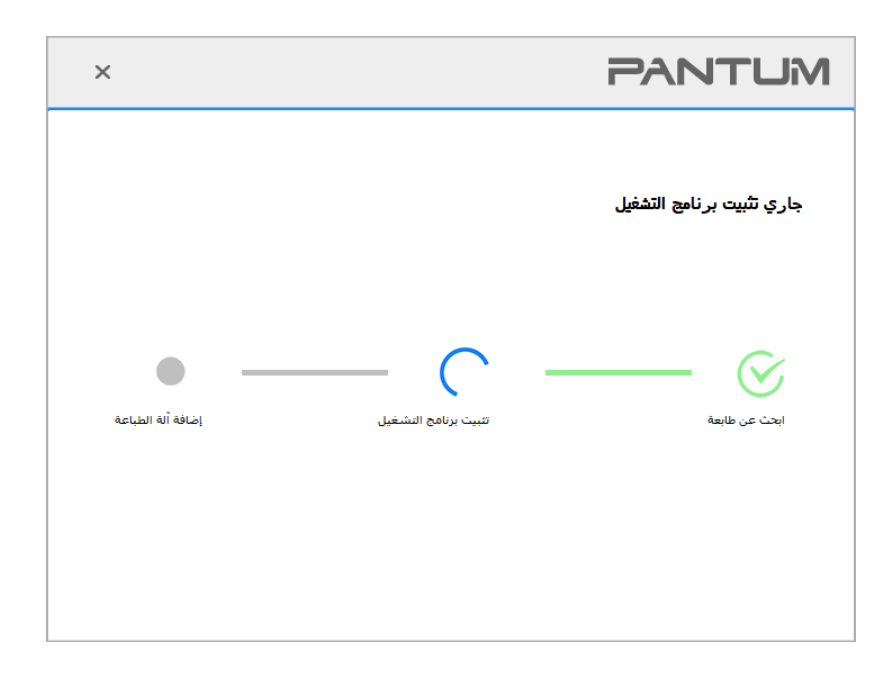

6. بعد التثبيت، انقر فوق زر "طباعة صفحة اختبار". إذا قمت بطباعة صفحة الاختبار بنجاح، فهذا يعني أنك قمت بتثبيت برنامج التشغيل بشكل صحيح. (إذا أردت تثبيت برنامج R على نظام ويندوز، يرجى تثبيته عندما يكون جهاز الحاسوب متصلاً بالإنترنت.)

## 3.1.1.3. الطريقة الثانية: توصيل الطابعة عبر شبكة سلكية

یشغل مصدر الکهرباء لألة الطباعة والحاسب الألي.

2. يتصل الحاسب الآلي بالشبكة السلكية.

3. اتصل السلك الشبكية بمنفذ الشبكة لآلة الطباعة لضمان اتصال آلة الطباعة بشبكة الحاسب الآلي (فيما يتعلق بكيفية تجهيز الشبكة، راجع الفصل القسم 4).

4. ضع القرص المضغوط الخاص بالتثبيت المرفق في سواقة القرص المضغوط الخاص بالكمبيوتر:

لنظام Windows:

نظام Windows XP: قم بتشغيل إجراء التثبيت تلقائيًا.

• نظام Windows 7 / Vista / Server 2008"، انقر فوق "Setup.exe" لتشغيل إجراء التثبيت.

• نظام Windows 8: عندما تنبثق نافذة "برنامج تشغيل DVD RW" من الزاوية العلوية اليمنى لشاشة الكمبيوتر، انقر في أي مكان في النافذة المنبثقة، ثم انقر فوق "Setup.exe" لتشغيل إجراء التثبيت.

• نظام11/ Windows 10: عندما تنبثق نافذة "برنامج تشغيل DVD RW" من الزاوية العلوية اليمني لشاشة الكمبيوتر، انقر فوق أي مكان في النافذة، ثم انقر فوق "Setup.exe" لتشغيل إجراء التثبيت.

الملاحظات: • قد يتعذر على بعض أجهزة الكمبيوتر تشغيل القرص المضغوط تلقائيًا بسبب تكوين النظام. الرجاء النقر على أيقونة "الكمبيوتر" ، والعثور على "برنامج تشغيل DVD RW" ، ثم النقر المزدوج على "برنامج تشغيل DVD RW" لتشغيل إجراء التثبيت.

لنظام macOS:

انقر نقرة مزدوجة على "Pantum XXX Series\_Mac\_Driver"-"Pantum Install Tool". (يشير XXX في Pantum XXX Series". (يشير XXX في XXX Series

5. انقر على زر "اوافق" على الزاوية الصحيحة بعد قراءة اتفاقية الترخيص والدخول في واجهة تثبيت برنامج التشغيل.

6. لنظام Windows، اتبع الخطوة 7. لنظام macOS، أدخل كلمة مرور جهاز الحاسوب قبل المضىي في الخطوة 7.

انقر على زر "التثبيت بنقرة واحدة" تحت الشبكة السلكية لتثبيت برنامج التشغيل.

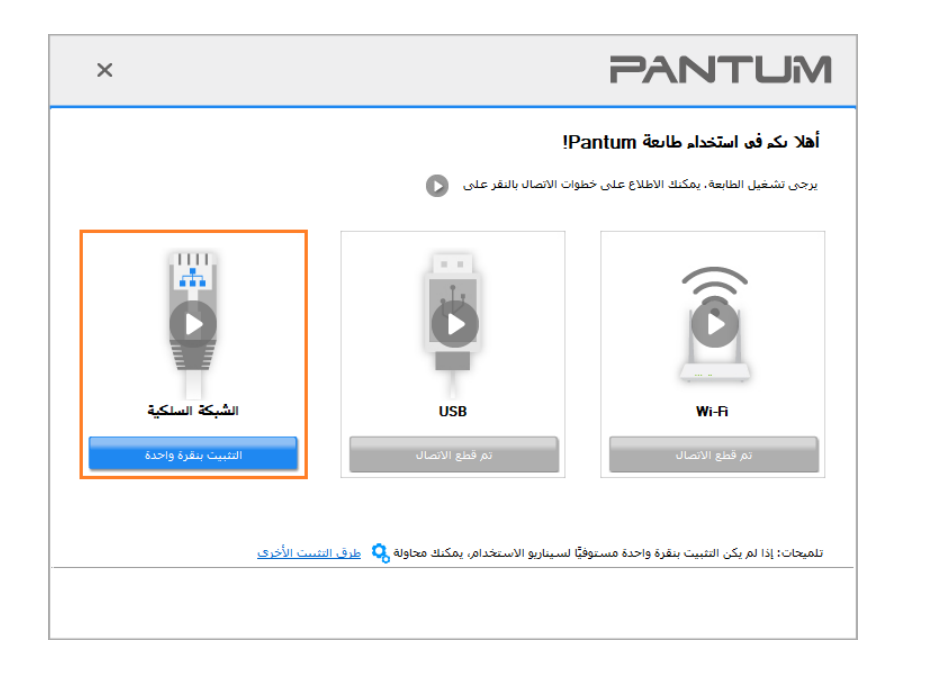

الملاحظات: • يمكنك وضع مؤشر الماوس في زر "التثبيت بنقرة واحدة" للتحقق من المعلومات لتأكيد ما إذا كانت الطابعة الحالية هي التي تحتاج إلى تثبيتها من خلال عنوان IP قبل النقر على الزر. • يمكنك التحقق من عنوان IP الخاص بالطابعة من خلال "صفحة تكوين الشبكة" (الرجاء مراجعة الفصل القسم <u>12.2</u> للتعرف على كيفية الطباعة).

• إذا عثرت أداة التثبيت على طابعة واحدة، سيبدأ الإعداد عندما تنقر على "التثبيت بنقرة واحدة" تحت الشبكة السلكية. قد يستغرق الإعداد بعض الوقت، بناء على ضبط تكوين جهاز الحاسوب الخاص بك. يرجى الانتظار.

| ×                 |                     | PANTUM                    |
|-------------------|---------------------|---------------------------|
|                   |                     | جاري تثبيت برنامج التشغيل |
| إضافة أنه الطباعة | تبيت برنامج التشغيل | ایت عن طابعة              |
|                   |                     |                           |

• إذا عثرت أداة التثبيت على أكثر من طابعة واحدة، ستنبثق قائمة بالطابعات عندما تنقر على "التثبيت بنقرة واحدة" تحت الشبكة السلكية. يرجى تحديد الطابعة التي تريدها بناء على عنوان بروتوكول P] للشبكة السلكية للطابعة الخاصة بك أو اسم المضيف.

| × |                                                 |                                                          | PANTUM                                                                                  |
|---|-------------------------------------------------|----------------------------------------------------------|-----------------------------------------------------------------------------------------|
|   |                                                 |                                                          | اير حق تحديد الطابعة التي تر غب في تثبيتها<br>نوبيته عن طريق USB                        |
|   |                                                 | المنفذ                                                   | استم الطابعة                                                                            |
|   |                                                 |                                                          | ا طابعة تعمل بشبكة سلكية 🖲                                                              |
|   | اسم المضيف<br>Pantum-BB7AC7<br>Pantum-5ED9A5    | المنغذ<br><u>10. 10. 134.90</u><br><u>10. 10. 134. 1</u> | اسم الطابعة<br>Pantum-P2500NW-Series 0001 [//<br>Pantum-P2500NW-Series 0002 []          |
|   | تحديث                                           | معالما مكن ، مقام ، مقصرا                                | المحيف (10 كا أو اسم المضيف)<br>تامحات اذا كان طاستلا غد محججة فد القائمة. في حج        |
|   | ومعرفة ما إدا دات توجوده في تعس<br>السابق موافق | ، التحقق من جانه سبيته ،سايته                            | للميحات) زدا دان مايعت غير سرحود من اساسه، غير عن<br>الشبكة مثل الكمبيوتر الشخصي الحالي |

الملاحظات: • إذا لم تظهر الطابعة التي تريدها في القائمة، فالرجاء النقر فوق زر "تحديث" للبحث مرة أخرى. إذا لم يتم العثور عليه، يرجى التحقق من وجود الطابعة والكمبيوتر الشخصي في نفس الشبكة. (يرجى مراجعة الفصل القسم 5.2 لمعرفة كيفية التحقق).

 عندما يتغير عنوان P الخاص بالطابعة تحت برنامج تشغيل الطابعة المثبت مع معرف المضيف، يمكنك أيضًا الطباعة مباشرةً دون إعادة تثبيت برنامج التشغيل. إذا كنت بحاجة إلى تثبيت برنامج تشغيل الطابعة باستخدام معرف المضيف، يرجى التحقق من الخيار "تثبيت الطابعة في القائمة بمعرف المضيف".

8. بعد التثبيت، انقر فوق زر "طباعة صفحة اختبار". إذا قمت بطباعة صفحة الاختبار بنجاح، فهذا يعني أنك قمت بتثبيت برنامج التشغيل بشكل صحيح. (إذا أردت تثبيت برنامج R على نظام ويندوز، يرجى تثبيته عندما يكون جهاز الحاسوب متصلاً بالإنترنت.)

## 3.1.2. طريق إعداد أخرى

## 3.1.2.1. طرق إعداد أخرى لنظام Windows

• قبل تثبيت برنامج التشغيل، تحتاج إلى معرفة موديل آلة الطباعة، راجع "اسم المنتج" للحصول على موديل آلة الطباعة في "صفحة البيانات" لألة الطباعة (راجع ا<u>لقسم 12.2</u> لكيفية الطباعة).

## 3.1.2.1.1. تثبيت أسلوب توصيل USB

1. قم بتوصيل الطابعة بالكمبيوتر عن طريق كابل USB، وشغّل الطابعة والكمبيوتر الشخصي. 2. ضع القرص المضغوط الخاص بالتثبيت المرفق في سواقة القرص المضغوط الخاص بالكمبيوتر:

• نظام Windows XP: قم بتشغيل إجراء التثبيت تلقائيًا.

• نظام Windows 7 / Vista / Server 2008: واجهة "Autoplay"، انقر فوق "Setup.exe" لتشغيل إجراء التثبيت.

• نظام Windows 8: عندما تنبثق نافذة "برنامج تشغيل DVD RW" من الزاوية العلوية اليمنى لشاشة الكمبيوتر، انقر في أي مكان في النافذة المنبثقة، ثم انقر فوق "Setup.exe" لتشغيل إجراء التثبيت.

• نظام Windows 10/11: عندما تنبثق نافذة "برنامج تشغيل DVD RW" من الزاوية العلوية اليمني لشاشة الكمبيوتر، انقر فوق أي مكان في النافذة، ثم انقر فوق "Setup.exe" لتشغيل إجراء التثبيت. الملاحظات:• قد يتعذر على بعض أجهزة الكمبيوتر تشغيل القرص المضغوط تلقائيًا بسبب تكوين النظام. الرجاء النقر على أيقونة "الكمبيوتر" ، والعثور على "برنامج تشغيل DVD RW" ، ثم النقر المزدوج على "برنامج تشغيل DVD RW" لتشغيل إجراء التثبيت.

عليك قراءة الشروط والموافقة عليها الواردة في اتفاقية ترخيص المستخدم النهائي و سياسة الخصوصية, انقر على زر "التالي" في الزاوية السفلية اليمنى من الواجهة للدخول إلى واجهة تثبيت برنامج التعريف.
 انقر على "طرق إعداد أخرى" أسفل واجهة الإعداد للدخول.
 يرجى تحديد لغة التثبيت وموديل الطابعة.
 يرجى تحديد لعاة التثبيت وانقر على "تثبيت".

| ×                                                                                                    | PANTUM                                       |
|----------------------------------------------------------------------------------------------------|----------------------------------------------|
| العربية<br>Pantum P2500NW Series                                                                                                    | لغة التثبيت:<br>تحديد طابعة:<br>وضع التثبيت: |
| العابقة USB طابقة USB<br>قم بتوصيل الطابعة بالكمييونز باستخدام كابل USB                                                                                                    |                                              |
| () اتصال الشبكة السلكية<br>قم بتوصيل الطابعة بالكمبيوتر باستخدام كابل الشبكة<br>() اتصال الشبكة اللاسلكية<br>عبر طريق شركة لاساكم قاتوم با الطابية بالكم بعند روكي الطابعة تكون المواول. | •                                            |
| عن طريق سبحة لاسلنية تتوصيل الطابعة بالدمبيوبر، يمدن للصابعة بدوين الوصوب<br>إلى الشبكة اللاسلكية يدويا                                                                                  | -                                            |
| تبيت                                                                                                    | الرجوع إلى <u>يتبيت بيقرة واحدة .</u>        |

7. يقوم البرنامج بتثبيت برنامج التشغيل تلقائيًا وقد تحتاج عملية التثبيت إلى بعض الوقت. ترتبط المدة بتكوين جهاز الكمبيوتر الخاص بك، يرجى الانتظار بصبر.

8. بعد التثبيت، انقر فوق زر "طباعة صفحة اختبار". إذا قمت بطباعة صفحة الاختبار بنجاح، فهذا يعني أنك قمت بتثبيت برنامج التشغيل بشكل صحيح. (إذا أردت تثبيت برنامج R على نظام ويندوز، يرجى تثبيته عندما يكون جهاز الحاسوب متصلاً بالإنترنت.)

## 3.1.2.1.2. تركيب أسلوب اتصال الشبكة السلكية

یشغل مصدر الکهرباء لآلة الطباعة والحاسب الآلي.

يتصل الحاسب الآلي بالشبكة السلكية.

3. اتصل السلك الشبكية بمنفذ الشبكة لآلة الطباعة لضمان اتصال آلة الطباعة بشبكة الحاسب الآلي (فيما يتعلق بكيفية تجهيز الشبكة، راجع الفصل القسم 4).

4. ضع القرص المضغوط الخاص بالتثبيت المرفق في سواقة القرص المضغوط الخاص بالكمبيوتر:

• نظام Windows XP: قم بتشغيل إجراء التثبيت تلقائيًا.

• نظام Windows 7 / Vista / Server 2008: واجهة "Autoplay"، انقر فوق "Setup.exe" لتشغيل إجراء التثبيت.

• نظام Windows 8: عندما تنبثق نافذة "برنامج تشغيل DVD RW" من الزاوية العلوية اليمنى لشاشة الكمبيوتر، انقر في أي مكان في النافذة المنبثقة، ثم انقر فوق "Setup.exe" لتشغيل إجراء التثبيت.

• نظا11/ Windows 12: عندما تنبثق نافذة "برنامج تشغيل DVD RW" من الزاوية العلوية اليمني لشاشة الكمبيوتر، انقر فوق أي مكان في النافذة، ثم انقر فوق "Setup.exe" لتشغيل إجراء التثبيت.

الملاحظات:• قد يتعذر على بعض أجهزة الكمبيوتر تشغيل القرص المضغوط تلقائيًا بسبب تكوين النظام. الرجاء النقر على أيقونة "الكمبيوتر" ، والعثور على "برنامج تشغيل DVD RW" ، ثم النقر المزدوج على "برنامج تشغيل DVD RW" لتشغيل إجراء التثبيت. 5. عليك قراءة الشروط والموافقة عليها الواردة في اتفاقية ترخيص المستخدم النهائي و سياسة الخصوصية, انقر على زر "التالي" في الزاوية السفلية اليمنى من الواجهة للدخول إلى واجهة تثبيت برنامج التعريف.

انقر على "طرق إعداد أخرى" أسفل واجهة الإعداد للدخول.

7. يرجى تحديد لغة التثبيت وموديل الطابعة.

حدد "اتصال الشبكة السلكية" وانقر على "تثبيت".

| ×                                                          |                                                                                                    | PANTUM                                       |
|------------------------------------------------------------|----------------------------------------------------------------------------------------------------|----------------------------------------------|
|                                                            | <ul> <li>العربية</li> <li>Pantum P2500NW Series</li> </ul>                                                                         | لغة التثبيت:<br>تحديد طابعة:<br>وضع التثبيت: |
| م کابل USB                                                 | طابعة USB<br>قم بتوصيل الطابعة بالكمبيوتر باستخدا<br>• تربير بين كردير باكر                                                        |                                              |
| م كابل الشبكة<br>بعة بالكمبيوتر، يمكن للطابعة تكوين الوصول | الاسل الشبخة السلكية المبين الشبخة السلكية المبين المبين المبين المبين المبين المبينة الالمبلكية عن طريق شبكة لالسلكية لتوصيل الطا | eer voor voor voor voor voor voor voor v     |
| تست                                                        | إلى الشبكة اللاسلكية يدويا                                                                                                    | الرجوع إلى تتبيت بيقرة واحدة                 |
|                                                            |                                                                                                    |                                              |

9. سيقوم برنامج التثبيت بالبحث عن الطابعة تلقائيًا وقد تحتاج عملية البحث إلى بعض الوقت. 10. بعد إكمال البحث، يختار آلة الطباعة المطلوبة للاتصال، انقر "الخطوة القادمة".

| ×    |               |                      | PANTUM                       |
|------|---------------|----------------------|------------------------------|
|      |               |                      | مَه ٿن≾هي محيناني (ھ         |
|      | اسم المضيف    | المنفذ               | اسم الطابعة                  |
|      | Pantum-BB7AC7 | <u>10.10.134.131</u> | Pantum-P2500NW-Series 0001 🗹 |
|      |               |                      |                              |
|      | تحديث         |                      | ⊠ حدد عنوان IP أو اسم المضيف |
|      |               |                      | حدد عنوان IP أو اسم المضيف   |
|      |               |                      |                              |
|      |               |                      |                              |
| خروج | التالي        | السابق               |                              |

📝 الملاحظات: • إذا لم تجد آلة الطباعة المطلوبة للاتصال لكم في قائمة آلات الطباعة، فانقر "تجديد" في إعادة البحث.

عندما يتغير عنوان IP الخاص بالطابعة تحت برنامج تشغيل الطابعة المثبت مع معرف المضيف، يمكنك أيضًا الطباعة مباشرةً دون إعادة تثبيت برنامج التشغيل. إذا كنت بحاجة إلى تثبيت برنامج تشغيل الطابعة باستخدام معرف المضيف، يمكنك أيضًا الطباعة مباشرةً دون إعادة تثبيت برنامج التشغيل. إذا كنت بحاجة إلى تثبيت برنامج تشغيل الطابعة باستخدام معرف المضيف، يمكنك أيضًا الطباعة برجى التحقق من الخيار "تثبيت الطابعة في القائمة بمعرف المضيف".
 وإذا أضاف عنوان IP أو اسم الجهاز الرئيسي يدويا، فتحتاج إلى معرفة عنوان IP لآلة الطباعة المطلوبة للاتصال أو اسم الجهاز الرئيسي. إذا كنت حمولة معرفة عنوان IP أو اسم الجهاز الرئيسي يدويا، فتحتاج إلى معرفة عنوان IP لآلة الطباعة المطلوبة للاتصال أو اسم الجهاز الرئيسي.

11. يقوم البرنامج بتثبيت برنامج التشغيل تلقائيًا وقد تحتاج عملية التثبيت إلى بعض الوقت. ترتبط المدة بتكوين جهاز الكمبيوتر الخاص بك، يرجى الانتظار بصبر.

12. بعد التثبيت، انقر فوق زر "طباعة صفحة اختبار". إذا قمت بطباعة صفحة الاختبار بنجاح، فهذا يعني أنك قمت بتثبيت برنامج التشغيل بشكل صحيح. (إذا أردت تثبيت برنامج OCR على نظام ويندوز، يرجى تثبيته عندما يكون جهاز الحاسوب متصلاً بالإنترنت.)

#### 3.1.2.1.3. تركيب أسلوب اتصال الشبكة اللاسلكية

ينقسم اتصال الشبكة اللاسلكية إلى وضع الهيكل الأساسي وWi-Fi Direct ( التفصيل راجع الفصل <u>القسم 5</u>).

### 3.1.2.1.3.1. تركيب وضع الهيكل الأساسي

اتصال الحاسب الآلي بنقطة الاتصال (الروتر اللاسلكي).

قم بتوصيل الطابعة بالكمبيوتر عن طريق كابل USB، ثم قم بتشغيل الطابعة.

ضع القرص المضغوط الخاص بالتثبيت المرفق في سواقة القرص المضغوط الخاص بالكمبيوتر:

نظام Windows XP: قم بتشغيل إجراء التثبيت تلقائيًا.

• نظام Windows 7 / Vista / Server 2008: واجهة "Autoplay"، انقر فوق "Setup.exe" لتشغيل إجراء التثبيت.

• نظام Windows 8: عندما تنبثق نافذة "برنامج تشغيل DVD RW" من الزاوية العلوية اليمني لشاشة الكمبيوتر، انقر في أي مكان في النافذة المنبثقة، ثم انقر فوق "Setup.exe" لتشغيل إجراء التثبيت.

• نظام Windows 10/11: عندما تنبثق نافذة "برنامج تشغيل DVD RW" من الزاوية العلوية اليمني لشاشة الكمبيوتر، انقر فوق أي مكان في النافذة، ثم انقر فوق "Setup.exe" لتشغيل إجراء التثبيت.

الملاحظات:• قد يتعذر على بعض أجهزة الكمبيوتر تشغيل القرص المضغوط تلقائيًا بسبب تكوين النظام. الرجاء النقر على أيقونة "الكمبيوتر" ، والعثور على "برنامج تشغيل DVD RW" ، ثم النقر المزدوج على "برنامج تشغيل DVD RW" لتشغيل إجراء التثبيت.

4. عليك قراءة الشروط والموافقة عليها الواردة في اتفاقية ترخيص المستخدم النهائي و سياسة الخصوصية, انقر على زر "التالي" في الزاوية السفلية اليمني من الواجهة للدخول إلى واجهة تثبيت برنامج التعريف.

عداد أخرى" أسفل واجهة الإعداد للدخول.

.6 يرجى تحديد لغة انقر على "طرق إالتثبيت وموديل الطابعة.

حدد "اتصال الشبكة اللاسلكية" وانقر على "تثبيت".

| ×                                                                                                    | PANTUM                                      |
|----------------------------------------------------------------------------------------------------|---------------------------------------------|
| العربية العربية                                                                                                    | لغة التنبيت:<br>تحديد طابعة:<br>وضع التنست: |
| ) طابعة USB<br>قم بتوصيل الطابعة بالكمبيوتر باستخدام كابل USB<br>() اتصال الشبيكة السلكية                                                                                               |                                             |
| قم بتوصيل الطابعة بالكمبيوتر باستخدام كابل الشبكة<br>انصاك الشبكة اللاستلكية<br>عن طريق شبكة لاستكية تتوصيل الطابعة بالكمبيوتر، يمكن للطابعة تكوين الوصول<br>إلى الشبكة اللاستكية يدويا | with                                        |
|                                                                                                    |                                             |
| تبيت                                                                                                    | الرجوع إلى <u>تتست بنقرة واحدة</u>          |

8. في نافذة الإعدادات اللاسلكية المعروضة، اختر "نعم، أحتاج إلى إعداد الشبكة اللاسلكية لألة الطباعة"، قم بالتشغيل حسب الملاظات وتعد آلة الطباعة إلى الشبكة اللاسلكية (فيما يتعلق بكيفية الإعداد، راجع <u>القسم 5.1.1 )</u>.

| × | PANTUM                                                                                      |
|---|---------------------------------------------------------------------------------------------|
|   |                                                                                             |
|   | برنامج التثبيت في هذه المرحلة اعتمادا على اختيارك، تقرر تكوين الطابعة بالشبكة<br>اللاسلكية. |
|   | • إذا كنت بحاجة إلى تعيين أو تغيير الطابعة شبكة لاسلكية، حدد الطابعة متصلة USB "نعم" .      |
|   | <ul> <li>♦ إذا لم يتم تكوين طابعة الشبكة اللاسلكية، حدد "لا".</li> </ul>                    |
|   | € نعم، أريد إعداد الشبكة اللاسلكية لألة الطباعة.                                            |
|   | لا، تم اتصال الشبكة اللاسلكية لألة الطياعة.                                                 |
|   |                                                                                             |
|   |                                                                                             |
|   | السابق أتنالى خروح                                                                          |

9. سيقوم برنامج التثبيت بالبحث تلقائيًا عن الطابعة بعد تكوين الشبكة اللاسلكية بنجاح. قد تتطلب عملية البحث بعض الوقت.

10. يختار آلة الطباعة المطلوبة للاتصال، انقر "الخطوة القادمة".

| × |                                    | PANTUM                                    |
|---|------------------------------------|-------------------------------------------|
|   |                                    |                                           |
|   |                                    | الطابعة المكتشفة                          |
|   | المنفذ اسم المضيف                  | استر الطابعة                              |
|   | Pantum-BB7AC7 <u>10.10.134.131</u> | Pantum-P2500NW-Series 0001 🗹              |
|   |                                    |                                           |
|   |                                    |                                           |
|   | تحديث                              | [⊻ حدد عنوان ۲۲ او اسم القصيف             |
|   |                                    | ارتبع المعنية العشامة العنامة المعنية الم |
|   |                                    |                                           |
|   |                                    |                                           |
|   |                                    |                                           |
|   |                                    |                                           |
|   | السابق التالي خر                   |                                           |
|   |                                    |                                           |

📝 الملاحظات: اإذا لم تجد ألة الطباعة المطلوبة للاتصال لكم في قائمة ألات الطباعة، فانقر "تجديد" في إعادة البحث.

عندما يتغير عنوان IP الخاص بالطابعة تحت برنامج تشغيل الطابعة المثبت مع معرف المضيف، يمكنك أيضًا الطباعة مباشرةً دون إعادة تثبيت برنامج التشغيل. إذا كنت بحاجة إلى تثبيت برنامج تشغيل الطابعة باستخدام معرف المضيف، يمكنك أيضًا الباعة يرجى التحقق من الخيار "تثبيت الطابعة في القائمة بمعرف المضيف".
 إذا أضاف عنوان IP أو اسم الجهاز الرئيسي يدويا، فتحتاج إلى معرفة عنوان IP لألة الطباعة المطوبة للاتصال أو اسم

الجهاز الرئيسي. إذا كان غير واضح، فاطبع "صفحة تجهيزات الشبكة" وراجع "عنوان IP" و"اسم الجهاز الرئيسي" (راجع القسم 12.2).

11. يقوم البرنامج بتثبيت برنامج التشغيل تلقائيًا وقد تحتاج عملية التثبيت إلى بعض الوقت. ترتبط المدة بتكوين جهاز الكمبيوتر الخاص بك، يرجى الانتظار بصبر.

12. بعد التثبيت، انقر فوق زر "طباعة صفحة اختبار". إذا قمت بطباعة صفحة الاختبار بنجاح، فهذا يعني أنك قمت بتثبيت برنامج التشغيل بشكل صحيح. (إذا أردت تثبيت برنامج OCR على نظام ويندوز، يرجى تثبيته عندما يكون جهاز الحاسوب متصلاً بالإنترنت.)

### 3.1.2.1.3.2. تركيب وضع Wi-Fi Direct

1. يشغل مصدر الكهرباء لألة الطباعة والحاسب الألي.
 2. تتصل آلة الطباعة للحاسب الألي بشبكة Wi-Fi Direct المباشرة (فيما يتعلق بكيفية الإعداد، راجع القسم 5.1.5 ).
 3. ضع القرص المضغوط الخاص بالتثبيت المرفق في سواقة القرص المضغوط الخاص بالكمبيوتر:
 4. ضع القرص المضغوط الخاص بالتثبيت المرفق في سواقة القرص المضغوط الخاص بالكمبيوتر:
 5. ضع القرص المضغوط الخاص بالتثبيت المرفق في سواقة القرص المضغوط الخاص بالكمبيوتر:
 5. ضع القرص المضغوط الخاص بالتثبيت المرفق في سواقة القرص المضغوط الخاص بالكمبيوتر:
 5. ضع القرص المضغوط الخاص بالتثبيت المرفق في سواقة القرص المضغوط الخاص بالكمبيوتر:
 5. ضع القرص المضغوط الخاص بالتثبيت المرفق في سواقة القرص المضغوط الخاص بالكمبيوتر:
 5. ضع القرص المضغوط الخاص بالتثبيت المرفق في سواقة القرص المضغوط الخاص بالكمبيوتر:
 6. ضام 2008 XP المحاص بالتثبيت المرفق في سواقة القرص المضغوط الخاص بالكمبيوتر:
 6. ضام 2008 XP المحاص بالتثبيت القائيًا.
 6. نظام 2008 XP المحام XP المحاء التثبيت.
 6. نظام 2008 XP المحام XP المحاء التثبيت.
 6. نظام 2008 XP المحام XP المحاء التثبيت.
 6. نظام 2008 XP المحام XP المحاء التثبيت.
 7. Vista / Setup.exe اليمنى لشاشة الكمبيوتر، انقر في أي مكان في النافذة المنبثقة، ثم انقر فوق "Setup.exe" للمحام XP النافذة المنبثقة، ثم انقر فوق "Setup.exe" للمحام XP المحام XP المحام XP المحام XP المحام XP النافذة المنبثقة، ثم انقر فوق "Setup.exe" المحام XP المحام XP

الملاحظات:• قد يتعذر على بعض أجهزة الكمبيوتر تشغيل القرص المضغوط تلقائيًا بسبب تكوين النظام. الرجاء النقر على أيقونة "الكمبيوتر" ، والعثور على "برنامج تشغيل DVD RW" ، ثم النقر المزدوج على "برنامج تشغيل DVD RW" لتشغيل إجراء التثبيت. 4. عليك قراءة الشروط والموافقة عليها الواردة في اتفاقية ترخيص المستخدم النهائي و سياسة الخصوصية, انقر على زر "التالي" في الزاوية السفلية اليمنى من الواجهة للدخول إلى واجهة تثبيت برنامج التعريف.

- انقر على "طرق إعداد أخرى" أسفل واجهة الإعداد للدخول.
  - 6. يرجى تحديد لغة التثبيت وموديل الطابعة.
  - حدد "اتصال الشبكة اللاسلكية" وانقر على "تثبيت".

| ×                                                                                        | PANTUM                                                                |
|------------------------------------------------------------------------------------------|-----------------------------------------------------------------------|
| ∨<br>∨ Pantum                                                                            | لغة التثبيت: العربية<br>تحديد طابعة: P2500NW Series<br>وضع التثبيت:   |
| هة بالكمبيوتر باستخدام كابل USB<br>سـلكية<br>هة بالكمبيوتر باستخدام كابل الشـبكة         | USB طابعة USB<br>قم بتوصيل الطار<br>قم بتوصيل الطار                   |
| للاسلكية<br>الاسلكية لتوصيل الطابعة بالكمبيوتر، يمكن للطابعة تكوين الوصوك<br>سلكية يدويا | اتمال الشبكة ال     عن طريق شبكة     عن طريق شبكة     إلى الشبكة اللا |
| قبيت                                                                                     | الرجوع إلى <u>تتست سقرة واحدة.</u>                                    |

8. اختر "لا، تم اتصال آلة الطباعة بالشبكة اللاسلكية" في نافذة إعدادات اللاسلكية، انقر "قادم".

| ×  | PANTUM                                                                                                    |
|----|----------------------------------------------------------------------------------------------------|
|    |                                                                                                    |
|    | برنامج التثبيت فى هذه المرحلة اعتمادا على اختبارك، تقرر تكوّين الطابعة بالشبكة<br>اللاسلكية.                                                  |
|    | • إذا كنت بحاجة إلى تعيين أو تغيير الطابعة شبكة لاسلكية، حدد الطابعة متصلة USB "نعم".<br>• إذا لم يتم تكوين طابعة الشبكة اللاسلكية، حدد "لا". |
|    | نعم، أريد إعداد الشبكة اللاسلكية لألة الطباعة.                                                                                                |
|    | الا، تم اتصال الشبكة اللاسلكية لألة الطباعة.                                                                                                  |
|    |                                                                                                    |
|    |                                                                                                    |
| 63 | السابق التالي خر                                                                                                    |

9. سيقوم برنامج التثبيت بالبحث عن الطابعة تلقائيًا وقد تحتاج عملية البحث إلى بعض الوقت.

10. يختار آلة الطباعة المطلوبة للاتصال، انقر "الخطوة القادمة".

| ×    |                                    | PANTUM                       |
|------|------------------------------------|------------------------------|
|      |                                    |                              |
|      |                                    | الطابعة المكنشفة             |
|      | المنفذ اسم المضيف                  | اسم الطابعة                  |
|      | Pantum-BB7AC7 <u>10.10.134.131</u> | Pantum-P2500NW-Series 0001 🗹 |
|      |                                    |                              |
|      |                                    |                              |
|      | تحديث                              | ✓ حدد عنوان IP أو اسم المضيف |
|      |                                    |                              |
|      |                                    | -                            |
|      |                                    | ) حدد عنوان IP او اسم المضيف |
|      |                                    |                              |
|      |                                    |                              |
|      |                                    |                              |
|      |                                    |                              |
|      | ÷                                  |                              |
| (63) | السابق                             |                              |

🌈 الملاحظات: • إذا لم تجد آلة الطباعة المطلوبة للاتصال لكم في قائمة آلات الطباعة، فانقر "تجديد" في إعادة البحث.

 عندما يتغير عنوان P الخاص بالطابعة تحت برنامج تشغيل الطابعة المثبت مع معرف المضيف، يمكنك أيضًا الطباعة مباشرةً دون إعادة تثبيت برنامج التشغيل. إذا كنت بحاجة إلى تثبيت برنامج تشغيل الطابعة باستخدام معرف المضيف، يرجى التحقق من الخيار "تثبيت الطابعة في القائمة بمعرف المضيف".

 إذا أضاف عنوان IP أو اسم الجهاز الرئيسي يدويا، فتحتاج إلى معرفة عنوان IP لآلة الطباعة المطلوبة للاتصال أو اسم الجهاز الرئيسي. إذا كان غير واضح، فاطبع "صفحة تجهيزات الشبكة" وراجع "عنوان IP" و"اسم الجهاز الرئيسي" (راجع القسم 12.2).

11. يقوم البرنامج بتثبيت برنامج التشغيل تلقائيًا وقد تحتاج عملية التثبيت إلى بعض الوقت. ترتبط المدة بتكوين جهاز الكمبيوتر الخاص بك، يرجى الانتظار بصبر.

12. بعد التثبيت، انقر فوق زر "طباعة صفحة اختبار". إذا قمت بطباعة صفحة الاختبار بنجاح، فهذا يعني أنك قمت بتثبيت برنامج التشغيل بشكل صحيح. (إذا أردت تثبيت برنامج OCR على نظام ويندوز، يرجى تثبيته عندما يكون جهاز الحاسوب متصلاً بالإنترنت.)

#### 3.1.2.2. طرق إعداد أخرى لنظام macOS

### 3.1.2.2.1. التثبيت عبر كابل USB

يأخذ التشغيل الآتي macOS 10.14 كالمثال، ربما تلف بيانات شاشة الحاسب الآلي لكم باختلاف نظام التشغيل.

يشغل مصدر الكهرباء لألة الطباعة والحاسب الآلي.

2. أدخل القرص المضغوط (CD) للإعداد المزود في قارئ الأقراص المضغوطة (CD-ROM) لجهاز الحاسوب، وانقر نقرة مزدوجة على "Intum XXX Series في Pantum XXX Series إلى "وديل الطابعة.)

3. عليك قراءة الشروط والموافقة عليها الواردة في اتفاقية ترخيص المستخدم النهائي و سياسة الخصوصية, انقر على زر "التالي" في الزاوية السفلية اليمنى من الواجهة للدخول إلى واجهة تثبيت برنامج التعريف.

4. أدخل كلمة المرور لجهاز الحاسوب، وانقر على "موافق (OK) ".

| Pantum In في إجراء تغييرات. | nstall Tool يرغب      |
|-----------------------------|-----------------------|
| سة بك للسماح بذلك.          | أدخل كلمة السر الخاصا |
| test                        | اسم المستخدم: t       |
| •                           | كلمة السر:            |
| إلغاء موافق                 | -                     |

انقر على "طرق إعداد أخرى" أسفل واجهة الإعداد للدخول.
 اختر طابعة USB من نتائج البحث.

|            |                | PANTL                            |
|------------|----------------|----------------------------------|
|            | ، تثبيتها      | جى تحديد الطابعة التي ترغب فر    |
|            |                | طابعة USB                        |
|            | الرقم المتسلسل | اسم الطابعة                      |
|            | AA2A000000     | xxx series 🔽                     |
|            |                | ) طابعة ويب                      |
| اسم المضيف | المنفذ         | اسم الطابعة                      |
|            |                |                                  |
| تحديث      | IF             | ) اسم المضيف أو عنوان بروتوكول 9 |
|            |                |                                  |
| السابق     |                | التثبيت بدون اتصال.              |

انقر على" تثبيت" على الجانب السفلي الأيمن.

8. يقوم البرنامج بتثبيت برنامج التشغيل تلقائيًا وقد تحتاج عملية التثبيت إلى بعض الوقت. ترتبط المدة بتكوين جهاز الكمبيوتر الخاص بك، يرجى الانتظار بصبر.

9. بعد التثبيت، انقر فوق زر "طباعة صفحة اختبار". إذا قمت بطباعة صفحة الاختبار بنجاح، فهذا يعني أنك قمت بتثبيت برنامج التشغيل بشكل صحيح.

### 3.1.2.2.2. التثبيت كطابعة شبكة

يشغل مصدر الكهرباء لألة الطباعة والحاسب الألى.

2. اتصال جهاز الحاسوب بالشبكة.

3. تأكد أن الطابعة متصلة بنفس شبكة جهاز الحاسوب (انظر القسم 4 أو 5 لمعرفة كيفية ضبط تكوين الشبكة).

4. أدخل القرص المضغوط (CD) للإعداد المزود في قارئ الأقراص المضغوطة (CD-ROM) لجهاز الحاسوب، وانقر نقرة مزدوجة على "Pantum XXX Series في Pantum XXX Series إلى "Pantum XXX Series". (يشير XXX في Pantum XXX Series إلى موديل الطابعة.)

5. عليك قراءة الشروط والموافقة عليها الواردة في اتفاقية ترخيص المستخدم النهائي و سياسة الخصوصية, انقر على زر "التالي" في الزاوية السفاية اليمنى من الواجهة للدخول إلى واجهة تثبيت برنامج التعريف.

أدخل كلمة المرور لجهاز الحاسوب، وانقر على "موافق (OK) ".

| يرغب Pantum Install Tool في إجراء تغييرات. | $\bigcirc$ |
|--------------------------------------------|------------|
| أدخل كلمة السر الخاصة بك للسماح بذلك.      |            |
| اسم المستخدم: test                         | _          |
| كلمة السر: •                               |            |

- انقر على "طرق إعداد أخرى" أسفل واجهة الإعداد للدخول.
  - 8. اختر طابعة شبكة من نتائج البحث.
  - انقر على" تثبيت" على الجانب السفلي الأيمن.

| PANTL                                                                    |                                         |                                          |
|--------------------------------------------------------------------------|-----------------------------------------|------------------------------------------|
| بى تحديد الطابعة التي ترغب ف                                             | لو                                      |                                          |
| طابعة USB                                                                |                                         |                                          |
| اسم الطابعة                                                              | الرقم المتسلسل                          |                                          |
| ) طابعة ويب<br>اسم الطابعة<br>xxx Series A4B5D3 ☑<br>xxx Series A4B5D3 □ | المنفذ<br>10.10.134.230<br>10.10.134.46 | اسم المضيف<br>xxx -A4B5D3<br>xxx -A4B5D3 |
| اسم المضيف أو عنوان بروتوكول                                             |                                         | ]                                        |
| التثبيت بدرن اتمبال.                                                     |                                         | السابق                                   |

🎾 الملاحظات: • إذا لم تجد آلة الطباعة المطلوبة للاتصال لكم في قائمة آلات الطباعة، فانقر "تجديد" في إعادة البحث.

 عندما يتغير عنوان PI الخاص بالطابعة تحت برنامج تشغيل الطابعة المثبت مع معرف المضيف، يمكنك أيضًا الطباعة مباشرةً دون إعادة تثبيت برنامج التشغيل. إذا كنت بحاجة إلى تثبيت برنامج تشغيل الطابعة باستخدام معرف المضيف، يرجى التحقق من الخيار "تثبيت الطابعة في القائمة بمعرف المضيف".
 إذا أضاف عنوان PI أو اسم الجهاز الرئيسي يدويا، فتحتاج إلى معرفة عنوان PI لآلة الطباعة المطاوبة للاتصال أو اسم

الجهاز الرئيسي. إذا كان غير واضح، فاطبع "صفحة تجهيزات الشبكة" وراجع "عنوان IP" و"اسم الجهاز الرئيسي" (راجع القسم <u>12.2</u>).

10. يقوم البرنامج بتثبيت برنامج التشغيل تلقائيًا وقد تحتاج عملية التثبيت إلى بعض الوقت. ترتبط المدة بتكوين جهاز الكمبيوتر الخاص بك، يرجى الانتظار بصبر.

11. بعد التثبيت، انقر فوق زر "طباعة صفحة اختبار". إذا قمت بطباعة صفحة الاختبار بنجاح، فهذا يعني أنك قمت بتثبيت برنامج التشغيل بشكل صحيح.

## 3.1.2.2.3. التثبيت عبر اسم المضيف أو عنوان بروتوكول IP

1. يشغل مصدر الكهرباء لألة الطباعة والحاسب الآلي.
 2. اتصال جهاز الحاسوب بالشبكة.
 3. تأكد أن الطابعة متصلة بنفس شبكة جهاز الحاسوب (انظر القسم <u>4</u> أو <u>5</u> لمعرفة كيفية ضبط تكوين الشبكة).
 4. أدخل القرص المضغوط (CD) للإعداد المزود في قارئ الأقراص المضغوطة (CD-ROM) لجهاز الحاسوب، وانقر نقرة مزدوجة على

"Pantum XXX Series\_Mac\_Driver" –" Pantum Install Tool". (يشير XXX في Pantum XXX Series إلى موديل الطابعة.)

5. عليك قراءة الشروط والموافقة عليها الواردة في اتفاقية ترخيص المستخدم النهائي و سياسة الخصوصية, انقر على زر "التالي" في الزاوية السفلية اليمني من الواجهة للدخول إلى واجهة تثبيت برنامج التعريف.

6. أدخل كلمة المرور لجهاز الحاسوب، وانقر على "موافق (OK) ".

| لك. | صة بك للسماح بذ | أدخل كلمة السر الخا |  |
|-----|-----------------|---------------------|--|
|     | test            | اسم المستخدم:       |  |
|     | •               | كلمة السر:          |  |

- انقر على "طرق إعداد أخرى" أسفل واجهة الإعداد للدخول.
  - 8. اختر طابعة شبكة من نتائج البحث.
  - انقر على "تثبيت" على الجانب السفلي الأيمن.

|              |                | PANTUR                             |
|--------------|----------------|------------------------------------|
|              | ى تثبيتها      | مرجى تحديد الطابعة التى ترغب ف     |
|              |                | USB طابعة                          |
|              | الرقم المتسلسل | اسم الطابعة                        |
|              |                |                                    |
|              |                | طابعة ويب                          |
| اسم المضيف   | المنفذ         | اسم الطابعة                        |
|              |                |                                    |
| تحديث        |                |                                    |
|              | IP             | 💽 اسم المضيف أو عنوان بروتوكول     |
|              |                | 10.10.134.193                      |
|              |                | اسم مضيف أو عنوان غير صالح ومكتمل. |
| السابق تثبيت |                | التثبت بدون اتصال.                 |

📝 الملاحظات: • إذا لم تجد آلة الطباعة المطلوبة للاتصال لكم في قائمة آلات الطباعة، فانقر "تجديد" في إعادة البحث.

 عندما يتغير عنوان IP الخاص بالطابعة تحت برنامج تشغيل الطابعة المثبت مع معرف المضيف، يمكنك أيضًا الطباعة مباشرةً دون إعادة تثبيت برنامج التشغيل. إذا كنت بحاجة إلى تثبيت برنامج تشغيل الطابعة باستخدام معرف المضيف، يرجى التحقق من الخيار "تثبيت الطابعة في القائمة بمعرف المضيف".

 إذا أضاف عنوان PI أو اسم الجهاز الرئيسي يدويا، فتحتاج إلى معرفة عنوان PI لآلة الطباعة المطلوبة للاتصال أو اسم الجهاز الرئيسي. إذا كان غير واضح، فاطبع "صفحة تجهيزات الشبكة" وراجع "عنوان IP" و"اسم الجهاز الرئيسي" (راجع القسم 12.2). 10. يقوم البرنامج بتثبيت برنامج التشغيل تلقائيًا وقد تحتاج عملية التثبيت إلى بعض الوقت. ترتبط المدة بتكوين جهاز الكمبيوتر الخاص بك، يرجى الانتظار بصبر.

11. بعد التثبيت، انقر فوق زر "طباعة صفحة اختبار". إذا قمت بطباعة صفحة الاختبار بنجاح، فهذا يعني أنك قمت بتثبيت برنامج التشغيل بشكل صحيح.

### 3.1.2.2.4. التثبيت بدون اتصال

. يشغل مصدر الكهرباء لألة الطباعة والحاسب الألي.

2. أدخل القرص المضغوط (CD) للإعداد المزود في قارئ الأقراص المضغوطة (CD-ROM) لجهاز الحاسوب، وانقر نقرة مزدوجة على "Intum XXX Series في Pantum XXX Series إلى موديل الطابعة.)

3. عليك قراءة الشروط والموافقة عليها الواردة في اتفاقية ترخيص المستخدم النهائي و سياسة الخصوصية, انقر على زر "التالي" في الزاوية السفلية اليمنى من الواجهة للدخول إلى واجهة تثبيت برنامج التعريف.

4. أدخل كلمة المرور لجهاز الحاسوب، وانقر على "موافق (OK) ".

| • | Pantum في إجراء تعيي | يرعب hstall Tool      | $\square$ |
|---|----------------------|-----------------------|-----------|
|   | ة بك للسماح بذلك.    | أدخل كلمة السر الخاصا |           |
|   | tes                  | اسم المستخدم: t       |           |
|   |                      | كلمة السر:            |           |

- انقر على "طرق إعداد أخرى" أسفل واجهة الإعداد للدخول.
- انقر على "التثبيت بدون اتصال" على الجانب السفلي الأيسر.

| • •               |                |                                |
|-------------------|----------------|--------------------------------|
|                   |                | PANTUM                         |
|                   | في تثبيتها     | يرجى تحديد الطابعة التي ترغب   |
|                   |                | USB طابعة                      |
|                   | الرقم المتسلسل | اسم الطابعة                    |
| اسم المضنف        | المتغذ         | طابعة ويب ()<br>اسم الطابعة    |
| entitieren bereit |                | - mil ann - from -             |
| تحديث             | ں ۱۹           | • اسم المضيف أو عنوان بروتوكوا |
|                   |                |                                |
|                   |                |                                |
| السابق تثبيت      |                | التثبيت بدون اتمبال.           |

7. يقوم البرنامج بتثبيت برنامج التشغيل تلقائيًا وقد تحتاج عملية التثبيت إلى بعض الوقت. ترتبط المدة بتكوين جهاز الكمبيوتر الخاص بك، يرجى الانتظار بصبر.

8. اكتمل التثبيت. يرجى إنهاء إضافة الطابعة حسب التوجيهات أو ارجع إلى القسم 3.1.2.2.4.1.

### 3.1.2.2.4.1. إضافة آلة الطباعة إلى نظام macOS

#### I. أضف الطابعة عبر USB

يستعمل سلك USB في التوصيل بآلة الطباعة والحاسب الآلي، يشغل مصدر الكهرباء.
 يدخل "إعدادات تفضيلات النظام" - "آلة الطباعة والماسح الضوئي" للحاسب الآلي.
 يدفل إعدادات تفضيلات النظام" - اله الطباعة أو الماسح الضوئي".
 انقر زر + لخيار "إضافة آلة الطباعة أو الماسح الضوئي".
 اختر آلة الطباعة، ثم يختار موديل آلة الطباعة المحدد في قائمة "الاستعمال".
 انقر "إضافة".

### أضف الطابعة عبر اتصال سلكي

يشغل مصدر الكهرباء لألة الطباعة والحاسب الألي.
 يتصل الحاسب الألي بالشبكة السلكية.
 يتصل سلك الشبكة بمنفذ الشبكة لالة الطباعة، اضمن توصيل آلة الطباعة بشبكة الحاسب الألي (فيما يتعلق بكيفية إعداد الشبكة، راجع الفصل القسم 4).
 يتحل القسم 4).
 يدخل "إعدادات تفضيلات النظام" - "آلة الطباعة والماسح الضوئي" للحاسب الألي.

انقر زر + لخيار "إضافة آلة الطباعة أو الماسح الضوئي".

6. اختر آلة الطباعة، ثم يختار موديل آلة الطباعة المحدد في قائمة "الاستعمال".

7. انقر "إضافة".

ال. أضف الطابعة عبر اتصال لاسلكي

1. يشغل مصدر الكهرباء لآلة الطباعة والحاسب الألي.
 2. اضمن إقامة اتصال الشبكة اللاسلكية بين الحاسب الألى وآلة الطباعة.

الملاحظات: • إذا كان وضع الهيكل الأساسي، توصل آلة طباعة الشبكة اللاسلكية بنقطة التوصيل (الروتر اللاسلكي)، فيما يتعلق بكيفية التوصيل، راجع الفصل <u>القسم 5.1</u> • إذا كان وضع Wi-Fi Direct، فيتصل طرف العميل اللاسلكي بآلة الطباعة الشبكية اللاسلكية، فيما يتعلق بكيفية الاتصال، راجع الفصل القسم 5.1.2 .

3. يدخل "إعدادات تفضيلات النظام" - "آلة الطباعة والماسح الضوئي" للحاسب الآلي.

4. انقر زر + لخيار "إضافة آلة الطباعة أو الماسح الضوئي".

5. اختر آلة الطباعة، ثم يختار موديل آلة الطباعة المحدد في قائمة "الاستعمال".

6. انقر "إضافة".

## IV. إضافة آلة طباعة AirPrint

یشغل مصدر الکهرباء لآلة الطباعة والحاسب الآلي.

. اضمن إقامة الاتصال بين آلة الطباعة والحاسب الآلي (توصيل USB أو توصيل الشبكة).

3. يدخل "إعدادات تفضيلات النظام" - "آلة الطباعة والماسح الضوئي" للحاسب الألي.

4. انقر زر + لخيار "إضافة آلة الطباعة أو الماسح الضوئي".

5. اختر آلة الطباعة، ثم اختر "Secure AirPrint" (تشفير البيانات) أو "AirPrint" (عدم التشفير) في مربع خيار "الاستعمال".
6. انقر "إضافة".

الملاحظات: • يستعمل سلك USB في توصيل آلة الطباعة والحاسب الآلي، يشغل النظام في تمييز وإضافة آلة طباعة AirPrint. • إذا أضافت آلة طباعة AirPrint بأسلوب الاتصال الشبكي، فيحتاج إلى انقطاع سلك USB الموصل وثم يضيف آلة الطباعة.

• تسمى آلة الطباعة AirPrint" بنهاية "AirPrint".

# 3.2. إلغاء تثبيت برنامج التعريف

## 3.2.1. طريقة إلغاء تثبيت برنامج التعريف تحت نظام Windows

يأخذ التشغيل الآتي Windows 7 كالمثال، ربما تلف بيانات شاشة الحاسب الآلي لكم باختلاف نظام التشغيل. 1. انقر "قائمة بدأ" للحاسب الألي، ثم انقر "جميع البرامج". 2. انقر "إلغاء التثبيت"، يحذف برنامج التشغيل حسب بيان نافذة إلغاء التثبيت. 4. يعود تشغيل الحاسب الآلي بعد إكمال إلغاء التثبيت.

## 3.2.2. طريقة إلغاء تثبيت برنامج التعريف تحت نظام macOS

يأخذ التشغيل الآتي macOS 10.14 كالمثال، ربما تلف بيانات شاشة الحاسب الآلي لكم باختلاف نظام التشغيل.

1. انقر قائمة Finder "إلى" للحاسب الآلي - "برنامج التطبيق" - "Utilities" - "Pantum" - "Pantum Un-install Tool".

احذف برنامج التشغيل وفقا للتعليمات في نافذة الغاء التثبيت المنبثقة.

3. اكتمل إلغاء التثبيت.

# 4. إعدادات الشبكة السلكية (تناسب موديلات الشبكة السلكية)

بالنسبة إلى آلة طباعة تدعم الشبكة السلكية، يمكن توصيل آلة الطباعة بالشبكة مما يجري الطباعة عبر آلة الطباعة المجهزة بأسلوب الشبكة السلكية.

## 4.1. إعداد عنوان IP

يمكن الحصول على عنوان IP لألة الطباعة عبر وظيفة DHCP أوتوماتيكيا، كما يمكن يعده يدويا.

## 4.1.1. الإعدادات الأوتوماتيكية

تشغل آلة الطباعة وظيفة الإعدادات الأوتوماتيكية DHCP افتراضيا. 1. توصل آلة الطباعة عبر الكوابل الشبكية بالشبكة، كما يكمل استعداد التشغيل. 2. تحصل آلة الطباعة على عنوان IP الموزع من السيرفو أوتوماتيكيا. تتأثر بالظروف الشبكية، ربما لا يمكن الحصول على عنوان IP إلا بعد عدة الدقائق. يمكنكم طباعة "صفحة إعدادات الشبكة" لمراجعة عنوان IP لألة الطباعة (فيما يتعلق بكيفية الطباعة، راجع <u>12.2</u>) أو راجع بيانات الشبكة عبر لوحة تحكم آلة الطباعة (فيما يتعلق بكيفية المراجعة، راجع<u>12.18)</u>. إذا لم يعرض عنوان IP، افحص ظروف الشبكة أو دامع عدة الدقائق، ثم يعود المحاولة.

الملاحظات: • إذا فشل التوزيع الأوتوماتيكي لعنوان IP لسيرفو DHCP، تحصل آلة الطباعة على العنوان المحلي الموزع للنظام أوتوماتيكيا: .xxx.xxx.169.254

## 4.1.2. الإعدادات اليدوية

يعد عنوان IP يدويا لألة الطباعة عبر لوحة تحكم آلة الطباعة، راجع<u>12.1.7</u>. يعد عنوان IP يدويا لألة الطباعة عبر سيرفو Web الداخلي، راجع <u>6.2.1</u>.

# 5. إعدادات الشبكة اللاسلكية (يناسب موديل Wi-Fi)

حسب الموديل، يملك موديل آلة الطباعة المجهزة بوظيفة طباعة Wi-Fi، يدعم توصيل الهيكل الأساسي وتوصيل النقاط الساخنة Wi-Fi اللاسلكية، عادة يوصل بوصلة واحدة بين الحاسب الآلي وآلة الطباعة. إذا كانت أي مشكلة في عملية إعداد الشبكة اللاسلكية، فراجع <u>5.2</u> المشاكل العادية في إعداد الشبكة اللاسلكية.

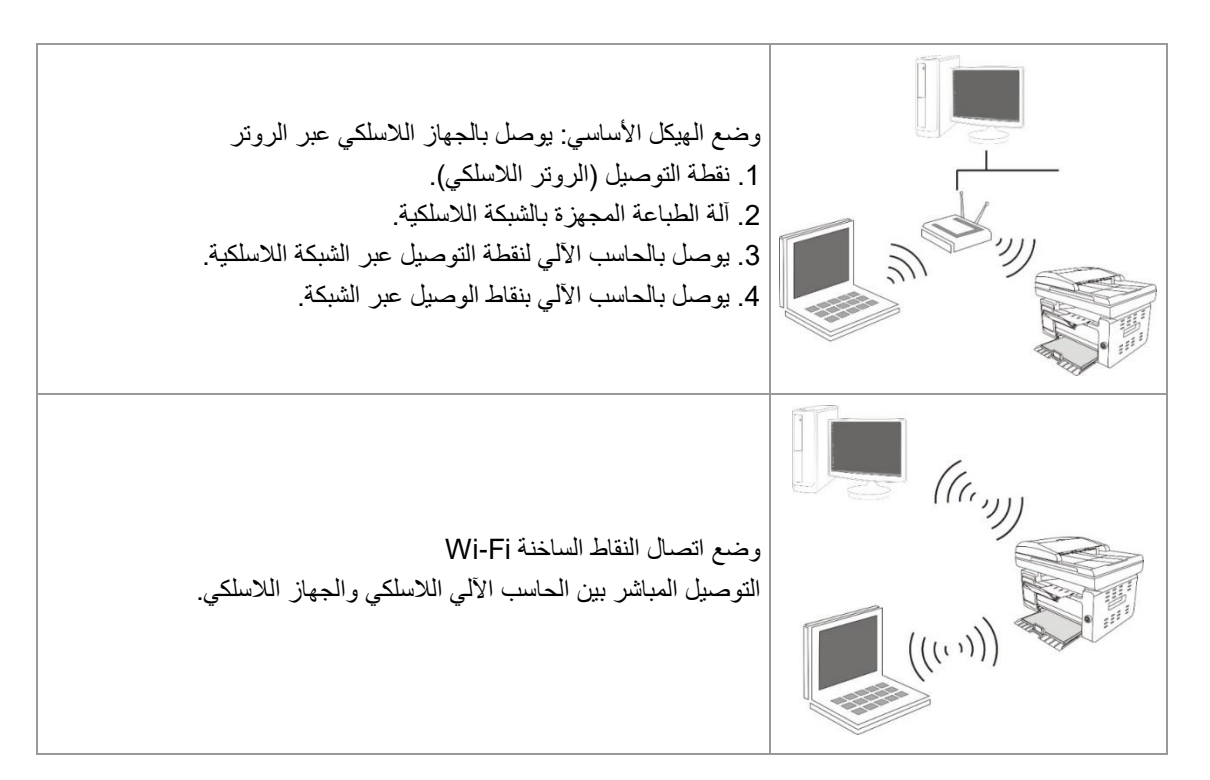

## 5.1. وضع الهيكل الأساسى

مكنكم اتخاذ نقاط التوصيل (الروتر اللاسلكي) كالوسائط في التوصيل بين الحاسب الألي وآلة الطباعة. تنقسم نقاط التوصيل (الروتر اللاسلكي) إلى أدوات تجهيز الشبكة اللاسلكية و Wi-Fi Protected Setup (WPS).

الملاحظات: • بالنسبة إلى الجهاز مع وظيفة الفاكس، يمكن بحث الشبكة اللاسلكية عبر لوحة تحكم آلة الطباعة أوتوماتيكيا، يختار الشبكة اللاسلكية المطلوبة للاتصال لإدخال كلمة المرور.

هام:قبل تركيب الشبكة اللاسلكية، يجب معرفة اسم الشبكة (SSID) وكلمة المرور لنقطة التوصيل (الروتر اللاسلكي)، يحتاج إلى الاستعمال عند تجهيز الشبكة اللاسلكية. إذا لم يمكن تحديده، فاستفسر مدير الشبكة أو مصنع نقطة الاتصال (الروتر اللاسلكي).

## 5.1.1. أدوات إعداد الشبكة اللاسلكية

إذا كان الحاسب الآلي لكم تركب برنامج التشغيل ويتصل بالشبكة اللاسلكية لكن تغيرت الشبكة اللاسلكية فيمكن إعادة الإعداد عبر أدوات إعداد الشبكة اللاسلكية.

### 5.1.1.1 الاستعدادات الأولى

1. نقطة التوصيل (الروتر اللاسلكي).
 2. الحاسب الآلي المتصل بالشبكة.
 3. آلة الطباعة المجهزة بوظيفة الشبكة اللاسلكية.
 4. سلك USB.

### 5.1.1.2. أسلوب إعداد أدوات إعداد الشبكة اللاسلكية

1. يستعمل سلك USB في الاتصال بآلة الطباعة والحاسب الآلي، يشغل مصدر الكهرباء.

يجهز أدوات إعداد الشبكة اللاسلكية في الحاسب الألي.

1)نظام Windows:انقر قائمة "بدأ" للحاسب الآلي - "جميع البرامج" - "Pantum" - "اسم المنتج" - "أدوات إعداد الشبكة اللاسلكية". 2) نظام Mac:انقر قائمة Finder "إلى" للحاسب الآلي - "برنامج التطبيق" - "Wireless Network" - "Pantum" - "Wireless ا Configuration Tool".

3.1 إذا شغلت الشبكة اللاسلكية بالحاسب الألي، ففي الواجهة الأتية يختار اسم الشبكة (SSID) للشبكة اللاسلكية المطلوبة للاتصال، انقر "قادم".

| GSID                        | الوضع الأبين        | قوة الإشارة | <u>، ا</u> |
|-----------------------------|---------------------|-------------|------------|
| Test-AP9                    | التشفير             | 100%        |            |
| Tenda_Test-AP2              | التش فير            | 100%        |            |
|                             |                     |             |            |
|                             |                     | عن<br>تعن   | ديت        |
| محرف مجموعة الخنمات (SSID): |                     |             |            |
| Test-AP9                    |                     |             |            |
| المة المرور:                |                     |             |            |
|                             | ] إظهار كلمة المرور | 8           |            |

الملاحظات: • يجب أن يوافق اسم الشبكة المختار (SSID) مع اسم الشبكة (SSID) لنقطة الاتصال (الروتر اللاسلكي) للحاسب الآلي. • إذا كانت قائمة الشبكة اللاسلكية خالية، فافحص ما إذا كانت نقطة الإدخل (الروتر اللاسلكي) شغالة أو ما إذا

كان الحاسب الآلي في مجال الشبكة اللاسلكية، ثم انقر "تجديد" لإعادة البحث.

• إذا كان اسم الشبكة (SSID) المطلوب للاتصال غير في قائمة أسماء الشبكة المبحوثة، فاختر "الإدخال اليدوي لاسم الشبكة" لإجراء الإعدادات اليدوية راجع الخطوة. 3.2 إذا لم يشغل الحاسب الآلي الشبكة اللاسلكية، في الواجهة الآتية، أدخل اسم الشبكة SSID (يميز الأحرف الكبيرة والصغيرة ل SSID) لنقطة الإدخال (الروتر اللاسلكي)، انقر "قادم".

| PANTUM                                                                                                    | ×         |
|----------------------------------------------------------------------------------------------------|-----------|
| يمكنك النقر فوق "طباعة صفحة معلومات الشبكة اللاسلكية" لطباعة قائمة الشبكات<br>النبي تم اكتشافها بواسطة الطابعة. | اللاسلكية |
| معرف مجموعة الخدمات (SSID):                                                                                     |           |
| wangluo1                                                                                                    | -         |
|                                                                                                    |           |
|                                                                                                    |           |
| يدونًا SSID يدونًا                                                                                              |           |

الملاحظات: • إذا كنت غير واضح لاسم الشبكة (SSID) لنقطة الاتصال (الروتر اللاسلكي)، فانقر "طباعة صفحة بيانات الشبكة اللاسلكية" لمراجعة اسم الشبكة (SSID) لنقطة الاتصال (الروتر اللاسلكي) المطلوب.

أدخل كلمة مرور نقطة الإدخال (الروتر اللاسلكي)، انقر "قادم".

| طباعة صفحة معلومات الشبكة اللاستلكية |                                                           |
|--------------------------------------|-----------------------------------------------------------|
|                                      | 2. يرجى إدخال اسم المستخدم وكلمة المرور للشبكة اللاسلكية. |
|                                      | معرف مجموعة الخدمات (SSID <mark>):</mark>                 |
|                                      |                                                           |
|                                      | ئلمة المرور:                                              |
|                                      | ] إظهار كلمة المرور                                       |
|                                      | إظهار كلمة المرور                                         |

الملاحظات: • إذا كنت غير واضح لوضع السلامة الشبكية وكلمة المرور، فاستفسر مدير الشبكة أو مصنع نقاط [[ الإدخال (الروتر اللاسلكي).

حاليا، تدعم آلة الطباعة ثلاثة أنواع من أوضاع السلامة: دون، WEP وWPAWPA2.
 دون: لم يستعمل أي أسلوب تشفير.

2) WPA/WPA2: يكون مفتاح الأمان المشترك الموصل لحماية Wi-Fi، يوصل الجهاز اللاسلكي مع نقطة الاتصال عبر تشفير TKIP أو (AES (WPS Personal). يستعمل WPA/WPA2 مفتاح الأمان (PSK) المشترك المسبق بالطول بين 8-63 حرف.

من الافتراضي عدم خيار "عرض كلمة المرور"، إذا اختاره، فتعرض كلمة المرور الدخلة.

5. تبدأ آلة الطباعة إقامة الاتصال اللاسلكي مع نقطة الإدخال (الروتر اللاسلكي).
 6. بعد الاتصال، انقر "تم".

الملاحظات: • بعد تم إعداد الشبكة اللاسلكية، إذا لم يمكن استعمال آلة الطباعة، فأعد تثبيت برنامج التشغيل. اختر "اتصال الشبكة اللاسلكية (W)" لأسلوب التثبيت

## 5.1.2. إعدادات (WPS) وWi-Fi Protected Setup

إذا كانت نقطة الاتصال (الروتر اللاسلكي) تدعم □WPS @Wi-Fi Protected Setup، فيمكن ضغط زر Wi-Fi على لوحة تحكم آلة الطباعة وزر WPS على (الروتر اللاسلكي) مما تتصل آلة الطباعة بالشبكة اللاسلكية.

5.1.2.1. الاستعدادات المسبقة

1. نقطة الاتصال (الروتر اللاسلكي) يدعم Wi-Fi Protected Setup WPS.
 2. آلة الطباعة المجهزة بوظيفة الشبكة اللاسلكية.

5.1.2.2.أسلوب إعداد ... Wi-Fi Protected Setup ...

يشغل آلة الطباعة ومصدر الكهرباء لنقطة الاتصال (الروتر اللاسلكي).
 اضمن أن آلة الطباعة في وضع استعداد.

الملاحظات: • إذا دخلت آلة الطباعة إلى وضع النوم، فاضغط أي زر على لوحة تحكم آلة الطباعة، تنشطها.

3. اضغط "زر Wi-Fi" على لوحة تحكم آلة الطباعة أعلى 2 ثانية حتى يتألق المصباح الأزرق لمصباح Wi-Fi، ثم خففه.
 4. اضغط "زر WPS" على نقطة الاتصال (الروتر اللاسلكي) داخل دقيقتين، ثم خففه.

5. يجري اتصال الشبكة اللاسلكية بين نقطة الاتصال (الروتر اللاسلكي) وآلة الطباعة، يتألق المصباح الأزرق لمصباح Wi-Fi لآلة الطباعة.

إذا لم يقم الاتصال أكثر دقيقتين، فترجع آلة الطباعة إلى وضع الاستعداد، يطفئ مصباح Wi-Fi ""، يفشل اتصال Wi-Fi Protected "

الملاحظات: • فيما يتعلق بكيفية إلغاء وانقطاع اتصال Wi-Fi، راجع. • بعد نجاح اتصال @WPS Wi-Fi Protected Setup اذا أردت إجراء الطباعة عبر أسلوب الشبكة اللاسلكية فثبت برنامج التشغيل. اختر "اتصال الشبكة اللاسلكية (W)" لأسلوب التثبيت لنظام Windows، راجعلنظام Mac).

## 5.1.3. كيفية إغلاق شبكة Wi-Fi المتصلة

يكمل اتصال الشبكة اللاسلكية بوضع الهيكل الأساسي حسب الخطوات السابقة، يشغل مصباح Wi-Fi على لوحة تحكم وضع الاتصال، في هذا الوقت اضغط هذا الزر أعلى 2 ثانية لانقطاع اتصال Wi-Fi (يحول مصباح Wi-Fi إلى وضع الإطفاء).

## 5.2. المشاكل العادية لإعداد الشبكة اللاسلكية

#### 1. لم يجد آلة الطباعة

- ما إذا كان مصدر الكهرباء للحاسب الآلي أو نقطة الاتصال (الروتر اللاسلكي) أو آلة الطباعة شغالا.
  - افحص ما إذا كان يوصل سلك USB بين الحاسب الألي وآلة الطباعة.
    - ما إذا كانت آلة الطباعة تدعم اتصال الشبكة اللاسلكية.
      - 2. عند اتصال الشبكة، لم يجد اسم الشبكة (SSID)
  - افحص ما إذا كان مفتاح مصدر الكهرباء لنقاط الاتصال (الروتر اللاسلكي) شغالا

 لا تجد آلة الطباعة اسم الشبكة (SSID) لنقطة الاتصال (الروتر اللاسلكي) المطلوب، افحص اسم الشبكة (SSID) لنقطة الاتصال وحاول إعادة الاتصال.

عند تغير إعدادات نقطة الاتصال (الروتر اللاسلكي)، يجب عليك إعادة إعداد الشبكة اللاسلكية لآلة الطباعة.

3. فشل الاتصال

Ż

- افحص وضع السلامة وكلمة المرور لنقطة الاتصال (الروتر اللاسلكي) وآلة الطباعة صحيحا.
- افحص التلقي اللاسلكي بمحيط آلة الطباعة. إذا كان الروتر بعيدا عن آلة الطباعة أو توجد العوائق فربما يؤثر على تلقي الإشارة.
  - يغلق مصدر الكهرباء لنقطة الاتصال (الروتر اللاسلكي) وألة الطباعة، يعد بعد إعادة التشغيل.
    - 4. إذا كانت مشكلة في استعمال آلة الطباعة في الشبكة، افحص ما يلي:

• افحص ما إذا كان برنامج جدار الحماية يغلق الاتصال. إذا كان الحاسب الألي وآلة الطباعة تتصل في نفس الشبكة ولا يبحث فربما يغلق الاتصال ببرنامج جدار الحماية. راجع دليل استعمال البرنامج لإغلاقه، ثم أعد محاولة بحث آلة الطباعة.

• افحص ما إذا كان توزيع عنوان IP لألة الطباعة صحيحا. يمكنكم طباعة صفحة بيانات إعداد الشبكة لألة الطباعة لفحص عنوان IP.

الملاحظات: • فيما يتعلق ببيانات نقطة الاتصال (الروتر اللاسلكي)، راجع دليل الاستعمال أو المصنع.

# 6. سيرفو

يمكنكم إدارة إعدادات آلة الطباعة عبر سيرفو Web الداخلي.

## 6.1. زيارة سيرفو Web الداخلي

 1. يشغل مصدر الكهرباء لألة الطباعة والحاسب الألي.
 2. وصل آلة الطباعة بالشبكة واضمن توصيل آلة الطباعة بشبكة الحاسب الآلي (فيما يتعلق بكيفية إعداد الشبكة، راجع الفصل <u>4</u> أو الفصل <u>5</u>).
 3. أدخل عنوان PI لألة الطباعة في شريط العنوان لمتصفح الانترنت Web لزيارة سيرفو Web الداخلي لألة الطباعة. يراجع "عنوان PI" لألة الطباعة عبر لوحة التحكم (راجع <u>12.1.8</u>) أو قم بطباعة "صفحة إعداد الشبكة" وراجع "عنوان IP" لألة الطباعة.

الملاحظات: • يقترح لمستخدم Windows في استعمال Microsoft Internet Explorer 8.0 (أو النسخة الأعلى) أو
 Firefox 1.0 (أو النسخة الأعلى)، يستعمل مستخدم Mac متصفح Mac (أو النسخة الأعلى). مهما كان المتصفح، اضمن تشغيل JavaScript وCookies. إذا استعمل متصفح الشبكة الأخرى، اضمن توافقه مع
 HTTP 1.0 و1.1 HTTP 1.0
 والله الطباعة بالحاسب الآلي، ربما ليس الحاسب الآلي وآلة الطباعة في الماية الماية الماية.

4. انقر خيار "دخول" وأدخل اسم المستخدم وكلمة المرور (اسم المستخدم الافتراضي admin، كلمة المرور البدائية 000000)، انقر "دخول".

الملاحظات: • بسبب السلامة، يقترح لكم تعديل كلمة المرور الافتراضية ويارة واجهة "إدارة المستخدم" في التعديل.

# 6.2. استعمال سيرفر Web في إدارة آلة الطباعة

يمكنكم استعمال سيرفو Web الداخلي لإدارة آلة الطباعة.

يمكن مراجعة البيانات الأساسية لآلة الطباعة بما فيها اسم المنتج ووضع آلة الطباعة ووضع خرطوشة حبر الليزر.

2. معلمات اتفاقية الشبكة القابلة لإعداد آلة الطباعة.

3. اتصال الشبكة اللاسلكية القابلة لإعداد آلة الطباعة، تشغيل/إغلاق الشبكة اللاسلكية.

4. طرف العميل القابل لإعداد سيرفو الايميل، يمكن الحصول على وضع آلة الطباعة عبر أسلوب إعلان الايميل.

5. يمكن تجهيز عنوان الايميل وعنوان FTP ومسح الملف المطلوب للمسح إلى Email، FTP.

| العربية ▼                                               | تسجيل الخروج                              | الإعدادات المسؤول         | معلومات                                                          |
|---------------------------------------------------------|-------------------------------------------|---------------------------|------------------------------------------------------------------|
| تلمیح<br>- توفر هذه الصفحة الإعدادات علی<br>عنوان IPV4. | x x x                                     | <b>IPv4</b><br>اسم المضيف | الإعدادات<br>بعدادات البروتودون<br>IPv4                          |
|                                                         | ac:a2:13:08:a9:eb                         | عنوان MAC                 | RAW/LPD<br>SNMP<br>SMTP                                          |
|                                                         | تلقائمي 🔻                                 | ا<br>وضع تعیین عنوان IPv4 | ≡ Bonjour<br>IPv6                                                |
| E.                                                      | [1, 1, 1, 1, 1, 1, 1, 1, 1, 1, 1, 1, 1, 1 | عنوان IPv4                | WSD<br>FTP                                                       |
|                                                         | ٢٥٥, ٢٥٥, ٢٥٥, ٠                          | قناع الشبكة الفرعية       | Google Cloud Print<br>▼ إعدادات الشبكة اللاسلكية<br>شبكة لاسلكية |
|                                                         | 1+,1+,1±A,170£                            | عنوان البوابة             | نقطة اتصال لأسلكية<br>▼ إعدادات الأجهزة                          |
|                                                         |                                           | اسم المجال                | ▼ دفتر العناوين                                                  |
|                                                         |                                           |                           |                                                                  |
|                                                         | تطبيق إلقاء الأمر                         |                           | XX                                                               |

## 6.2.1. إعدادات عنوان IP

قبل إعداد عنوان IP، تحتاج إلى اتصال آلة الطباعة بالشبكة.

إذا كان موديل الشبكة اللكية، يستعمل السلك الشبكي للربط بمنفذ شبكة آلة الطباعة، توصل آلة الطباعة بالشبكة السلكية.

2. إذا كان موديل الشبكة اللاسلكية، يمكن توصيل آلة الطباعة بالشبكة اللاسلكية (راجع 5.1) عبر أدوات إعداد الشبكة اللاسلكية أو Wi-Fi

### 6.2.1.1. إعدادات IPv4

تنقسم إعدادات عنوان IPv4 إلى التوزيع الأوتوماتيكي DHCP والإعدادات اليدوية، تشغل آلة الطباعة وظيفة التوزيع الأوتوماتيكي DHCP افتراضيا. إذا كانت حاجة إلى إعداد عنوان IPv4 الثابت لألة الطباعة، فيمكنكم الإعداد اليدوي لعنوان IPv4 لألة الطباعة.

- اشغل مصدر كهرباء آلة الطباعة، واتصل آلة الطباعة بالشبكة.
- 2. ادخل سيرفو Web الداخلي (فيما يتعلق بكيفية الدخول، راجع 6.1).
- 3. انقر "إعدادات" "إعدادات الشبكة" "إعدادات الاتفاقية" "IPv4".
  - 4. أعد أسلوب توزيع عنوان IPv4 ك "يدويا".
- أدخل "عنوان IPv4" و"قناع الشبكة الفرعية" و"عنوان العبارات"، انقر "تطبيق".

#### 6.2.1.2. إعدادات IPv6

١. اشغل مصدر كهرباء آلة الطباعة، واتصل آلة الطباعة بالشبكة.
 2. ادخل سيرفو Web الداخلي (فيما يتعلق بكيفية الدخول، راجع <u>6.1</u>).
 3. انقر "إعدادات" - "إعدادات الشبكة" - "إعدادات الاتفاقية" - "IPv6".
 4. اختر "تشغيل اتفاقية IPv6" و"تشغيل DHCPv6" (يختار افتراضيا)، انقر "تطبيق".
 يمكنكم تجديد المتصفح وفي واجهة "IPv6"، راجع "عنوان السلسلة المحلية OPVI" وعنوان الوضع".

🎢 الملاحظات: تدعم ألة الطباعة استعمال عناوين IPv6 الأتية في الطباعة والإدارة الشبكية.

- عنوان السلسلة المحلية IPv6: يعد عناوين IPv6 المحلية أوتوماتيكيا (عنوان برأس FE80).
- عنوان الوضع: عنوان IPv6 المجهز بسيرفو DHCPv6 (إذا لا يوجد سيرفو DHCPv6 في الشبكة فلا يمكن توزيع "عناوين الوضع").

## 6.2.2. إعداد بروتوكول SNMP

يمكنك ضبط بروتوكول SNMP من خلال واجهة SNMP لتحسين أمان معلومات الشبكة للطابعة. 1. اشغل مصدر كهرباء آلة الطباعة، واتصل آلة الطباعة بالشبكة. 2. ادخل سيرفو Web الداخلي (فيما يتعلق بكيفية الدخول، راجع <u>6.1</u>). 3. انقر على "الإعداد" – "إعداد الشبكة" – "SNMP". 4. تحقق من بروتوكولات SNMP المرتبطة حسب الحاجة، انقر على "تطبيق".

الملاحظة: يمكن لبروتوكول SNMP تحسين كفاءة إدارة الشبكة، واستلام رسائل الإشعارات وتنبيه تقارير الأحداث من عُقد الشبكة، ومساعدتك في اكتشاف مشاكل الشبكة وحلها في الوقت المناسب.
 تمكين بروتوكول SNMP v1/v2:
 آيد تكون طابعتك عرضة لخطر بيئة شبكة غير آمنة، يرجى استخدامها بحذر!
 تعطيل بروتوكول SNMP v1/v2:"عناوين الوضع").
 تعطيل بروتوكول v1/v2 v1/v2:"عناوين الوضع").
 آيد لا تعمل الشبكة بصورة صحيحة بسبب تعذر تثبيت برنامج التشغيل. يرجى تنزيل أحدث برنامج تشغيل لهذه الطابعة على الموقع الإلكتروني الرسمي.
 () قد لا تكون برمجيات الطرف الثالث قادرة على الحصول على معلومات حالة SNMP للطابعة، يرجى استخدامها بحدر.

## 6.2.3. الإعدادات اللاسلكية

يمكنكم إعداد النقاط الساخنة للشبكة اللاسلكية والشبكة اللاسلكية لآلة الطباعة عبر صفحة الإعدادات اللاسلكية. قبل الإعداد، أدخل سيرفو Web الداخلي أولا (فيما يتعلق بكيفية الدخول، راجع<u>6.1</u>).

### 6.2.3.1. الشبكة اللاسلكية

1. انقر "إعدادات" - "إعدادات الشبكة" - "الإعدادات اللاسلكية" - "الشبكة اللاسلكية". 1) تكون الشبكة اللاسلكية شغالة افتراضيا، إذا كانت حاجة إلى الإغلاق، اختر مربع خيار "إغلاق"، ثم انقر "تطبيق". 2)إذا كانت حاجة إلى إعداد الشبكة اللاسلكية، فانقر اسم الشبكة (SSID) لنقطة الاتصال (الروتر اللاسلكي) المطلوبة للاتصال في قائمة البحث، أدخل مفتاح الأمان، انقر "تطبيق".

#### 6.2.3.2. النقاط الساخنة السلكية

1. انقر "إعدادات" - "إعدادات الشبكة" - "الإعدادات اللاسلكية" - "النقاط الساخنة اللاسلكية". 1) تكون النقاط الساخنة اللاسلكية شغالة افتر اضيا، إذا كانت حاجة إلى الإغلاق، اختر مربع خيار "إغلاق"، ثم انقر "تطبيق".

## 6.2.4 إعدادات الجهاز

يمكنكم إضافة دفتر عناوين البريد الإلكتروني وإعداد إعلان الايميل وإعداد مدة النوم واستعادة الإعدادات الافتراضية عبر صفحة إعداد الجهاز.

### 6.2.4.1 إعلان إعداد الإيميل

إذا أعددت إعلان الايميل، عند نقصان الأوراق لألة الطباعة وغيرها من الحالات الشاذة، فيرسل الرسالة الإلكترونية إلى الايميل المحدد. لا يمكن تلقي الايميل إلا بعد الإعداد الصحيح للايميل، فيما يتعلق بخطوات إعداد الايميل فاستفسر مدير الشبكة. قبل إعداد إعلان الايميل، تحتاج إلى دخول سيرفو Web الداخلي فيما يتعلق بكيفية الدخول، راجع<u>6.1</u>).

#### I.أولا. تجهيز طرف العميل SMTP

1. انقر "إعدادات" - "إعدادات الشبكة" - "إعدادات الاتفاقية" - "SMTP".

2. في صفحة "SMTP"، أدخل عنوان سيرفو SMTP واسم ايميل المرسل وكلمة المرور، انقر "تطبيق".

#### الثانيا. إضافة عنوان ايميل المرسل إليه

1. انقر "إعدادات" - "إعدادات الجهاز" - "دفتر الهواتف" - "سجل عناوين الايميل".

انقر "إضافة جديدة"، أدخل اسم المرسل والايميل، انقر "تطبيق".

#### الشالثا. إعداد إعلان الرسالة الإلكترونية

انقر "إعدادات" - "إعدادات الجهاز" - "إعلان الرسالة الإلكترونية".

2. انقر زر "🏞"، اختر الايميل المطلوب للإضافة في قائمة جهات الاتصال المعروضة.

يمكنكم خيار "عنوان X" (مثل عنوان 1)، أدخل ايميل المرسل إليه المطلوب للإضافة يدويا.

اختر عنوان الايميل للإعلان ومضمونات الإعلان، انقر "تطبيق".

#### 6.2.4.2. إعداد سجل عناوين الايميل

إذا مسح النص إلى الايميل، فتحتاج إلى إعداد سجل الرسائل الإلكترونية أولا، عند المسح يمكنكم خيار النص إلى الايميل المحدد. لا يمكن تلقي الايميل إلا بعد الإعداد الصحيح للايميل، فيما يتعلق بخطوات إعداد الايميل الإلكتروني فاستفسر مدير الشبكة.

#### [.أولا. إعداد سجل عناوين الايميل

1.ادخل سيرفو Web الداخلي (فيما يتعلق بكيفية الدخول، راجع <u>6.1</u>).

انقر "الإعدادات" - "إعدادات الجهاز" - "سجل عناوين الايميل" لدخول واجهة إعداد سجل عناوين الايميل.

3. انقر "إضافة جديدة"، تعرض النافذة الآتية، يحرر اسم جهة الاتصال، يدخل عنوان الرسالة الإلكترونية، انقر "تطبيق".

| جديد |                    |
|------|--------------------|
|      | اسم جهة الاتصال:   |
|      | البريد الإلكتروني: |

**اا**. ثانيا. إعداد قسم الرسائل الإلكترونية

1. الدخل سيرفو Web الداخلي (فيما يتعلق بكيفية الدخول، راجع 6.1).

2. انقر "الإعدادات" - "إعدادات الجهاز" - "الرسائل الإلكترونية للمجموعة" لدخول واجهة إعداد قسم الرسائل الإلكترونية.

انقر "إضافة جديدة"، تعرض النافذة الأتية، يحرر اسم المجموعة في قائمة الإضافة الجديدة، انقر "تقديم".

| ×                   |                         |                 |           |
|---------------------|-------------------------|-----------------|-----------|
|                     | تحرير                   |                 |           |
|                     |                         |                 |           |
|                     |                         | ceshibu : بوعة: | اسم المجا |
|                     | عنوان البريد الإلكتروني | اسم جهة الاتصال | _ رقم     |
| cashihu⊚sashihu sam | ceshibu                 | 01              | -         |

#### 6.2.4.3. إعدادات سجل عناوين FTP

إذا مسح النص إلى سيرفو FTP، فتحتاج إلى إعداد سجل عناوين FTP أولا. عند المسح، يمكنكم إرسال الصورة الممسوحة إلى سيرفو FTP. قبل إعداد سجل عناوين FTP، تحتاج إلى استفسار عنوان IP للسيرفو ورقم المنفذ واسم الدخول وكلمة المرور واسم السيرفو من مدير الشبكة.

1. ادخل سير فو Web الداخلي (فيما يتعلق بكيفية الدخول، راجع 6.1).

2. انقر "الإعدادات" - "إعدادات الجهاز" - "سجل عناوين FTP" لدخول واجهة إعدادات سجل عناوين FTP.

3. انقر "إضافة جديدة"، تعرض النافذة الآتية، يعد المعلمات، بعد إكمال الإعدادات، انقر "تقديم".

|           | اسم الخادم:            |
|-----------|------------------------|
|           | خادم FTP:              |
|           | القائمة الفرعية لـFTP: |
| 21        | رقم المنفذ:            |
| anonymous | اسم تسجيل الدخول:      |
|           | كلمة المرور:           |
|           | تأكيد كلمة المرور:     |
|           |                        |

#### 6.2.4.4 إعداد مدة النوم

1. ادخل سير فو Web الداخلي (فيما يتعلق بكيفية الدخول، راجع 6.1).

انقر "الإعدادات" - "إعدادات الجهاز" - "النظام".

. اختر مدة النوم حسب حاجاتكم، انقر "تطبيق".

## 6.2.5. تستعيد الإعدادات الافتراضية عبر سيرفو Web

1.ادخل سيرفو Web الداخلي (فيما يتعلق بكيفية الدخول، راجع<u>6.1</u>). 2. انقر "إدارة المستخدم"، ثم أدخل "اسم المستخدم" و"كلمة المرور" وثم انقر "استعادة الإعدادات الافتراضية"، تعود تشغيل آلة الطباعة أوتومايكيا بعد إكمال استعادة الإعدادات الافتراضية

الملاحظات: • بعد استعادة الإعدادات الافتراضية لألة الطباعة، يستعيد اسم مستخدم المدير إلى admin، تستعيد كلمة

المرور للدخول إلى 000000.

كما يمكنكم إجراء استعادة الإعدادات الافتراضية عبر الأزرار على لوحة تحكم آلة الطباعة، راجع <u>12.1.3</u>.

• إذا كانت استعادة الإعدادات الافتر اضية لآلة الطباعة، فتستعيد مدة النوم إلى 1 دقيقة أوتوماتيكيا.

# 7. الطباعة

# 7.1. وظيفة الطباعة

يمكنكم إعداد وظيفة الطباعة في "طباعة الخيار الأول" عبر "بدأ" - "الجهاز وآلة الطباعة" - خيار آلة الطباعة - نقر الزر الأيمن للماوس مع بعض الوظائف كما يلي:

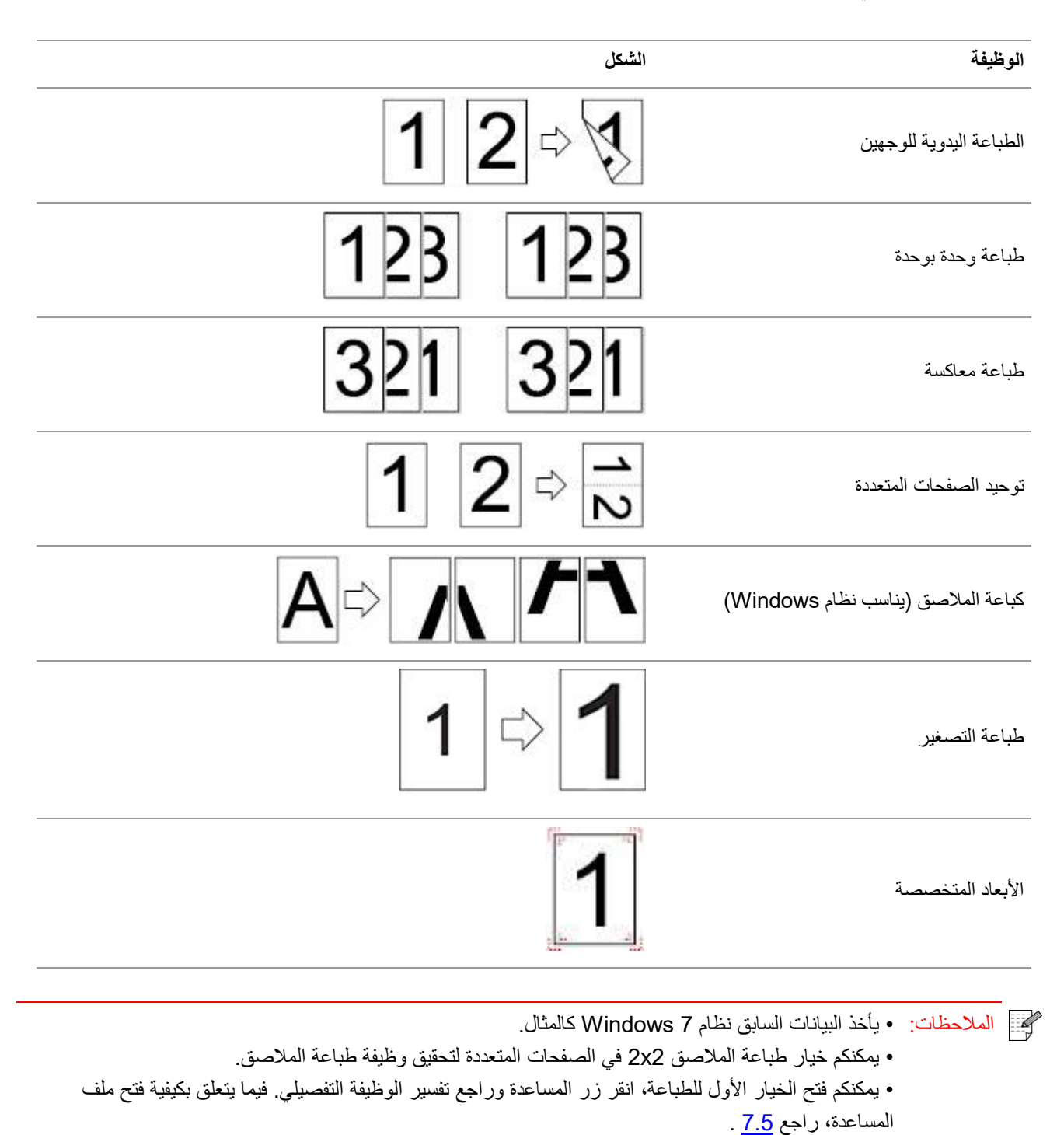

57

## 7.2. إعدادات الطباعة

| راق وأبعاد الأوراق ومصدر الأوراق). | أسلوبين آتيين (مثل نوع الأز | كن إعداد معلمات الطباعة عبر | نبل إرسال أعمال الطباعة، يه |
|------------------------------------|-----------------------------|-----------------------------|-----------------------------|
|------------------------------------|-----------------------------|-----------------------------|-----------------------------|

| نظام التشغيل | التعديل الموقت لإعدادات أعمال الطباعة                                                                                     | التعديل الدائم للإعدادات الافتراضية                                                                                                    |
|--------------|----------------------------------------------------------------------------------------------------|----------------------------------------------------------------------------------------------------|
| Windows 7    | 1. انقر قائمة الملف - الطباعة - خيار آلة الطباعة -<br>خواص آلة الطباعة (يختلف باختلاف نظام التشغيل<br>للخطوات التفصيلية). | <ol> <li>1. انقر قائمة البدأ - لوحة التحكم - الجهاز وآلة الطباعة.</li> <li>2. انقر رمز آلة الطباعة بالنقرة اليمنى للماوس لطباعة الخيار الأول وتعديل الإعدادات وحفظها.</li> </ol>                                                                              |
| macOS        | 1. انقر قائمة الملفات - الطباعة.<br>2. يعدل الإعدادات في النافذة المعروضة.                                                | <ol> <li>انقر قائمة الملفات - الطباعة.</li> <li>تعدل الإعدادات في النافذة المعروضة، انقر حفظ<br/>الإعدادات المسبقة. (عند الطباعة كل مرة، يجب خيار<br/>الإعدادات المسبقة وإلا فيجب خيار الإعدادات المسبقة وإلا<br/>فيطبع حسب الإعدادات الافتراضية.)</li> </ol> |

الملاحظات: • تكون أولوية إعدادات برنامج التطبيق أعلى إعدادات آلة الطباعة.

## 7.3. إلغاء الطباعة

في عملية الطباعة، إذا كانت حاجة إلى إلغاء الأعمال، اضغط زر "إلغاء" على لوحة تحكم آلة الطباعة لإلغاء الأعمال الحالية.

## 7.4 الطباعة اليدوية للوجهين

يدعم برنامج التشغيل لهذا الجهاز الطباعة اليدوية للوجهين.

### 🖉 الملاحظات: • إذا كانت الأوراق خفيفة، فربما تجعد.

- إذا كانت الأوراق منحنية، بعد استعادة سطحية، ترجع إلى قرص إدخال الأوراق الأوتوماتيكي.
  - إذا سدت الأوراق عند استعمال وظيفة الطباعة اليدوية للوجهين، راجع <u>13.1</u>.

قبل الطباعة، اضمن تجهيز الأوراق بالعدد المناسب في قرص إدخال الأوراق الأوتوماتيكي.

الملاحظات: • فيما يتعلق بتعبئة الأوراق، راجع 2.4.
 فيما يتعلق بأنواع وسائط الطباعة المدعومة، راجع 2.1.
 فيما يتعلق بأنواع وسائط الطباعة المدعومة، راجع 2.1.
 لا تناسب بعض وسائط الأوراق طباعة الوجهين، عند الطباعة ربما يعطل آلة الطباعة. عندما يكون "نوع الأوراق"
 اوراق سميكة" أو "أفلام شفافية"، لا تحاول "طباعة الوجهين". عندما تختار الطباعة "المعاكسة" و"ملصق 2x2"
 في مربع الحوار عند الخيار الأول، لا يدعم الطباعة اليدوية للوجهين.
 واراق سميكة" أو "أفلام شفافية"، لا تحاول "طباعة الوجهين". عندما تختار الطباعة "المعاكسة" و "ملصق 2x2"
 في مربع الحوار عند الخيار الأول، لا يدعم الطباعة اليدوية للوجهين.
 إذا كان عدد الأوراق الموضوعة في قرص إدخال الأوراق الأوتوماتيكي على 150 ورقة، فربما يؤدي إلى سد
 الأوراق أو عدم دخول الأوراق لألة الطباعة.

## 7.4.1. كيفية إجراء الطباعة اليدوية للوجهين

1. يفتح من برنامج التطبيق (مثل السجل) أعمال الطباعة المطلوبة.
 2. يختار "طباعة" في قائمة "ملف".

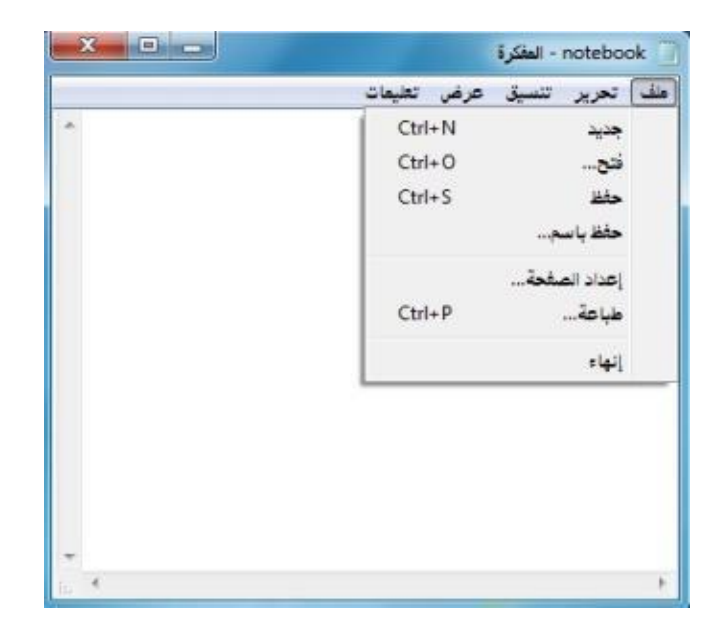

اختر آلة الطباعة بالموديل المحدد.

|                           | VVV Sories                                |
|---------------------------|-------------------------------------------|
| ين                        | می OneNote 2010 إرسال إلا<br>OneNote 2010 |
|                           | •                                         |
| ا طباعة إلى ملف التفضيلات | الحالة: جا <mark>هز</mark>                |
| الحث عن طالعة             | الموقع:                                   |
|                           | التعليق:                                  |
|                           | نطاق الصفحات                              |
| عدد النسخ: ١              | ) الکل                                    |
| غحة الحالية               | التحديد                                   |
|                           | 🔵 الصفحات:                                |
| 1 2 2 3 3                 |                                           |

4. انقر "الخيار الأول" لإجراء إعداد الطباعة.
 5. اختر "طباعة الوجهين" ل "أساس"، اختر "الحافة الطويلة" أو "الحافة القصيرة".

|                              | إعدادات سريعة  |
|------------------------------|----------------|
| حفظ حنف                      | إعدادات المصنع |
|                              |                |
| الدقة                        | النستخ         |
| 1. DPI 🖲                     | النستيخ (      |
| 17+-DPI                      |                |
| طباعة على الوجهين            |                |
| و (بدون (مفرد)               | 📃 عكسى         |
| 🔿 حافة طويلة                 |                |
| 🔘 حافة قصيرة                 |                |
|                              |                |
| استعادة الإعدادات الافتراضية |                |

انقر "موافق" لإكمال إعدادات الطباعة. انقر "طباعة" لتحقيق الطباعة اليدوية للوجهين.

| x                                             | ، طباعة<br>عاد                                                       |
|-----------------------------------------------|----------------------------------------------------------------------|
|                                               | تحديد طايعة<br>تحديد طايعة<br>الالالالالالالالالالالالالالالالالالال |
| Ⅲ Ⅲ<br>طباعة إلى ملك تفضيلات<br>ريح عن طابعة) | ∢<br>الحالة: جاهز<br>الموقع:<br>التعليق:                             |
| عدد النسخ:<br>23<br>12 <sup>3</sup>           | نطاق المفحات<br>الكل<br>التحديد المفحة الحالية<br>المفحات:           |
| طباعة الأمر تطبيق                             |                                                                      |

# 7.5. فتح ملف المساعدة

يمكنكم فتح "الخيار الأول للطباعة"، انقر زر "مساعدة" (يناسب نظام Windows فقط). بالنسبة إلى دليل استعمال آلة الطباعة في ملف المساعدة، يمكن معرفة بيانات الإعدادات المتعلقة بالطباعة عبر دليل الاستعمال.

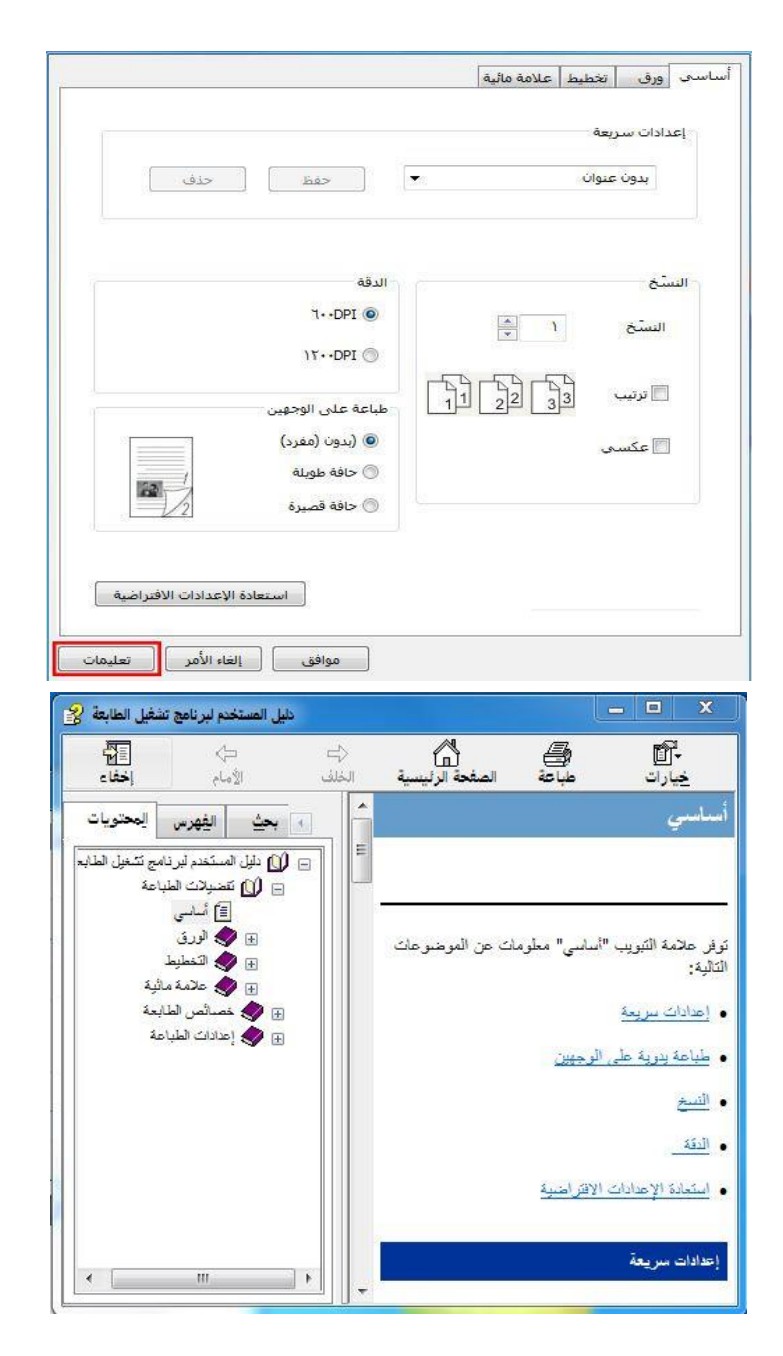
# 8. التنسيخ

# 8.1. وظيفة التنسيخ

| المبيان                                                  |                        | وظيفة التنسيخ         |
|----------------------------------------------------------|------------------------|-----------------------|
| يطبع الملف المتعدد الصفحات على ورقة واحدة.               | توحيد الصفحات          |                       |
| قم بطباعة نفس الصور المتعددة على نفس الورقة.             | الاستنساخ              |                       |
| اطبع نص صفحة واحدة على أوراق متعددة.                     | الملصق                 |                       |
| اطبع النص الأصلي وحدة بوحدة.                             | وحدة بوحدة             |                       |
| بمكن تحقيق تنسيخ النص الأصلي يدويا بوجهين.               | الطباعة اليدوية لوجهين | التنسيخ العادي        |
| بعد وضع جودة الصورة ويرفع فعالية التنسيخ.                | الجودة                 |                       |
| بضبط الفعالية العميقة والضحلة للتنسيخ عبر إعداد التظليل. | التظليل                |                       |
| بصغر أو يكبر أبعاد الصورة المنسخة.                       | التصغير                |                       |
| بعد أبعاد الأوراق ونوعها.                                | إعدادات الأوراق        |                       |
| بعد أسلوب ترتيب تنسيخ البطاقة الشخصية.                   | أسلوب الترتيب          |                       |
| يضبط الفعالية العميقة والضحلة للتنسيخ عبر إعداد التظليل. | التظليل                | تنسيخ البطاقة الشخصية |
| بعد أبعاد الأوراق.                                       | أبعاد الأوراق          |                       |
| بضبط الفعالية العميقة والضحلة للتنسيخ عبر إعداد التظليل. | التظليل                | تنسبخ الكميدالة       |
| بعد أبعاد الأوراق.                                       | أبعاد الأوراق          | لسيع ، حجي            |

# 8.2. كيفية التنسيخ

ا. اضغط زر "تنسيخ" على لوحة التحكم/زر "تنسيخ البطاقة الشخصية"/زر "تنسيخ الكمبيالة".
 2. جهز النص الأصلي على جهاز إدخال أوراق الملف مع السطح الموجب نحو الأعلى (يدعم التنسيخ العادي فقط) أو جهزه على المنصة الزجاجية مع السطح الموجب نحو الأعلى (يدعم التنسيخ العادي فقط) أو جهزه على المنصة (يرجاجية مع السطح الموجب نحو الأسفل (فيما يتعلق بكيفية وضع النص الأصلي، راجع الفصل <u>2.5</u>).
 3. حسب الموديلات المختلفة، اختر زر "اتجاه" أو زر "عدد" في إعداد عدد التنسيخ (99 نسخة على الأكثر).
 4. اضغط زر "بدأ" في بدأ عملية التنسيخ.
 4. اضغط زر "بدأ" في بدأ عملية التنسيخ.
 5. حسب الموحي الأصلي على المنصة الزجاجية ويلاحظ "معت الموجب نحو الأصلي، راجع الفصل <u>2.5</u>).
 4. اضغط زر "بدأ" في بدأ عملية التنسيخ.
 5. ضع النص الأصلي على المنصة الزجاجية ويلاحظ "مسح الصفحة القادمة" بعد مسح صفحة. إذا كانت صفحة قادمة فأخرج النص الأصلي المحلي الموجب.

### 8.3. إلغاء التنسيخ

إذا أردت إلغاء أعمال التنسيخ، فاضغط زر "إلغاء" على لوحة التحكم.

# 8.4. إعداد التنسيخ العادي

من أجل ضمان فعالية التنسيخ الأفضل، يمكنكم تعديل الإعدادات عبر قائمة "إعداد التنسيخ".

اضغط زر "تنسيخ" على لوحة التحكم/زر، ثم اضغط زر "قائمة" لدخول واجهة "إعداد القائمة".

2. اضغط زر "OK" لدخول واجهة "إعداد التنسيخ".

3. اضغط زر التجاه "▲" أو "♥" لخيار الإعداد المطلوب. ثم اضغط زر "OK" لإعداد الخيار.

الملاحظات: • بالنسبة إلى الجودة والتظليل والتصغير وإعداد الأوراق، بعد الإعداد، تكون الإعدادات فعالة دائما. • بالنسبة إلى توحيد الصفحات والاستنساخ والملاصق ووحدة بوحدة والتحكم اليدوي لوجهين، عند انتهاء التنسيخ أو ضغط زر تحويل اللوحة أو إعادة تشغيل الجهاز، تستعيد الإعدادات إلى الافتر اضي.

#### 8.4.1. جودة الصورة

يختار وضع جودة الصورة حسب النص الأصلي المستعمل لرفع فعالية التنسيخ. لجودة الصورة 4 أوضاع: أوتوماتيكي: الوضع الافتراضي، يناسب النص الأصلي والصورة. النص + الصورة: يناسب النص الأصلى المختلط بالنص والصورة. الصورة: تناسب النص الاصلى للصورة. النص: يناسب النص الأصلى.

الملاحظات: • بعد إعداد الملصق ووحدة بوحدة، يدعم وضع الصورة الأوتوماتيكي فقط.

#### 8.4.2. التظليل

يضبط فعالية الصورة الضحلة والعميقة عبر إعداد التظليل. للتظليل "ضبط يدوي" و"ضبط أوتوماتيكي". ينقسم الضبط اليدوي إلى 5 درجات، الضبط الأوتومايكي 3 درجة افتراضيا.

### 8.4.3. التصغير

عند تنسيخ النص الأصلي، يمكن تصغير أو تكبير أبعاد الصورة المنسخة. للتصغير "تصغير ثابت" و"ضبط يدوي"، يكون الافتراضي 100%. 1. التصغير الثابت: A5->A4,122% A5->B5,115% B5->A4,97% LTR->A4,94% 141,%100 . .A4->LTR,86% A4->B5,81% B5->A5,70% A4->A5

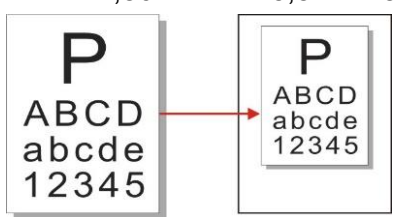

مثلا : A4->A5 %70 : مثلا

2. يناسب "الضبط اليدوي" تنسيخ المنصبة الزجاجية فقط مع مجال الضبط 400-25%، يضبط 5% مرة واحدة بضغط زر "اتجاه".

#### 8.4.4. توحيد الصفحات

من خلال إعداد توحيد الصفحات، يمكن تنسيخ الملف ب صفحتين أو 4 صفحات على ورقة ويدعم تنسيخ جهاز إدخال أوراق الملف والمنصة الزجاجية.

لتوحيد الصفحات 3 أوضاع:

(1) توحيد 2 إلى 1

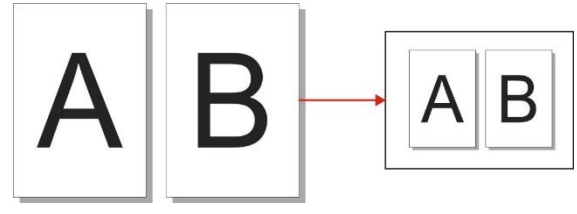

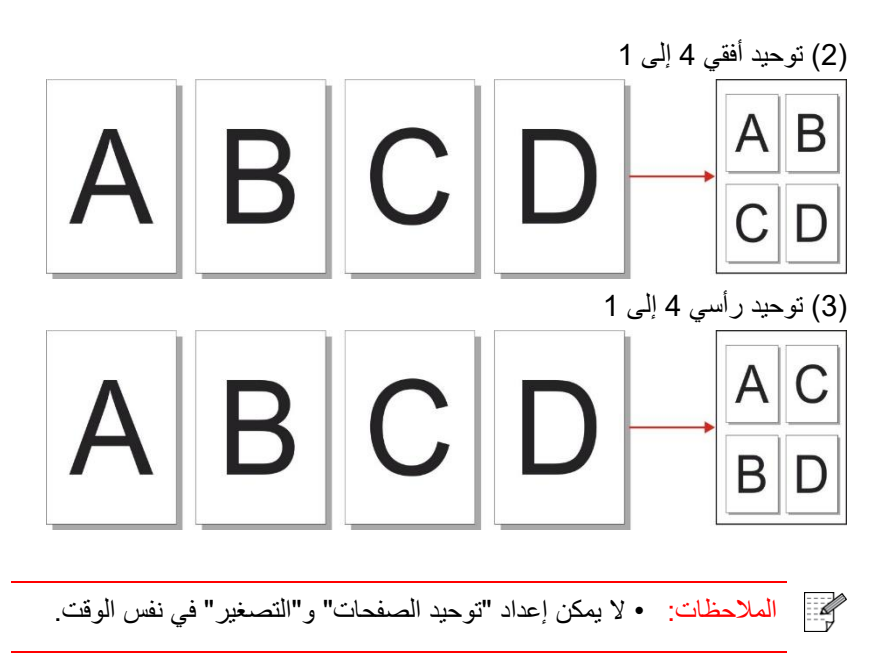

### 8.4.5. الاستنساخ

من خلال إعداد الاستنساخ، يمكنكم طباعة الصور الأصلية المتعددة على صفحة واحدة ويدعم التنسيخ لجهاز إدخال أوراق الملف والمنصة الزجاجية.

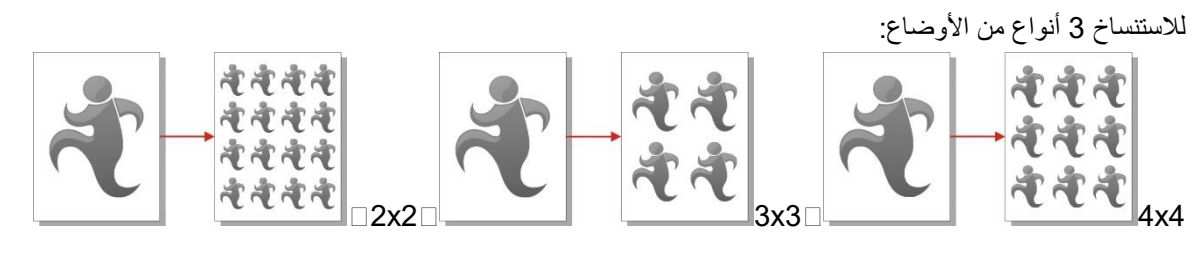

الملاحظات: • لا يمكن إعداد "الاستنساخ" و"التصغير" في نفس الوقت.

## 8.4.6. الملصق

من خلال إعداد الملصق، يمكنكم طباعة النص الأصلي بصفحة واحدة على صفحات متعددة. يدعم "الملصق" استعمال المنصة الزجاجية في التنسيخ.

لتنسيخ الملصق 3 أنواع من الأوضاع:

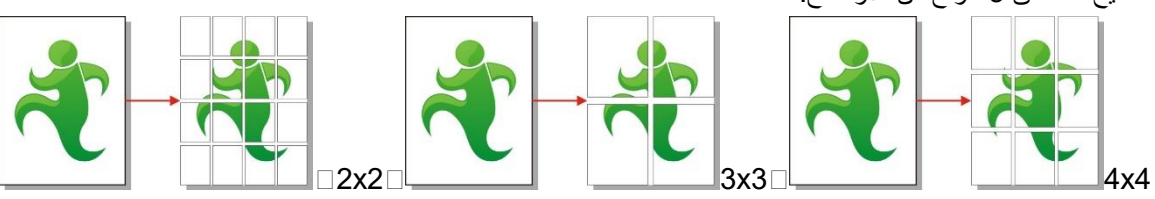

الملاحظات: • لا يمكن إعداد "الملصق" و"التصغير" في نفس الوقت.

### 8.4.7. وحدة بوحدة

تدعم "وحدة بوحدة" التنسيخ عبر أسلوب جهاز إدخال أوراق الملف (ADF) فقط. لتنسيخ وحدة بوحدة 2 نوع من الوضع:

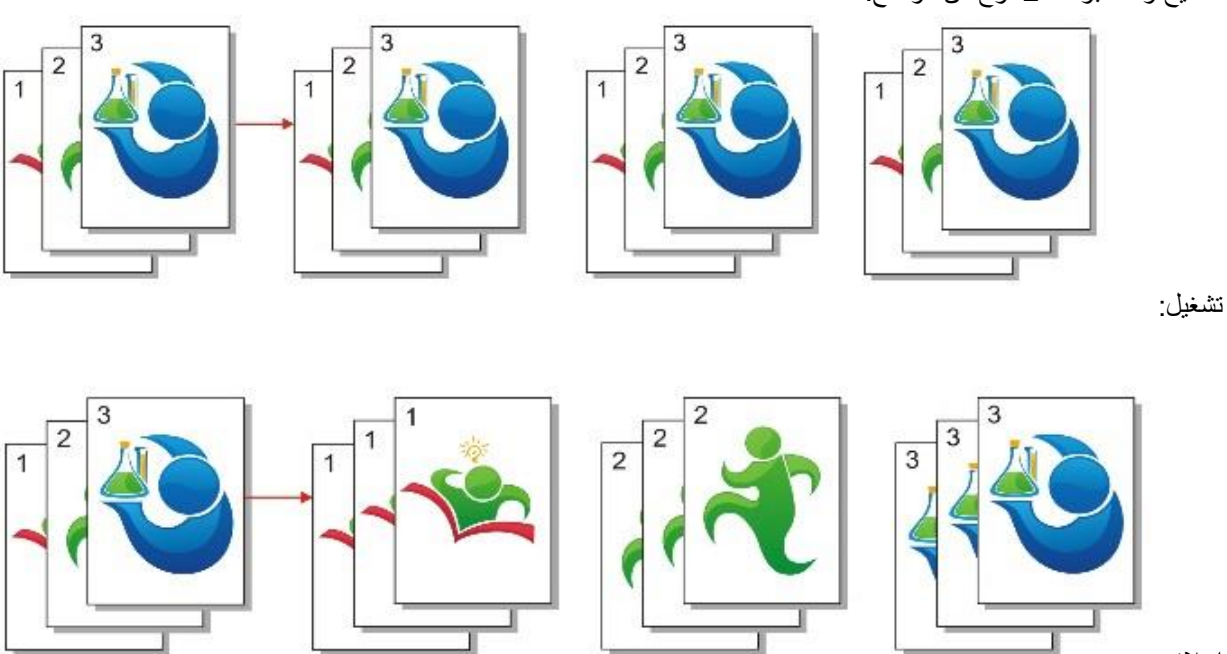

إغلاق:

### 8.4.8. التنسيخ اليدوي للوجهين

يمكنكم استعمال اللوحة وADF في تنسيخ الوجهين ويأخذ تنسيخ الوجهين ب ADF كالمثال. لتنسيخ الوجهين 4 أنواع من الأوضاع:

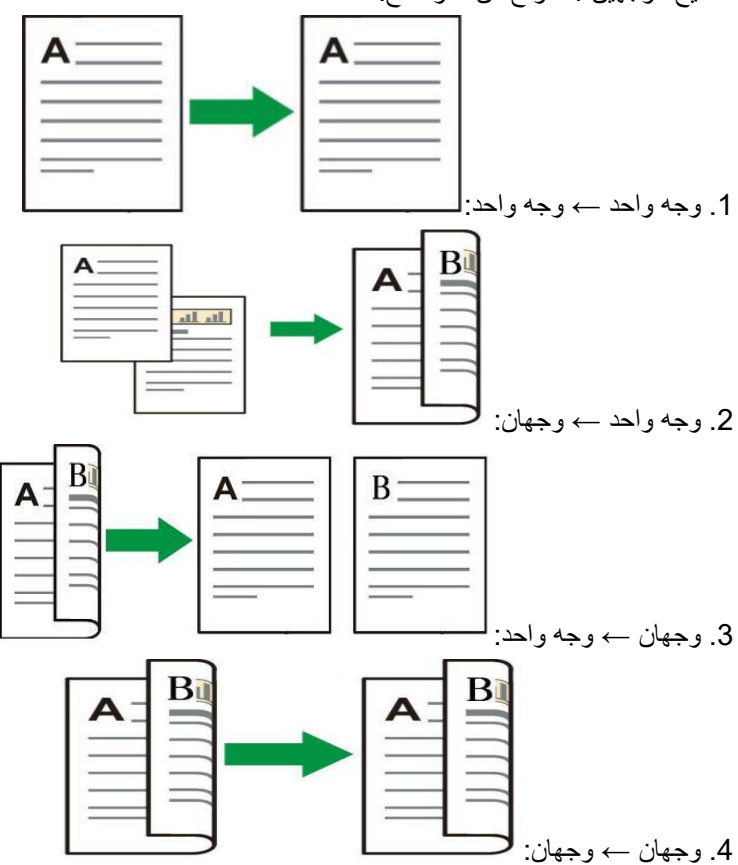

### 8.4.8.1. خطوات استعمال التنسيخ اليدوي للنص الأصلي بوجهين

1) وجه السطح الموجب للنص الأصلي نحو الأعلى، أدخل الرأس إلى جهاز إدخال أوراق الملف؛ كما اضمن تعبئة الأوراق في علبة الأوراق.

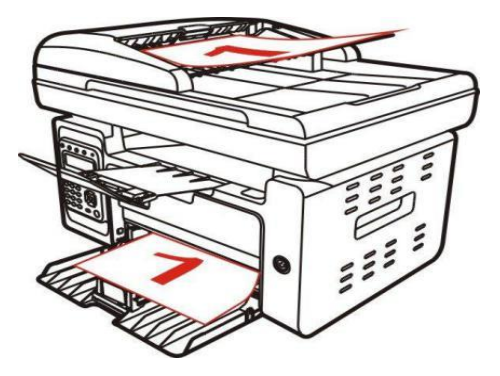

2) قم بالتشغيل حسب الخطوات المذكورة في <u>8.4</u>، اختر وضع التنسيخ اليدوي للوجهين، اضغط زر "OK" لحفظ الإعدادات<sub>.</sub> 3) اضغط زر "بدأ" في بدأ التنسيخ. 4) بعد صرف الأوراق، يكون اتجاه الأوراق كما في الشكل:

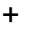

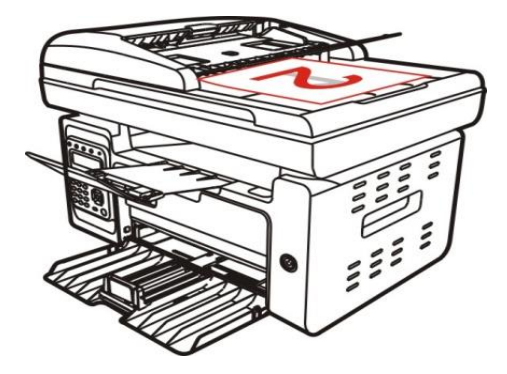

5) بعد انتهاء تنسيخ الوجه الأول، ضع الأوراق باتجاه الشكل إلى مدخل الأوراق (دون حاجة إلى الدوران).

🌠 👘 الملاحظات: • إذا لاحظ فرط مدة الانتظار عند تصفح اللوحة، فيطبع السطح الأحادي أوتوماتيكيا.

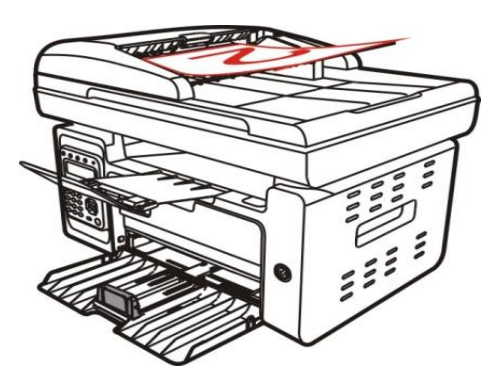

6) اضغط زر "بدأ" في تنسيخ الوجه الثاني.

### 8.4.9. إعدادات الأوراق

يختار أبعاد الأوراق ونوع الأوراق للنص الأصلي عبر إعدادات الأوراق. أبعاد الأوراق: A4,Letter,B5,A5,A6,Executive,Legal,Folio. أنواع الأوراق: الأوراق العادية، الأوراق السميكة، أوراق الظروف، أوراق الأفلام، الأوراق اللوحية، أوراق العلامة، الأوراق الخفيفة.

> الملاحظات: • بعد إعداد "توحيد الصفحات" و "الاستنساخ"، تدعم "أبعاد الأوراق" A4، Letter فقط. • يستنسخ بأسلوب جهاز إدخال أوراق الملف، يدعم "نوع الأوراق" الأوراق العادية فقط.

# 8.5. إعداد تنسيخ البطاقة الشخصية

من أجل حفظ فعالية التنسيخ الأفضل، يمكنكم تعديل الإعدادات عبر "قائمة "إعداد تنسيخ البطاقة الشخصية". 1. اضعظ زر "تنسيخ البطاقة الشخصية" على لوحة التحكم واضغط زر "قائمة" لدخول واجهة "إعدادات القائمة". 2. اضعط زر "OK" لدخول واجهة "إعداد تنسيخ البطاقة الشخصية". 3. اضعط زر التجاه "▲" أو "♥" لخيار الإعداد المطلوب. ثم اضغط زر "OK" لإعداد الخيار.

### 8.5.1. أسلوب الترتيب

لتنسيخ البطاقة الشخصية 4 أنواع من أساليب الترتيب:

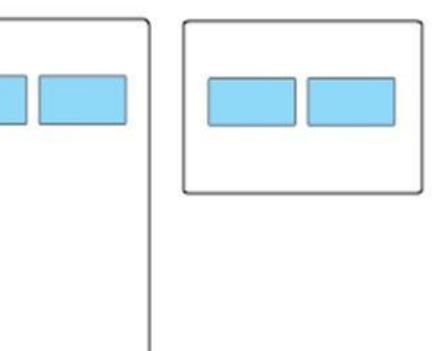

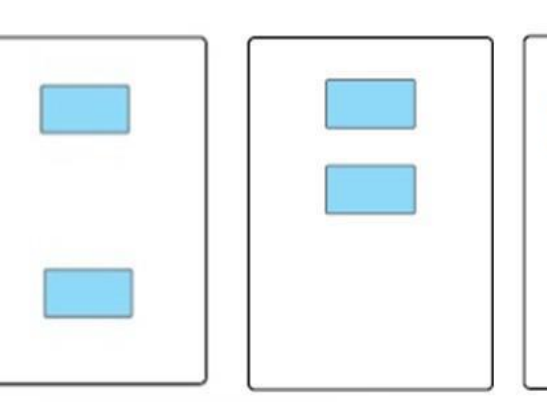

الحافة الطويلة A5 يمين ويسار في نصف الصفحة أعلى وأسفل في نصف الصفحة أعلى وأسفل في الصفحة الكاملة .

الموضع<u>:</u>

أعلى وأسفل في الصفحة الكاملة: يكون الوضع الافتراضي. توضع البطاقة على "المنطقة البرتقالية" ليسار المنصبة الزجاجية.

أعلى وأسفل في نصف الصفحة، يمين ويسار في نصف الصفحة، يمين ويسار A5: توضع البطاقة على "المنطقة الزرقاء" للمنصبة الزجاجية.

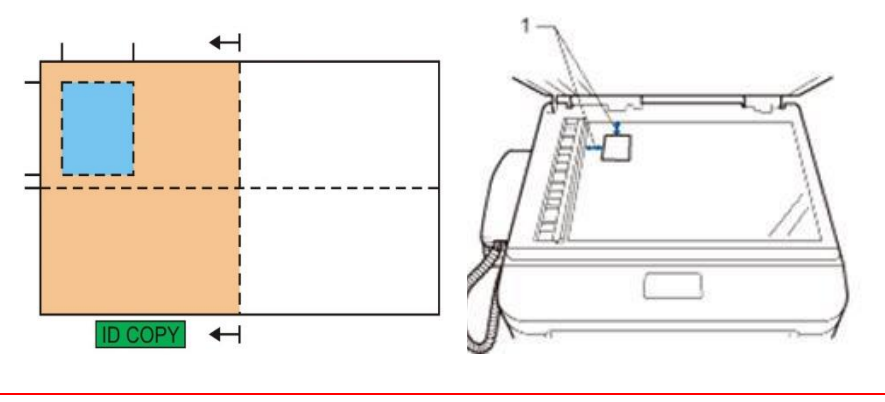

الملاحظات: • قبل إعادة تشغيل الجهاز، تكون إعدادات أسلوب الترتيب فعالة دائما، بعد إعادة تشغيل الجهاز، يستعيد إلى الافتراضي.

### 8.5.2 التظليل

فيما يتعلق بإعداد التظليل، راجع <u>8.4.2</u>.

## 8.5.3 أبعاد الأوراق

عندما يكون أسلوب الترتيب "أعلى وأسفل في الصفحة الكاملة" و"أعلى وأسفل في نصف الصفحة" و"يمين ويسار في نصف الصفحة"، يدعم أبعاد الأوراق "A4" و"Letter"، عندما يكون أسلوب الترتيب "الحافة الطويلة A5" يدعم أبعاد أوراق "A5"، يضع الأوراق رأسيا للطباعة حسب ملاحظة اللوحة.

## 8.6 إعداد تنسيخ الكمبيالة

من أجل حفظ فعالية تنسيخ الكمبيالة الأفضل، يمكنكم تعديل الإعدادات عبر قائمة "إعداد تنسيخ الكمبيالة". 1. اضغط زر "تنسيخ الكمبيالة" على لوحة التحكم، ثم اضغط زر "قائمة" لدخول واجهة "إعدادات القائمة". 2. اضغط زر "OK" لدخول واجهة إعدادات تنسيخ الكمبيالة". 3. اضغط زر التجاه "▲" أو "♥" لخيار الإعداد المطلوب. ثم اضغط زر "OK" لإعداد الخيار.

### 8.6.1. التظليل

فيما يتعلق بإعداد التظليل، راجع <u>8.4.2</u> .

### 8.6.2. إعدادات الأوراق

يدعم تنسيخ الكمبيالة ستة أنواع من أبعاد الأوراق A4,Letter,B5,A5,A6,Executive.

# 9. المسدح الضوئي

تقدم آلة الطباعة نوعين من المسح الضوئي: "مسح الدفع" أي يجري المسح عبر تشغيل لوحة تحكم آلة الطباعة؛ "مسح الجر" أي يجري المسح عبر برنامج تطبيق المسح لطرف PC. قبل المسح، اضمن تثبيت برنامج تشغيل آلة الطباعة على الحاسب الآلي.

# 9.1 مسح الجر

يمكنكم إجراء المسح عبر برنامج تطبيق المسح لطرف PC بأساليب الاتصال من USB أو السلكية أو اللاسلكية. قبل المسح، اضمن التوصيل الصحيح بآلة الطباعة.

## 9.1.1. برنامج تطبيق المسح

خطوات التشغيل: 1) انقر "برنامج تطبيق المسح" على الحاسب الألي نقرتين، يكون الرمز كما في الشكل:

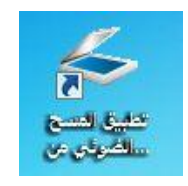

2) تكون الواجهة المعروضة كما في الشكل الأتي:

الملاحظات: • يدعم هذا الجهاز مسح FB المدمج. إذا كنت تريد دمج المستندات الممسوحة ضوئياً، اختر "دمج المستندات الممسوحة ضوئياً" على الواجهة أدناه.

• تعمل ميزة دمج المستندات الممسوحة ضوئياً فقط لأنواع تنسيقات الحفظ TIF/PDF/OFD.

|                                | الأعداد السريع                      |                          |                        |                                 |
|--------------------------------|-------------------------------------|--------------------------|------------------------|---------------------------------|
| حدف                            | الإعدادات الافتراضية                |                          | -                      | لوحدة بكسل                      |
| متقدم                          | الاعداد الأساسية [اعداد             | 400 , 1800               | , 1200 ,               | 60,0 , px                       |
|                                | مصدر الوثيقة                        |                          | ******                 |                                 |
|                                | منصة الوثيقة                        | COP                      | -                      |                                 |
|                                | وضع اللون                           |                          |                        | t §                             |
| •                              | اللون الحقيقى                       |                          |                        | F                               |
|                                | القرار                              |                          |                        | -2                              |
|                                | dpi 300                             |                          |                        | 18                              |
| نى                             | منطقة المسح الضوا                   |                          | TT                     | 1                               |
| ▼ â                            | منصة الوثيقة الكاما                 |                          |                        | 18                              |
|                                | تنسيق الحفظ                         |                          |                        | 2                               |
| × 1                            | TIF                                 |                          |                        | 5                               |
| دې                             | 💿 مسح ضوئی فرا                      |                          | No. of Contraction     | 3                               |
| المدمج                         | 🦳 المسح الضوئي                      |                          | NULLER                 |                                 |
| استعادة الاعداد الافتراضية     |                                     |                          |                        |                                 |
|                                |                                     |                          |                        |                                 |
| تة ضوئيا إلى                   | يتم حفظ الصور الممسوح               | ثيقة                     | منصة الو               | مصدر الوثيقة:                   |
| البريد الالكتروني              | المجلد                              |                          | dpi 300                | القرار:                         |
| 001 2024 00                    | حفظ إلى المجلد                      | قيقى .                   | اللون الح              | وضع اللون:                      |
| 001_2034-00                    | اسم الملف: ٢٥٠٠<br>تنسيق الحفظ: TIF | تيعة الكاملة<br>× 3508nv | نی: منصه الو<br>3508nx | منطقة المسح الصو<br>حجم الصفية: |
| C: \Users \Administrator \Pict | مسار الحفظ: ures                    | M                        | B 25 60                | حجم البانات                     |

3) يجري إعدادات المسح في القائمة اليمني، انقر زر "مسح" عند الزاوية السفلي اليمني بنقرة واحدة لبدأ المسح.

🖉 الملاحظات: • يمكن مسح الصور في تنسيق BMP، JPG، TIF، PDF، PNG، و OFD بواسطة برنامج تطبيق مسح Pantum. تتوفر وظيفة التعرف على النص في الصور للمستندات التي تكون في تنسيق DOCX، XLS، XLSX، PPTX، TXT وملفات PDF التي يمكن البحث فيها. (إذا أردت استخدام وظيفة التعرف على النص في الصور ، يرجى تنزيل وتثبيت برنامج OCR طبقا لمطالبات الواجهة بعد تثبيت برنامج التشغيل. لطريقة التثبيت، يرجى الرجوع إلى القسم 3.1)

• يمكنكم نقر زر "مساعدة (F1)" في فتح ملف مساعدة برنامج التطبيق لمعرفة مزيد من بيانات إعدادات المسح.

يتوافق هذا المنتج مع معيار (WIA) برنامج تطبيق التصوير TWAIN وWindows. إذا استعمل برنامج يدعم معيار TWAIN أو WIA، فيمكن زيارة وظيفة المسح، كما مسح الصورة إلى البرنامج الشغال مباشرة. يأخذ هذا الكتيب برنامج Office (Excel) وبرنامج Photoshop لعرض أسلوب التشغيل.

## 9.1.2. برنامج تشغيل مسح TWAIN

### 9.1.2.1 استعمال برنامج Word (Word وExcel)

خطوات التشغيل:

1) اشغل برنامج Word (Excel وExcel)

2) تشغيل مفتاح الاختصار: Alt+I+P+S، تعرض نافذة البرنامج.

| دراج صورة من ما <mark>سح ضوئي أو</mark> ك <mark>اميرا</mark> | ଟ୍ୱ        | 23         |
|--------------------------------------------------------------|------------|------------|
| <u>ج</u> هاز                                                 |            |            |
| X X X Series TWAIN                                           |            |            |
| الدقة: 🔘 جود <u>ة وب</u> ب 🔘 جودة الطباع                     |            |            |
| ادراج مخ                                                     | الغاء الأم | <u>د</u> ( |

3) انقر خيار "الجهاز" لخيار مسح TWAIN، انقر زر "الإدخال المتخصص" عند الأسفل.

| X S      | راج صورة من ماسخ ضوئي أو كاميرا |
|----------|---------------------------------|
|          | چهاز                            |
| <b>v</b> | X X X Series TWAIN              |
| A        | X X X Series TWAIN              |
|          | X X X Series TWAIN              |
| Ŧ        |                                 |
| · · )[ · |                                 |

4) بعد عرض النافذة، تعد بيانات المسح في قائمة "الإعدادات الأساسية" و"الإعدادات المتقدمة"، انقر زر "مسح" لبدأ المسح.

| الإعداد السريع<br>الإعدادات الافتراضية ▼ حدف                    | الوحدة بكسل 💌                              |
|-----------------------------------------------------------------|--------------------------------------------|
| الاعداد الأساسية اعداد متقدم                                    | 2400 1800 1200 600 P×                      |
|                                                                 |                                            |
|                                                                 |                                            |
|                                                                 |                                            |
| وضع اللون                                                       | 8                                          |
| اللون الحقيقي 💌                                                 | F.                                         |
| القرار                                                          | 1 1                                        |
| ✓ dpi 300                                                       |                                            |
| منطقة المسح الضوئى                                              |                                            |
| منصة الوثيقة الكاملة                                            |                                            |
| تنسبق الحفظ                                                     |                                            |
| TE                                                              | ta                                         |
|                                                                 |                                            |
| ۱۰ مسح صوتي فردي                                                |                                            |
|                                                                 |                                            |
| استعادة الاعداد الافتراضية                                      |                                            |
|                                                                 |                                            |
| يتم حفظ الصور الممسوحة ضوئيا إلى                                | مصدر الوثيقة: منصة الوثيقة                 |
| المجلد البريد الالكتروني                                        | القرار: dpi 300                            |
| حفظ إلى المجلد                                                  | وضع اللون: اللون الحقيقي                   |
| اسم الملف: 001_2034-08-04                                       | منطقة المسلح الضوئيي: منصة الوثيقة الكاملة |
| تنسيق الحفظ: TIF<br>مساد الحفظ: C:\Users\Administrator\Pictures | حجم الصورة: 3508px × 3508px                |
|                                                                 | حجم البيانات: MB 25.60                     |
|                                                                 |                                            |

إذا احتجت إلى تبديل منفذ المسح، فانقر زر "منفذ" عند أسفل الصورة السابقة لخيار منفذ المسح، كما في الشكل الأتي:

| ~ | -             |                                             |  |
|---|---------------|---------------------------------------------|--|
|   |               | <ul> <li>استخدام منفذ USB المحلى</li> </ul> |  |
|   | مل بالانترنت  | 🔿 البحث التلقائي عن الماسح الضوئي المتم     |  |
|   | ] تحديث       | <u>*</u>                                    |  |
|   | ، الضوئي<br>ا | 🔿 تحديد اسم الجهاز الرئيسي أو IP الماسح     |  |
|   | 1.            |                                             |  |
|   |               |                                             |  |
|   | الغاء         | تحديد                                       |  |

### 9.1.2.2. استعمال برنامج Photoshop

خطوات التشغيل:

1) اشغل برنامج Photoshop، انقر "ملف" على الزاوية العليا اليسرى - "إدخال"، لخيار مسح TWAIN، كما في الشكل؛

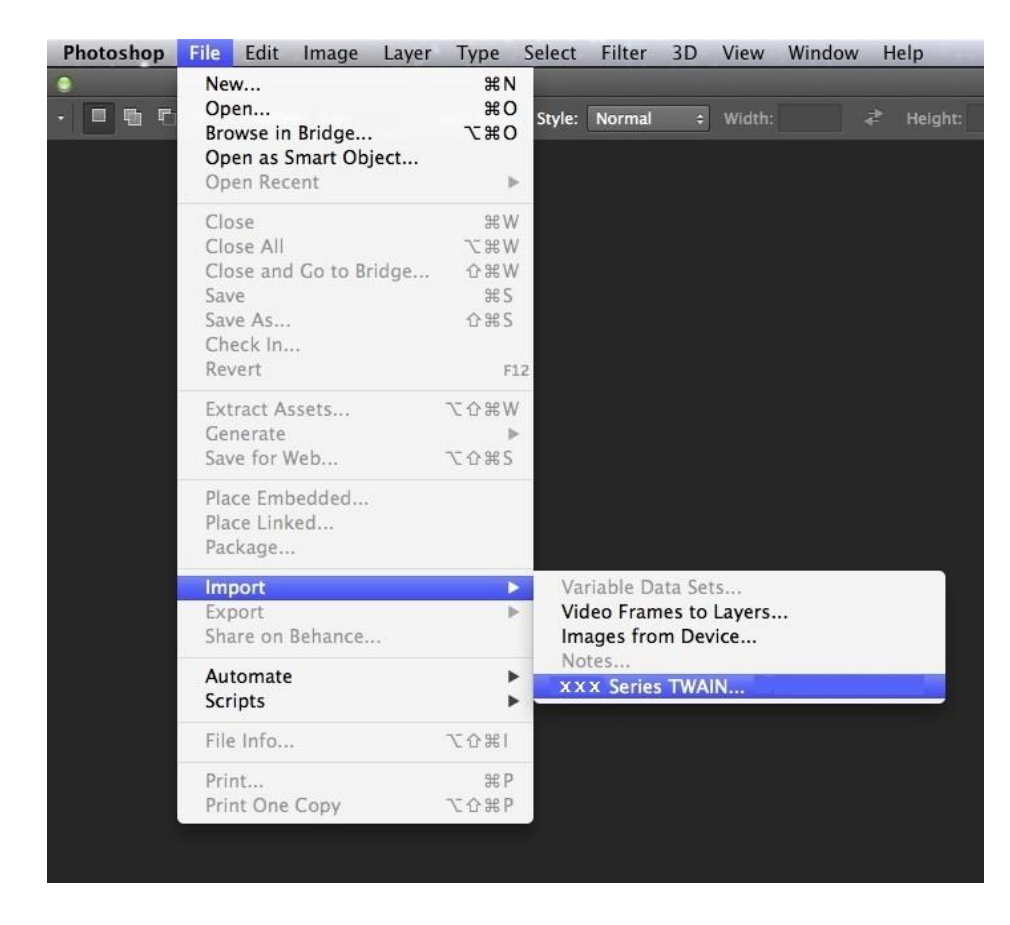

2) بعد عرض النافذة، تكون خطوات التشغيل كما في 9.1.2.1 الخطوة 4.

# 9.1.3. برنامج تشغيل مسح WIA

### 9.1.3.1. مسج Windows XP 🗆 WIA1.0

1. استعمال برنامج Word )Office وExcel) خطوات التشغيل: 1) اشغل برنامج Word )Office وExcel)

2) تشغيل مفتاح الاختصار : Alt+l+P+S، تعرض نافذة البرنامج.

| راج صو <mark>ر</mark> ة من ماسح <mark>ضوئي أو كامير</mark> ا | ଟ୍ୱ | 23 |
|--------------------------------------------------------------|-----|----|
| <u>چهاز</u>                                                  |     |    |
| x x x Series Scanner                                         |     |    |
| لدقة: 🔘 جودة ويب 💿 جودة الطباعة                              |     |    |
|                                                              |     |    |

3) انقر خيار "الجهاز" لخيار مسح WIA، انقر زر "الإدخال المتخصص" عند الأسفل.

| x ç       | دراج صورة من ماسح ضوئي أو كاميرا             |
|-----------|----------------------------------------------|
|           | <u>ج</u> هاز                                 |
| -         | x x x Series Scanner                         |
|           | x x x Series Scanner<br>x x x Series Scanner |
| · · · · · | <u> </u>                                     |

4) كما في النافذة المعروضة، يعد بيانات المسح.

| ما الذي تريد مسحه ضوئياً؟                                                       | <b></b>                       |
|---------------------------------------------------------------------------------|-------------------------------|
| مصدر الورق<br>مسطح                                                              |                               |
| حدد أحد الخيارات الموجودة أدناه لنوع الصورة التي<br>تحتاج إلى التقاطها بالماسح. |                               |
| 🔤 💿 صور ملونة                                                                   |                               |
| 📷 🔵 صورة تدرج الرمادي                                                           |                               |
| 👔 💿 نص او صورة ابيض و اسود                                                      |                               |
| 🚽 اعدادات مخصصة                                                                 |                               |
| يمكنك أيضاً:<br>ضبط جودة الصورة المُنتقطة بالماسح                               | <b></b>                       |
| حجم الصفحة: [💌 al 8.5 x 14 inches (216 x 356 mm]                                | معاينة (مسح ضوئي) إلغاء الأمر |

5) انقر "ضبط جودة الصورة الممسوحة" على الزاوية السفلى اليسرى على الشكل السابق، تعرض واجهة الخواص المتقدمة لإجراء إعداد المسح؛ بعد إكمال الإعداد، انقر زر "موافق" عند الأسفل وثم انقر زر "مسح" لبدأ المسح.

|   | and rest rest rest of the | المظهر           |
|---|---------------------------|------------------|
| • | السطوع:<br>               |                  |
|   | التباين:                  |                  |
|   | نوع الصورة:               | دقة (نقطة/بوصة): |
| • | ا صور ملونة               | 300              |

2. استعمال برنامج Photoshop خطوات التشغيل:

افتح برنامج Photoshop، انقر "ملف" على الزاوية العليا اليسرى - "الإدخال" لخيار مسح WIA، كما في الشكل:

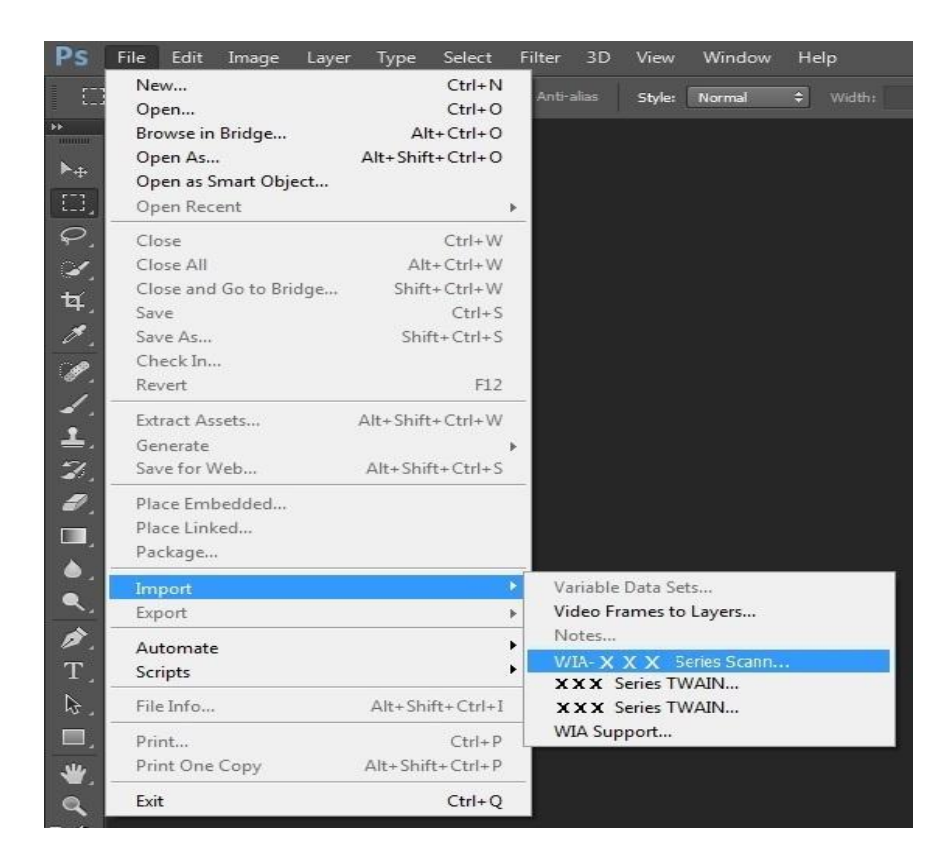

بعد عرض النافذة، تكون خطوات التشغيل كما في 9.1.3.1 الخطوة 4.5.

### 9.1.3.2. مسح 2.0 WIA (النسخ الأعلى أو WIA 2008 Server 2008) (النسخ الأعلى أو Windows Vista / Windows Server

خطوات التشغيل:

1) انقر "بدأ" - "جميع البرامج" - "الجهاز وآلة الطباعة" على الزاوية اليسرى السفلى على سطح المكتب.

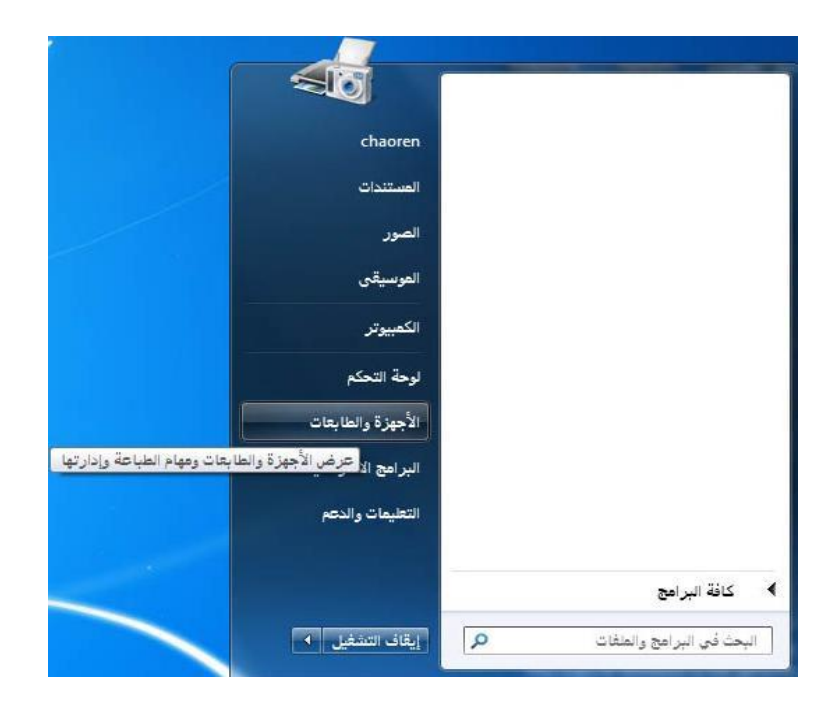

بعد عرض النافذة، يختار آلة الطباعة المطلوبة للاستعمال، انقر الزر الأيمن للماوس.

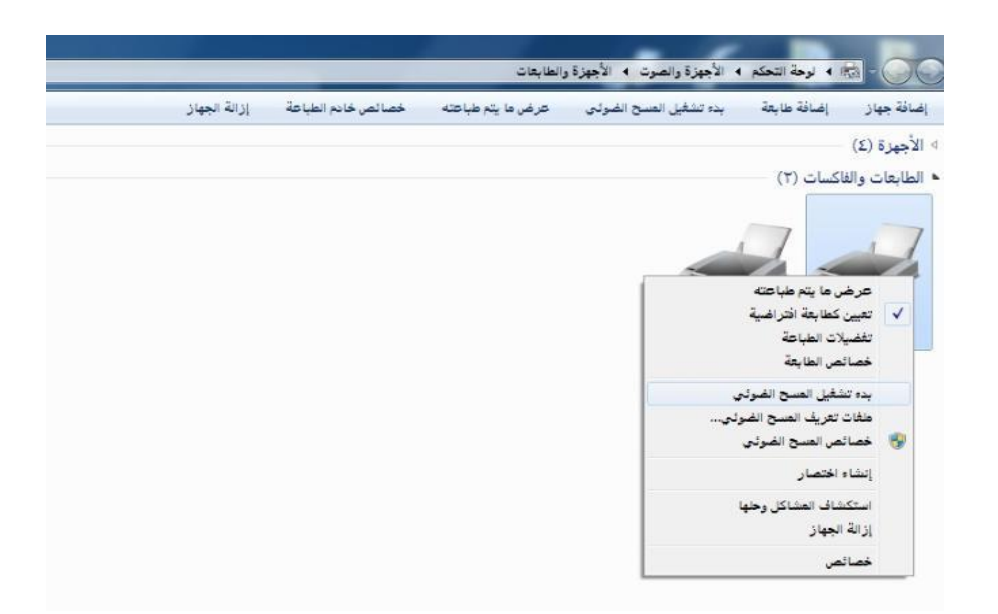

3) انقر خيار "بدأ المسح" على شريط الخيار الأعلى.

| 0       | - 📩 🕨 لوحة التحكم          | <ul> <li>الأجهزة والصوت </li> <li>الأجهزة</li> </ul> | والطابعات         |                    |              |
|---------|----------------------------|------------------------------------------------------|-------------------|--------------------|--------------|
| نافة جو | از إضافة طابعة             | بده تشغيل العسح ال <mark>ض</mark> وئي                | حرض ما يتع طباعته | خصالص خادم الطياعة | إزالة الجهار |
| أجهزة   | (Σ)                        |                                                      |                   |                    |              |
| طابعان  | ت والفاكسات (۲)            |                                                      |                   |                    |              |
|         |                            |                                                      |                   |                    |              |
|         | 7                          |                                                      |                   |                    |              |
| 1       |                            | -                                                    |                   |                    |              |
|         | عرض ما يتم طباعته          |                                                      |                   |                    |              |
| ~       | تعيين كطابعة افتراضية      |                                                      |                   |                    |              |
|         | تغضيلات الطباعة            |                                                      |                   |                    |              |
|         | خصائص الطابعة              |                                                      |                   |                    |              |
|         | بده تشغيل المسح الضول      | و                                                    |                   |                    |              |
|         | طفات تعريف المسح الضر      | ولي                                                  |                   |                    |              |
| -       | خصائص العسج الضوئي         |                                                      |                   |                    |              |
|         | إنشاء اختصا <mark>ر</mark> |                                                      |                   |                    |              |
|         | استكشاف المشاكل وحله       |                                                      |                   |                    |              |
|         | إزالة الجهاز               |                                                      |                   |                    |              |
|         |                            | 1                                                    |                   |                    |              |

4) بعد عرض النافذة يجري إعدادات المسح، انقر "مسح" على الزاوية السفلى اليمنى لبدأ المسح.

| x                        | عسج ضوئي جديد                                  |
|--------------------------|------------------------------------------------|
|                          | الماسح الضوئي: XXX Series تغيير                |
|                          | ملف التعريف: صورة (افتراضي) ▼                  |
|                          | العصدر:                                        |
|                          | حجم الورق: 🔫                                   |
|                          | تنسيق الألوان: الألوان ▼                       |
|                          | نوع العلف: JPG (صورة JPEG) ▼                   |
|                          | الدقة (DPI): الدقة                             |
|                          | السطوع:                                        |
|                          | التباين:                                       |
|                          | معاينة الصور أو التقاطها بالماسح كملفات منفصلة |
| مقاينة الأعر إلغاء الأعر |                                                |

# 9.2. مسلح نظام Mac

### 9.2.1. مسح ICA

### 9.2.1.1 فتح ICA عبر "الطباعة والمسح"

خطوات التشغيل:

1) بعد إكمال تثبيت برنامج تشغيل آلة الطباعة، انقر الرز الأسفل الأيسر "إعدادات تفضيلات النظام" على سطح مكتب الحاسب الآلي.

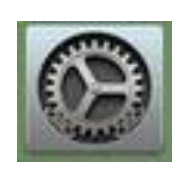

2) بعد عرض النافذة، انقر زر "الطباعة والمسح".

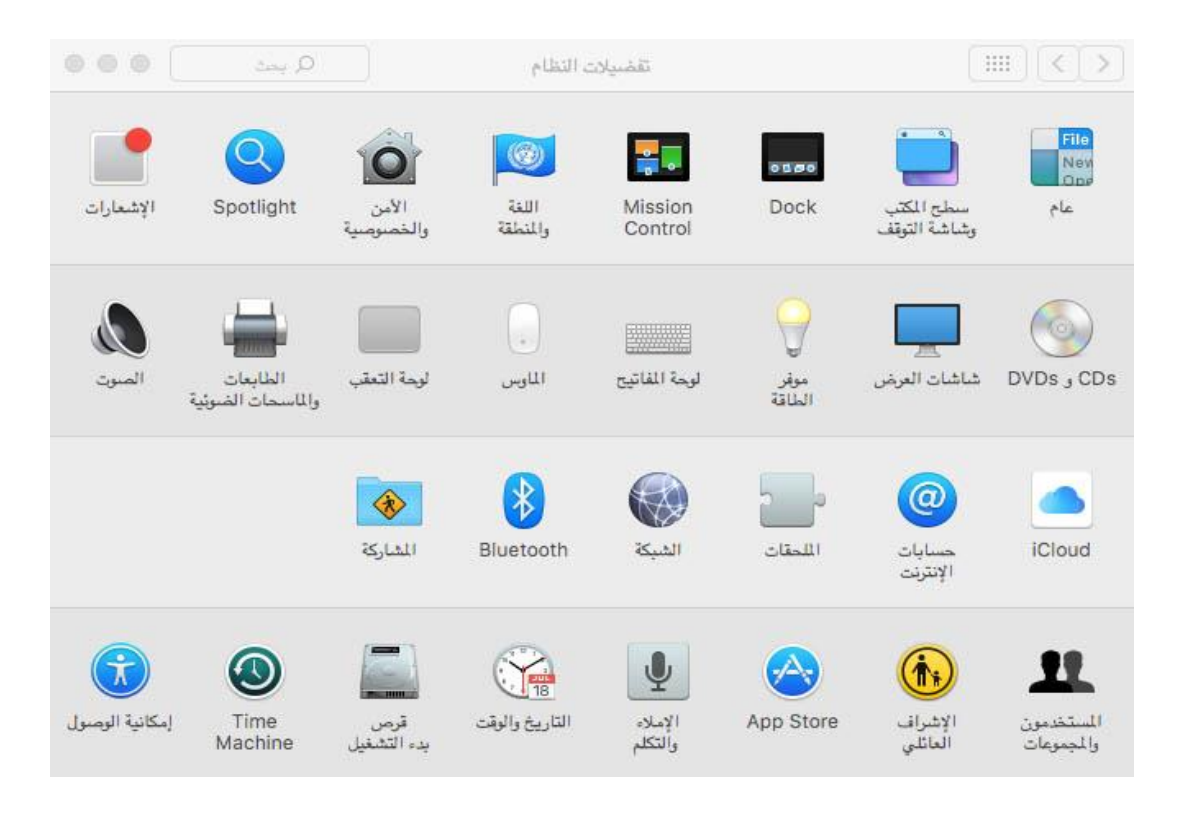

### 3) بعد عرض النافذة، اختر زر "المسح".

|   | ج ضوئي  | طباعة مسر                            | لطايعات                          |
|---|---------|--------------------------------------|----------------------------------|
|   |         | XXX series                           | xxx series 💼 🔹 خامل ،آخر استخدام |
|   | لضوئی   | فتع الماسع                           |                                  |
|   |         | اللوقع: weizhi                       |                                  |
|   |         | التوع: xxx series                    |                                  |
|   |         | الحالة: خامل                         |                                  |
|   |         |                                      |                                  |
|   |         |                                      |                                  |
|   |         |                                      |                                  |
| ٢ | تخدامها | الطابعة الافتراضية: أخر طابعة تم اسا |                                  |
| 1 |         | A.A                                  |                                  |

4) انقر "فتح الماسح الضوئي"، تعرض نافذة المسح.

|                                            |                                                     | Y YY                             |
|--------------------------------------------|-----------------------------------------------------|----------------------------------|
| الطابعات والماسحات الضرئية 🖉 🖉 🜑 🖉         |                                                     |                                  |
| طباعة مستح ضرئو                            | الملابدات                                           |                                  |
| XXX series                                 | xxx series                                          |                                  |
| فتع الماسع الموثني                         | 000                                                 | الماسع المنوز                    |
| اللوقى: weizhi اللوقى:                     |                                                     |                                  |
| النوع: xxx series                          |                                                     |                                  |
| الحالة: خامل                               |                                                     |                                  |
|                                            |                                                     |                                  |
|                                            |                                                     | a subscription of a subscription |
| الطابعة الافتراضية: أخر طابعة تم استخدامها |                                                     |                                  |
| حجم الورق الافتراضي: 🗿 🔇                   |                                                     |                                  |
|                                            |                                                     |                                  |
|                                            |                                                     |                                  |
|                                            | متخدام وحدة تغذية المستئدات إظهار التقاصيل مسع ضوئي | الصور 🗘 🗛 🗐 🗆 ال                 |
|                                            |                                                     |                                  |

5) انقر "عرض البيانات التفصيلية" على الزاوية السفلى اليمنى لإعداد معلمات المسح.

| الطابعات رالماسحات المنوئية                |                                               |                          |
|--------------------------------------------|-----------------------------------------------|--------------------------|
| طباعة مسح ضوئبي                            | النابيات                                      |                          |
| XXX series                                 | مم Selles ها المخدام المخدام                  |                          |
|                                            | 0 0 0                                         | الماسع المعودي           |
| اللوقي: weizhi<br>التوع: xoo: series       | ي: مسلمة 0<br>يا: 🔯 الون                      | وشع المتح المترة<br>الثو |
| الحالة: خابل                               | ة: ♦ ♦ ♦ نقطة في اليرسة<br>♦ استخدام هجم مخصص | ur -                     |
|                                            | بې:                                           | المع                     |
| الطابعة الافتراضية: آخر طابعة تم استخدامها | ى: اكتشاف عنامىر منفصلة                       | تحديد تلقان              |
| حجم الورق الافتراضي: 🐴 🔇                   | ى: 🚺 المبور 0<br>م: مسح ضوئي                  | مدين ملين ال<br>الاس     |
|                                            | (O JPEG) :3                                   | التسي                    |
|                                            | رة (لاشرو ا                                   | تسميع المو               |
|                                            | عرض عام مسح ضوئي                              | إخفاء التقاميل           |

6) انقر زر "المسح" على الزاوية اليمنى السفلى لبدأ المسح.

### 9.2.1.2. استعمال ICA عبر برنامج التطبيق

خطوات التشغيل:

1) انقر رمز "Finder" على الزاوية السفلى اليسرى على سطح المكتب أو اشغل مفتاح الاختصار command+shift+C في فتح نافذة الحاسب الألي على لوحة المفاتيح، ويجد "قبض الصورة" في "برنامج التطبيق" (كما يمكن تشغيل command+shift+A في القفز إلى "برنامج التطبيق" مباشرة)، انقر فتح التطبيق.

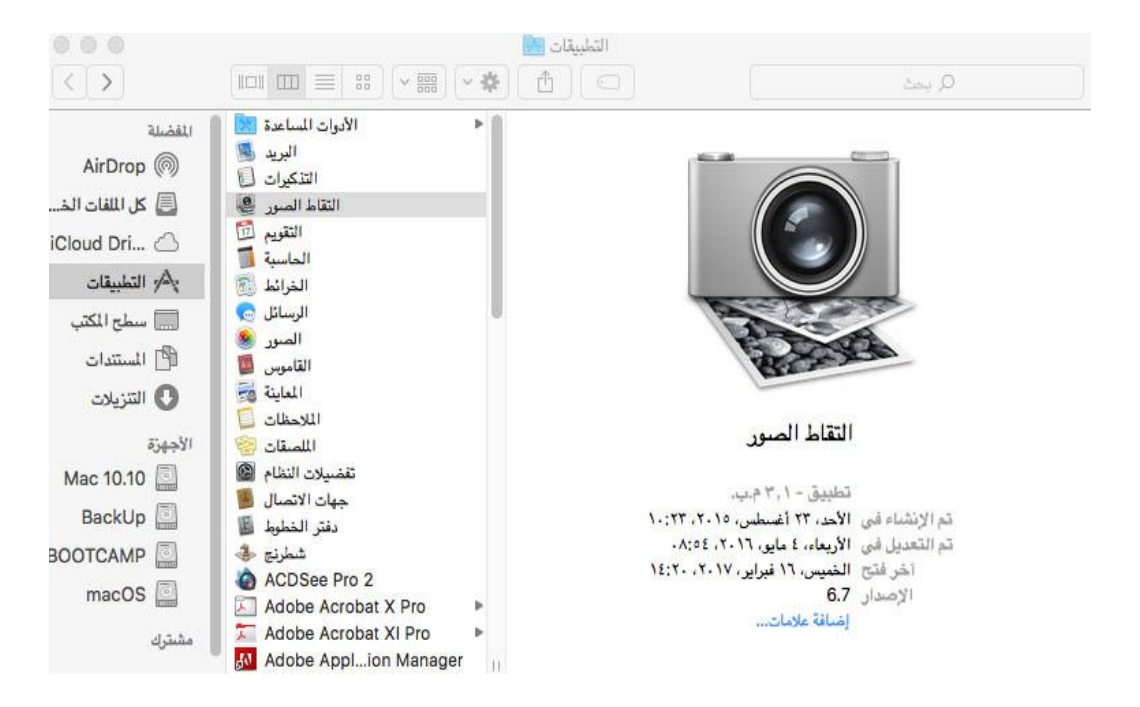

2) بعد خيار آلة الطباعة في القائمة اليسرى، يمسح معلمات المسح في القائمة اليمنى، انقر "مسح" على الزاوية السفلى اليمنى لبدأ المسح.

|      |                                                 |                         | لتقاط الصور |      |     |                   |
|------|-------------------------------------------------|-------------------------|-------------|------|-----|-------------------|
| ٥    | مسطحة                                           | وضع السج الضوئي:        |             |      | ххх | اجهزة<br>Series 🦲 |
| 0    | اللون ١٧ ٢٠ ٢٠ ٢٠ ٢٠ ٢٠ ٢٠ ٢٠ ٢٠ ٢٠ ٢٠ ٢٠ ٢٠ ٢٠ | التوغ:<br>الدغة:        |             |      | D   | مشترك             |
| ٥    | A4                                              | المجم:<br>الاتجاه:      |             |      |     |                   |
| ¢    | 🛅 سطح الكتب<br>扫描                               | مسح ضوئي إلى:<br>الاسم: | 8           |      |     |                   |
| \$   | PDF<br>🗌 الضم في مستند واحد                     | التنسيق:                |             |      |     |                   |
| 0    | لا شي.                                          | تصميع المريزة:          |             |      |     |                   |
| سوئي | عرض عام مسح ه                                   | إخفاء التفاصيل          |             | <br> |     |                   |

## 9.2.2. مسح TWAIN

يأخذ برنامج Photoshop كالمثال.

خطوات التشغيل:

1) افتح برنامج Photoshop، انقر "ملف" على الزاوية العليا اليسرى - "الإدخال" لخيار مسح TWAIN، كما في الشكل:

| New % Normal   Open % Open   Browse in Bridge % Open as Smart Object   Open Recent *   Open Recent *   Close All % W   Close All % W   Close All % W   Save As % B   Check In % E   Revert % E   Save for Web % % S   Save for Web % % S   Place Embedded   Place Linked   Place Linked   Place Linked   Place Embedded   Place Linked   Pack Linked   Pack Linked   Pack Linked   Pack Linked   Pack Linked   Pack Linked   Pack Embedded   Place Town Behance   Automate   File Info   Yides Frames to Layers   Images from Device   Notes   Xxx Series TWAIN                                                                                                    |            | Photoshop  | File Edit Image Layer               | Type                | Select | Filter     | 3D      | View    | Window | H | elp     |
|----------------------------------------------------------------------------------------------------|------------|------------|-------------------------------------|---------------------|--------|------------|---------|---------|--------|---|---------|
| Open as Smart Object   Open Recent   Open Recent   Close   Close All   Close and Go to Bridge   Office Save   Save   Save   Save As   Check In   Revert   File   Place Embedded   Place Embedded   Place Embedded   Place Embedded   Place Embedded   Place Embedded   Place Enbedded   Place Scripts   File Info   File Info   File Info   File Info   Print   Print   Print One Copy   Core                                                                                                    |            | •<br>• • • | New<br>Open<br>Browse in Bridge     | N ೫<br>0 ೫<br>○米 ブ  | Style: | Normal     | ÷       | Width:  |        |   | Height: |
| Close 新W<br>Close All 下語W<br>Close and Go to Bridge 分報W<br>Save 第5<br>Save As 分報S<br>Check In<br>Revert F12<br>Extract Assets 工分報W<br>Generate<br>Save for Web 工分報S<br>Place Embedded<br>Place Embedded<br>Place Linked<br>Package<br>Place Embedded<br>Place Linked<br>Package<br>Mutomate<br>Scripts<br>File Info 工分第1<br>Print 策P<br>Print One Copy 工分第9                                                                                                    | »<br>►+    |            | Open as Smart Object<br>Open Recent | Þ                   |        |            |         |         |        |   |         |
| Close All C & K<br>Close and Go to Bridge<br>☆ K<br>Save As<br>Check In<br>Revert<br>Revert<br>Save for Web<br>Place Embedded<br>Place Embedded<br>Place Linked<br>Place Linked<br>Place Linked<br>Package<br>Variable Data Sets<br>Variable Data Sets<br>Video Frames to Layers<br>Images from Device<br>Notes<br>Notes<br>File Info<br>File Info<br>File Info<br>File Info<br>File Info<br>C ☆ 第 P                                                                                                    |            |            | Close                               | ₩W<br>N H           |        |            |         |         |        |   |         |
| Save       Save         Save       Save         Save       Save         Save       D         Revert       F12         Extract Assets       CDS#W         Generate       Save for Web         Save for Web       CD##S         Place Embedded       Place Linked         Place Embedded       Place Linked         Package       Variable Data Sets         Mathemate       Scripts         File Info       CD##I         Print       #P         Print One Copy       CD##I                                                                                                    | Q          |            | Close All                           | ₹ 36 W              |        |            |         |         |        |   |         |
| Save As、<br>Save As、<br>Check In,<br>Revert<br>Extract Assets、<br>Check In,<br>Revert<br>Extract Assets、<br>Check In,<br>Revert<br>Fil2<br>Extract Assets、<br>Check In,<br>Revert<br>Fil2<br>Extract Assets、<br>Check In,<br>Revert<br>Fil2<br>Extract Assets<br>Place Embedded<br>Place Embedded<br>Place Linked<br>Place Linked<br>Place Linked<br>Place Linked<br>Place Linked<br>Place Embedded<br>Place Embedded<br>Pla | 01         |            | Close and Go to Bridge              | 17 H W              |        |            |         |         |        |   |         |
| Save AS     日本53       Check In     Revert       Revert     F12       Extract Assets     ℃分幾W       Generate     >       Save for Web     ℃分幾S       Place Embedded     Place Linked       Place Linked     Package       Variable Data Sets     Video Frames to Layers       Share on Behance     Notes       Automate     >       Scripts     >       File Info     ℃分器I       Print     ※P       Print One Copy     ℃分器P                                                                                                    |            |            | Save<br>Save                        | - <del>26</del> - 5 |        |            |         |         |        |   |         |
| Check III       Revert       F12         Revert       下12         Extract Assets       下分第W<br>Generate         Save for Web       下分第S         Place Embedded       Place Linked         Place Linked       Package         Import       Variable Data Sets         Video Frames to Layers       Images from Device         Share on Behance       Notes         Automate       **         Scripts       *         File Info       下分第I         Print       第P         Print One Copy       下分第P                                                                                                    | <b>4</b> , |            | Save As<br>Chock In                 | 1.422               |        |            |         |         |        |   |         |
| Import     Variable Data Sets       Notes     文令幾5       Place Embedded     Place Linked       Package     Variable Data Sets       Video Frames to Layers     Video Frames to Layers       Share on Behance     Notes       Automate     XXX Series TWAIN       Scripts     XXX Series TWAIN                                                                                                    | 1.         |            | Revert                              | E1                  | 2      |            |         |         |        |   |         |
| Extract Assets、文分幾W<br>Generate<br>Save for Web、文分幾S<br>Place Embedded<br>Place Linked<br>Package<br>Package<br>Package<br>Package<br>Package<br>Package<br>Package<br>Package<br>Pint<br>Share on Behance<br>Scripts<br>File Info<br>File Info<br>Print<br>Print<br>Print<br>BBP<br>Print One Copy<br>文分第P                                                                                                    | 0          |            | Reven                               | 1.1                 |        |            |         |         |        |   |         |
| Generate<br>Save for Web, 飞企第5<br>Place Embedded<br>Place Linked<br>Package<br>Package<br>Export<br>Share on Behance<br>Automate<br>Scripts<br>File Info<br>File Info<br>Print<br>Print<br>Print<br>管理<br>Print One Copy                                                                                                    |            |            | Extract Assets                      | て企業W                |        |            |         |         |        |   |         |
| Save for Web<br>Save for Web<br>Place Embedded<br>Place Linked<br>Package<br>Import<br>Export<br>Share on Behance<br>Automate<br>Scripts<br>File Info<br>File Info<br>Print<br>Print<br>第P<br>Print One Copy<br>文分第P                                                                                                    | L .        |            | Generate                            | ►                   |        |            |         |         |        |   |         |
| Place Embedded         Place Linked         Package         Import         Export         Share on Behance         Automate         Scripts         File Info         File Info         Print         B         Print         State         Scripts         File Info         State         Scripts         File Info         Script         Script         Script         File Info         Script         Script         Print         Script         Script         Print One Copy         Script                                                                                                    | 1          |            | Save for Web                        | ℃☆#S                |        |            |         |         |        |   |         |
| Place Linked         Package         Import         Export         Share on Behance         Automate         Scripts         File Info         Yorkage         Print         #Print One Copy         Yorkage                                                                                                    |            |            | Place Embedded                      |                     |        |            |         |         |        |   |         |
| Package     Package       Import     Import       Export     Variable Data Sets       Share on Behance     Variable Data Sets       Automate     Images from Device       Scripts     Xx X Series TWAIN       File Info     工企第1       Print     業P       Print One Copy     工企業P                                                                                                    |            |            | Place Linked                        |                     |        |            |         |         |        |   |         |
| Import     Variable Data Sets       Export     Video Frames to Layers       Share on Behance     Images from Device       Automate     Notes       Scripts     X×× Series TWAIN                                                                                                    | ₽.         |            | Package                             |                     |        |            |         |         |        |   |         |
| Import     >       Export     >       Share on Behance     >       Automate     >       Scripts     >       File Info     ℃企業I       Print     業P       Print One Copy     ℃企業P                                                                                                    |            |            |                                     |                     |        |            |         |         |        |   | -       |
| Export     Video Frames to Layers       Share on Behance     Images from Device       Automate     Notes       Scripts     XXX Series TWAIN       File Info     で企第日       Print     第P       Print One Copy     で企第P                                                                                                    |            |            | Import                              |                     | Va     | iriable Da | ata Set | 5       |        |   |         |
| Share on Behance<br>Automate<br>Scripts<br>File Info<br>Print<br>Print One Copy 工企業P                                                                                                    |            |            | Export                              | •                   | Vie    | deo Fram   | nes to  | Layers. |        |   |         |
| Automate<br>Scripts<br>File Info<br>Print<br>Print One Copy<br>て企業P                                                                                                    | ×.         |            | Share on Behance                    |                     | Im     | ages fro   | m Dev   | ice     |        |   |         |
| T Scripts XXX Series TWAIN File Info 工企業I Print 業P Print One Copy 工企業P                                                                                                    | Ø.         |            | Automate                            |                     | No     | otes       | _       |         |        |   | _       |
| File Info で企業1<br>Print 業P<br>Print One Copy で企業P                                                                                                    | т          |            | Scripts                             |                     | XX     | cx Series  | TWA     | N       |        |   |         |
| File Info 工企業I<br>Print 業P<br>Print One Copy 工企業P                                                                                                    | × 1        |            |                                     |                     | -      |            |         |         |        |   |         |
| Print     第P       W     Print One Copy       C公第P                                                                                                    | _ <u>₹</u> |            | File Info                           | て合第日                |        |            |         |         |        |   |         |
| Print One Copy     て企業P                                                                                                    |            |            | Print                               | 96 P                |        |            |         |         |        |   |         |
| a.                                                                                                    | *          |            | Print One Copy                      | ℃☆ 第 P              |        |            |         |         |        |   |         |
|                                                                                                    | Q          |            |                                     |                     |        |            |         |         |        |   |         |
|                                                                                                    | <b>D D</b> |            |                                     |                     |        |            |         |         |        |   |         |

بعد عرض النافذة، تكون خطوات التشغيل كما في 9.1.2.1 الخطوة 4.

# 9.3. مسح الدفع

يقدم هذا الجزء كيفية استعمال لوحة تحكم آلة الطباعة لمسح الملف إلى PC، Email، FTP.

الملاحظات: • امسح صفحة أحادية إلى PC/Email/FTP للحفظ إلى PDF، TIFF، JPEG. • في وضع المسح الموحد، امسح إلى PC بالافتراضي ملف PDF، يمسح إلى Email/FTP للحفظ إلى PDF، TIFF، JPEG.

#### 9.3.1. المسح إلى الحاسب الآلي

يمكنكم تشغيل مسح الملف إلى الحاسب الآلي عبر استعمال لوحة تحكم آلة الطباعة. (يدعم أسلوب توصيل سلك USB فقط). 1. اضمن تشغيل آلة الطباعة والحاسب الآلي والتوصيل الصحيح. 2. ضع النص الأصلي على المنصة الزجاجية أو ADF (فيما يتعلق بكيفية وضع النص الأصلي، راجع <u>2.5</u>). 3. اضغط زر "المسح" على لوحة التحكم، اضغط زر "▲" أو "▼" لخيار "مسح الصفحة الأحادية" أو "مسح الصفحات الموحدة"، اضغط زر OK. 4. اضغط زر "القائمة"، ثم اضغط زر "NO" لدخول واجهة "إعدادات المسح". 4. اضغط زر "القائمة"، ثم اضغط زر "NO" لدخول واجهة "إعدادات المسح". 5. اضغط زر "ما" أو "▼" لخيار "المسح إلى"، اضغط زر OK. 6. اضغط زر "ما" أو "▼" لخيار "المسح إلى OK"، اضغط زر NO؟. 6. اضغط زر "يداً المسح. 7. إذا مسح موحدا فيجب مواصلة مسح الملف إلى المنصة الزجاجية، اضغط زر "بدأ" في مواصلة مسح الصفحة الثانية (يمكن المسح المستم عبر استعمال ADF).

### 9.3.2. مسح إلى الايميل

يمكنكم مسح الملفات السوداء والبيضاء أو الملونة إلى برنامج تطبيق الايميل بشكل ملحق الملف. تتمثل خطوات التشغيل كما يلي: اضمن تشغيل آلة الطباعة والحاسب الآلى والتوصيل الصحيح. 2. فيما يتعلق بتجهيز طرف العميل SMTP، راجع 6.2.4.1. فيما يتعلق بإعداد سجل عناوين الايميل، راجع 6.2.4.2. 4. ضع النص الأصلي على المنصة الزجاجية أو ADF (فيما يعلق بكيفية وضع النص الأصلي، راجع<u>2.5</u>). 5. اضغطزر "المسح" على لوحة التحكم واضغطزر "▲" أو "▼" في خيار "مسح الصفحة الأحادية" أو "المسح الموحد"، اضغطزر ."OK" 6. اضغط زر "القائمة"، ثم اضغط زر "OK" لدخول واجهة "إعدادات المسح". 7. اضغط زر "▲" أو "▼" في خيار "المسح إلى"، اضغط زر "OK". 8. اضغط زر "▲" أو "▼" في خيار "المسح إلى الايميل"، اضغط زر "OK". 9. اضغط زر "▲" أو "▼" في خيار "سجل عناوين الايميل" أو "ايميل المجموعة"، اضغط زر "OK". 10. اضغطزر "▲" أو "▼" في خيار العنوان أو المجموعة، ثم اضغطزر "OK"؛ اضغطزر "بدأ" لبدأ المسح. 11. إذا أجرى المسح الموحد، فيوضع الملف المواصل للمسح على المنصة الزجاجية، ابدأ زر "بدأ" ويواصل مسح الصفحة الثانية (يمكن المسح المستمر باستعمال ADF). تعليمات إعداد وظيفة إرسال الايميل إلى المجموعة: يعد اسم مجموعة الإرسال عبر Webpage، يعد أعضاء مجموعة الايميل في مجموعة الإرسال أي متلقى الايميل. بعد إكمال المسح، ينقل ملف المسح إلى سيرفو الايميل وثم يرسل إلى جميع أعضاء المجموعة عبر سيرفو الايميل.

### 9.3.3. المسح إلى FTP

يجب ضمان الظروف الشبكية للمستخدم بالمسح إلى FTP، يمكن مسح الملفات بكمية كبيرة نسبيا في الشبكة ويحتاج إلى إدخال عنوان السير فو واسم المستخدم وكلمة المرور لدخول FTP. تكون خطوات التشغيل كما يلي: 1. اضمن تشغيل آلة الطباعة والحاسب الآلي والتوصيل الصحيح. 2. جهز سجل عناوين FTP، راجع 6.2.4.3. 3. ضع النص الأصلي على المنصة الزجاجية أو ADF (فيما يتعلق بكيفية تجهيز النص الأصلي، راجع 2.5.). 4. اضغط زر "المسح" على لوحة التحكم، اضغط زر "▲" أو "♥" في خيار "مسح الصفحة الأحادية" أو "المسح المغط زر "OK". 5. اضغط زر "القائمة"، ثم اضغط زر "\O" لدخول واجهة "إعدادات المسح". 6. اضغط زر "لقائمة"، ثم اضغط زر "NO" لدخول واجهة "إعدادات المسح". 7. اضغط زر "ك" أو "♥" في خيار "المسح إلى"، اضغط زر "OK". 8. اضغط زر "ك" أو "♥" في خيار "المسح إلى"، اضغط زر "NO". 8. اضغط زر "يم" أو "♥" في خيار المسح الى "اضغط زر "OK". 9. إذا أجرى المسح الموحد فيحتاج إلى وضع الملفات المطوبة الزجاجية، واضغط زر "ك". 9. إذا أجرى المسح الموحد وضع الملفات المطوبة للمسح على المنصمة الزجاجية، واضغط زر "بدأ" لبدأ المسح. 9. إذا أجرى المسح الموحد في تلمي مسح إلى "OK".

# 9.4. إلغاء أعمال المسح

يمكن إلغاء الأعمال عبر أسلوبين عند مسح الملف: 1) اضغط زر "إلغاء" على لوحة تحكم آلة الطباعة في إلغاء العمل. 2) انقر زر "إلغاء" على واجهة شريط عملية المسح على طرف الحاسب الألي لإلغاء العمل.

# 10. الفاكس

10.1. توصيل الأجهزة

بستعمل منفذ " 
 في توصيل سلك هاتف الفاكس.
 بستعمل منفذ " 
 في توصيل الهاتف الخارجي.

الملاحظات: • عند توصيل سلك الهاتف، يقترح استعمال خدمة الهاتف الافتراضي التقليدي (PSTN: شبكة تبادل الهاتف العام). إذا استعملت الظروف الرقمية (مثل DSL، PBX، ISDN، VoIP) فاضمن صحة استعمال جهاز التصفية وإعداد الأرقم. لمزيد من المعلومات، اتصل بموفر الخدمة الرقمية.

### 10.2. إعداد الفاكس

يمكنكم إعداد الفاكس عبر التشغيلات الأتية. 1) اضىغط زر "الفاكس"، ثم زر "القائمة" لدخول واجهة "إعداد القائمة".

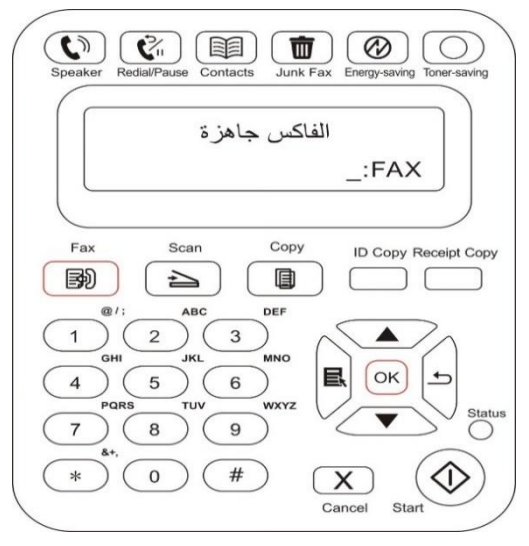

2) اضغط زر "OK" لدخول واجهة "إعداد الفاكس".

| Speaker Redial/Pause Contacts Junk Fax Energy-saving Toner-saving |
|-------------------------------------------------------------------|
| اعداد القائمة<br>3. اعداد الفاكس                                  |
| Fax Scan Copy ID Copy Receipt Copy                                |
|                                                                   |
| 4 5 6<br>PORS TUV WXYZ<br>7 8 9 Status                            |
| * 0 # X Cancel Start                                              |

3) اضغك زر "▲" أو "▼" لإعداد خيار الفاكس المطلوب.

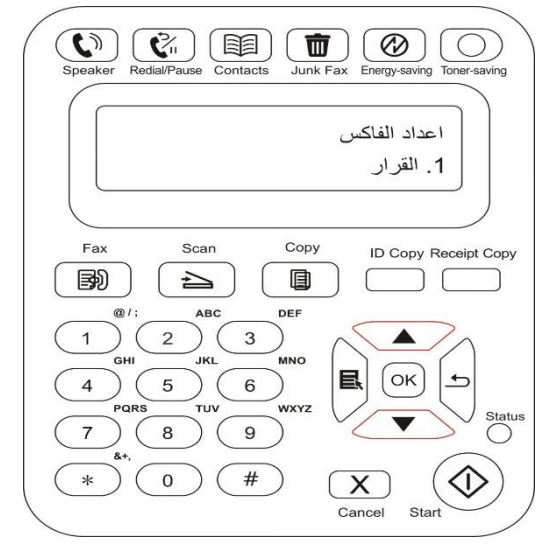

4) يمكن إجراء إعداد 14 خيار مع تعليمات المواصفات كما يلي:

| الرقم | خيار                     | المبيان                                                                                                    |
|-------|--------------------------|----------------------------------------------------------------------------------------------------|
| 1     | نسبة القرار              | يمكن خيار جودة الفاكس بالخيار "قياسية، دقة، دقة عالية، صورة"، يكون الافتراضي "قياسية".q                                                                                                    |
| 2     | الأبعاد الأصلية          | يمكن خيار أبعاد ملف الفاكس حسب الحاجة بالخيار "A4، Letter، Legal".                                                                                                    |
| 3     | التظليل                  | يمكن إجراء إعداد الضبط اليدوي أو الضبط الأوتوماتيكي لتظليل ملف الفاكس.                                                                                                    |
| 4     | الإرسال المتأجل          | يمكن إعداد رقم الفاكس ووقت الإرسال المتأجل (داخل 24 ساعة) لإرسال الفاكس حسب الموعد<br>المحدد عبر وظيفة الإرسال المتأجل.                                                                                                    |
| 5     | الإرسال المتعدد العناوين | يمكن إرسال بعناوين متعددة، يحتاج إلى إدخال رقم الفاكس حسب الترتيب، يدعم 10 رقم فاكس<br>للإرسال في نفس الوقت على الأكثر.                                                                                                    |
| 6     | التلقي وإعادة التوجيه    | لخيار تلقي الإرسال خياران فرعيان، يختار "التحويل إلى الفاكس" لإدخال رقم التحويل المطلوب، بعد<br>تلقي الفاكس، لا تشغل آلة الطباعة في طباعة الفاكس، بل يرسل الفاكس إلى رقم التحويل؛ في وضع<br>تشغيل "التحويل إلى الفاكس"، إذا اختار "التحويل والطباعة"، فبعد تلقي الفاكس، لا تشغل آلة الطباعة<br>في طباعة الفاكس فقط بل ترسل نسخة من الفاكس إلى رقم التحويل. |
| 7     | إعدادات الإرسال          | يعد معلمات إرسال الفاكس عبر الخيار في "إعدادات الإرسال".                                                                                                    |
| 8     | إعدادات التلقي           | يعد معلمات تلقي الفاكس عبر الخيار في "إعدادات التلقي".                                                                                                    |
| 9     | دفتر الهواتف             | يمكن للمستخدم تحرير دفتر الهواتف وهواتف المجموعة عبر جهة الاتصالات، كما يطبع قائمة دفتر<br>الهواتف وهواتف المجموعة.                                                                                                    |
| 10    | التوافق                  | إذا كان التشوه في خط المهاتف ويؤدي إلى الحالة الشاذة في إرسال أو تلقي الفاكس، فيمكن محاولة<br>التحويل إلى وضع توافق VOIP عبر الإعدادات.                                                                                                    |
| 11    | الدول والأقاليم          | يعد مختلف الدول والأقاليم للتناسب مع خطوط الهواتف لمختلف الدول.                                                                                                    |
| 12    | تقرير الفاكس             | يمكن طباعة تقرير الفاكس المطلوب حسب الحاجات الذاتية عبر الخيار في "تقرير الفاكس".                                                                                                    |
| 13    | الأعمال                  | يبحث قائمة جميع الفاكس المتأجل الإرسال، يمكن حذف أعمال الإرسال المتأجل عبر ضغط زر<br>الإلغاء.                                                                                                    |
| 14    | سجل الاتصالات            | يمكنكم بحث آخر 30 سجل إرسال/تلقي.                                                                                                    |

## 10.3. وظيفة الفاكس

### 10.3.1. إرسال الفاكس

#### 10.3.1.1. الإرسال الأوتوماتيكي للفاكس

1) ضع النص الأصلي على المنصة الزجاجية أو ADF (فيما يتعلق بكيفية وضع النص الأصلي، راجع <u>2.5</u>).
 2) اضغط زر "الفاكس" وأدخل رقم الفاكس عبر أزرار الأعداد.

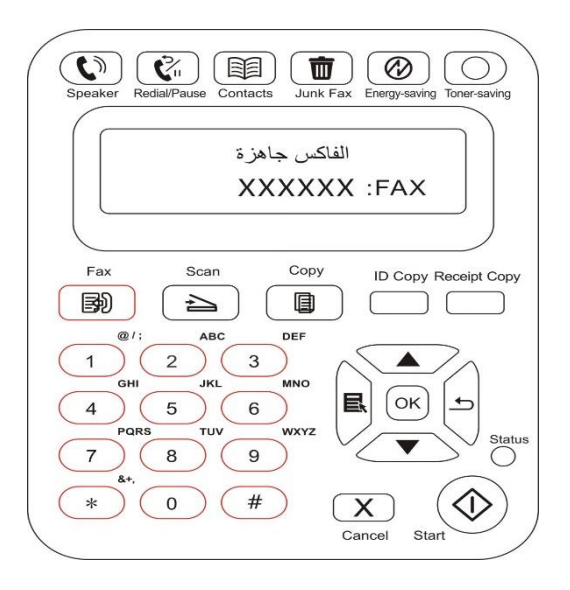

3) اضغط زر "بدأ" لبدأ مسح الملف.

4) إذا وضع النص الأصلي على المنصة الزجاجية، فيلاحظ "مسح الصفحة القادمة" بعد مسح صفحة واحدة. إذا كانت صفحة قادمة، فأخرج النص الأصلي الممسوح، كما ضع الصفحة القادمة على المنصة الزجاجية، اضغط زر "بدأ". بعد مسح جميع الصفحات، اضغط زر "OK". 5) بعد انتهاء المسح، يشغل الفاكس للإرسال.

| Speaker Redial/Pause Contacts Jun                                                             | k Fax Energy-saving Toner-saving                       |
|-----------------------------------------------------------------------------------------------|--------------------------------------------------------|
|                                                                                               | يتم الطلب                                              |
|                                                                                               |                                                        |
| Fax Scan Cop                                                                                  | y         ID Copy Receipt Copy           ID         ID |
| ABC DEF<br>1 2 3<br>GHI JIL MNO                                                               |                                                        |
| 4         5         6           PORS         TUV         WXYZ           7         8         9 | Status                                                 |
| * 0 #                                                                                         | Cancel Start                                           |

الملاحظات: من أجل تجنب ضرر هذا المنتج، لا تستعمل شريط التصحيح أو سائل التصحيح أو الدبوس أو دبوس الكتب. إضافة إلى ذلك، لا تضع الصور أو النصوص الأصلية الصغيرة أو النصوص الأصلية القابلة للكسر في جهاز إدخال أوراق الملف.

#### 10.3.1.2. الإرسال اليدوي للفاكس

- 1) ضع النص الأصلي على المنصة الزجاجية أو ADF (فيما يتعلق بكيفية وضع النص الأصلي، راجع<u>2.5</u>).
  - 2) اضغط زر "الفاكس".
  - 3) اضغط زر "حر اليدين" أو ارفع سماعة الهاتف، أدخل رقم الفاكس.

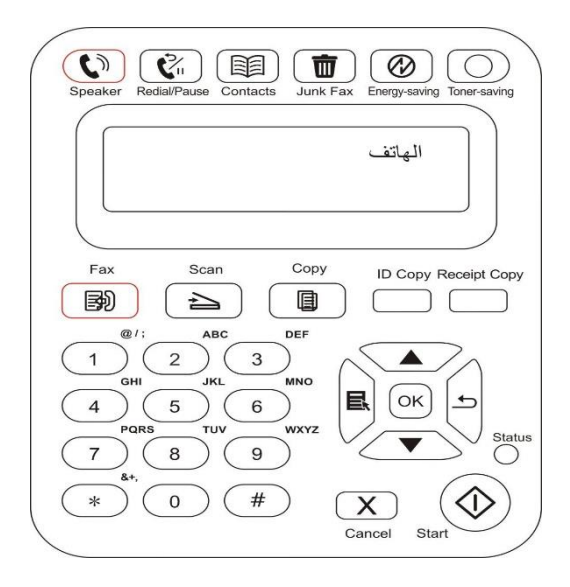

4) بعد سمع صوت ملاحظة الفاكس، اضغط زر "بدأ" لتثبيت الإرسال.

• إذا كان النظير يتلقي الهاتف فيمكن إجراء المكالمة الصوتية بين الطرفين، بعد تثبيت إرسال الفاكس، يسمع صوت ملاحظة الفاكس للنظير ويرسل عبر ضغط زر "بدأ".

## 10.3.2. تلقي الفاكس

لتلقي الفاكس أسلوبان، يكون الافتراضي وضع الفاكس. وضع الفاكس: يحدد كل مكالمة للمرسل كالفاكس، عندما تبلغ مرات النغمة المعدة، يرسل إشارة تلقي الفاكس ويتلقي الفاكس أوتوماتيكيا؛ وضع الهاتف: يحدد كل مكالمة للمرسل كالهاتف، يحتاج إلى التقلي اليدوي وثم يضغط زر "بدأ" على لوحة التحكم لتلقي الفاكس.

#### 10.3.2.1 يتلقي أووماتيكيا في وضع الفاكس

عند تلقي الفاكس، يجيب الجهاز المكالمة بمرات النغمة المحددة، كما يتلقي الفاكس أوتوماتيكيا. تكون مرات النغمة الافتراضية 4 مرات. فيما يتعلق بتعديل مرات النغمة، راجع<u>10.1 و15</u>. فيما يتعلق بضبط جهارة صوت النغمة، راجع<u>12.1.5</u>.

#### 10.3.2.2. التلقي اليدوي في وضع الهاتف

في وضع الهاتف، عند تلقي الفاكس، توجد 3 أساليب في تلقي الفاكس: 1) اضغط زر "بدأ" على لوحة التحكم ويبدأ الجهاز تلقي الفاكس. 2) أسقط مقبض الهاتف أو اضغط زر "حر اليدين" على لوحة التحكم، ثم ابدأ زر "بدأ" ويبدأ الجهاز تلقي الفاكس. 3) من خلال أسلوب التلقي عن بعد (يناسب تشغيل الهاتف الارجي)، بعد أخذ سماعة الهاتف، اضغط "90\*" على لوحة الهاتف، يبدأ الجهاز تلقي الفاكس.

الملاحظات: • يكون الرقم عن بعد "90\*" افتراضيا، يمكن للمستخدم عديله بنفسه مع مسار التعديل إلى "القائمة" - "إعدادات الفاكس" - "إعدادات التلقي" - "الرقم عن بعد" - "الفتح" للتحرير. • عند نقصان كمية الحبر في خرطوشة الحبر بالليزر، ربما لا يمكن طباعة أعمال الفاكس المتلقية، بدل خرطوشة الحبر بالليزر الجديدة أو يختار "مواصلة الطباعة بكمية الحبر المنخفضة" إلى "تشغيل" فيمكن مواصلة الطباعة.

### 10.3.3. يعد التشوه وتوافق أسلاك الهاتف لنظام VolP

إذا كان يؤدي إلى الحالة الشاذة في إرسال أو تلقي الفاكس بسبب تشوه أسلاك الهاتف، فيمكن محاولة الأساليب الآتية في رفع نسبة نجاح إرسال الفاكس. 1. يمكن التحويل إلى وضع توافق VOIP عبر إعداد اللوحة. 3م بالإعداد حسب التشغيلات الآتية: 2) اضعط زر "OK" لدخول واجهة "إعداد الفاكس"، ثم اضغط زر "القائمة" لدخول واجهة "إعدادات القائمة". 3) اضغط زر الاتجاه "▲" أو "▼" لدخول "التوافق"، ثم اضغط زر "OK". 4) اضغط زر الاتجاه "▲" أو "▼" لديار "VoIP"، فيحول إلى وضع توافق VOIP". 3. يمكن إعادة إرسال الفاكس فترة غير مشغولة. 4. اضغط زر الاتجاه "▲" أو "▼" لديار "VoIP"، فيحول إلى وضع توافق VoIP. 5. يمكن إعادة إرسال الفاكس في فترة غير مشغولة. 3. يمكن إعادة إرسال الفاكس في فترة غير مشغولة.

### 10.3.4. وظائف الفاكس الأخرى

فيما يتعلق بإعدادات وظائف الفاكس الآتية، راجع10.2 و15 لإكمال الإعدادات. الإرسال المتعدد العناوين يمكنكم إرسال نفس النص الأصلى إلى أرقم الفاكس المتعددة عبر هذا المنتج، يدعم الإرسال ب 10 أرقم فاكس في نفس الوقت على الأكثر. 2. الإرسال المتأجل يمكنكم تحقيق وظيفة إرسال الفاكس المتأجل عبر لوحة التحكم. عند إكمال هذه العملية، يمسح هذا الملف الملف إلى الذاكرة ويرجع إلى وضع "الاستعداد". 3. تحويل الفاكس يمكنكم تحويل الفاكس المرسل. عند تلقى الفاكس، احفظها في الذاكرة الداخلية. يتصل برقم الفاكس المحدد بكم ويرسل الفاكس. إذا كان الخط مشغولا أو تعطل الخط ولا يمكن التحويل بشكل ناجح فيطبع هذا المنتج نسخة من مضمونات التحويل كالاحتياطي (إذا أعد إعادة الاتصال، فيجرى الطباعة بعد انتهاء إعادة الاتصال). عند تشغيل وظيفة التحويل، إذا كانت حاجة إلى طباعة مضمونات التحويل، اشغل وظيفة "التحويل والطباعة". 4. إعادة الاتصال الأوتوماتيكية إذا كان الرقم المتصل مشغولا أو دون إجابة عند إرسال الفاكس، فيعود الجهاز الاتصال بهذا الرقم يمكنكم الإعداد الذاتي لمرات إعادة الاتصال والفترة الفاصلة لإعادة الاتصال. 5. التصغير الأوتوماتيكي عندما لا يتوافق ورق الفاكس المتلقي مع الورق المعد في آلة الطباعة، حسب شكل الورق المعد، يصغر الفاكس المتلقي للتناسب مع شكل الورق في ألة الطباعة. إذا منع استعمال خيار "التصغير الأوتوماتيكي"، فيطبع الفاكس بالأبعاد الكاملة على الصفحات المتعددة. من الافتراضي أن تشغل وظيفة التصغير الأوتوماتيكية.

الملاحظات: • اضمن توافق إعدادات أبعاد الأوراق مع أبعاد الوسائط المعبئة في علبة الأوراق.

6. دفتر المهواتف

يمكنكم إعداد دفتر الهواتف وتحرير الاتصال السريع والاتصال بمجموعة من الأرقم للاتصال السريع عند إرسال الفاكس. 1) الاتصال السريع في واجهة الفاكس، اضغط زر "دفتر الهواتف" لدخول واجهة الاتصال السريع، يبحث النظام أوتوماتيكيا. إذا كان يوجد اتصال سريع، فيعرض البيانات، ثم يشغل الفاكس عبر زر "بدأ"، إذا لم يجد هذا الرقم، فيلاحظ الرقم خاليا؛ يحفظ 200 رقم سريع على الأكثر 2) مجموعة الأرقم

في واجهة الفاكس، اضغط زر "القائمة"، ثم اضغط زر "OK" لدخول واجهة إعداد معلمات الفاكس، اختر دفتر الهواتف - مجموعة الهواتف لدخول واجهة مجموعة الهواتف، يختار مجموعة الأرقم ويختار مجموعة ويضغط زر البدأ في إرسال مجموعة الفاكسات. يمكن إعداد مجموعة الأرقم 10 مجموعة على الأكثر، يحفظ 99 رقم في كل مجموعة على الأكثر.

# PC-FAX .10.4

من خلال Pantum PC-Fax، يمكنكم إرسال ملف الحاسب الآلي كالفاكس. يدعم Pantum PC-Fax نظام Windows. يأخذ هذا الفصل إرسال ملف وورد كالمثال لعرض أسلوب التشغيل.

# 10.4.1 إرسال فاكس PC-Fax

افتح ملف الفاكس المطلوب للإرسال.

2) انقر "ملف"، ثم انقر خيار "الطباعة".

3) يختار آلة الطباعة بتسمية نهاية Fax، انقر "خواص آلة الطباعة"، يمكن إعداد "الأوراق" و"الجودة" لإرسال PC-Fax في الصفحة المعروضة "إعدادات الفاكس".

| X                       |                                         | 🚽 تفضيلات الطباعة        |
|-------------------------|-----------------------------------------|--------------------------|
|                         |                                         | اعداد الفاكس             |
|                         | ]                                       | ورقة                     |
|                         | ▼ A4(210×297 mm)                        | حجم الورقة               |
|                         | <ul> <li>عمودي</li> <li>أفقى</li> </ul> |                          |
|                         | [قياسى 🗸                                | جود <del>ة</del><br>قرار |
|                         |                                         |                          |
| افق إلغاء الأمر تعليمات | مو                                      |                          |

4) انقر زر "الطباعة"، يعرض واجهة "إرسال الفاكس".

|                        | الاضافة إلى   | دفتر الهاتف        |
|------------------------|---------------|--------------------|
| إضا                    | افة إلى قائمة | المرسل اليهم       |
| لمة المرسل اليهم<br>بر | م:<br>مر:     |                    |
| עשיס                   | روم الفاحي    | U                  |
|                        |               |                    |
|                        |               |                    |
| 1                      | a 11. 1       | 22 - 1-11 - A - 1- |
| حدف المرسير<br>أسبا .  | یں ایپہ<br>ا  | عرص دفير الهايف >> |
| Quee J.                |               |                    |

5) أدخل "الاسم" و"رقم الفاكس"، انقر "إضافة إلى قائمة المرسل إليه"؛ إذا كانت حاجة إلى إرسال إلى العناوين المتعددة، يمكن مواصلة إدخال "الاسم" و"رقم الفاكس"، انقر "إضافة إلى قائمة المرسل إليه". 6) انقر "الإرسال" لبدأ إرسال الفاكس.

# 11. الطباعة المتحركة/المسح الضوئي/الفاكس

الملاحظات:• لا تتوفر بعض الوظائف وفقًا للموديلات المختلفة من الطابعات. إذا كانت لديك أي أسئلة، فيرجى الاتصال بخدمة العملاء.

# 11.1. برنامج تطبيق "طباعة Pantum"

يمكنك إجراء وظائف الطابعة من طباعة ومسح ضوئي ونسخ وفاكس على الأجهزة المحمولة )الهواتف المحمولة والأجهزة اللوحية( من خلال برنامج تطبيق.

#### 11.1.1 أنظمة التشغيل المدعومة

مع إصدارات أنظمة " Pantum يتوافق تطبيق "طابعة التشغيل اندرويد 6.0 - 12.0 و iOS 11.0- 16.0 و Harmon yOS 2.0-3.0.

## 11.1.2. كيفية تنزيل برنامج تطبيق "طباعة Pantum"

أسلوب التنزيل للجهاز المحمول Android: 1. يمكنكم دخول الموقع الإلكتروني <u>http://www.pantum.com</u>> الخدمة والدعم > تنزيل برنامج التشغيل > خيار موديل آلة 2. يمكنكم دخول Pantum Mobile Printing > بحث Apps < Google Play Store > التنزيل والتثبيت. أسلوب التنزيل للجهاز المحمول GOS: انقر رمز App Store على واجهة الجهاز المحمول iOS > واجهة البحث > أدخل "PANTUM" أو "طباعة Pantum " في شريط إدخال البحث > ينزل ويثبت.

### 11.1.3. طريقة استخدام تطبيق طابع Pantum

#### 11.1.3.1 إضافة طابعة

ا. إضافة الطابعة من خلال تكوين شبكة Wi-Fi
 ١. تأكد من تشغيل البلوتوث على الجهاز المحمول وأذونات معلومات الموقع والوصول إلى شبكة Wi Fi .

الملاحظات: • لأجهزة المحمول بنظام iOS ، يرجى تمكين أذونات على النحو التالي. Pantum الموقع لتطبيق طابعة اضغط على "الإعدادات" < "تطبيق طابعة الموقع"، واختيار "أثناء استخدام " > " Pantum التطبيق".

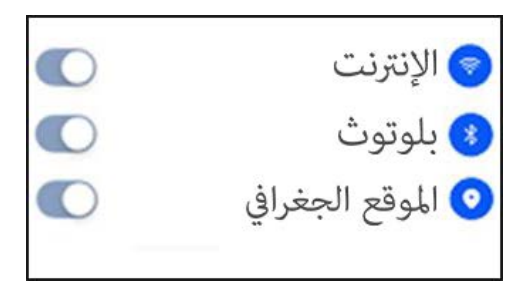

2. اضغط على زر Wi Fi للطابعة لطباعة "إرشادات اتصال Wi Fi للأجهزة المحمولة"
 3. ضغط على زر ." Pantum أذهب إلى "طابعة "إضافة طابعة"، والتشغيل طبقا للتعليمات على ىالواجهة.

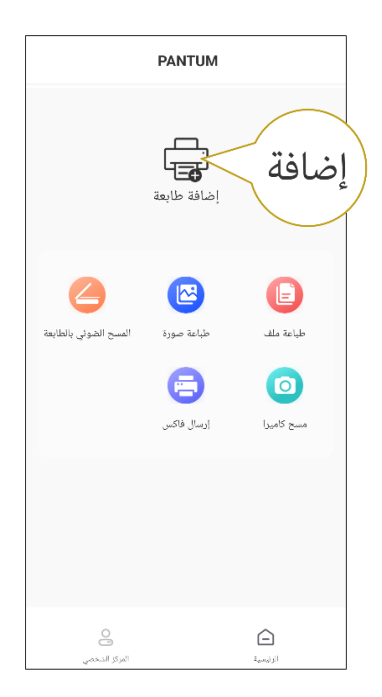

4. تمت إضافة الطابعة بنجاح.

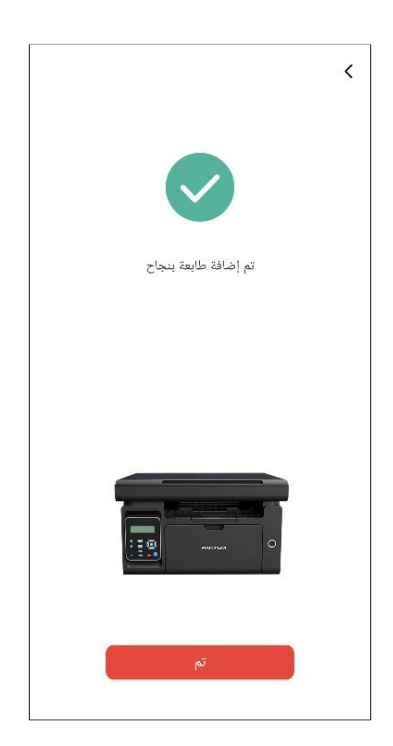

🖉 الملاحظات: في حالة العثور على عدة طابعات، يرجى طباعة "إرشادات اتصال Wi Fi للأجهزة المحمولة" واختر الطابعة التي تريد الاتصال بها طبقا لاسم نقطة الاتصال.

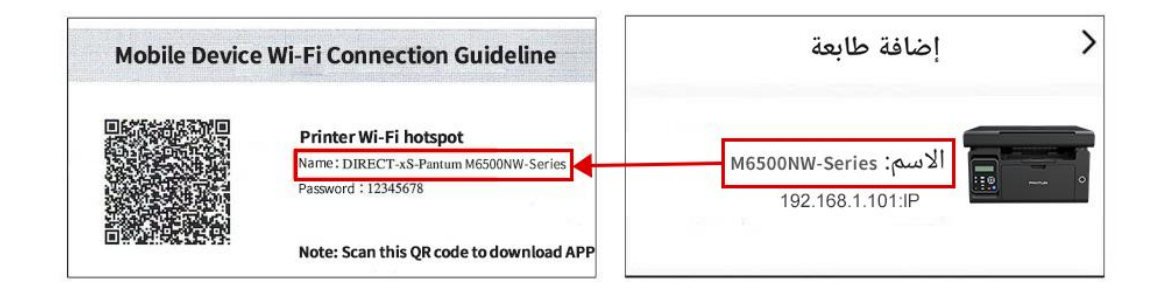

LAN ابحث عن طابعة في شبكة

1. تم توصيل الطابعة والجهاز المحمول بنفس شبكة LAN . 2. ضغط على> " Pantum اذهب إلى تطبيق "طابعة "اتصال" على واجهة "الأجهزة التي تم العثور عليها في شبكة LAN " < اختر طابعة > الإضافة بنجاح.

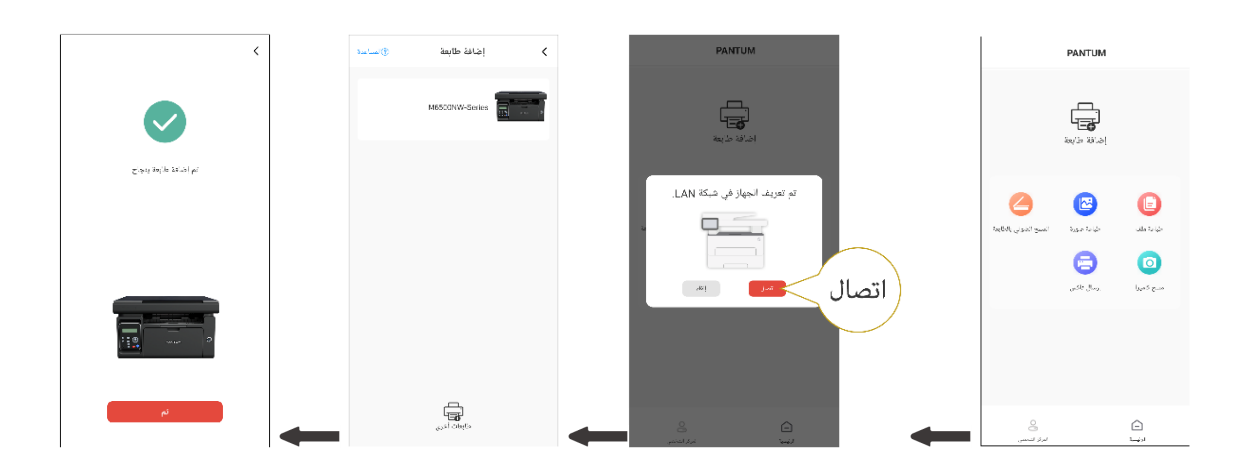

📗 الملاحظات:• إذا تم العثور على عدة طابعات، يرجى طباعة "صفحة ضبط تكوين الشبكة" وتحديد الطابعة التي تريدها بناء على عنوان IP . (للمعلومات حول كيفية الحصول على عنوان IP للطابعة، يمكنك الرجوع إلى القسم <u>12.2</u> وطباعة "صفحة ضبط تكوين الشبكة")

| Wireless Netwo             | ork IPv4 Information                                                   | لابعة متاحة في شبكة Ι ΔΝ                  | all > |
|----------------------------|------------------------------------------------------------------------|-------------------------------------------|-------|
| 9.5<br>9.7 - 4             | : 世島                                                                   |                                           |       |
| IP Address                 | : 192. 168. 1. 101                                                     |                                           |       |
| イ内務地<br>取入用所<br>Brainer 注意 | : 100, 100, 200, 8<br>: 192, 168, 1, 1<br>: Pastum M62000 W Pite Serie | الاسم: M6500NW-Series<br>192.168.1.101:IP |       |
|                            | + 2R5CSE                                                               |                                           |       |

**ااا. إضافة الطابعة من خلال اتصال مباشر** 1. اذهب إلى "المركز الشخصي"، اختر "اتصال مباشر بنقطة اتصال Wi Fi للطابعة"، والتشغيل وفق ا للتعليمات على الواجهة.

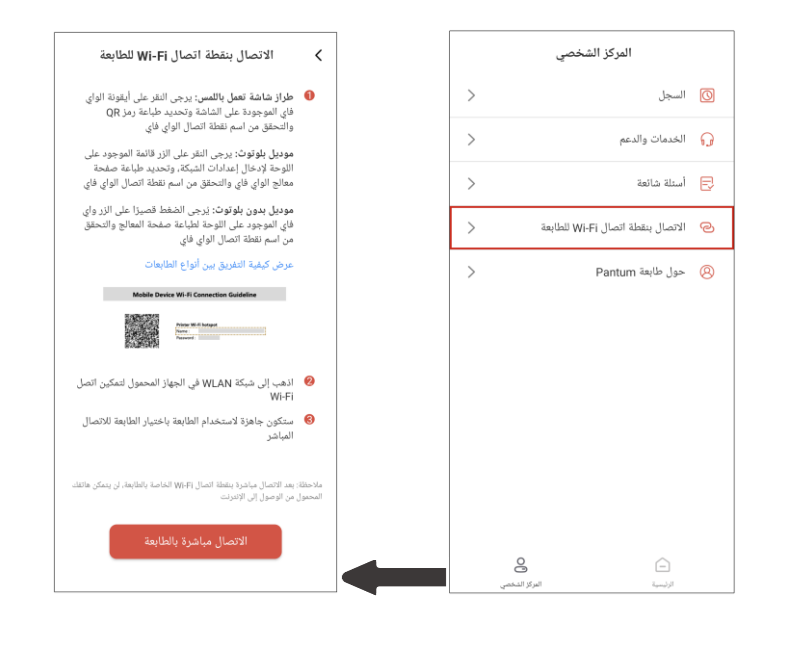

📝 الملاحظات: • الشبكة الحالية للجهاز المحمول الخاص بك غير متوفرة بعد الاتصال بنقطة اتصال Wi Fi للطابعة مباشرة.

#### 11.1.3.2. استخدام الطابعة

ادخل إلى الصفحة الرئيسية للتطبيق، واختر لتجربة الوظائف المختلفة حسب الحاجة.

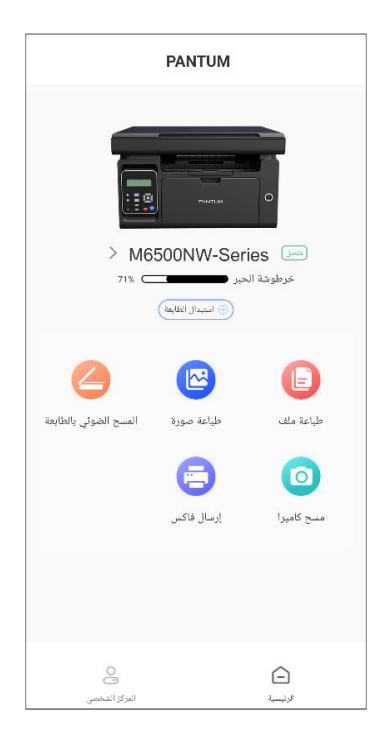

الملاحظات: • قد تختلف الوظائف مع اختلاف موديلات الطابعة. تكون الوظائف المحددة خاضعة للطابعة التي اشتريتها. • في حالة فشل الطباعة، تحقق ما إذا كان الجهاز المحمول متصلاً بنفس الشبكة اللاسلكية التي تتصل بها الطابعة.

• في حال لم يكتشف الجهاز المحمول وجود أي طابعة، تحقق ما إذا كانت الطابعة موصولة وقيد التشغيل.

# 11.2. الطباعة المتحركة Mopria

إن الطباعة المتحركة Mopria تحتاج إلى تثبيت Mopria Print Service في الجهاز المحمول Android. يمكنكم طباعة الصورة والايميل والصفحة الشبكية والملف.

# 11.2.1. نظام التشغيل وبرنامج التطبيق المدعومان بالطباعة المتحركة Mopria

1. تناسب الطباعة المتحركة Mopria نسخة Android 4.4 أو أعلاها.

2. يدعم الطباعة المتحركة Mopria برامج التطبيق (Office 1.01(16.0.4201.1006 أو أعلاها، (V11.7.1) Adobe Reader

مزيد من البرامج المدعومة بالطباعة Mopria، زر: https://mopria.org

# 11.2.2. كيفية تنزيل Mopria Print Service

1. التنزيل من Google Play وثبيت Mopria Print Service إلى الجهاز المحمول Android.

2. يرجى من المستخدم الصيني دخول <u>https://app.mopria.org/MopriaPrintService</u> لتنزيل خدمة طباعة Mopria وتثبيتها.

### 11.2.3. الاستعدادات الأولية

ألة الطباعة المجهزة بوظيفة الشبكة اللاسلكية

2. الجهاز المحمول Android

### 11.2.4. كيفية استعمال الطباعة المتحركة Mopria

قبل الطباعة، أعد Mopria Print Service شغالا أولا.

1. انقر الشاشة الرئيسية للجهاز المحمول Android للإعداد واختر الطباعة.

2. أعد Mopria Print Service شغالا.

إذا أردت استعمال وظيفة الطباعة المتحركة Mopria، فيحتاج إلى إعداد مدخلات الطباعة الأخرى كالإغلاق.

تختلف خطوات الطباعة باختلاف برنامج التطبيق، يتخذ Adobe Reader كالمثال للتفسير.

- اشغل مصدر كهرباء آلة الطباعة.
- اضمن إقامة الاتصال بين الجهاز المحمول Android وآلة طباعة الشبكة اللاسلكية (فيما يتعلق بكيفية الإعداد، راجع الفصل<u>5</u>).
  - 3. في الجهاز المحمول Android، افتح الملف المطلوب للطباعة عبر Adobe Reader.

# 4. انقر

5. انقر "الطباعة".

6. اضمن خيار آلة الطباعة Pantum.

- إذا اختر آلة الطباعة الأخرى (أو لم تختر آلة الطباعة)، فانقر قائمة آلة الطباعة، ثم اختر آلة الطباعة Pantum.
  - 7. أعد معلمات الطباعة مثل عدد صفحات الطباعة.

8. انقر "الطباعة".

الملاحظات: • إذا فشل في الطباعة فافحص ما إذا كان الجهاز المحمول Android يتصل بالشبكة اللاسلكية لآلة الطباعة. • إذا لم يفحص الجهاز المحمول Android أي آلة طباعة، افحص ما إذا كانت آلة الطباعة توصل بمصدر الكهرباء وما إذا كانت آلة الطباعة شغالة.

# 11.3. الطباعة المتحركة AirPrint

لا يمكن إجراء طباعة AirPrint إلا بآلة الطباعة المجهزة بوظيفة AirPrint. راجع ما إذا كانت علامة AirPrint على علبة التعبئة المستعملة لآلة الطباعة لتحديد ما إذا كانت آلة الطباعة تدعم وظيفة AirPrint.

## 11.3.1. نظام التشغيل المدعوم بالطباعة المتحركة AirPrint

يناسب iOS 7.0 أو النسخة الأعلى.

### 11.3.2. الاستعدادات الأولية

ألة الطباعة المجهزة بوظيفة الشبكة اللاسلكية.

2. الجهاز المحمول iOS.

## 11.3.3. كيفية استعمال الطباعة المتحركة AirPrint

تختلف خطوات الطباعة باختلاف برنامج التطبيق، يتخذ PDF كالمثال للتفسير. 1. اشغل مصدر كهرباء آلة الطباعة. 2. اضمن إقامة الاتصال بين الجهاز المحمول iOS وآلة طباعة الشبكة اللاسلكية (فيما يتعلق بكيفية الإعداد، راجع الفصل 5). 3. على جهاز iOS، استعمل PDF في فتح الملف المطلوب للطباعة. 4. انقر ألطباعة". 5. انقر "الطباعة". 6. اضمن خيار آلة الطباعة الأخرى (أو لم تختر آلة الطباعة)، فانقر "آلة الطباعة"، ثم اختر آلة الطباعة الأجام. 7. أعد معلمات الطباعة مثل عدد صفحات الطباعة.

8. انقر "الطباعة".

الملاحظات: • إذا فشل في الطباعة فافحص ما إذا كان الجهاز المحمول iOS يتصل بالشبكة اللاسلكية لآلة الطباعة. • إذا لم يفحص الجهاز المحمول iOS أي آلة طباعة، افحص ما إذا كانت آلة الطباعة توصل بمصدر الكهرباء وما إذا كانت آلة الطباعة شغالة.

# 12. الإعدادات العادية

يقدم هذا الفصل بعض الإعدادات العادية.

الملاحظات: • ربما تختلف مظاهر اللوحة باختلاف الموديل والوظيفة، يكون الشكل التوضيحي للمراجعة فقط.

### 12.1. إعدادات النظام

### 12.1.1 إعدادات توفير الحبر

يمكنكم خيار توفير الحبر وفي هذا الوقت يخفض استهلاك المسحوق الكبروني وتكلفة الطباعة، عند "تشغيل" وضع توفير الحبر، يصبح لون الطباعة خفيفا. تكون الإعدادات الافتراضية "إغلاق".

- 1) اضغط زر "القائمة" لدخول واجهة إعدادات القائمة.
- 2) اضغط زر الاتجاه "▲" أو "▼" في خيار "إعدادات النظام"، اضغط زر "OK".

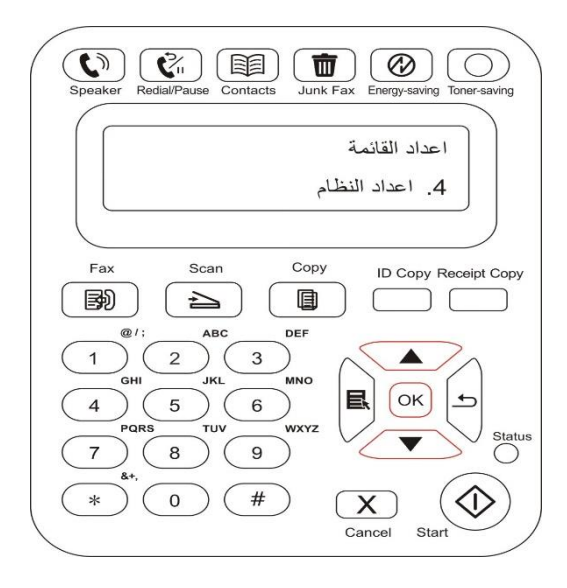

3) اضغط زر الاتجاه "▲" أو "▼" في خيار "إعدادات توفير الحبر"، اضغط زر "OK" لتشغيل/إغلاق وضع توفير الحبر.

| / | Speaker Redial/Pause Contacts Junk Fax Energy-saving Toner-saving                                                |
|---|----------------------------------------------------------------------------------------------------|
|   | اعداد النظام<br>1. اعداد التوفير                                                                                 |
|   | Fax     Scan     Copy     ID Copy Receipt Copy       Image: Copy     Image: Copy     Image: Copy     Image: Copy |
|   |                                                                                                    |
|   | PQRS     TUV     WXYZ     Status       7     8     9                                                             |
| 1 | Cancel Start                                                                                                    |

### 12.1.2. إعدادات اللغة

تطبق "إعدادات اللغة" في خيار اللغة المعروضة على لوحة التحكم.

- اضغط زر "القائمة" لدخول واجهة إعدادات القائمة.
- 2) اضغط زر الاتجاه "▲" أو "▼" في خيار "إعدادات النظام"، اضغط زر "OK".
- 3) اضغط زر الاتجاه "▲" أو "▼" في خيار "إعدادات اللغة"، اضغط زر "OK" لإعداد اللغة.

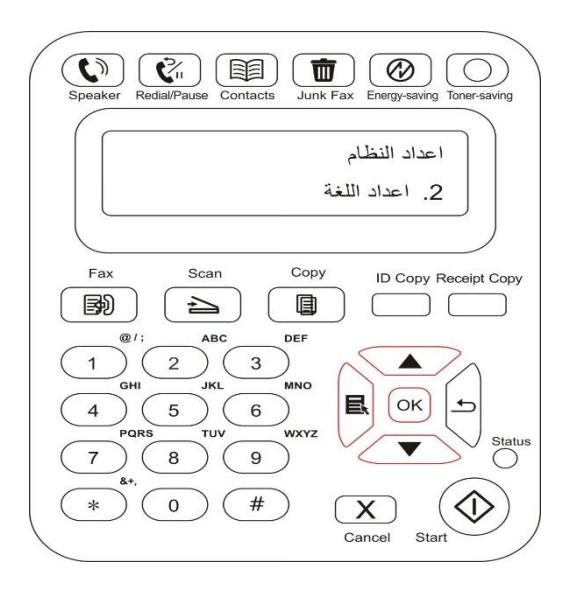

### 12.1.3. استعادة الإعدادات الافتراضية

يستعمل "استعادة الإعدادات الافتر اضية" في استعادة الإعدادات الافتر اضية لألة الطباعة وبعد إكمال استعادة الإعدادات الافتر اضية، تعود تشغيل آلة الطباعة أو توماتيكيا.

اضغط زر "القائمة" لدخول واجهة إعدادات القائمة.

2) اضغط زر الاتجاه "▲" أو "▼" في خيار "إعدادات النظام"، اضغط زر "OK".

3) اضغط زر الاتجاه "▲" أو "▼" في خيار "استعادة الإعدادات الافتر اضية"، اضغط زر "OK".

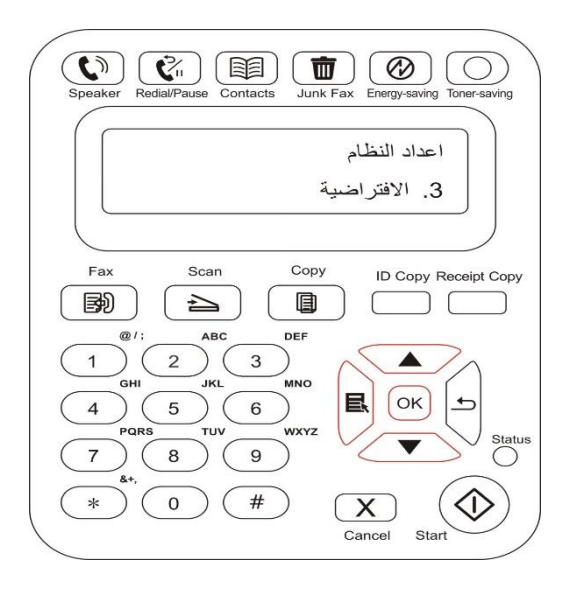

الملاحظات: • يمكن استعادة الإعدادات الافتر اضية لآلة الطباعة الشبكية عبر سيرفو Web الداخلي (راجع <u>6.2.5</u>).
#### 12.1.4 إعدادات مدة النوم

إن وضع النوم يخفض استهلاك آلة الطباعة بشكل فعال، يمكن خيار مدة فراغ المعدات قبل دخولها إلى وضع النوم عبر "إعداد مدة النوم".

- 1) اضغط زر "القائمة" لدخول واجهة إعدادات القائمة.
- 2) اضغط زر الاتجاه "▲" أو "▼" في خيار "إعدادات النظام"، اضغط زر "OK".
- 3) اضغط زر الاتجاه "▲" أو "▼" في خيار "إعدادات مدة النوم"، اضغط زر "OK" لإعداد مدة النوم.

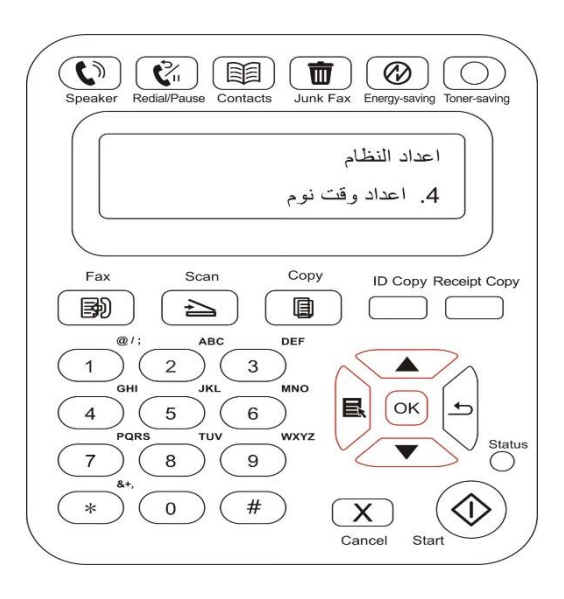

الملاحظات: • عندما تكون آلة الطباعة في وضع النوم، اضغط أي زر أو أرسل أعمال الطباعة لتنشيط آلة الطباعة. • يمكن إعداد مدة النوم لآلة الطباعة الشبكية عبر سيرفو Web الداخلي (راجع <u>6.2.4.4 )</u>.

#### 12.1.5. الصوت/جهارة الصوت (يناسب الموديل المجهز بوظيفة الفاكس)

يمكنكم إعداد جهارة الصوت/الصوت أو إغلاق جهارة الصوت/ألصوت. 1) اضغط زر "القائمة" لدخول واجهة إعدادات القائمة. 2) اضغط زر الاتجاه "▲" أو "▼" في خيار "إعدادات النظام"، اضغط زر "OK". 3) اضغط زر الاتجاه "▲" أو "▼" في خيار "صوت/جهارة الصوت"، اضغط زر "OK" لإعداد خيارات "صوت الملاحظة"، "صوت النغمة"، "صوت الفاكس"، "جهارة الصوت العامة".

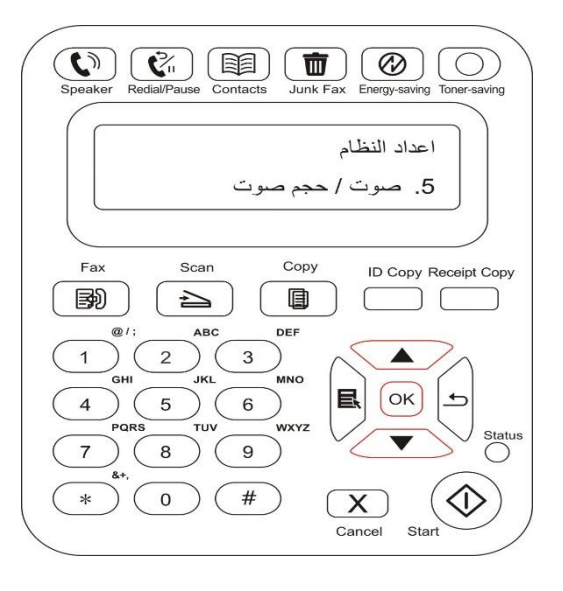

#### 12.1.6. الوقت/التاريخ (يناسب الموديل المجهز بوظيفة الفاكس)

يمكنكم إجراء الإعدادات للوقت والتاريخ في خيار الوقت/التاريخ. 1) اضعط زر "القائمة" لدخول واجهة إعدادات القائمة. 2) اضعط زر الاتجاه "▲" أو "▼" في خيار "إعدادات النظام"، اضعط زر "OK". 3) اضعط زر الاتجاه "▲" أو "▼" في خيار "الوقت/التاريخ"، اضعط زر "OK" لإعداد الخيارات "التاريخ"، "الوقت"، "منطقة التوقيت"، "صيعة التاريخ"، "صيعة الوقت".

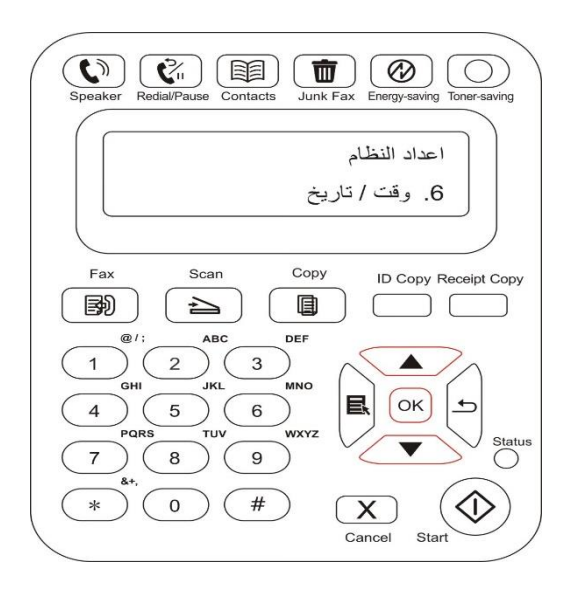

#### 12.1.7. إعدادات الشبكة

يمكنكم إعداد الشبكة وراجع أو إعداد وضع الشبكة. 1) اضغط زر "القائمة" لدخول واجهة إعدادات القائمة. 2) اضغط زر الاتجاه "▲" أو "▼" في خيار "إعدادات الشبكة". اضغط زر "OK". 3) اضغط زر الاتجاه "▲" أو "▼" في خيار "إعدادات الشبكة". اضغط زر "OK" في إعداد الخيارات "إعداد الشبكة السلكية"، "إعداد الشبكة اللاسلكية"، "اتصال Wi-Fi".

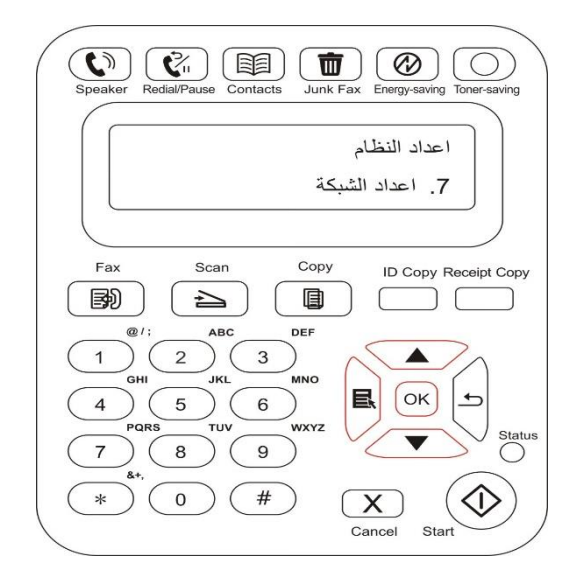

#### 12.1.8. بيانات الشبكة

يمكنكم مراجعة بيانات الشبكة عبر بيانات الشبكة. 1) اضعط زر "القائمة" لدخول واجهة إعدادات القائمة. 2) اضعط زر الاتجاه "▲" أو "▼" في خيار "إعدادات النظام"، اضعط زر "OK". 3) اضعط زر الاتجاه "▲" أو "▼" في خيار " بيانات الشبكة"، اضعط زر "OK" لمراجعة "بيانات الشبكة السلكية"، "بيانات الشبكة اللاسلكية".

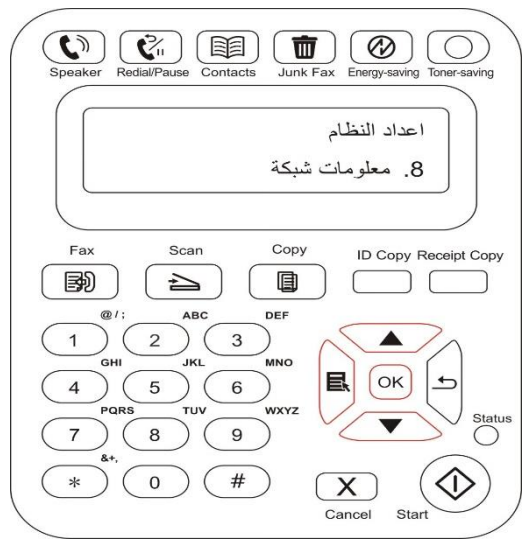

#### 12.2. طباعة تقرير البيانات

يمكنكم طباعة تقرير البيانات عبر لوحة التحكم. إن هذه الصفحات تساعدكم في معرفة بيانات المنتجات والتشخيص وحل تعطل المنتجات. 1) اضغط زر "القائمة" لدخول واجهة إعدادات القائمة.

2) اضغط زر الاتجاه "▲" أو "▼" في خيار "تقرير البيانات".

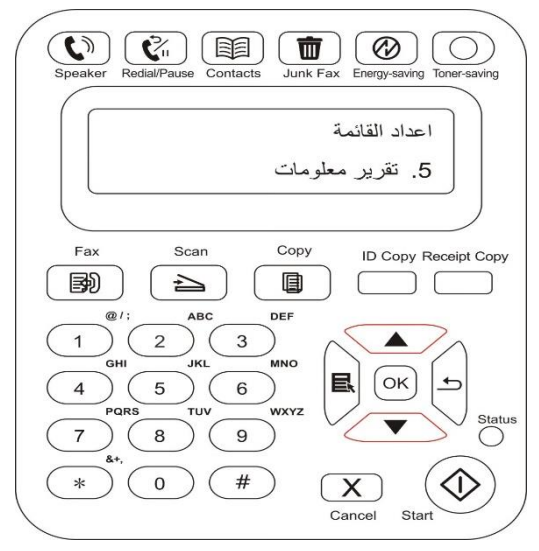

3) اضغط زر "OK" لدخول طباعة تقرير البيانات، يمكنكم طباعة تقرير المنتجات حسب الحاجة.

يمكن طباعة صفحة Demo وصفحة البيانات وصفحة هيكل القائمة وإعدادات الشبكة والايميل وايميل المجموعة وعنوان FTP والنقاط الساخنة WiFi على تقرير المنتجات.

الملاحظات: • تكون تقارير المنتجات السابقة أكمل تقارير المنتجات، ربما يختلف تقرير المنتج المستعمل فاعليا عن تقرير المنتج السابق.

# 13. الصيانة العادية

الملاحظات: • تختلف مظاهر ألات الطباعة باختلاف الموديلات والوظائف، يكون الشكل التوضيحي للمراجعة فقط.

## 13.1. تنظيف آلة الطباعة

الملاحظات: • استعمل مادة التنظيف المحايدة. • بعد استعمال آلة الطباعة، ما زالت قطع الغيار الجزئية في وضع حار. عند لمس الجهاز مع قطع الغيار الداخلية، ممنوع لمس علامة تحذير الحرارة العالية فورا والاحتراق الحار.

#### قم بتنظيف الجهاز حسب الخطوات الآتية:

1. أغلق المفتاح العام لمصدر الكهرباء، افصل سلك مصدر الكهرباء، سلك USB، سلك الهاتف، سلك الشبكة.

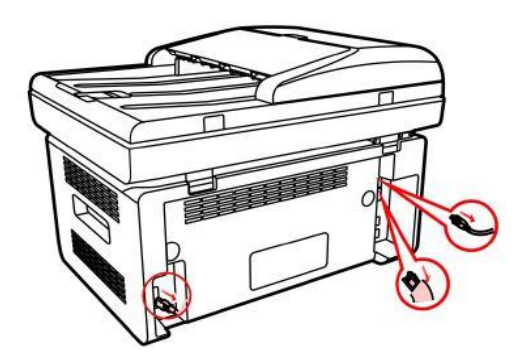

استعمل القماش الناعم في مسح مظهر الجهاز لإزالة الغبار.

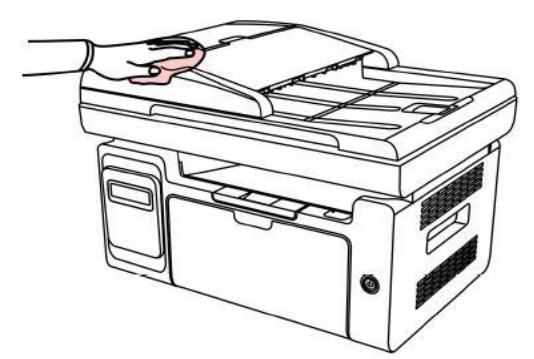

افتح الغطاء الأمامي، أخرج خرطوشة حبر الليزر عبر المسار.

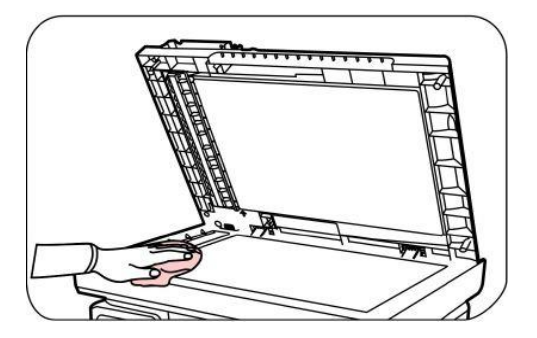

4. ارفع منصة المسح الضوئي حتى تثب.

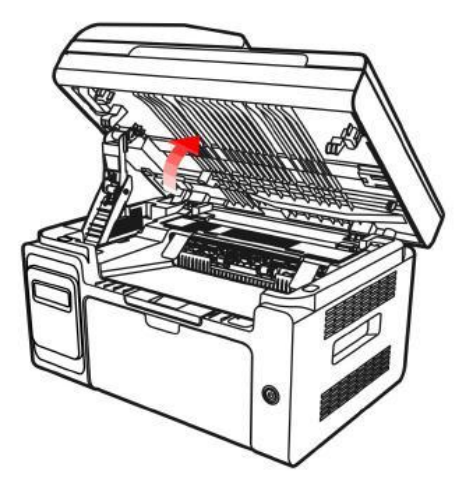

افتح مسار الورق بالجزء البارز الأعلى الأيمن للجزء الغائر.

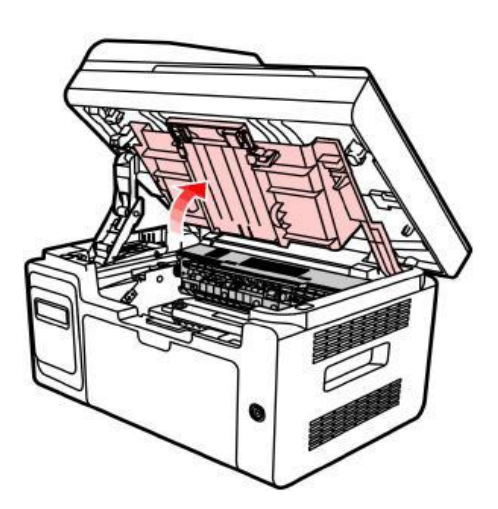

أخرج خرطوشة حبر الليزر عبر المسار.

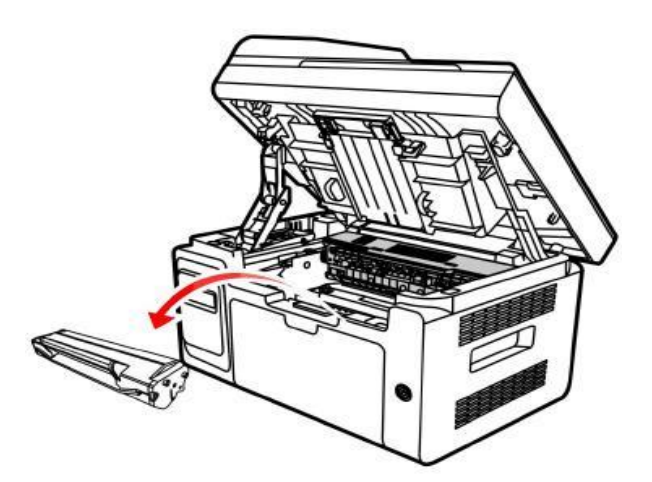

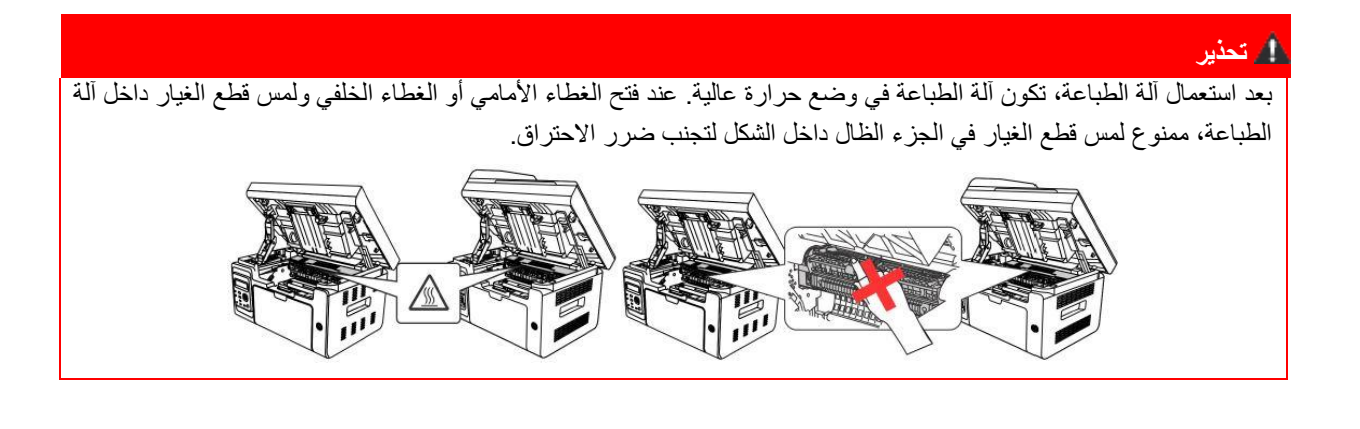

- الملاحظات: عند إسقاط خرطوشة حبر الليزر، عبئ خرطوشة حبر الليزر إلى الكيس الوقائي أو تعبئة الأوراق السميكة، تجنب ضرر الأسطوانة الحساسة للضوء بالأشعة.
  - 7. استعمل القطن أو القماش الناعم غير المخملية الجافة مع الكحول القليل لمسح المرآة المقاومة للغبار على سطح الليزر.

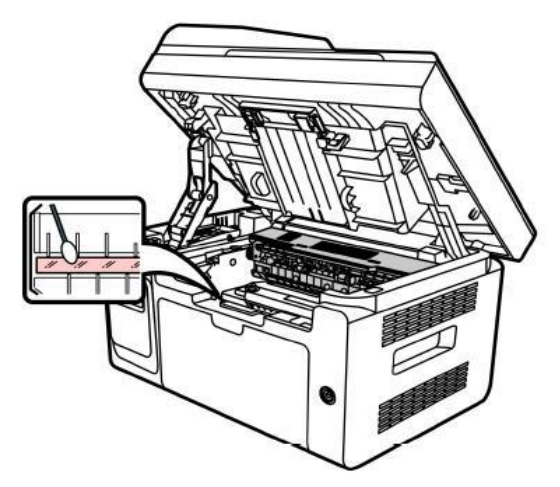

8. نظف داخل آلة الطباعة كما في الشكل الآتي، استعمل القماش الناعم غير المخملي الجاف في مسح الجزء الظال عند الأسفل.

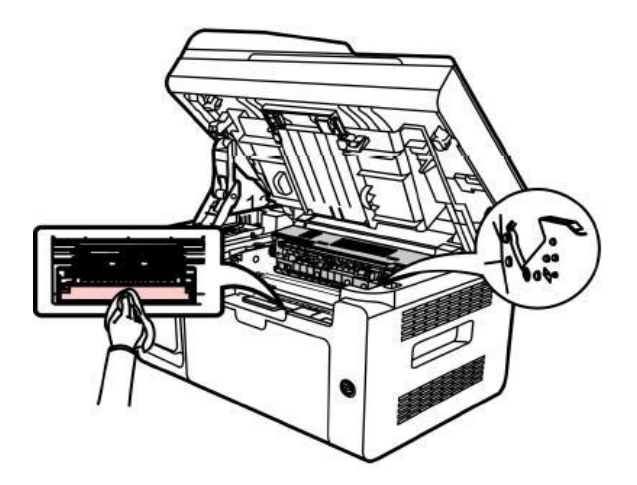

الملاحظات: • بالنسبة إلى جهاز ADF، يحتاج إلى تنظيف الشظايا الأوراق بشكل منتظم، استعمل القماش الناعم في المسح كما في الشكل.

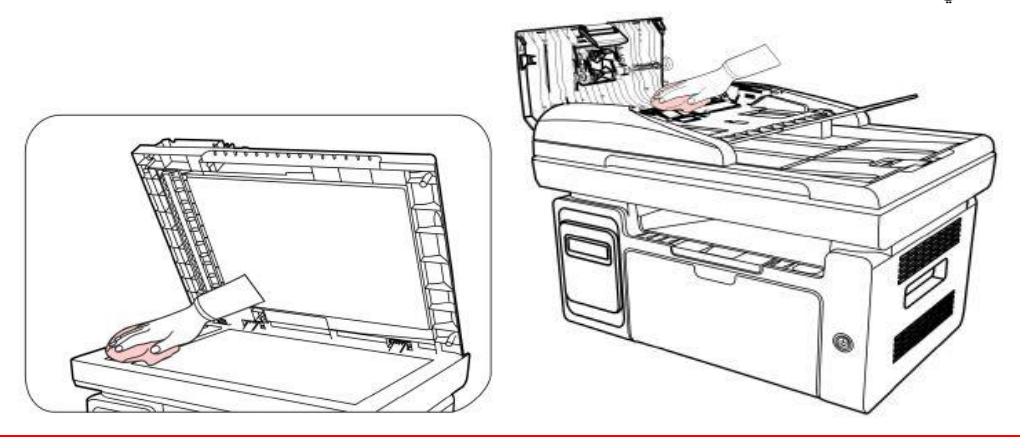

# 13.2. صيانة خرطوشة حبر الليزر

#### 13.2.1. فيما يتعلق بخرطوشة حبر الليزر

استعمال وصيانة خرطوشة حبر الليزر
 من أجل الحصول على جودة الطباعة الأفضل، استعمل خرطوشة حبر الليزر الأصلية.
 عند استعمال خرطوشة حبر الليزر، انتبه إلى الملاحظات الآتية:
 ضع خرطوشة حبر الليزر في مكان جاف تجنب الأشعة.
 ممنوع إعادة حشو خرطوشة حبر الليزر بنفسك. وإلا فالأضرار الناشئة من ذلك لا تتضمن في مجال الضمان لآلة الطباعة.
 ممنوع إعادة حشو خرطوشة حبر الليزر بنفسك. وإلا فالأضرار الناشئة من ذلك لا تتضمن في مجال الضمان لآلة الطباعة.
 ممنوع إعادة حشو خرطوشة حبر الليزر بنفسك. وإلا فالأضرار الناشئة من ذلك لا تتضمن في مجال الضمان لآلة الطباعة.
 ممنوع وضع خرطوشة حبر الليزر قرب مصدر النار، إن المسحوق الكربوني في خرطوشة حبر الليزر مواد قابلة للاحتراق، يتجنب الأسعة.
 ممنوع وضع خرطوشة حبر الليزر ، يجب الانتباء إلى تسرب المسحوق الكربوني، إذا تسرب المسحوق الكربوني ويؤدي إلى تلامسه مع الحريق.
 عند إخراج أو فك خرطوشة حبر الليزر، يجب الانتباء إلى تسرب المسحوق الكربوني، إذا تسرب المسحوق الكربوني ويؤدي إلى تلامسه مع البررية.
 عند إخراج أو فك خرطوشة حبر الليزر، يجب الانتباء إلى تسرب المسحوق الكربوني، إذا تسرب المسحوق الكربوني ويؤدي إلى تلامسه مع المريق.
 عند إخراج أو فك خرطوشة حبر الليزر، يجب الانتباء إلى تسرب المسحوق الكربوني، إذا تسرب المسحوق الكربوني ويؤدي إلى تلامسه مع المريق.
 عند إخراج أو فك خرطوشة حبر الليزر، يجب الانتباء إلى تسرب المسحوق الكربوني، إذا تسرب المسحوق الكربوني ويؤدي ويؤدي ويؤدي إلى تلامسه مع البررية أو دخول العين والفم، فاستعمل الماء الصافي للتنظيف فورا وزر الطبيب إذا كانت و عكة.
 عد وضع خرطوشة حبر الليزر، أبعدها عن متناول الأطفال.
 عد استعمال خرطوشة حبر الليزر، يتبي إلى المسحوق الكربوني المطوبة لاعمال الطبية.
 عد وضع خرطوشة حبر الليزر، أبعدها عن متناول الأطفال.
 عد وضع خرطوشة حبر الليزر، أبعدها عن متناول الأطفال.
 عد استعمال خرطوشة حبر الليزر، يتبعه على كمية المسحوق الكربوني المطوبة لاعمال الطباعة.
 عدر استعمال خرطوشة حبر الليزر.

#### 13.2.2. تبديل خرطوشة حبر الليزر

🎢 الملاحظات: قبل تبديل خرطوشة حبر الليزر، انتبه إلى الملاحظات الأتية:

- بسبب أن سطح خرطوشة حبر الليزر ربما يتضمن المسحوق الكربوني، احذر إخراجه لتجنب السقوط.
  - ضع خرطوشة حبر الليزر على الأوراق لتجنب سقوط المسحوق الكربوني بشكل واسع.
- عند إسقاط الغلاف الوقائي، يجب تركيب خرطوشة حبر الليزر في آلة الطباعة فورا لتجنب أشعة الشمس أو

أشعة الغرفة التي تضرر أسطوانة حبر الليزر.

عند التركيب، ممنوع لمس سطح الأسطوانة الحساسة للأشعة لجنب ضرر ها.

#### تكون خطوات تبديل خرطوشة حبر الليزر كما يلي:

أغلق مصدر كهرباء آلة الطباعة، ارفع منصة المسح الضوئي حتى يغلق.

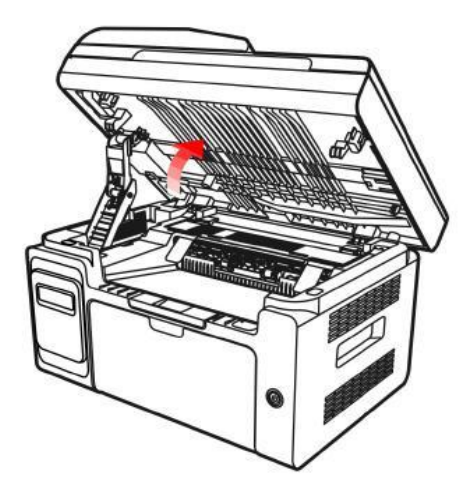

افتح مسار الورق بالجزء البارز الأعلى الأيمن للجزء الغائر.

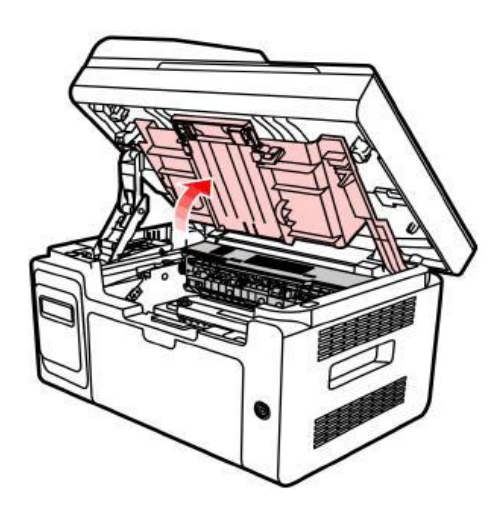

أخرج خرطوشة حبر الليزر المنتهية للاستعمال عبر المسار.

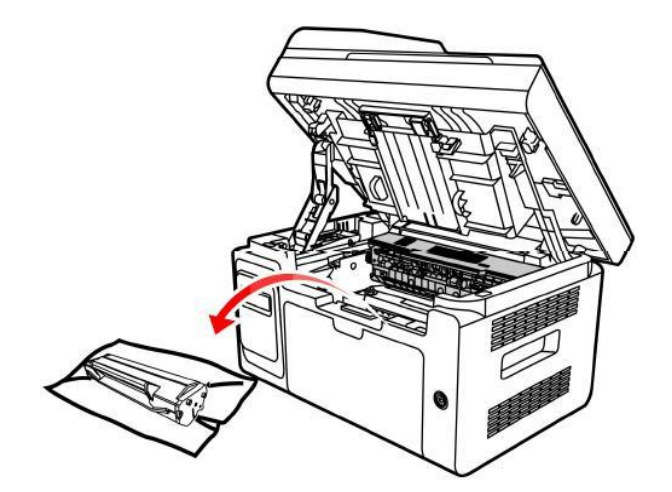

4. افتح تعبئة علبة حبر الليزر الجديدة وتمسك بمقبض خرطوشة حبر الليزر، حرك يمنة ويسرة بلطف ل 6-5 مرات لنثر المسحوق الكربوني في علبة المسحوق الكربوني في علبة المسحوق الكربوني بشكل موحد.

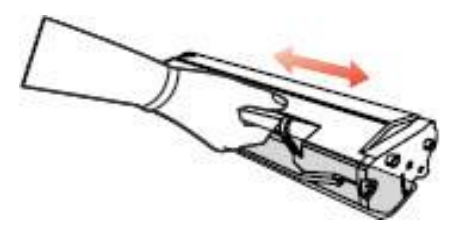

5. أسقط الغلاف الوقائي لخرطوشة حبر الليزر (غلاف الامتصاص) لوضع خرطوشة حبر الليزر في آلة الطباعة عبر المسار واضغط باتجاه السهم حتى تسمع صوت "كهتشا"، يتم التركيب.

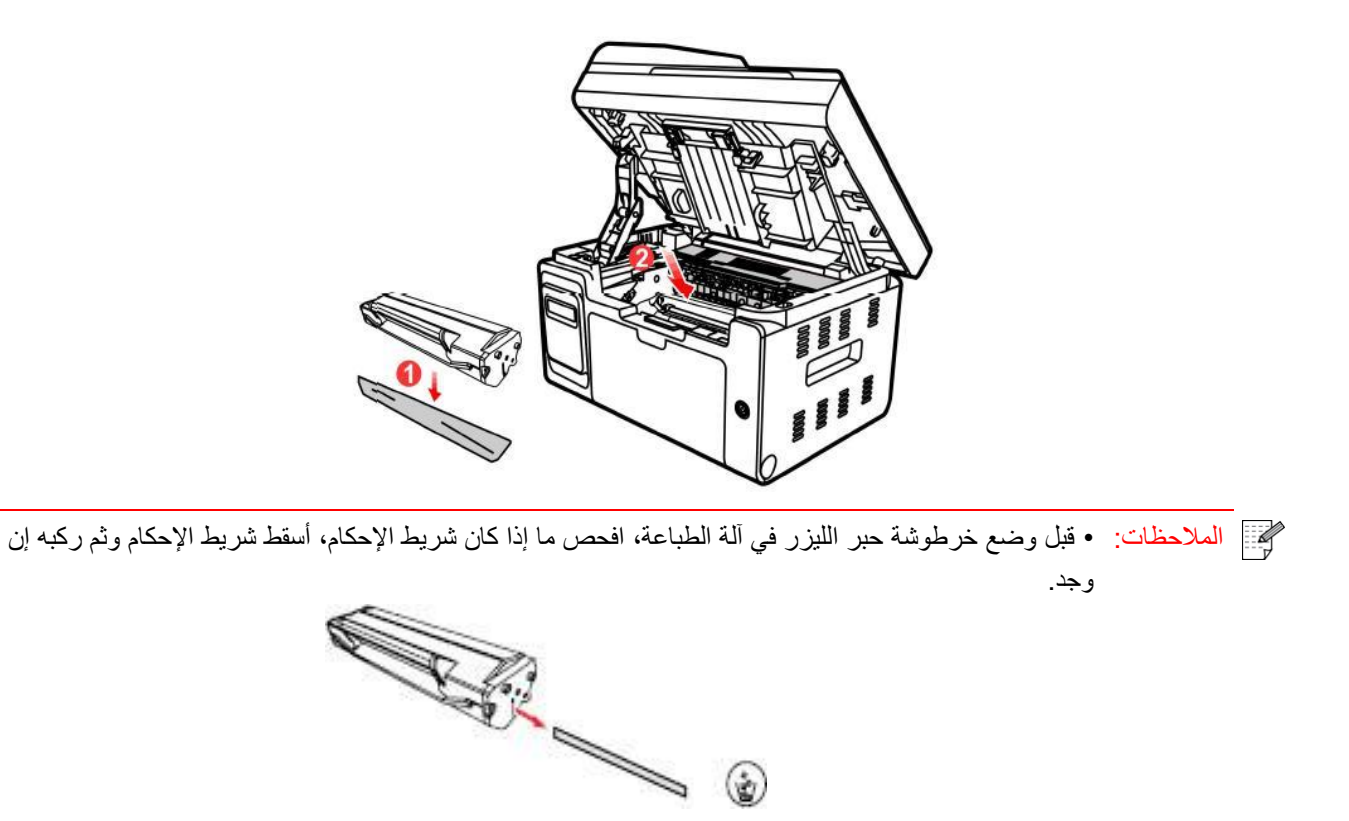

6. قم بتغطية مسار الأوراق وأغلق منصة المسح الضوئي.

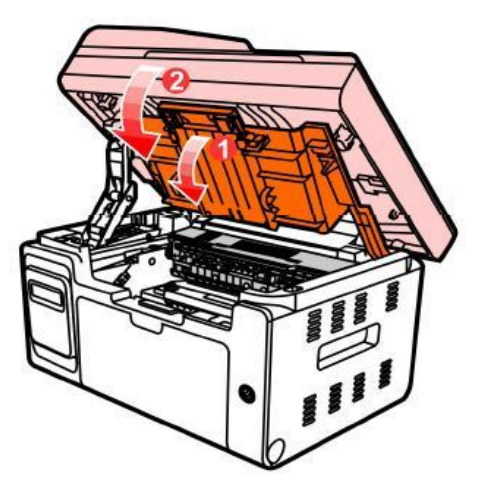

7. أعد تشغيل مصدر كهرباء آلة الطباعة واشغل لوحة تحكم المنتج لطباعة صفحة بيانات.

# 14. حل الأعطال

اقرأ هذا الفصل بصورة جدية ويمكن مساعدتكم في حل الأعطال العادية في عملية الطباعة. إن لم تحل المشاكل فاتصل بمركز الخدمة بعد البيع ل Pantum.

- قبل معالجة الأعطال العادية، افحص الحالات الآتية أولا:
- ما إذا كان توصيل سلك مصدر الكهرباء صحيحا وما إذا كان مفتاح مصدر كهرباء آلة الطباعة شغالا.
  - ما إذا كانت جميع قطع الغيار الوقائية مفككة.
  - ما إذا كانت خرطوشة حبر الليزر تركب بشكل صحيح.
  - ما إذا كانت الأوراق موضوعة في علبة الأوراق بشكل صحيح.
  - ما إذا كان كابل فتحة التوصيل يوصل بآلة الطباعة والحاسب الآلي بشكل صحيح.
    - ما إذا كان يثبت برنامج تثبيت آلة الطباعة بشكل صحيح.
    - ما إذا كان منفذ الحاسب الآلي يركب ويوصل بمنفذ آلة الطباعة بشكل صحيح.

## 14.1. إزالة سد الأوراق

- 14.1.1. سد الأوراق المتوسط
- الملاحظات: بعد إخراج جميع الأوراق المسدودة حسب الخطوات الآتية، ضعها في خرطوشة حبر الليزر، أغلق مسار الأوراق، تستعيد آلة الطباعة عملية الطباعة أوتوماتيكيا. إذا لم تبدأ آلة الطباعة عملية الطباعة، فاضغط زر لوحة التحكم. • إذا لم تشغل آلة الطباعة في عملية الطباعة، فافحص ما إذا كانت الأوراق المسدودة في آلة الطباعة مزالة بشكل تام. • إذا لم يمكن إخراج الأوراق المسدودة بنفسك فاتصل بمركز الإصلاح المعتمد ب Pantum أو يقلها إلى مركز
  - الإصلاح المعتمد ل Pantum للإصلاح.

عند سد الأوراق بملاحظة LCD، اتبع خطوات التشغيل الآتية في إزالة الأوراق المسدودة: 1) ارفع منصة المسح الضوئي حتى ثثبت.

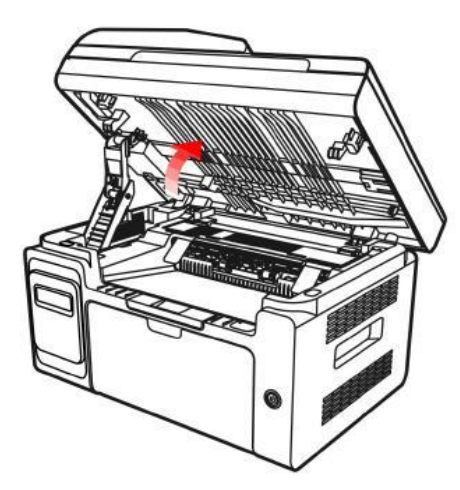

2) استعمل الجزء البارز للغائر لفتح مسار الأوراق.

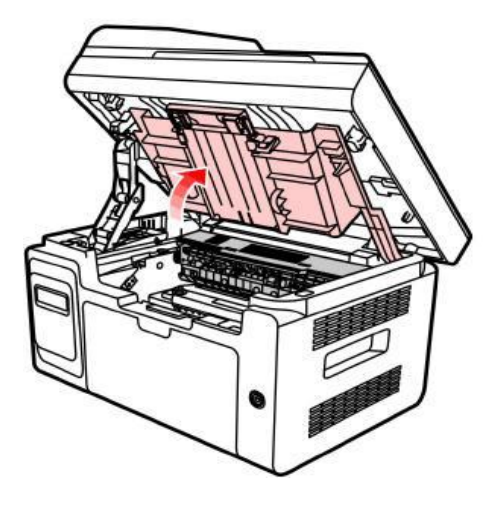

3) أخرج خرطوشة حبر الليزر عبر المسار.

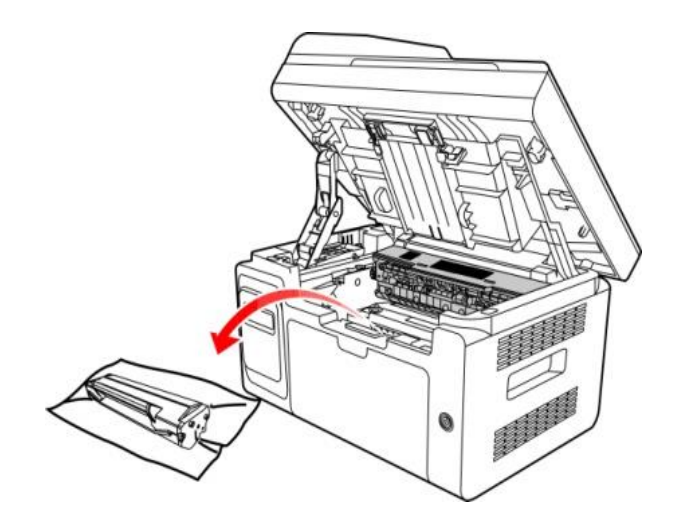

4) أخرج الأوراق المسدودة باتجاه خروج الأوراق بلطف.

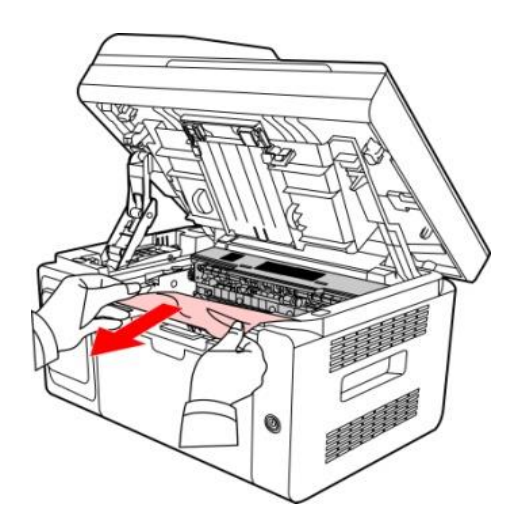

5) بعد إخراج الأوراق المسدودة، ركب خرطوشة حبر الليزر إلى آلة الطباعة عبر المسار حتى تسمع صوت "كهتشا" فيتم التركيب.

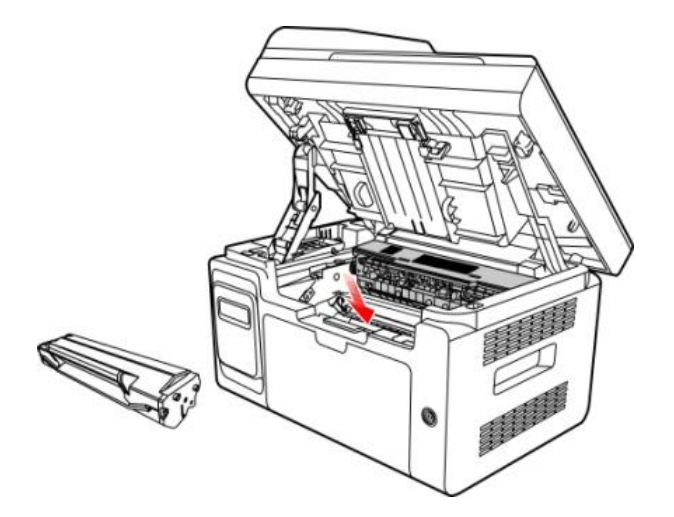

6) جهز الأوراق في بالية الأوراق بشكل منتظم حتى يستعيد المؤشر إلى وضع استعداد الطباعة لإجراء الطباعة في المرة القادمة.

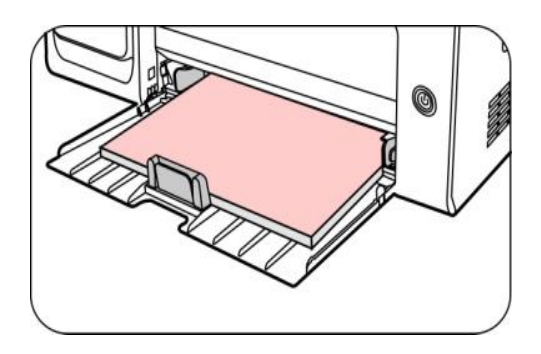

7) إذا لم يمكن إخراج الأوراق المسدودة بنفسك، فاتصل بمركز الإصلاح المعمد Pantum أو نقلها إلى مركز الإصلاح المعتمد ب Pantum للإصلاح.

## 14.2. تعطل البرنامج

| التعطل                                                              | الحل                                                                                                    |
|---------------------------------------------------------------------|----------------------------------------------------------------------------------------------------|
| لا يعرض رمز آلة الطباعة في المجلد "آلة الطباعة<br>والفاكس".         | إعادة تثبيت برنامج تشغيل آلة الطباعة.<br>اضمن التوصيل الصحيح لسلك USB وسلك مصدر الكهرباء.                                                                                                    |
| تكون ألة الطباعة في وضع "الاستعداد"، لكن لا تنفذ أي<br>عمل طباعة.   | أعد تشغيل آلة الطباعة، إذا كان التعطل باقيا فأعد تثبيت برنامج تشغيل آلة الطباعة.<br>اضمن التوصيل الصحيح لسلك USB.                                                                                                    |
| فشل تثبيت برنامج التشغيل.                                           | افحص ما إذا كانت خدمة Print Spooler.<br>افحص ما إذا كان مصدر كهرباء آلة الطباعة شغالا وما إذا كان اتصال آلة الطباعة<br>طبيعيا.                                                                                                    |
| بعد تعديل عنوان IP لألة الطباعة، لا يمكن استعمال برنامج<br>التشغيل. | يعدل عنوان IP لمنفذ برنامج التشغيل لألة الطباعة.<br>إن لم تحل المشكلة عن الطرق السابقة فأعد تثبيت برنامج تشغيل آلة الطباعة.<br>يقترح إعداد آلة الطباعة الشبكية كعنوان IP الثابت.<br>يقترح ربط عنوان IP مع عنوان MAC لآلة الطباعة في شبكة DHCP. |

# 14.3. البيانات الخطأة

| البيانات الخطأة                                       | السبيب                                                                                                   | الإجراءات                                                                           |
|-------------------------------------------------------|----------------------------------------------------------------------------------------------------|-------------------------------------------------------------------------------------|
| أغلق مسار الأوراق                                     | لم يغلق مسار إخراج الأوراق بشكل تام.                                                                     | أغلق مسار الأوراق.                                                                  |
| كمية المسحوق المنخفضة<br>(تعرض بيانات الملاحظة وواجهة | نقصان كمية المسحوق في خرطوشة حبر الليزر.                                                                 | بدل خرطوشة حبر الليزر الجديدة.                                                      |
| الانتظار بتداخل)                                      | ×                                                                                                    |                                                                                     |
|                                                       |                                                                                                    | بدل خرطوشة حبر الليزر الجديدة أو اختر<br>"مواصلة الطباعة بكمية المسحوق المنخفضة"    |
| كمية المسحوق المنخفضة، لا<br>يمكن تلق أعمال الطراعة   | عند نقصان كمية المسحوق في خرطوشة حبر الليزر، لا يطبع<br>الفلكس المتلقي                                   | في خيار تلقي الفاكس ك "تشغيل" لمواصلة<br>الطباعة.                                   |
| يص <u>بي</u> (تعرض سانات الملاحظة وو احهة             | ، ــــــل حـــي.<br>(فيما فيها تكون وظائف ارسال الفاكس، الطباعة، التنسيخ،                                | (التنبيه: في عملية تشغيل آلة الطباعة أو فتح                                         |
| ( تو الى بيد<br>الانتظار بتداخل)                      | (یہ یہ وی و بر ع ع ع یے<br>المسح الضبوئے)                                                                | وإغلاق الغطاء، عندما يفحص خرطوشة حبر                                                |
| (                                                     |                                                                                                    | الليزر للكمية غير المسحوقة، تعد الة الطباعة                                         |
|                                                       |                                                                                                    | إلى "الإغلاق" لإعداد "مواصلة الطباعة بكمية                                          |
|                                                       |                                                                                                    | المسحوق المنخفضة" أوتوماتيكيا)                                                      |
| انتهاء عمر استعمال خرطوشة<br>حبر الليزر               | تم انتهاء استعمال الكمية المسحوق في خرطوشة حبر الليزر.                                                   | بدل خرطوشة حبر الليزر الجديدة.                                                      |
| فشل إدخال الأوراق                                     | لم تركب أوراق الطباعة بشكل صحيح. تتجاوز الأوراق على<br>مجال المواصفات.                                   | ركب أوراق الطباعة بشكل صحيح.                                                        |
| سد الأوراق بآلة الطباعة                               | لم تركب أوراق الطباعة بشكل صحيح.                                                                         | ركب أوراق الطباعة بشكل صحيح.                                                        |
| الماسح الضوئي مشغول                                   | توجد أعمال أخرى.                                                                                         | يرجى إلغاء مهمة العمل أو انتظار إكمال مهمة<br>الأعمال الأخرى.                       |
| فشل المسح الضوئي                                      | تعطل الماسح الضوئي داخليا.                                                                               | اتصل بخدمة Pantum.                                                                  |
|                                                       | عند خيار مصدر المسح الضوئي ADF، لا توضع الأوراق                                                          |                                                                                     |
| نقصان الأوراق ل ADF                                   | ADF لتشغيل أعمال التنسيخ أو المسح الضوئي، يلاحظ هذه<br>البيانات.                                         | ركب النص الأصلي بشكل صحيح.                                                          |
| سد الأوراق ل ADF                                      | عند استعمال ADF في التنسيخ أو المسح الضوئي، تسد<br>الأوراق أو يفشل في إدخال الأوراق، يلاحظ هذه البيانات. | أزل الأوراق المسدودة، نظم النص الأصلي<br>للتركيب في ADF، أعد إجراء المسح<br>الضوئي. |
|                                                       |                                                                                                    |                                                                                     |

الملاحظات: • في استمرار المشكلة، يرجى الاتصال بمركز خدمة العملاء. وارجع إلى شهادة الضمانات الثلاثة لمعرفة تفاصيل الاتصال.

# 14.4. حل الأعطال العادية

### 14.4.1. الأعطال العادية

| الحل                                                                                                    | السبيب                                                                                                    | التعطل                          | أصناف الأعطال        |
|----------------------------------------------------------------------------------------------------|----------------------------------------------------------------------------------------------------|---------------------------------|----------------------|
| راجع <u>14.4.2</u> عيوب الصور.                                                                                                    | راجع <u>14.4.2</u> عيوب الصور.                                                                                                    | سوء جودة الطباعة                | مشكلة الطباعة        |
| اتصل بخدمة Pantum.                                                                                                    | تعطل الماسح الضوئي.                                                                                                    | لا يمكن الطباعة                 |                      |
| • نظف الماسح الضوئي.<br>• نظف أو بدل خرطوشة حبر الليزر.                                                                                                    | • توسخ أو تعطل الماسح الضوئي.<br>• توسخت أو تعطلت خرطوشة حبر الليزر.                                                                                                    | الحالة الشاذة<br>للصورة المنسخة | مشكلة التنسخ         |
| <ul> <li>اضمن التوصيل الصحيح لأسلاك مصدر الكهرباء.</li> <li>انقطع ربط أسلاك آلة الطباعة، ثم أعد الربط.</li> <li>افحص إعدادات آلة الطباعة Windows،</li> <li>افحص إعدادات آلة الطباعة إلى المنفذ الصحيح. إذا كان للحاسب الآلي منافذ كثيرة فتأكد من توصيل المنتج بالمنفذ الصحيح.</li> <li>تأكد أن آلة الطباعة في وضع الاتصال الطبيعي.</li> <li>حل الخطأ لكي يجعل آلة الطباعة إلى الوضع الطبيعي.</li> <li>إلغاء التثبيت، ثم أعد تثبيت برنامج تشغيل آلة الطباعة.</li> </ul> | <ul> <li>لم يتصل مصدر كهرباء الجهاز بشكل</li> <li>صحيح.</li> <li>لم يربط الأسلاك بين الحاسب الآلي وآلة</li> <li>لم يربط الأسلاك بين الحاسب الآلي وآلة</li> <li>خطأ تعيين منفذ الطباعة.</li> <li>خطأ تعيين منفذ الطباعة في وضع غير متصل،</li> <li>تكون آلة الطباعة في وضع غير المتصلة".</li> <li>لم يصحح الخطأ الداخلي لآلة الطباعة مثل سد للأوراق ونقصان الأوراق وإلخ.</li> <li>لم يثبت برنامج تشغيل آلة الطباعة بشكل</li> <li>محيح.</li> <li>تلاحظ الشاشة الكريستال السائلة بيانات خطأ.</li> </ul> | لا تشغل آلة الطباعة             | مشكلة آلة الطباعة    |
| <ul> <li>انقطع ربط أسلاك آلة الطباعة، ثم أعد الربط.</li> <li>إلغاء التثبيت، ثم أعد تثبيت برنامج تشغيل آلة<br/>الطباعة.</li> </ul>                                                                                                    | • لم يربط الأسلاك بين الحاسب الآلي وآلة<br>الطباعة بشكل صحيح.<br>• لم يثبت برنامج تشغيل آلة الطباعة بشكل<br>صحيح.<br>• تعطلت آلة الطباعة داخليا.                                                                                                    | لا تجيب الطباعة<br>المتصلة      |                      |
| • تأكد من التوصيل الصحيح لسلك البيانات.<br>• أعد تثبيت برنامج تشغيل المسح الضوئي.                                                                                                    | • لم تربط أسلاك بيانات الجهاز بشكل صحيح.<br>• لم يثبت برنامج تشغيل المسح الضوئي بشكل<br>صحيح.<br>• تلاحظ الشاشة الكريستال السائلة بيانات خطأ.                                                                                                    | خطأ المسح                       | مشكلة المسح الضوئي   |
| • قم بتركيب وسائط الطباعة بشكل صحيح.<br>• استعمل وسيطة الطباعة داخل مجال<br>المواصفات.<br>• نظف درفلة الأوراق.<br>• أخرج الأوراق الزائدة من قرص الأوراق.                                                                                                    | • لم تضع أوراق الطباعة بشكل صحيح.<br>• تتجاوز وسيطة الطباعة على مجال مواصفات<br>الاستعمال.<br>• توسخت درفلة الأوراق.<br>• وجد أوراق كثيرة مفرطة في علبة الأوراق.                                                                                                    | لا تدخل الأوراق<br>الطباعة      |                      |
| <ul> <li>أخرج الأوراق الزائدة من قرص الأوراق.</li> <li>اضمن استعمال الأوراق المناسبة المواصفات.</li> <li>نظف قناة إدخال الأوراق.</li> <li>نظف درفلة الأوراق.</li> </ul>                                                                                                    | <ul> <li>وجد أوراق كثيرة مفرطة في علبة الأوراق.</li> <li>تتجاوز وسيطة الطباعة على مجال مواصفات الاستعمال.</li> <li>توجد مواد غريبة في قناة إدخال الأوراق.</li> <li>توسخت درفلة الأوراق.</li> <li>تعطلت المكونات الداخلية.</li> </ul>                                                                                                    | سد الأوراق                      | مشكلة معالجة الأوراق |
| <ul> <li>أعد فصل وسيطة الطباعة ويمكن إزالة</li> </ul>                                                                                                    | • تتضمن وسيطة الطباعة الكهرباء الساكن                                                                                                    | إدخال الأوراق                   |                      |

| الكهرباء الساكن جزئيا. يقترح استعمال وسيطة<br>الطباعة المرشحة.<br>• أعد فصل وسيطة الطباعة أو استعمل وسيطة<br>الطباعة الجافة الأفضل. | الكبير بشكل مفرط.<br>• ترطب وسيطة الطباعة أو تلصق معا.<br>• تعطلت المكونات الداخلية. | بالصفحات المتعددة<br>للطباعة  |              |  |
|----------------------------------------------------------------------------------------------------|--------------------------------------------------------------------------------------|-------------------------------|--------------|--|
| رجع إلى شهادة الضمانات الثلاثة لمعرفة تفاصيل                                                                                        | ئلة، يرجى الاتصال بمركز خدمة العملاء. وا                                             | في استمرار المشدّ<br>الاتصال. | الملاحظات: • |  |

#### 14.4.2. عيوب الصور

| التعطل                                            | سبب التعطل                                                                                                    | الحل                                                                                                    |
|---------------------------------------------------|----------------------------------------------------------------------------------------------------|----------------------------------------------------------------------------------------------------|
| P<br>AECD<br>abcde<br>12345<br>بيض أو خفة الطباعة | <ul> <li>لا تتوافق وسيطة الطباعة مع مواصفات الاستعمال،<br/>مثل رطوبة الوسيطة أو الخشونة.</li> <li>تعد نسبة القرار منخفضة بشكل مفرط في عملية<br/>الطباعة، تعد الكثافة منخفضة أو يختار وضع توفير<br/>الحبر.</li> <li>نقصان المسحوق الكربوني.</li> <li>تعطلت خرطوشة حبر الليزر.</li> </ul>                                                                   | <ul> <li>استعمل وسيطة الطباعة داخل مجال المواصفات.</li> <li>تعد نسبة القرار للطباعة والكثافة في البرنامج أو يلغي<br/>خيار وضع توفير الحبر.</li> <li>يقترح تبديل خرطوشة حبر الليزر الأصلية.</li> </ul> |
| ABCD<br>abcde<br>12345<br>Iluis Ilence            | <ul> <li>توسخت خرطوشة حبر الليزر أو تسرب المسحوق.</li> <li>تعطلت خرطوشة حبر الليزر.</li> <li>تستعمل وسيطة الطباعة غير المتوافقة مع مواصفات الاستعمال، مثل رطوبة الوسيطة أو الخشونة.</li> <li>توسخت قناة إدخال الأوراق.</li> <li>إذا كانت بقع حبرية عند التنسيخ والمسح الضوئي، ربما توسخت المنصة الزجاجية.</li> <li>توسخ أو تضرر الماسح الضوئي.</li> </ul> | • يقترح تبديل خرطوشة حبر الليزر الأصلية.<br>• استعمل وسيطة الطباعة داخل مجال المواصفات.<br>• نظف قناة إدخال الأوراق.<br>• نظف المنصة الزجاجية.                                                        |
| النقاط البيضاء                                    | <ul> <li>تستعمل وسيطة الطباعة غير المتوافقة مع مواصفات<br/>الاستعمال، مثل رطوبة الوسيطة أو الخشونة.</li> <li>توسخت قناة إدخال الأوراق.</li> <li>تعطلت الأسطوانة الداخلية لخرطوشة حبر الليزر.</li> <li>توسخت عدسة LSU داخل الجهاز.</li> </ul>                                                                                                    | <ul> <li>استعمل وسيطة الطباعة داخل مجال المواصفات.</li> <li>تنظيف قناة إدخال الأوراق.</li> <li>يقترح تبديل خرطوشة حبر الليزر الأصلية.</li> <li>نظف عدسة LSU.</li> </ul>                               |
| <b>الكربوني</b>                                   | <ul> <li>تستعمل وسيطة الطباعة غير المتوافقة مع مواصفات<br/>الاستعمال، مثل رطوبة الوسيطة أو الخشونة.</li> <li>يعد اختلاف وسيطة أوراق الطباعة عن وسيطة<br/>الأوراق الموضوعة.</li> <li>توسخ الجهاز داخليا.</li> <li>تعطلت خرطوشة حبر الليزر.</li> <li>تعطلت المكونات الداخلية للجهاز.</li> </ul>                                                             | <ul> <li>استعمل وسيطة الطباعة داخل مجال المواصفات.</li> <li>استعمل وسيطة الطباعة المحددة في الطباعة.</li> <li>نظف داخل الألة.</li> <li>يقترح تبديل خرطوشة حبر الليزر الأصلية.</li> </ul>              |
| P<br>ABCD<br>abcde<br>12345                       | • توسخت خرطوشة حبر الليز.<br>• تعطلت المكونات الداخلية لخرطوشة حبر الليزر.<br>• توسخ زجاج عكس الضوء لجهاز الليزر داخل الألة.<br>• توسخت قناة إدخال الأوراق.                                                                                                    | <ul> <li>نظف أو بدل خرطوشة حبر الليزر الجديدة.</li> <li>نظف زجاج عكس الضوء لخرطوشة حبر الليزر عند<br/>ظهر الألة.</li> <li>نظف قناة إدخال الأوراق لألة الطباعة.</li> </ul>                             |

| الأشرطة الرأسية السوداء                                               | <ul> <li>إذا كانت شريط أسود رأسي عند التنسيخ أو المسح<br/>الضوئي فربما توسخ الماسح الضوئي أو المنصة<br/>الزجاجية.</li> <li>توسخت أنبوبة المصباح للماسح الضوئي.</li> <li>تعطل الماسح الضوئي.</li> </ul>                                                                                                    | • نظف الماسح الضوئي أو المنصة الزجاجية <u>.</u>                                                                                                    |
|-----------------------------------------------------------------------|----------------------------------------------------------------------------------------------------|----------------------------------------------------------------------------------------------------|
| P<br>ABCD<br>abcde<br>12345<br>الخلفية السوداء (الرمادية<br>الأساسية) | <ul> <li>نستعمل وسيطة الطباعة غير المتوافقة مع مواصفات<br/>الاستعمال، مثل رطوبة الوسيطة أو الخشونة.</li> <li>توسخت خرطوشة حبر الليز.</li> <li>تعطلت المكونات الداخلية لخرطوشة حبر الليزر.</li> <li>توسخت قناة إدخال الأوراق.</li> <li>الحالة الشاذة في الجهد الكهربائي للطباعة داخل آلة<br/>الطباعة.</li> <li>كشف المسح الضوئي.</li> <li>إذا كانت خلفية سوداء أو رمادية عند التنسيخ أو المسح<br/>الضوئي، فربما تكون المنصة الزجاجية متوسخة.</li> </ul> | <ul> <li>استعمل وسيطة الطباعة داخل مجال المواصفات.</li> <li>نظف أو بدل خرطوشة حبر الليزر الجديدة.</li> <li>نظف قناة إدخال الأوراق الداخلية للآلة.</li> <li>قم بتغطية لوحة غطاء النص الأصلي، ثم أجر التنسيخ والمسح الضوئي.</li> <li>نظف المنصة الزجاجية.</li> </ul> |
| P<br>ABCD<br>abcde<br>12345<br>وجود الآثار الدورية                    | • توسخت خرطوشة حبر الليز.<br>• تعطلت المكونات الداخلية لخرطوشة حبر الليزر.<br>• تعطلت مكونات تثبيت الضوء.                                                                                                    | • نظف أو بدل خرطوشة حبر الليزر الجديدة.<br>• اتصل بمركز خدمة العملاء لإصلاح وتبديل مكونات<br>تثبيت الضوء الجديدة.                                                                                                    |
| P<br>ABCD<br>abcde<br>12345<br>ميل الصفحة                             | • لم توضع أوراق الطباعة بشكل صحيح.<br>• توسخت قناة إدخال الأوراق.                                                                                                    | • اضمن الوضع الصحيح لأوراق الطباعة.<br>• نظف قناة إدخال الأوراق الداخلية للآلة.                                                                                                    |
| P<br>ABCD<br>abcde<br>12345<br>الأوراق المجعدة                        | • لم توضع أوراق الطباعة بشكل صحيح.<br>• لا تتوافق وسيطة الطباعة مع مواصفات الاستعمال.<br>• توسخت قناة إدخال الأوراق.<br>• تعطلت مكونات تثبيت الضوء.                                                                                                    | <ul> <li>اضمن الوضع الصحيح لأوراق الطباعة.</li> <li>استعمل وسيطة الطباعة داخل مجال المواصفات للطباعة.</li> <li>نظف قناة إدخال الأوراق الداخلية للألة.</li> <li>اتصل بمركز خدمة العملاء لإصلاح وتبديل مكونات<br/>تثبيت الضوء الجديدة.</li> </ul>                    |
| P<br>ABCD<br>دde<br>345<br>توسخ الظهر                                 | • توسخت خرطوشة حبر الليز .<br>• توسخت درفلة الطباعة الداخلية للآلة.<br>• الحالة الشاذة في الجهد الكهربائي للطباعة داخل آلة<br>الطباعة.                                                                                                    | • نظف أو بدل خرطوشة حبر الليزر الجديدة.<br>• نظف مكونات الطباعة داخل الآلة.                                                                                                    |
| طباعة اللوحة السوداء<br>الكلية                                        | <ul> <li>لم تركب خرطوشة حبر الليزر بشكل صحيح.</li> <li>تعطلت خرطوشة حبر الليزر داخليا.</li> <li>الحالة الشاذة في شحن الكهرباء داخل الآلة، لم يزود<br/>الكهرباء لخرطوشة حبر الليزر.</li> <li>إذا كانت الصورة السوداء الكاملة عند التنسيخ والمسح<br/>الضوئي، فربما يكشف بالمسح الضوئي ولم تغلق لوحة</li> </ul>                                                                                                    | <ul> <li>اضمن التركيب الصحيح لخرطوشة حبر الليزر.</li> <li>يقترح تبديل خرطوشة حبر الليزر الأصلية.</li> <li>قم بتغطية لوحة غطاء النص الأصلي، ثم أجر التنسيخ والمسح الضوئي.</li> </ul>                                                                                |

| ا<br>AF<br>ate<br>12 | • تستعمل وسيطة الطباعة غير المتوافقة مع مواصفات<br>الاستعمال، مثل رطوبة الوسيطة أو الخشونة.<br>• توسخ الجهاز داخليا.<br>• تعطلت خرطوشة حبر الليزر.<br>• تعطلت المكونات الداخلية للجهاز. | <ul> <li>استعمل وسيطة الطباعة داخل مجال المواصفات.</li> <li>نظف داخل الآلة.</li> <li>يقترح تبديل خرطوشة حبر الليزر الأصلية.</li> </ul> |
|----------------------|----------------------------------------------------------------------------------------------------|----------------------------------------------------------------------------------------------------|
| Al<br>at<br>12       | • لم تثبت خرطوشة حبر اللبزر بشكل صحيح.<br>• ربما تعطلت خرطوشة حبر الليزر.<br>• تعطلت المكونات الداخلية للجهاز.                                                                          | <ul> <li>اضمن التركيب الصحيح لخرطوشة حبر الليزر.</li> <li>يقترح تبديل خرطوشة حبر الليزر الأصلية.</li> </ul>                            |

الملاحظات: • يمكن تخفيف الأخطاء أعلاه بتنظيف الخرطوشة أو استبدالها. في حالة استمرار المشكلة، يرجى الاتصال بمركز خدمة العملاء. وارجع إلى شهادة الضمانات الثلاثة لمعرفة تفاصيل الاتصال.

# 14.5.تعطل الفاكس

| أصناف الأعطال                 | التعطل                                               | الحل                                                                                                    |
|-------------------------------|------------------------------------------------------|----------------------------------------------------------------------------------------------------|
| تعطلت أسلاك الهاتف أو التوصيل | لم يسمع صوت المكالمة                                 | <ul> <li>عندما يأخذ الميكروفن، إذا لم تسمع صوت الاتصال فافحص وضع توصيل</li> <li>جميع أسلاك الهواتف لجهاز الفاكس والمقبس على الجدار.</li> <li>استعمل الهاتف على الخط الآخر في اختبار المقبس على الجدار، إذا لم يجد</li> <li>صوت الاتصال على المقبس الجداري فافحص سلك الاتصال.</li> </ul>  |
|                               | لا يجيب أوتوماتيكيا عند<br>مكالمة الفاكس             | • اضمن أن إعداد وضع التلقي ليس "وضع الهاتف". (راجع <u>10.3.2 في</u><br>خيار وضع التلقي "وضع الفاكس")                                                                                                    |
|                               | لا يتلقي الفاكس                                      | <ul> <li>اضمن إعداد جهاز الفاكس بوضع التلقي الصحيح. (راجع <u>10.3.2 في</u> خيار وضع التلقي)</li> <li>إذا كانت مضايقة في سلك الهاتف، فحاول إعداد التوافق VoIP.</li> <li>(راجع<u>10.3.3</u> إعداد التوافق)</li> </ul>                                                                      |
| تعطل تلقي الفاكس              | يوجد فراغ في الفاكس<br>المتلقي أو الجودة غير<br>جيدة | <ul> <li>قد يتعطل جهاز إرسال الفاكس.</li> <li>ربما تؤدي ضجة سلك الهاتف إلى تعطل السلك.</li> <li>افحص الجهاز عبر التنسيخ.</li> <li>بلغت خرطوشة حبر الليزر إلى عمر الاستعمال المتوقع لخرطوشة حبر الليزر. بدل خرطوشة حبر الليزر (راجع <u>13.2.2</u> "تنبديل خرطوشة حبر الليزر").</li> </ul> |
|                               | تم التلقي، لكن لا يطبع                               | • يحدد ما إذا كانت كمية المسحوق منخفضة، بدل خرطوشة حبر الليزر في<br>الطباعة.<br>• في إعدادات التلقي، يعد "مواصلة طباعة كمية المسحوق المنخفضة" شغالة.                                                                                                    |
|                               | معالجة المكالمات<br>الخارجية                         | <ul> <li>إذا كان في وضع الهاتف، فاضغط زر التشغيل وعلقه فورا.</li> <li>إذا تلقي الهاتف على الهاتف الفرعي، فيتلقي الرمز حسب الفاكس الثلاثي</li> <li>الأرقم (الإعدادات الافتراضية * 90). عند إجابة جهاز الفاكس، اشنق الهاتف.</li> </ul>                                                     |
|                               | لا يمكن الاتصال                                      | <ul> <li>افحص وضع توصيل سلك مصدر الكهرباء.</li> <li>افحص وضع توصيل سلك الهاتف.</li> <li>تعديل إعدادات (الصويتات/النبضات). أعد في إعدادات إرسال الفاكس حسب أسلوب الاتصال المدعوم بخط الهاتف.</li> </ul>                                                                                   |
| تعطل إرسال الفاكس             | جودة الملف المنقول<br>سيئة                           | • نسخ نسخة من النص الأصلي لفحص ما إذا كان الماسح الضوئي لجهاز<br>الفاكس يشغل بشكل طبيعي.<br>• يجري النقل عبر نسبة القرار العالية نسبيا.                                                                                                    |
|                               | "فشل الاتصال" في<br>طباعة تقرير تثبيت<br>الفاكس      | <ul> <li>ربما توجد ضجة أو تشوه كهرباء ساكن على خط الهاتف. أعد إرسال الفاكس.</li> <li>بعد محاولة إعداد التوافق إلى VoIP، أعد الإرسال. (راجع 10.3.3 إعداد التوافق)</li> <li>إذا كانت المشكلة باقية فافحص سلك الهاتف.</li> </ul>                                                            |

# 15.هيكل القائمة

من خلال هيكل القائمة لألة الطباعة، يساعدكم في معرفة وإجراء إعداد الوظائف، تكون خطوات الطباعة كما يلي: 1) ادخل واجهة إعدادات القائمة عبر زر "القائمة".

- 2) اضىغط زر "▲" أو "▼" فى خيار "تقرير البيانات".
- 3) اضغط زر "OK"، ثم اضغط زر "▲" أو "▼" في خيار "طباعة هيكل القائمة".
  - 4) اضغط زر "OK" للطباعة.

# 16.مواصفات المنتجات

الملاحظات: • تختلف المواصفات باختلاف الموديلات والوظائف لألات الطباعة، كما أن مواصفات المنتجا لمختلف الدول والأقاليم مختلفة. • تكون القيمة على أساس البيانات البدائية، فيما يتعلق بمزيد من أحدث بيانات المواصفات، زر www.pantum.com.

## 16.1. المواصفات

| أبعاد المنتجات (طول * عرض * ارتفاع) | سلسلة 417mm*305mm*244mm:M6200/M6500/MS6000                                                                                                    |
|-------------------------------------|----------------------------------------------------------------------------------------------------|
|                                     | سلسلة 417mm*305mm*301mm: M6550/M6600                                                                                                    |
| وزن المنتج (لا يتضمن خرطوشة حبر     | سلسلة M6200/M6500/MS6000: حوالي 7.5 كغ                                                                                                    |
| الليزر والتعبنة)                    | سلسلة M6550/M6600: حوالي 8.5 كغ                                                                                                    |
| توريد الماريد .<br>توريد الماريد .  | مجال درجة حرارة الطباعة: 10~32 $^\circ$                                                                                                    |
| طروف الطباعة                        | RH~80%RH%20 :مجال رطوبة الطباعة                                                                                                    |
| 151                                 | 110V Model: AC100~127V ,50Hz/60Hz,6A                                                                                                    |
| جهد مصدر الدهرية                    | 220V Model: AC220~240V ,50Hz/60Hz,3A                                                                                                    |
| (; 11: 11:                          | الطباعة: ≤A)52dB)                                                                                                    |
| الصبغة (كرجة الصغط الصولي)          | الانتظار: ≤A)30dB)                                                                                                    |
|                                     | الطباعة: 370 واط متوسطا، 750 واط أكبر                                                                                                    |
| القدرة الاستهلاكية                  | الانتظار: ≤45W                                                                                                    |
|                                     | الإغلاق: ≤3.5W                                                                                                    |
|                                     | Microsoft Windows XP/ Windows Vista/ Windows 7/ Windows 8/<br>Windows 8.1/ Windows 10/ Windows 11/ Windows Server 2008/<br>Windows Server 2012 (32/64 Bit) |
|                                     | macOS 10.9/10.10/10.11/10.12/10.13/10.14/10.15/11.6/12.1                                                                                                   |
| نظام التشغيل                        | Linux (Ubuntu 14.04/ Ubuntu 16.04/ Ubuntu 18.04/ Ubuntu 20.04)                                                                                             |
|                                     | iOS 11.0-16.0                                                                                                    |
|                                     | Android 6.0-12.0                                                                                                    |
|                                     | HarmonyOS 2.0-3.0                                                                                                    |
|                                     | USB 2.0(High Speed)                                                                                                    |
| منفذ الاتصال                        | IEEE802.3 10Base-T/100Base-Tx                                                                                                    |
|                                     | ( WPS یدعم)IEEE802.11b/g/n                                                                                                    |
|                                     |                                                                                                    |

| المعالج          | 600MHz      |
|------------------|-------------|
| الذاكرة الداخلية | 128MB/256MB |

## 16.2 مواصفات الطباعة

| سرعة الطباعة          | راجع <u>1.1</u> . |
|-----------------------|-------------------|
| تاريخ الطباعة الأولى  | 8.5s≥             |
| أكبر كمية طباعة شهرية | صفحة 20, 000      |
| لغة طباعة             | GDI               |

## 16.3.مواصفات التنسيخ

| سرعة التنسيخ               | 22cpm(A4)/23cpm(Letter)                |
|----------------------------|----------------------------------------|
| ناريخ الطباعة الأولى       | Flatbed <10s<br>ADF <12s               |
| أكبر عدد صفحات تنسيخ مستمر | صفحة 99                                |
| نسبة التصغير               | 400%~25%                               |
| وظائف التنسيخ الأخرى       | تنسيخ البطاقة الشخصية، تنسيخ الكمبيالة |

# 16.4.مواصفات المسىح

| نوع المسح                | لوحة + ADF                                |
|--------------------------|-------------------------------------------|
| أكبر أبعاد المسح الضوئي  | اللوحة: 216mm×297mm<br>ADF □ 216mm×356 mm |
| التصوير الملون           | نعم                                       |
| وظيفة إخراج المسح الضوئي | مسح إلى E-mail، PC، FTP                   |

| نوع الفاكس             | الأسود والأبيض                                                                                                    |
|------------------------|----------------------------------------------------------------------------------------------------|
| سرعة المودم            | 33.6Kbps                                                                                                    |
| ذاكرة الفاكس           | صفحة 650                                                                                                    |
| أسلوب الترقيم          | MH/MR/MMR                                                                                                    |
| التوافق                | ITU-T sg3/ECM                                                                                                    |
| وظائف الفاكس<br>الأخرى | PC-FAX(إرسال)، تصفية الفاكس المهمل، الإرسال المتعدد العناوين، التلقي والتحول، الاتصال السريع، مجموعة الأرقم،<br>الإرسال المتأجل، إعادة الاتصال، التلقي الأوتوماتيكي، التصغير الأوتوماتيكي، الفاكس المحمول |
| ظروف الاستعمال         | لا يدعم: ADSL، ISDN                                                                                                    |

# 16.5. مواصفات الفاكس (يناسب الجهاز المجهز بوظيفة الفاكس)

# PANTUM